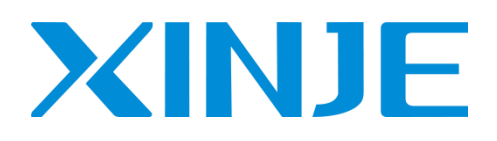

# **A-BOX(-U/4G/W)** 远程通讯模块 用户手册

无锡信捷电气股份有限公司

资料编号 MC12 20230719 2.3

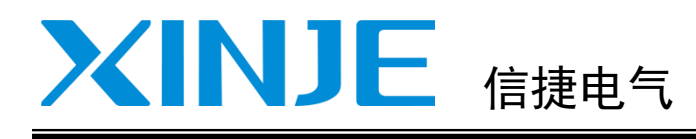

|                 | 目录              |    |
|-----------------|-----------------|----|
|                 | 简介              | 1  |
|                 | 性能及参数           | 2  |
| A-BOX (-U/4G/W) | 配置环境            | 3  |
| 远程通讯模块用户手册      | 典型功能应用<br>      | 4  |
|                 | 透传案例            |    |
|                 | 数据监控案例<br>      | 6  |
|                 | MQTT 新版协议详解     | 7  |
|                 | 对接阿里云物联网平台<br>  |    |
|                 | OPC DA 功能应用<br> | 9  |
|                 | 物联网卡管理与充值<br>   | 10 |
|                 | 问题汇总与解决方法<br>   | 11 |
|                 | 手册更新日志          |    |

## 基本说明

- ◆ 感谢您购买了信捷 A-BOX 系列网关产品。
- ◆ 本手册主要介绍 A-BOX 系列网关模块的产品信息。
- ◆ 在使用产品之前,请仔细阅读本手册,并在充分理解手册内容的前提下,进行操作。
- ・ 请将本手册交付给最终用户。

## 本手册适合下列使用者参考

- 信息化系统设计者
- ◆ 安装及配线工作者
- ◆ 试运行及调试工作者
- ◆ 维护及检查工作者

## 手册的获取途径

● 电子版手册
 登陆信捷官方网站 https://www.xinje.com 下载。

## 责任申明

- 手册中的内容虽然已经过仔细的核对,但差错难免,我们不能保证完全一致。
- ◆ 我们会经常检查手册中的内容,并在后续版本中进行更正,欢迎提出宝贵意见。
- 手册中所介绍的内容,如有变动,请谅解不另行通知。

## 联系方式

如果您有关于本产品的使用问题,请与购买产品的代理商、办事处联系,也可以直接与信捷公司联系。

- ◆ 总机: 0510-85134136
- ▲ 热线: 400-885-0136
- ◆ 传真: 0510-85111290
- ◆ 网址: https://www.xinje.com
- ◆ 邮箱: xinje@xinje.com
- ◆ 地址: 江苏省无锡市滨湖区建筑西路 816 号

#### WUXI XINJE ELECTRIC CO., LTD. 版权所有

未经明确的书面许可,不得复制、传翻或使用本资料及其中的内容,违者要对造成的损失承担责任。保留包括实用模块或设计的专利许可及注册中提供的所有权力。

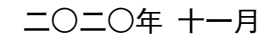

| レンベ |
|-----|
|     |

| 1. | 简介                          | . 1 |
|----|-----------------------------|-----|
|    | 1-1. 产品描述                   | . 1 |
|    | 1-2. BOX Manager 使用教程       | . 4 |
| 2. | 性能及参数                       | 10  |
|    | 2−1. 结构说明                   | 10  |
|    | 2-2. 外形尺寸                   | 11  |
|    | 2−3. 状态指示灯                  | 12  |
|    | 2−4. USB 🛛                  | 13  |
|    | 2−4−1. 固件升级                 | 13  |
|    | 2−4−2. USB 透传(仅 A−B0X−U 支持) | 13  |
|    | 2-5. SIM卡                   | 13  |
|    | 2-6. 以太网口                   | 13  |
|    | 2-7. 电源                     | 14  |
|    | 2-8. 通讯端口                   | 14  |
|    | 2-9. 天线                     | 15  |
|    | 2-10. 复位按钮                  | 15  |
|    | 2−11. 一般规格                  | 15  |
|    | 2-12. 规格参数                  | 16  |
| 3. | 配置环境                        | 17  |
|    | 3-1. 准备工作                   | 17  |
|    | 3-1-1. A-BOX 不能上网时,局域网连接    | 17  |
|    | 3-1-2. A-BOX 可以上网时,远程连接     | 18  |
|    | 3-2. 设置向导                   | 18  |
|    | 3-2-1.上网方式─(通过 4G 上网)       | 18  |
|    | 3−2−2.上网方式二(通过 WIFI 上网)     | 20  |
|    | 3-2-3. 上网方式三(通过有线网口上网)      | 22  |
|    | 3−3. 高级设置                   | 24  |
|    | 3−4. 数据监控                   | 24  |
|    | 3-4-1. MQTT 服务器设置           | 25  |
|    | 3−4−2. 添加设备                 | 25  |
|    | 3−4−3. 指令汇总                 | 28  |
|    | 3-4-4. 串口设置                 | 30  |
|    | 3−4−5. 自由监控                 | 31  |
|    | 3-4-6. 系统信息                 | 32  |
|    | 3-5. 远程传输                   | 33  |
|    | 3-5-1. 虚拟串口                 | 33  |
|    | 3–5–2. VPN                  | 33  |
|    | 3-5-3. USB 透传(仅 A-B0X-U 支持) | 34  |
|    | 3-6. 系统工具                   | 37  |
|    | 3-6-1. ABOX 重启              | 37  |
|    | 3-6-2. 初始化                  | 37  |
|    | 3−6−3. 设备升级                 | 38  |
|    | 3-6-4. SIM 卡信息              | 39  |
|    | 3−7. 打廾、保存                  | 40  |
| 4. |                             | 42  |
|    | 4-1. 虚拟串口                   | 42  |
|    | 4–2. VPN                    | 44  |
|    | 4−3. USB 透传                 | 46  |
|    |                             | 10  |

|     | 4-4-1. 通信指令                                             | 49  |
|-----|---------------------------------------------------------|-----|
|     | 4-4-2. 写数据指令                                            | 57  |
|     | 4-5. ModbusTCP Server 功能                                | 59  |
|     | 4−6. ModbusRTU 从站功能                                     | 59  |
|     | 4-7 VNC 功能                                              | 61  |
| 5   | 读任安 <b>例</b>                                            | 62  |
| 0.  |                                                         | 62  |
|     | 5 1. 旧徙 / 0 示列 FL0 甲口选 (z                               | 45  |
|     | 5-2. 旧提 AD 分列 PLU 中口透行                                  | CO  |
|     | - 3-                                                    | 0/  |
|     | 5-4. USB 逸传使用案例(信提刪提併内例)                                | 70  |
|     | 5-5. 西门子 S7-200 糸列串口透传                                  | 73  |
|     | 5-6. 西门子 200-SMART 糸列网口 VPN 透传                          | 78  |
|     | 5-7. 西门子 S7-1200/1500 系列 PLC 网口 VPN 透传                  | 82  |
|     | 5-8. 三菱 Fx3U 系列 PLC 串口透传                                | 85  |
|     | 5-9. 三菱Q系列 PLC 串口透传                                     | 88  |
|     | 5-10. 三菱 Q/L 系列 PLC 网口 VPN 透传                           | 90  |
|     | 5-11. 台达 DVP 系列串口 PLC                                   | 94  |
|     | 5-12. 欧姆龙 CP1E 系列 PLC 串口透传                              | 96  |
|     | 5-13. 欧姆龙 CP1H 系列 PLC 网口 VPN 透传                         | 100 |
|     | 5-14. 罗克韦尔(AB)L32E 系列 VPN 诱传                            | 103 |
|     | 5-15. 威纶诵 MT8071 iE 触摸屏 VPN 诱传                          | 106 |
| 6   | 数据监控案例                                                  | 110 |
| 0.  | 从出血に来りり・・・・・・・・・・・・・・・・・・・・・・・・・・・・・・・・・・・              | 111 |
|     | 6-7 西门子 \$7-200 MART 系列网口 PLC                           | 113 |
|     | 6 2. 西门子 \$7-300/1200/1500 系列网口 PLC                     | 115 |
|     | 6.5. 西门丁丁57 500/1200/1500 宋列网口TE0                       | 110 |
|     | 0 <sup>-</sup> 4.                                       | 110 |
|     | 0 <sup>-</sup> 5.                                       | 120 |
|     | 0 <sup>-</sup> 0. 二変 FA 分列中山 FLU                        | 123 |
|     | 0 <sup>-</sup> /. 二变 FX3U/3G 系列 甲凵 PLC                  | 126 |
|     | 0-8. 二変 FX5U 以太网 PLG                                    | 129 |
|     | 6-9. 二委 Q 系列以太网 PLC                                     | 132 |
|     | 6-10. 三菱 L 糸列以太网 PLC                                    | 135 |
|     | 6-11. 信捷 XC 系列串口 PLC                                    | 138 |
|     | 6-12. 信捷 XD 系列串口 PLC                                    | 141 |
|     | 6-13. 信捷网口系列 PLC                                        | 145 |
|     | 6-14. 台达 DVP 系列(Modbus ASC)                             | 148 |
|     | 6-15. 台达 DVP 系列(Modbus RTU)                             | 150 |
|     | 6-16. Modbus Rtu 设备                                     | 152 |
|     | 6-17. Modbus TCP 设备                                     | 155 |
|     | 6-18. Ethernet/IP 设备                                    | 157 |
| 7.  | MQTT 新版协议详解                                             | 161 |
|     | 7-1. 数据部分(Userdata)                                     | 161 |
| 8.  | 对接阿里云物联网平台                                              | 166 |
|     | 8-1. 简述                                                 | 166 |
|     | 8-2. 操作步骤                                               | 166 |
| 9.  | OPC DA 功能应用                                             | 172 |
|     | 9-1 版本说明                                                | 172 |
|     | 9-2 准备工作                                                | 172 |
|     | 9-3 组态王软件与 A-BOX 0PC 通讯                                 | 17/ |
| 10  |                                                         | 170 |
| 10. | 1//サヘアッ ト 6 吐 つ ル 但 · · · · · · · · · · · · · · · · · · | 170 |
|     | □ □ □                                                   | 100 |
|     | Ⅳ 4. /// 里旦 问                                           | 100 |
|     | 10℃3. 线ヴ兀阻                                              | 102 |
|     | 10->-1.                                                 | 182 |

|     | 10−3−2. 续费类型                      | 183 |
|-----|-----------------------------------|-----|
|     | 10−3−3. 停复机与断复网                   | 186 |
|     | 10-4. 发票管理                        | 186 |
|     | 10−5. 流量预警短信推送                    | 187 |
| 11. | 问题汇总与解决方法                         | 189 |
| (   | Q1: 刚拿到的 A-BOX 用网线直连电脑, 局域网连接不上?  | 189 |
| (   | Q2: 连接 A-BOX 时,提示版本太低或提示使用新版本的软件。 | 191 |
| (   | Q3: VPN 时,黑框为什么会闪退或 VPN 启动信息滚动卡住? | 192 |
| (   | Q4: USB 透传时, 检测不到授权信息。            | 192 |
| 手册  | 更新日志                              | 193 |

## 1. 简介

## 1-1. 产品描述

A-BOX 系列产品为解决自动化设备信息孤岛问题,实现对 PLC、触摸屏、智能仪表灯等产品的远程 上下载程序和设备数据监控。A-BOX 产品网络配置简单,无需专业技术,方便易用。

#### 1) 兼容性

- ◆ 丰富的网络接入: 4G/WIFI/RJ45, 自适应上网
- ◆ 最多2路RS232/485/422串□
- ◆ 最多3路10/100M自适应RJ45接口
- 提供 RJ45/WIFI 网络环境,允许各种网络设备使用
- ◆ 兼容市场各种主流控制器

#### 2) 性能特点

- ◆ 4G 全网通
- ♦ GPS 全球定位
- ◆ 串口透传功能
- ◆ 以太网 VPN 技术
- ◆ USB 透传功能(仅 A-BOX-U 支持)
- ◆ 支持双向读写功能,支持 Modbus-TCP Server
- ◆ 支持消息缓存,断网缓存功能
- ◆ 支持 MQTT 协议
- ◆ 持久在线,具有断线重拨和看门狗
- 3) 型号说明

| 型号       | 说明                                  |
|----------|-------------------------------------|
| A-BOX    | 基础版本,无USB透传功能                       |
| A-BOX-U  | 在A-BOX功能基础上增加USB透传功能                |
| A-BOX-4G | 支持4G/以太网上网,不带WIFI功能,不支持GPS,无USB透传功能 |
| A-BOX-W  | 支持WIFI/以太网上网,不带4G功能,不支持GPS,无USB透传功能 |

4)版本说明

#### ■ A-BOX、A-BOX-U

| 硬件版本  | 固件版本    | 配置工具版本                     | 说明                                                                                                    |
|-------|---------|----------------------------|----------------------------------------------------------------------------------------------------|
| H1    | V1.0.0  | XNetConfigTool<br>V2.1.001 | A-BOX初版                                                                                                    |
| H1    | V1.0.23 | XNetConfigTool<br>V2.1.010 | 1、新增西门子S7-200smart、S7-300、S7-1200、S7-1500网口<br>协议<br>2、新增欧姆龙Finstcp协议<br>3、新增三菱FX系列串口协议<br>4、优化登录服务器、GPS获取程序<br>5、新增WIFI上网模式时,连不上WIFI时,WIFI灯快速闪烁 |
| H1/H2 | V1.0.24 | XNetConfigTool<br>V2.2.024 | <ol> <li>指令条数增加至五百条</li> <li>优化modbus功能码</li> <li>新增XINJE_XD5_Modbus协议</li> <li>优化XDE数据读取</li> <li>优化信捷协议和三菱FX协议输入输出8进制</li> </ol>               |

| 硬件版本  | 固件版本    | 配置工具版本                     | 说明                                                                                                    |  |
|-------|---------|----------------------------|----------------------------------------------------------------------------------------------------|--|
|       |         |                            | 6、西门子200smart协议一次可读写多个位                                                                                                    |  |
| H1/H2 | V1.0.25 | XNetConfigTool<br>V2.2.040 | 1、完善西门子200smart协议<br>2、软件新增USB透传功能界面                                                                                                    |  |
| H2    | V2.1.0  | BOX Manager<br>V1.1.0及以上   | <ol> <li>新增MQTT协议</li> <li>配置工具改为BOX Manager</li> <li>新增阿里云MQTT协议</li> <li>新增写数据功能</li> <li>新增Modbus-TCP Server功能</li> <li>新增FX5U、三菱Q/L、欧姆龙串口、台达DVP等协议</li> <li>4G状态指示灯优化,增加识别卡或无法上网状态</li> </ol>                                                                                                    |  |
| H2    | V2.1.1  | BOX Manager<br>V1.1.1及以上   | 1、优化 MQTT 协议<br>2、WIFI 上网时, ESSID 支持中文                                                                                                    |  |
| Н2    | V2.2.0  | BOX Manager<br>V1.2.0及以上   | <ol> <li>新增WIFI扫描搜索功能</li> <li>新增白名单功能,只有白名单内的 IP 可访问外网</li> <li>新增局域网内(WAN/LAN)搜索多个 ABOX 功能</li> <li>优化 BOX Manager 与 ABOX 配置交互</li> <li>升级 ABOX 的 MQTT 协议为 Json 格式</li> <li>新增批量指令添加功能</li> <li>新增配置表 Excel 导入、导出、编辑功能</li> <li>优化虚拟串口"模式一"下载速度慢的问题</li> <li>优化 VPN 开启时黑色弹框</li> <li>新增 COM1 做 Modbus RTU 从站功能</li> <li>新增消息缓存功能,可自定义是否需要缓存数据</li> </ol> |  |
| H2    | V2.2.1  | BOX Manager<br>V1.3.0及以上   | <ol> <li>1、修复数据指令配置为定时上报时,不按定时时间上报</li> <li>2、修复 MQTT 的 ID 与密码长度大于等于 32 位后链接服务器失败</li> <li>3、优化表格导入导出功能,支持点位配置</li> <li>4、优化 USB 透传功能(仅 A-BOX-U 支持)</li> <li>5、新增 OPC DA 通讯功能,可与组态王等软件通讯</li> <li>6、新增物联网卡的流量查询、话费充值等功能</li> <li>7、新增 EIP 通信协议</li> </ol>                                                                                                  |  |

#### ■ A-BOX-4G、A-BOX-W

| 硬件版本  | 固件版本    | 配置工具版本                   | 说明                                                                                                    |  |
|-------|---------|--------------------------|----------------------------------------------------------------------------------------------------|--|
| H1    | V2.0.10 | BOX Manager<br>V1.0.0及以上 | <ol> <li>新增MQTT协议</li> <li>配置工具改为BOX Manager</li> </ol>                                                                                                    |  |
| H1/H2 | V2.1.1  | BOX Manager<br>V1.1.0及以上 | <ol> <li>新增阿里云MQTT协议</li> <li>新增写数据功能</li> <li>新增Modbus-TCP Server功能</li> <li>新增FX5U、三菱Q/L、欧姆龙串口、台达DVP等协议</li> <li>4G状态指示灯优化,增加识别卡或无法上网状态</li> <li>6、WIFI 上网时,ESSID 支持中文</li> </ol>                                                                                            |  |
| H1/H2 | V2.2.0  | BOX Manager<br>V1.2.0及以上 | <ul> <li>6、WIFI上网时,ESSID支持中文</li> <li>1、新增WIFI扫描搜索功能</li> <li>2、新增白名单功能,只有白名单内的 IP 可访问外网</li> <li>3、新增局域网内(WAN/LAN)搜索多个 ABOX 功能</li> <li>4、优化 BOX Manager 与 ABOX 配置交互</li> <li>5、升级 ABOX 的 MQTT 协议为 Json 格式</li> <li>6、新增批量指令添加功能</li> <li>7、新增配置表 Excel 导入、导出、编辑功能</li> </ul> |  |

| 硬件版本 | 固件版本   | 配置工具版本                   | 说明                                                                                                    |
|------|--------|--------------------------|----------------------------------------------------------------------------------------------------|
|      |        |                          | 8、优化虚拟串口"模式一"下载速度慢的问题<br>9、优化 VPN 开启时黑色弹框<br>10、新增 COM1 做 Modbus RTU 从站功能<br>11、新增消息缓存功能,可自定义是否需要缓存数据                                                                                                    |
| H2   | V2.2.1 | BOX Manager<br>V1.3.0及以上 | <ol> <li>1、修复数据指令配置为定时上报时,不按定时时间上报</li> <li>2、修复 MQTT 的 ID 与密码长度大于等于 32 位后链接服务器 失败</li> <li>3、优化表格导入导出功能,支持点位配置</li> <li>4、新增 OPC DA 通讯功能,可与组态王等软件通讯</li> <li>5、新增物联网卡的流量查询、话费充值等功能(ABOX-4G)</li> <li>6、新增 EIP 通信协议</li> </ol> |

### 1-2. BOX Manager 使用教程

BOX Manager 为信捷 A-BOX 系列产品提供云管理、远程配置等服务。支持 V2.0.0 以上版本,同时兼 容 A-BOX 的 V1.0.23 以及 V1.0.25 版本。BOX Manager 同时为 4GBOX、WBOX、以太网 PLC 等产品提供 云管理服务。

1、BOX Manager 分为云管理模式和单机模式。

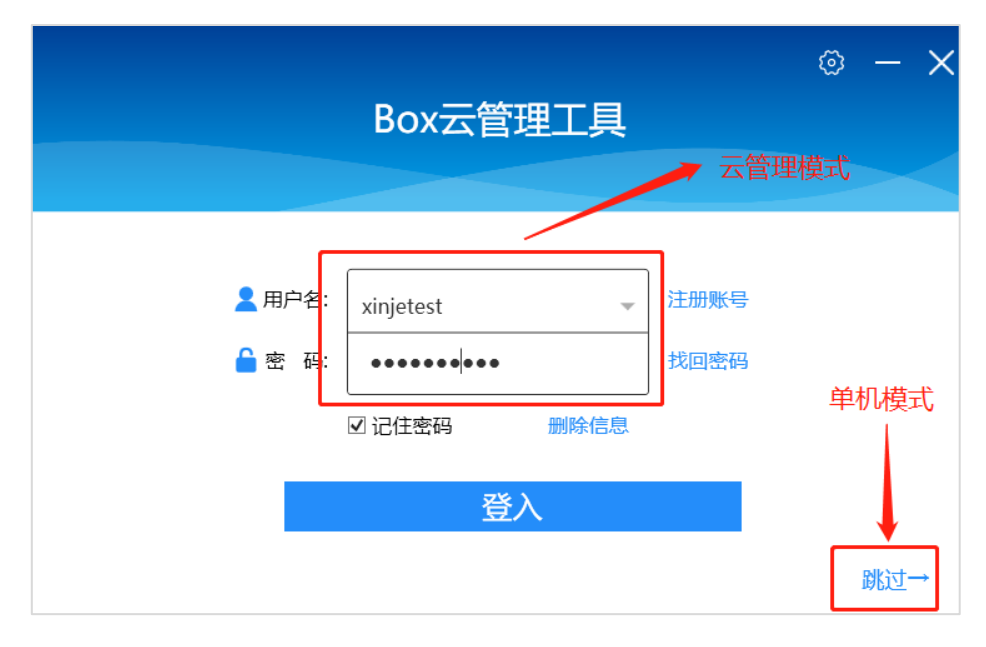

云管理模式:用户可通过手机号/邮箱注册账号,通过账号密码登录管理工具。

|          |         |       | ×   |
|----------|---------|-------|-----|
|          | 用户名:    |       | ]   |
| <b>H</b> | 密码:     |       | ]   |
| 円        | 再次输入密码: |       | ]   |
|          | 手机/邮箱:  |       | ]   |
|          | 公司:     |       | *选填 |
| נונו     | 姓名:     |       | *选填 |
|          | 验证码:    | 发送验证码 |     |
|          |         | 用户注册  |     |
|          |         |       |     |

单机模式:通过点击"跳过",进入单机模式,直接输入 ABOX 的 ID 号和密码可直接访问 ABOX。

| 远程连接      | 局域网连接                 | 0 – X |
|-----------|-----------------------|-------|
| 设备ID:     | 178-015-235-CA2B-6938 | •     |
| 密码:       | 12345678              | ]     |
|           | 连接设备                  |       |
| 删除此设备历史记录 |                       |       |

- 2、单机模式又分为"远程连接"和"局域网连接"。
- 1)远程连接
- 当 ABOX 成功登上服务器后,即 LINK 灯常亮时,可直接通过 ABOX 的 ID 和密码远程连接。

| 远程连接      | 局域网连接                 | 0 – X |
|-----------|-----------------------|-------|
|           |                       |       |
| 设备ID:     | 178-015-235-CA2B-6938 | -     |
|           |                       |       |
| 密码:       | 12345678              |       |
|           |                       |       |
|           | 连接设备                  |       |
| 删除此设备历史记录 |                       |       |

2) 局域网连接

局域网连接即使用网线将 ABOX 与电脑直连,通过绑定电脑以太网的网卡,直接搜索到 ABOX。局域网连接步骤:

① 使用网线将 ABOX 与电脑连接,在电脑的网络连接中查看电脑的网卡名称。

| 🔮 控制面                    | ī板\网络和 Internet\网络连接                              |          |                                                      |   |                                      |          | -        | × |
|--------------------------|---------------------------------------------------|----------|------------------------------------------------------|---|--------------------------------------|----------|----------|---|
| $\leftarrow \rightarrow$ | 🗸 个 🔮 > 控制面板 > 网络和                                | Internet | > 网络连接 >                                             |   |                                      | v Ö 🗸    | 搜索"网络连接" |   |
| 组织 ▼                     |                                                   |          |                                                      |   |                                      |          | 10       | 0 |
| <b>S</b>                 | WLAN<br>magic<br>Intel(R) Dual Band Wireless-A    | ×        | <b>蓝牙网络连接</b><br>未连接<br>Bluetooth Device (Personal A | r | 以太网<br>网络<br>Intel(R) Ethernet Conne | ction (3 |          |   |
| ×                        | <b>以太网 2</b><br>网络电缆被拔出<br>TAP-Windows Adapter V9 |          | L                                                    |   |                                      |          |          |   |
|                          |                                                   |          |                                                      |   |                                      |          |          |   |

② 打开 BOX Manager 配置工具,首页点击"跳过",进入"局域网连接",将电脑适配器选择上图中的网卡名称,并点击"写入"。

| 远程连接      | 局域网连接                         | $X - \omega$ |
|-----------|-------------------------------|--------------|
|           |                               |              |
| 设备ID:     |                               | Ŧ            |
| 密码:       |                               |              |
| 由脑话翻哭。    | 21 <del>1</del> 1             | <br>Ξλ       |
|           | 跟随系统                          | 3/           |
|           | 蓝牙网络连接<br>WLAN                |              |
| 删除此设备历史记录 | <del>以太网 2</del><br>以太网       |              |
|           | <del>本地连接" 2</del><br>本地连接* 1 |              |

③ 点击"查询可用设备 ID",会自动查询局域网内的所有 ABOX。双击指定的设备 ID,进行连接。

|      | 双击选择指定设         |                   |      |           |       |
|------|-----------------|-------------------|------|-----------|-------|
| 设备名称 | IP地址            | 设备ID              | 机型   | 版本        | 定制信息  |
| JW   | 192.168.1.1     | 402117191A0505855 | ABox | H2/V2.2.0 | XINJE |
| JW   | 192.168.111.106 | 402117191A0505855 | ABox | H2/V2.2.0 | XINJE |

④ 输入密码后,即可连接设备。ABOX 默认出厂密码为 12345678。

| 远程连接      | 局域网连接           |        | X - G |
|-----------|-----------------|--------|-------|
|           |                 |        |       |
| 设备ID:     | 402-117-191-A05 | 0-5855 | -     |
| 密码:       | 12345678        |        | ]     |
| 电脑适配器:    | 以太网             | •      | 写入    |
|           | 查询可用设备ID        | 连接设备   |       |
| 删除此设备历史记录 | ł               |        |       |

#### 3、联网模式

#### 1)登录

用户注册完成后,可通过用户名、密码进入 BOX 管理工具。用户名可以填写注册的手机号。

|       |                                                                                                    | Box云管理工                                                                                                    | 具              | © - ×                                                                                                    |
|-------|----------------------------------------------------------------------------------------------------|----------------------------------------------------------------------------------------------------|----------------|----------------------------------------------------------------------------------------------------|
|       | <b>▲</b> 用F<br><b>▲</b> 密                                                                                                    | 中名: XINJE1887<br>码: ●●●●                                                                                                    | ★ 注册账号<br>找回密码 |                                                                                                    |
| 2) 主页 |                                                                                                    | 登入                                                                                                    |                | 跳过→                                                                                                    |
| 2) 王贝 | 用户名:XINIE1887         評価:       ①         評価:       ②         :       究的设备         :       當用:         :       當戶:         :       當戶:         :       當戶:         :       當戶:         :       公         :       當戶:         :       公         :       公         :       公         :       公         :       公         :       公         :       公         :       公         :       公         :       :         :       :         :       :         :       :         :       :         :       :         :       :         :       :         :       :         :       :         :       :         :       :         :       :         :       :         :       :         :       :         :       :         :       : | 菜単栏           设备快速搜索           设备总数:           设备公式           26           以名面白版本记录           安省国作版本记录           26           25           26           26           27           28           29           1 #富40歳式下指示灯状态           1 新潟回転車切聴し、月台名単内的ドロ防切り内の           4 升税AROX的MCT防心20x30xm格式           5 新潟市地運行の施工           5 新潟市地運行の施工           5 新潟市           5 秋山市           5 秋山市           5 秋山市           6 秋山市           7 秋山市           7 秋山市           7 秋山市           7 秋山市           7 秋山市 <t< th=""><th>在线数量:<br/>11</th><th><ul> <li>○</li> <li>□</li> <li>○</li> <li>□</li> <li>○</li> <li>□</li> <li>○</li> <li>□</li> <li>○</li> <li>□</li> <li>○</li> <li>□</li> <li>○</li> <li>□</li> <li>○</li> <li>□</li> <li>○</li> <li>□</li> <li>□</li></ul></th></t<> | 在线数量:<br>11    | <ul> <li>○</li> <li>□</li> <li>○</li> <li>□</li> <li>○</li> <li>□</li> <li>○</li> <li>□</li> <li>○</li> <li>□</li> <li>○</li> <li>□</li> <li>○</li> <li>□</li> <li>○</li> <li>□</li> <li>○</li> <li>□</li> <li>□</li></ul> |

#### 3)添加分组

右击"我的设备",可添加新的分组。

| 用户          | ·名: subo       | cynic |     |   |                          |            | tə — 🖸            |
|-------------|----------------|-------|-----|---|--------------------------|------------|-------------------|
| î           |                | *     | OPC | ٢ |                          |            |                   |
| 输入          | 设备名称国          | eiD   |     | Q | 设备名称:新建设备                | ICCID: 898 | 604A6102170490658 |
| 找的\(<br>测试) | <b>父番</b><br>刊 |       |     |   | 设备 ID: 51119614985747418 | 卡使用状态:     | 正常                |
|             |                |       |     |   | 佐培ザ本・左绊                  | 套餐总用量:     | 15372.00 M        |
|             |                |       |     |   |                          | 套餐已用量:     | 299.07 M          |
|             |                |       |     |   | 联网方式: 4G上网               | 套餐剩余量:     | 15072.93 M        |
|             |                |       |     |   | 版本信息:H2/V2.2.0 (ABox)    | 当月使用量:     | 299.07 M          |
|             |                |       |     |   | 备注信息:                    |            |                   |
|             |                |       |     |   | 制除设备 滚加收藏                | 停用OPC      | 配置设备              |

4) 添加设备

右击分组,可在该分组下添加设备。

|                        |             |        |                                      |                        | - 9             | 62  |
|------------------------|-------------|--------|--------------------------------------|------------------------|-----------------|-----|
| <b>^ !! *</b>          |             |        |                                      |                        |                 |     |
| 韩治入设备名称或ID             | Q           | 设备名称:  | 新建设备                                 | ICCID: 898             | 604A61021704906 | 558 |
| 测试用                    |             |        | 5111961/9857/7/18                    | 卡使用状态:                 | 正常              |     |
|                        | 新建分组        | 以田 ID. | 51115014505747410                    | 套餐总用量:                 | 15372.00 M      |     |
|                        | 添加设备        | 连接状态:  | 在线                                   | 套容已用量:                 | 299.07 M        |     |
|                        | 修改分组名称      | 联网方式:  | 4G上网                                 | 在 经 剩 仝 昌·             | 15072 93 M      |     |
|                        | 删除设备分组      |        |                                      | 安 <b>设</b> 和小里,        | 299.07 M        |     |
|                        |             | 版本信息:  | H2/V2.2.0 (ABox)                     | 当月使用重.                 | 233.07 IVI      |     |
|                        |             | 备注信息:  |                                      |                        |                 |     |
|                        |             | 删除设备   | 5.カロペズ調整                             | 停用OPC                  | 配置设备            |     |
|                        | <b>▲</b> () |        |                                      |                        | - iJ            | 61  |
| 1046 λ :こを、左 iの ntl (D |             |        |                                      |                        |                 |     |
| 同川へ反西口内国ロレ             |             |        |                                      |                        |                 |     |
| 我的设备                   |             |        |                                      |                        |                 |     |
| 我的设备<br>信息化项目部         |             |        |                                      |                        |                 |     |
| 我的设备<br>信息化项目部<br>客户   |             |        | 输入设备名称                               | 新建设备                   |                 |     |
| 我的设备<br>信息化项目部<br>客户   |             |        | 输入设备名称                               | 新建设备                   |                 |     |
| 我的设备<br>信息化项目部<br>客户   |             |        | 输入设备名称<br>输入设备ID                     | 新建设备                   |                 |     |
| 我的设备<br>信息化项目部<br>客户   |             |        | 输入设备名称<br>输入设备ID<br>输入设备密码           | 新建设备                   |                 |     |
| 我的设备<br>信息化项目部<br>客户   |             |        | 输入设备名称<br>输入设备ID<br>输入设备密码           | 新建设备                   |                 |     |
| 我的设备<br>信息化项目部<br>客户   |             |        | 输入设备名称<br>输入设备ID<br>输入设备密码           | 新建设备                   |                 |     |
| 我的设备<br>信息化项目部<br>客户   |             |        | 输入设备名称<br>输入设备ID<br>输入设备密码<br>选择设备分组 | 新建设备<br>               |                 |     |
| 我的设备<br>信息化项目部<br>客户   |             |        | 输入设备名称<br>输入设备ID<br>输入设备密码<br>选择设备分组 | 新建设备<br>               |                 |     |
| 我的设备<br>信息化项目部<br>客户   |             |        | 输入设备名称<br>输入设备ID<br>输入设备密码<br>选择设备分组 | 新建设备<br><br>信息化项目部     | hniuz           |     |
| 我的设备<br>信息化项目部<br>客户   |             |        | 输入设备名称<br>输入设备ID<br>输入设备密码<br>选择设备分组 | 新建设备<br><br>信息化项目部<br> | 加设备             |     |
| 我的设备<br>信息化项目部<br>客户   |             |        | 输入设备名称<br>输入设备ID<br>输入设备密码<br>选择设备分组 | 新建设备<br><br>信息化项目部<br> | 加设备             |     |

5) 添加收藏

添加收藏的设备,可在收藏夹快速查看。

| 用户名: XINJE1887                                   |                          | $\mathfrak{O} = \mathbb{R}$ |
|--------------------------------------------------|--------------------------|-----------------------------|
| <ul> <li><b>11</b></li> <li><b>12</b></li> </ul> |                          |                             |
| A-BOX-U<br>32805811578467947                     | 设备名称: A-BOX-U            | ICCID: 89860491102182823549 |
|                                                  | 设备 ID: 32805811578467947 | 卡使用状态: 正常                   |
|                                                  | 连接状态: 在线                 | 套餐总用量: 12288.00 M           |
|                                                  |                          | 套餐已用量: 0.20 M               |
|                                                  | 联网万式:有线上网                | 套餐剩余量: 12287.80 M           |
|                                                  | 版本信息:H2/V2.2.0 (ABox)    | 当月使用量: 68.06 M              |
|                                                  | 备注信息: 功能测试               |                             |
|                                                  |                          |                             |
|                                                  | 制除设备取消收藏                 | 配置设备                        |

6)导入工程、导出工程

导出当前工程,可将当前账号的设备列表保存为文件。可在其他账号下导入。

| 用户名: XINJE1887 |   |                 | $\circ - \bowtie X$ |
|----------------|---|-----------------|---------------------|
| A II +         |   |                 |                     |
| 请输入设备名称或ID     | Q |                 |                     |
| ▶ 我的设备         |   | 用尸信息            |                     |
| ▶ 信息化项目部       |   |                 |                     |
| ▶ 客户           |   |                 |                     |
|                |   | 用户名称: XINJE1887 |                     |
|                |   | 手机号码:           |                     |
|                |   | 用户备注:           |                     |
|                |   |                 |                     |
|                |   |                 |                     |
|                |   |                 |                     |
|                |   |                 |                     |
|                |   |                 |                     |
|                |   |                 |                     |
|                |   | □ 导入工程 □ 导出工程   | 返回                  |
|                |   |                 |                     |

7) 修改密码

在"用户信息"-"安全设置"中可修改登录密码。需要验证原密码以及手机短信验证。

| 用户名: XINJE1887 |      | ÷.      | $- \square \times$ |
|----------------|------|---------|--------------------|
| A 11 + 3       | 修改密码 | 更换手机 🤱  |                    |
| 清输入设备名称或ID Q   |      |         |                    |
| ▶ 我的设备         |      |         |                    |
| ▶ 信息化项目部       |      | 修改登录密码  |                    |
| ▶ 客户           |      |         |                    |
|                | 原密   | 码:      |                    |
|                |      |         |                    |
|                | 新密   | 码:      |                    |
|                | 确认新密 | 码:      |                    |
|                | 验证   | 码: 手机验证 |                    |
|                |      |         |                    |
|                |      | 重置密码    |                    |
|                |      |         |                    |
|                |      |         |                    |

8) 更换手机

在"用户信息"-"安全设置"中可修改当前账号绑定的手机号。需要验证原密码以及手机短信验证。

| 用户名: subocynic                                                                                                    |           |            |     | 0 – 🛛 🗙 |
|----------------------------------------------------------------------------------------------------|-----------|------------|-----|---------|
| A      A      A     A | 修改密码      | 更换手机       | 2.  |         |
| 请输入设备名称或ID Q                                                                                                    |           |            |     |         |
| 我的设备                                                                                                    |           |            |     |         |
| ▲ 測试用<br>① 新建设备<br>511064019B00F3154                                                                                                    | 第         | 一步: 手机重置信息 | 見输入 |         |
| ○ 18524603689E22111<br>* 新建设备<br>116126171C9FF4202                                                                                                    | 用户密码:     |            |     |         |
| が建设备<br>52608500827C66742                                                                                                    | 新手机号码:    |            |     |         |
| U 新建设备<br>1872532456BD15375                                                                                                    | · · · · · |            |     |         |
| 新建设备<br>046085173D2305858                                                                                                    |           |            |     |         |
| ★ 新建设备<br>51119614985747418                                                                                                    |           |            |     |         |
|                                                                                                    |           |            | 下一步 |         |
|                                                                                                    |           |            |     |         |

#### 9) 用户注销

注销当前用户的所有配置信息,包括登录账号。

| 用户名: subocynic                                                                                 |       |       |    | र — 🖸 🗙 |
|------------------------------------------------------------------------------------------------|-------|-------|----|---------|
| A H +                                                                                          | 修改密码  | 更换手机  | 2. |         |
| 请输入设备名称或ID Q                                                                                   |       |       |    |         |
| 我的设备<br>▲ 測试用<br>① 新建设备<br>511064019B00F3154                                                   |       | 用户注销  |    |         |
| 新建设备     18524603689E22111     新建设备     116126171C9FF4202                                      | 用户密码: |       |    |         |
| <ul> <li>         ・         が建设备<br/>02608500827C66742         ・         ・         ・</li></ul> | 验证码:  | 主机将表现 |    |         |
| 新建设备<br>046085173D2305858                                                                      |       |       |    |         |
| ★ 新建築商<br>51119614985747418                                                                    |       | 注销    |    |         |

#### 10) SIM 卡管理

在这里可以查看相应的卡的信息,以及卡使用情况,对于信捷的物联网卡可以查看详细的卡信息,对于非信捷的物联网卡仅可以查看卡的 ID 号。目前版本支持卡的查询、开票以及流量报警推送以及续费功能,不支持订单查询、打印发票功能。

| ↑ ↑ ↑ ↑ ↑ ↑ ↑ ↑ ↑ ↑ ↑ ↑ ↑ ↑ ↑ ↑ ↑ ↑ ↑ ↑ ↑ ↑ ↑ ↑ ↑ ↑ ↑ ↑ ↑ ↑ ↑ ↑ ↑ ↑ ↑ ↑ ↑ ↑ ↑ ↑ ↑ ↑ ↑ ↑ ↑ ↑ ↑ ↑ ↑ ↑ ↑ ↑ ↑ ↑ ↑ ↑ ↓ ↓ < | OPC | 2<br>Q | SIM卡管理           | ₽ | 已到<br>0 | 朝 已达量 4           | 即将到期               | 8   | 即将达量<br>0  |
|----------------------------------------------------------------------------------------------------|-----|--------|------------------|---|---------|-------------------|--------------------|-----|------------|
| 我的设 <b>备</b><br>测试用<br>轴提网                                                                                                    |     |        | 基本信息             |   | 分组捜     | 索 BC              | X序列号 / SIM卡号 / ICC | CID | 搜索         |
| 家白问题 <u>今</u> 子                                                                                                    |     |        | charter and      |   | 使用情况    | 设备ID              | 设备名称               | 信捷卡 | 剩余流量       |
| 查, 门起重了<br>宽户设备                                                                                                    |     |        | 申请升票             |   | - 达量    | 1720762486C3E2316 | 卡上不了网              | 是   | 0.00 M 🔮   |
| 诸縣环保                                                                                                    |     |        |                  |   | - 达量    | 14504314652DF5556 | 云平台不在线2            | 是   | 0.00 M     |
| 友升                                                                                                    |     |        | 开票记录             |   | - 达量    | 26622903302AF6954 | 云平台不在线3            | 是   | 0.00 M     |
| 広言                                                                                                    |     |        |                  |   | - 达量    | 2330310367AD60312 | 云平台不在线4            | 是   | 0.00 M     |
| AMA 7001                                                                                                    |     |        | 推送设置             |   | 正常      | 20012917696EC2983 | 4G办公室              | 是   | 10713.551  |
|                                                                                                    |     |        | 114.000 (00, 000 |   | - 正常    | 100252142BF5F5313 | USB透传              | 是   | 12096.67 I |
|                                                                                                    |     |        |                  |   | - 正常    | 3231090155A1A5749 | 云平台不在线1            | 是   | 4494.49 N  |
|                                                                                                    |     |        | 返回               |   | 正常      | 1311750694DDB5344 | 线末2                | 是   | 12201.04 I |
|                                                                                                    |     |        |                  |   | 正常      | 03211106361155797 | 线头1                | 是   | 12193.80 I |
|                                                                                                    |     |        |                  |   |         | 3642231028C403647 | XDATAdemo用         | 否   |            |
|                                                                                                    |     |        |                  |   |         | 2681732461D8C2750 | 新建设备               | 否   |            |
|                                                                                                    |     |        |                  |   |         | 193082019AADA6972 | 配方测试               | 否   |            |
|                                                                                                    |     |        |                  |   |         | 112105156E7CA4968 | 5G                 | 否   | ,          |

## 2. 性能及参数

## 2-1. 结构说明

■ A-BOX、A-BOX-U

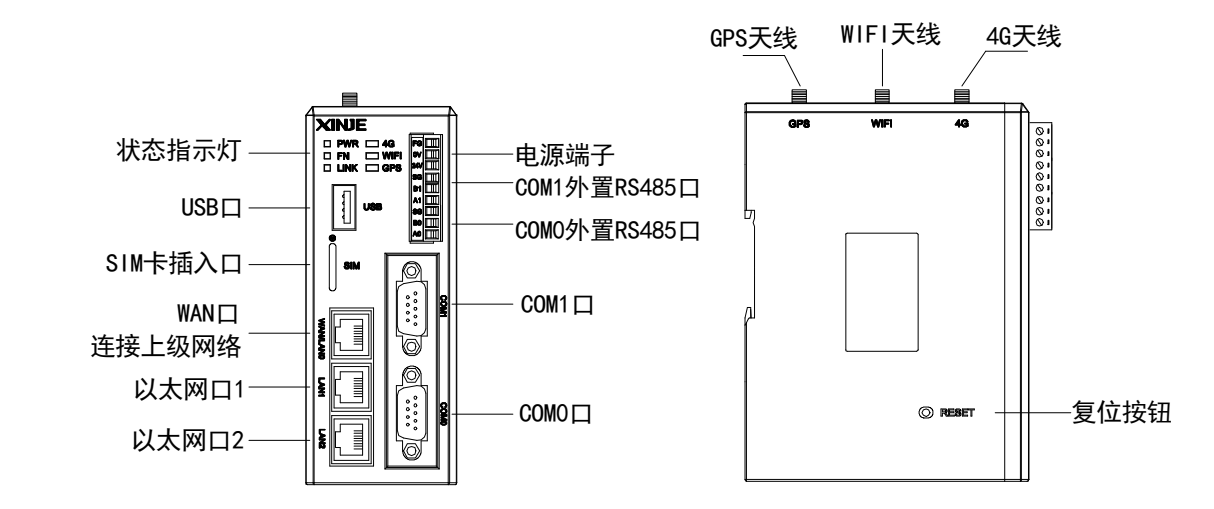

■ A-BOX-4G

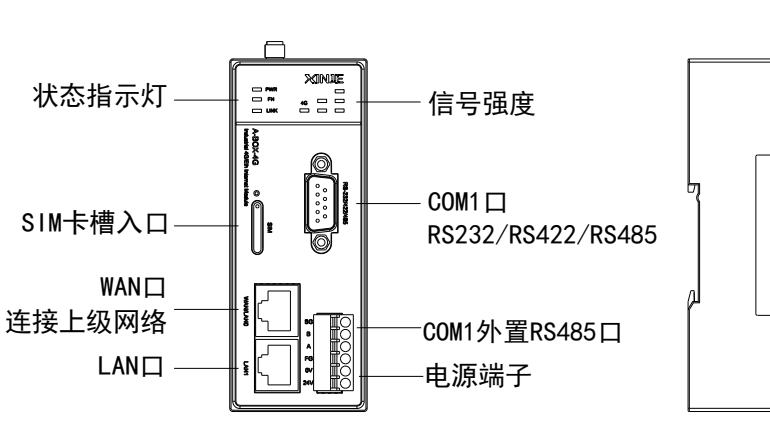

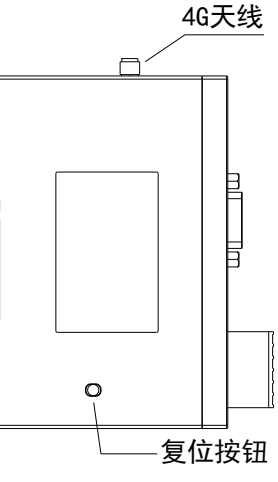

■ A-BOX-W

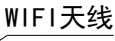

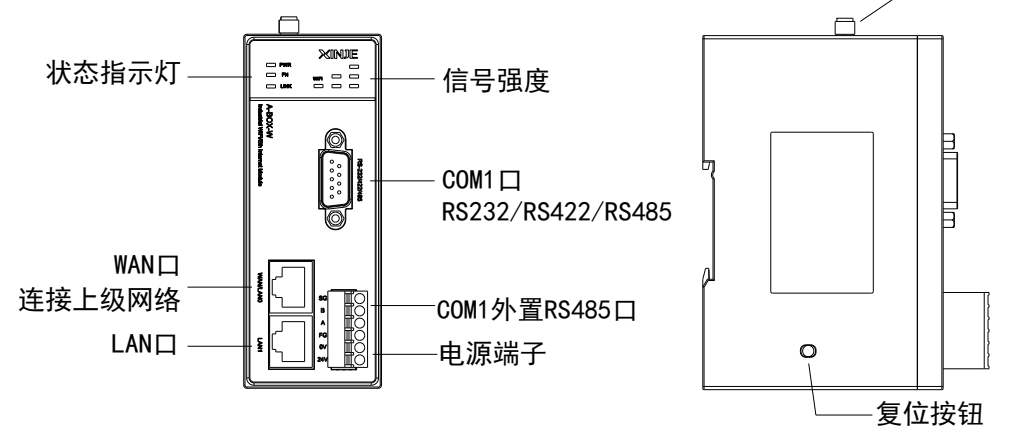

## 2-2. 外形尺寸

A-BOX 和 A-BOX-U 外形尺寸为 50.0mm×125.0mm×94.0mm(宽×高×深)。安装时可直接安装在 DIN46277(宽 35mm)的导轨上。

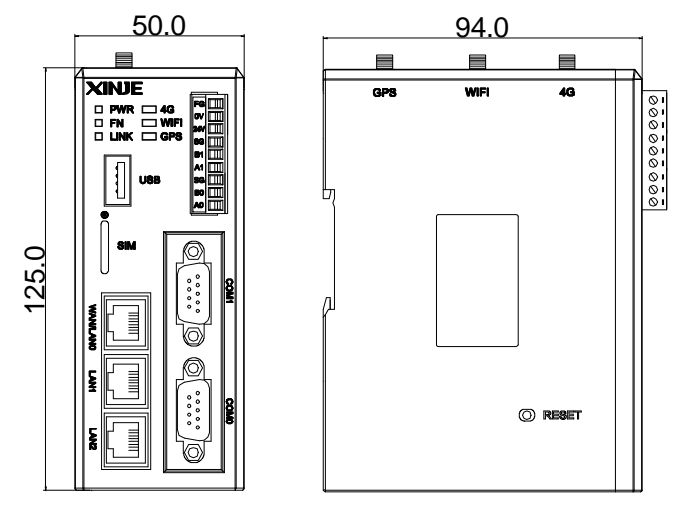

A-BOX-4G 和 A-BOX-W 外形尺寸为 43.0mm×110.0mm×75.0mm(宽×高×深)。安装时可直接安装在 DIN46277(宽 35mm)的导轨上。

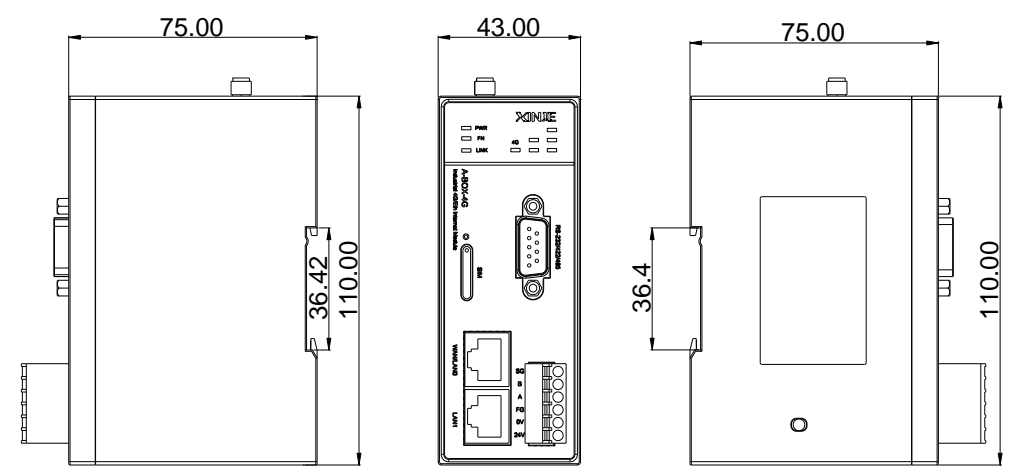

#### 注意:

① 安装时进行螺丝孔加工和配线工程时,请不要让切屑、电线屑落入模块内部。

② 在连线前,请再次确认模块和连接设备的规格,确保没有错误。

③ 在进行连线时,请注意连线是否牢固,连线脱落会造成数据不正确、短路等故障。安装、配线等 作业必须在切断全部电源后进行。

## 2-3. 状态指示灯

■ A-BOX、A-BOX-U

模块供电后,状态指示区的指示灯将根据功能被点亮。含义具体如下表:

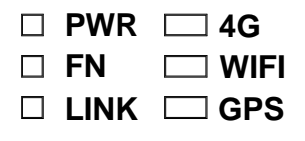

| 指示灯  | 功能描述                                                                                                   |
|------|----------------------------------------------------------------------------------------------------|
| PWR  | 供电指示,电源正常时常亮                                                                                           |
| FN   | 工厂模式常亮                                                                                                 |
| LINK | 登录服务器成功常亮;<br>虚拟串口/VPN 模式闪烁                                                                            |
| 4G   | 非 4G 模式时,常灭;<br>4G 模式时,能正常访问网络常亮;<br>4G 模式时,未检测到卡快闪(0.5S)(V2.1.0以上版本);<br>4G 模式时,检测到卡但不能正常访问网络慢闪(1.5S) |
| WIFI | STA (站点)模式常亮;<br>V1.0.23 及以上版本新增未接入 WIFI 时快闪;<br>AP (热点)模式慢闪                                           |
| GPS  | 成功接收 GPS 信息常亮                                                                                          |

■ A-BOX-4G、A-BOX-W

| D PWR       | PWR           |
|-------------|---------------|
| 🗌 FN 4G 🗌 🗌 | 🔲 FN WIFI 🗌 🗌 |
|             |               |

| 指示灯  | 功能                                                                                                    | 描述                                                                                 |  |  |  |
|------|----------------------------------------------------------------------------------------------------|------------------------------------------------------------------------------------|--|--|--|
| PWR  | 供电指示,电源正常时常亮                                                                                                    |                                                                                    |  |  |  |
| FN   | 工厂模式常亮                                                                                                    |                                                                                    |  |  |  |
| LINK | 登录服务器成功常亮;<br>虚拟串口/VPN 模式闪烁;                                                                                                    |                                                                                    |  |  |  |
|      | <ul> <li>A-BOX-4G 非 4G 模式时,常灭;</li> <li>4G 模式时,能正常访问网络常亮;</li> <li>4G 模式时,未检测到卡快闪(0.5S)(V2.1.0以上版本);</li> <li>4G 模式时,检测到卡但不能正常访问网络慢闪(1.5S)</li> </ul> |                                                                                    |  |  |  |
| 信号强度 | A-BOX-W 非 WIFI 模式时,常灭;<br>WIFI 模式时,连接到指定的 WIFI 网络常<br>A-4G 模式时,未成功接入 WIFI 网络闪                                                                         | 常亮;<br>乐                                                                           |  |  |  |
|      | A-BOX-4G 信号强度:<br><5: 全灭;<br>5-15: 第一列常亮;<br>16-22: 第一、第二列常亮;<br>23-31: 三列常亮                                                                          | A-BOX-W 信号强度:<br><-80: 全灭;<br>-80~-65: 第一列常亮;<br>-65~-55: 第一、第二列常亮;<br>-55~0: 三列全亮 |  |  |  |

#### 2-4. USB □

A-BOX 以及 A-BOX-U 自带 USB 口,可进行固件升级,在升级之前,请务必确保 U 盘文件系统格式为 FAT32,否则可能识别失败。

#### 2-4-1. 固件升级

1、U 盘根目录创建新文件夹并命名为"XINJE",将升级文件"updatefile.abinm"放到该文件夹中。

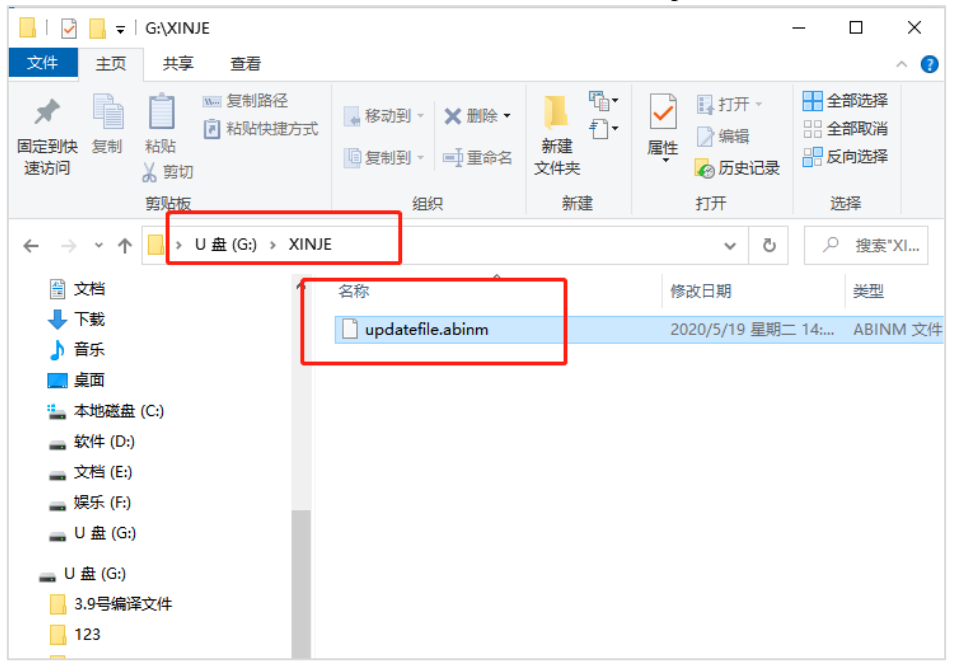

2、U 盘插到 A-BOX 的 USB 接口上,并将 A-BOX 重新上电。"FN"指示灯处于快闪时,表示 A-BOX 正在执行系统升级操作,升级完成后 A-BOX 自动重启。

3、重启完成后,长按复位按钮 5-15s 进行初始化操作。初始化之前建议保存配置信息,以防数据丢失!

注意:不同的硬件版本对应不同的升级文件,如需升级文件,请联系我司技术支持!

#### 2-4-2. USB 透传(仅 A-BOX-U 支持)

此外,A-BOX-U还具有USB透传功能,可通过USB下载线对信捷触摸屏等设备进行远程下载。

#### 2-5. SIM卡

- ◆ SIM 尺寸为主流 Nano SIM 卡;
- 支持中国移动、联通、电信运营商网络(全网通)。

#### 2-6. 以太网口

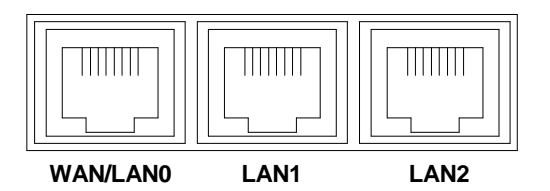

- ◆ 10M/100M 自适应端口。
- ◆ 当上网模式固定 4G 或 WIFI 上网时,第一个口为 LAN 口。

注意: A-BOX-4G (-W) 标配 2 个以太网口。

### 2-7. 电源

| FG  |  |
|-----|--|
| 0V  |  |
| 24V |  |

模块供电电压为 24V 直流, 允许范围为 DC 21.6V~26.4V。

## 2-8. 通讯端口

A-BOX 和 A-BOX-U 带 2个串口通讯,即 COM0 和 COM1。COM0 和 COM1 可以同时使用。同一串 口的 RS232 和 RS485/RS422 不能同时使用。

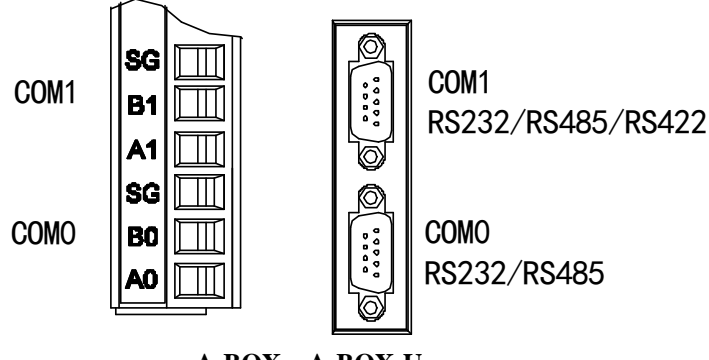

A-BOX, A-BOX-U

A-BOX-4G 和 A-BOX-W 带一个串口通讯,即 COM1。COM1 支持 RS232/RS422/RS485。

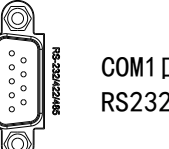

COM1□ RS232/RS422/RS485

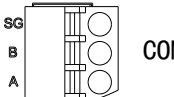

в

COM1外置RS485口

#### A-BOX-4G、A-BOX-W

COM0 通讯端口引脚定义如下:

|           | 引脚号 | 定义  | 说明            |
|-----------|-----|-----|---------------|
| 9876      | 1   | NC  | 空信号引脚端        |
|           | 2   | RXD | RS232 通讯接收数据  |
|           | 3   | TXD | RS232 通讯发送数据  |
|           | 4   | А   | RS485 通讯"+"信号 |
|           | 5   | GND | 信号地           |
|           | 6   | NC  | 空信号引脚端        |
| 5 4 3 2 1 | 7   | В   | RS485 通讯"-"信号 |
|           | 8   | NC  | 空信号引脚端        |
|           | 9   | NC  | 空信号引脚端        |

COM1 通讯端口引脚定义如下:

|           | 引脚号 | 定义   | 说明                |
|-----------|-----|------|-------------------|
| 9876      | 1   | TD+  | RS422 通讯发送 "+" 信号 |
|           | 2   | RXD  | RS232 通讯接收数据      |
|           | 3   | TXD  | RS232 通讯发送数据      |
|           | 4   | А    | RS485 通讯 "+" 信号   |
|           | 5   | GND  | 信号地               |
| 5 4 3 2 1 | 6   | TD-  | RS422 通讯发送 "-" 信号 |
| 0 + 0 2 1 | 7   | В    | RS485 通讯"-"信号     |
|           | 8   | RDD- | RS422 通讯接收"-"信号   |
|           | 9   | RDD+ | RS422 通讯接收 "+" 信号 |

### 2-9. 天线

A-BOX(-U)有三个天线接口,分别为4G、WIFI、GPS,均为延长天线。

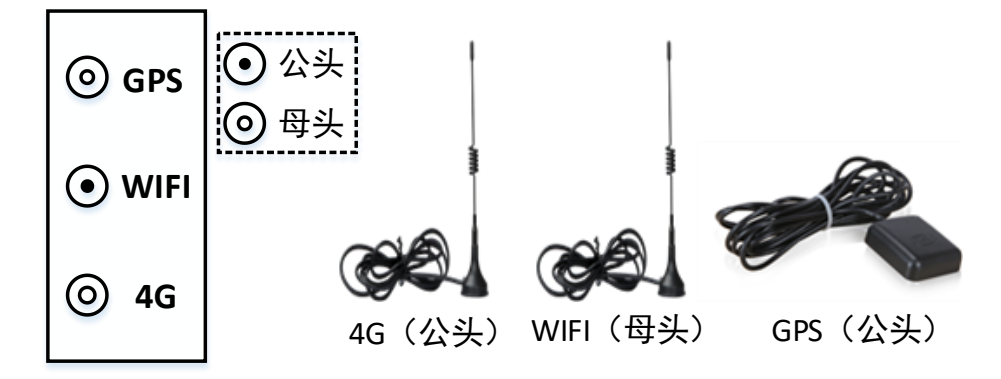

- ◆ A-BOX-4G 只有一个 4G 天线接口;
- ▲ A-BOX-W 只有一个 WIFI 天线接口。
- 2-10. 复位按钮

| 触发方式  | 功能描述     |
|-------|----------|
| 5-15s | 恢复出厂默认初值 |

### 2-11. 一般规格

| 项目     | 规格                         |
|--------|----------------------------|
| 使用环境   | 无腐蚀性气体                     |
| 环境温度   | 0°C~60°C                   |
| 保存环境温度 | -20~70℃                    |
| 环境湿度   | 5~95%RH                    |
| 保存环境湿度 | 5~95%RH                    |
| 安装     | 直接安装在 DIN46277(宽 35mm)的导轨上 |

## 2-12. 规格参数

| 型号        | A-BOX                                                                                                    | A-BOX-U                                                                             | A-B0X-4G                                                                       | A-BOX-W      |  |  |  |
|-----------|----------------------------------------------------------------------------------------------------|-------------------------------------------------------------------------------------|--------------------------------------------------------------------------------|--------------|--|--|--|
| CPU       | MT7628                                                                                                    |                                                                                     |                                                                                |              |  |  |  |
| FLASH     | 16MB SPI FLASH                                                                                                    |                                                                                     |                                                                                |              |  |  |  |
| RAM       |                                                                                                    | 128MB                                                                               |                                                                                |              |  |  |  |
| 以太网       | 3路10M/100M                                                                                                    | M自适应端口                                                                              | 2路10M/100M自适应端口                                                                |              |  |  |  |
| 通讯端口      | COM0: RS2<br>COM1: RS232                                                                                               | 232/RS485;<br>2/RS485/RS422                                                         | COM1: RS232/RS485/RS42                                                         | 22           |  |  |  |
| USB 端口    | USB H                                                                                                    | ost接口                                                                               | 无USB口                                                                          |              |  |  |  |
| 4G 模块     | EC20(中                                                                                                    | 国-印度)                                                                               | EC200N-CN (中国)                                                                 |              |  |  |  |
| 4G 工作频段   | GSM/GPRS: 900<br>EDGE: 900<br>UMTS: CDMA2000<br>WCDMA<br>TD-SCDM<br>LTE-FDD: (B1, E<br>LTE-TDD: (B38<br>GNSS: GPS, GLO | 1800MHz<br>MHz<br>(BC0)<br>(B1、B8)<br>A (B34、B39)<br>33、B8)<br>B39、B40、B41)<br>NASS | LTE-FDD: 1/B3/B5/B8<br>LTE-TDD: B34/B38/B39/B40/B41<br>WCDMA: B1/B8 GSM: B3/B8 |              |  |  |  |
| WIFI 工作频段 | 2.40                                                                                                    | GHz                                                                                 |                                                                                | 2.4GHz       |  |  |  |
| 最大发射功率    | GSM/GPRS: 2W EDGE: 0.5W<br>UMTS: 0.25W LTE: 0.25W                                                                      |                                                                                     |                                                                                |              |  |  |  |
| 工作温度      |                                                                                                    | -10                                                                                 | ℃~60°C                                                                         |              |  |  |  |
| 平均待机电流    |                                                                                                    | <15                                                                                 | 50mA 4W                                                                        |              |  |  |  |
| 上网方式      | 4G/WIFI/Eth                                                                                                    | 4G/WIFI/Eth                                                                         | 4G/Eth                                                                         | WIFI/Eth     |  |  |  |
| 串口透传      | $\checkmark$                                                                                                    | $\checkmark$                                                                        | $\checkmark$                                                                   | $\checkmark$ |  |  |  |
| 网口透传      | $\checkmark$                                                                                                    | $\checkmark$                                                                        |                                                                                |              |  |  |  |
| USB 透传    |                                                                                                    |                                                                                     |                                                                                |              |  |  |  |
| GPS 定位    |                                                                                                    |                                                                                     | 基站定位                                                                           |              |  |  |  |
| 数据监控      |                                                                                                    |                                                                                     |                                                                                |              |  |  |  |

## 3. 配置环境

#### 3-1. 准备工作

A-BOX 系列产品提供局域网与广域网配置模式。局域网配置使用网线(超五类)直连至任意 LAN 口, 广域网需模块成功登陆服务器后使用。出厂默认参数可用,用户不必强制进行数据配置。

#### 3-1-1. A-BOX 不能上网时, 局域网连接

局域网连接,即使用网线将 ABOX 与电脑直连,通过绑定电脑以太网的网卡,直接搜索到 ABOX。 局域网连接步骤:

1、使用网线将 ABOX 与电脑连接,在电脑的网络连接中查看电脑的网卡名称。

| 👰 控制面                    | 被\网络和 Internet\网络连接                                   |                                           |                                                 | -      | × |
|--------------------------|-------------------------------------------------------|-------------------------------------------|-------------------------------------------------|--------|---|
| $\leftarrow \rightarrow$ | 🔹 个 🕎 > 控制面板 > 网络和                                    | nternet > 网络连接 >                          | ▶ ひ 没方                                          | "网络连接" |   |
| 组织 ▼                     |                                                       |                                           |                                                 | ₩      | ? |
| S.                       | <b>WLAN</b><br>magic<br>Intel(R) Dual Band Wireless-A | 藍牙网络连接<br>未连接<br>Bluetooth Device (Person | Ar 以太网<br>时间<br>Intel(R) Ethernet Connection (3 |        |   |
| ×                        | <b>以太网 2</b><br>网络电缆被拔出<br>TAP-Windows Adapter V9     |                                           |                                                 |        |   |

2、打开 BOX Manager 配置工具,首页点击"跳过",进入"局域网连接",将电脑适配器选择上图中的网卡名称,并点击"写入"。

| 设备ID:<br>密码:<br>电脑适配器: 以太网 ▲ 写入<br>跟随系统<br>蓝牙网络连接<br>WLAN                                                    | 远程连接      | 局域网连接                          | o - x |
|----------------------------------------------------------------------------------------------------|-----------|--------------------------------|-------|
| 设备ID: ▼<br>密码:<br>电脑适配器: 以太网                                                                                 |           |                                |       |
| <ul> <li>密码:</li> <li>电脑适配器:</li> <li>以太网</li> <li>写入</li> <li>跟随系统</li> <li>蓝牙网络连接</li> <li>WLAN</li> </ul> | 设备ID:     |                                | -     |
| 电脑适配器: 以太网 写入 写入 跟随系统 蓝牙网络连接 WLAN                                                                            | 密码:       |                                |       |
|                                                                                                    | 电脑话配器:    | 以大网                            | 写入    |
| 蓝牙网络连接<br>WLAN                                                                                               |           | 跟随系统                           | 274   |
|                                                                                                    |           | 蓝才网络连接<br>WLAN                 |       |
| <u>り大网 2</u><br>删除此设备历史13<br>以大网                                                                             | 删除此设备历史记录 | <del>以太网 2</del><br>以太网        |       |
| 本地连接 <sup>*</sup> 2<br>本地连接* 1                                                                               |           | 本地连接 <sup>1</sup> 2<br>本地连接* 1 |       |

3、点击"查询可用设备 ID",会自动查询局域网内的所有 ABOX。双击指定的设备 ID,进行连接。

 $\mathbf{X}$ 

| 设备名称 | IP地址            | 设备ID              | 机型   | 版本        | 定制信息  |
|------|-----------------|-------------------|------|-----------|-------|
| JW   | 192.168.1.1     | 402117191A0505855 | ABox | H2/V2.2.0 | XINJE |
| JW   | 192.168.111.106 | 402117191A0505855 | ABox | H2/V2.2.0 | XINJE |

4、输入密码后,即可连接设备。ABOX 默认出厂密码为 12345678。

| 远程连接      | 局域网连接             | - <del>0</del> | $\times$ |
|-----------|-------------------|----------------|----------|
|           |                   |                |          |
| 设备ID:     | 178-015-235-CA2B- | 6938 💌         |          |
| 密码:       | 12345678          |                |          |
| 电脑适配器:    | 以太网               | ▼ 写入           |          |
|           | 查询可用设备ID          | 连接设备           |          |
| 删除此设备历史记录 | L<br>C            |                |          |

#### 3-1-2. A-BOX 可以上网时,远程连接

当 ABOX 成功登上服务器后,即 LINK 灯常亮时,可直接通过 ABOX 的 ID 和密码远程连接,或通过 账号密码登陆后添加设备进行远程连接。

| 远程连接      |     | 局域网连接         |          | Ð | — | $\times$ |
|-----------|-----|---------------|----------|---|---|----------|
|           |     |               |          |   |   |          |
| 设备        | ID: | 178-015-235-0 | A2B-6938 | ~ |   |          |
| 老         | 码:  | 12345678      |          |   |   |          |
|           |     | 连接设           | 备        |   |   |          |
| 删除此设备历史记》 | 쿲   |               |          |   |   |          |

#### 3-2. 设置向导

网络接入提供 4G/WIFI/Eth 方式,使用向导配置参数。

- ◆ A-BOX 出厂默认模式为 4G 上网模式。
- ◆ A-BOX-4G 出厂默认模式为 4G 上网模式。
- ◆ A-BOX-W 出厂默认模式为 WIFI 上网模式, 默认 WIFI 名称为 A\_BOX, 密码 12345678。

#### 3-2-1. 上网方式一(通过 4G 上网)

1、在工作模式界面,选择上网方式为"4G",单击下一步;

| ABox ID:32805811578467947(H2/V2. | 2.0 )            |           | 🐵 — 🛛 🗙 |
|----------------------------------|------------------|-----------|---------|
| 「 基本 配置                          | 数据 监控            | 运程 传输     | 系统设置    |
| 上网方式:                            | 46               |           |         |
| ]                                | 4G<br>WiFi<br>有线 |           |         |
|                                  |                  |           |         |
|                                  |                  |           |         |
|                                  |                  | <b>4G</b> |         |
|                                  |                  |           |         |
| 高级设置                             | ]                |           | 下一步     |
| 157AQL                           | ]                |           |         |

2、设置局域网口(LAN 口)参数。局域网口为其他网络设备提供网络接入能力,启用无线热点功能,默认 WIFI 名称为"XINJE ABOX",默认密码为"XINJEABOX"。A-BOX 相当于无线路由器功能,可提供热点给其他设备使用。

| ABox ID:32805811578467947( H2/V2.2<br>基本<br>配置 | .0)<br>数据<br>监控     | 运程<br>传输          | ② 一 2 X<br>系统<br>设置 |
|------------------------------------------------|---------------------|-------------------|---------------------|
| 局域网参数                                          | <u>—</u><br>ф       |                   |                     |
| 「局域网 ――                                        |                     | - 热点              |                     |
| DHCP服务:                                        | 开启                  | AP: 📝 启用热点        |                     |
| IP(网关):                                        | 192 . 168 . 1 . 1   | ESSID: XINJE ABOX |                     |
| 子网掩码:                                          | 255 . 255 . 255 . 0 | 密码: XINJEABOX     |                     |
|                                                |                     |                   |                     |
|                                                |                     |                   |                     |
| 白名单                                            |                     | 返回                | 下一步                 |

白名单启用可以使在网关局域网内的设备具备上网功能(定向流量卡除外)设备的 IP 信息需要设置好包括 IP 地址以及 DNS 地址(DNS 服务器 114.114.114、备用服务器 8.8.8.8);

| ABox ID:328058 | 11578467947( H2/V2.2.0 )         |                    | $\odot$ — $\Box$                      | $1 \times$ |
|----------------|----------------------------------|--------------------|---------------------------------------|------------|
| 9              | 基本配置                             | 数据<br>监控<br>局域网白名单 |                                       |            |
|                | 局域网参数                            | 白名单列表:             | 局域网白名单配置                              |            |
|                | DHCP服务: 开目<br>IP(网关): <u>192</u> |                    | 192 . 168 . 1 . 1       删除选择       添加 |            |
|                | 子殉掩码: 255                        |                    | 取消 保存                                 |            |
|                | 白名单                              |                    | 返回下一步                                 |            |

3、单击下一步,重启 A-BOX,设置生效。

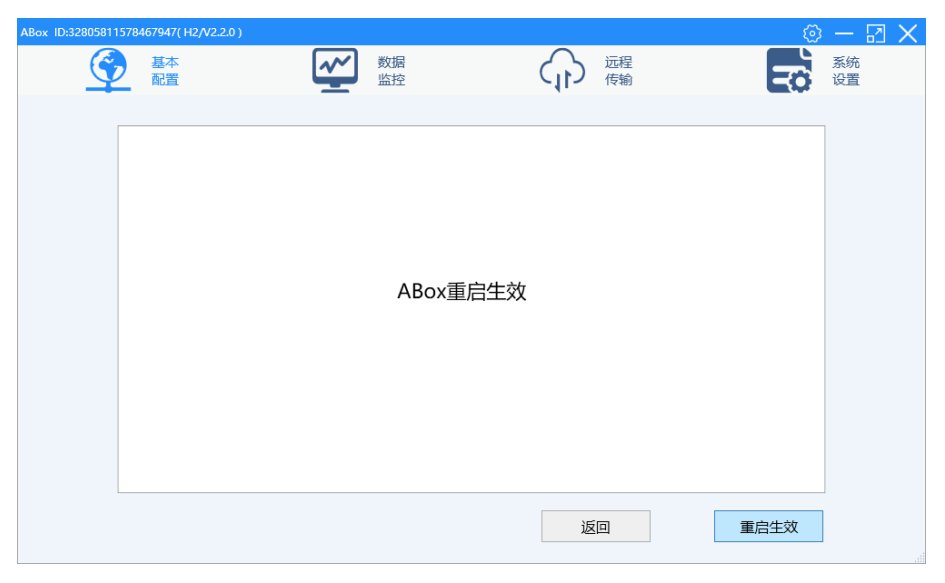

4、断电状态下,模块插入 SIM 卡后上电。功能初始化完成后,登录服务器。4G 灯常亮、LINK 灯常亮、WIFI 灯闪烁。

#### 3-2-2. 上网方式二(通过 WIFI 上网)

1、在工作模式界面,选择上网方式"WiFi",设置联网参数,通过扫描方式选择或填写需要接入的WIFI(2.4GHz)名称,并填写对应的密码。广域网协议建议选择DHCP。单击下一步;

|                          | • • • • /-       |                     |                                       | , - ,             |    |          |          |
|--------------------------|------------------|---------------------|---------------------------------------|-------------------|----|----------|----------|
| ABox ID:3280581157846794 | \$7( H2/V2.2.0 ) |                     |                                       |                   | ୍ର | - 2      | $\times$ |
| 臺                        | 本置               | 数据 监控               |                                       | 元程<br>专输          | Ę  | 系统<br>设置 |          |
|                          |                  |                     |                                       |                   |    |          |          |
| 上网                       | 羽方式: 🛛           | ViFi 👻              |                                       |                   |    |          |          |
| لي ا                     | 域网 ————          |                     | ┌──────────────────────────────────── |                   |    |          |          |
|                          | 协议: 🗎            | 目动获取IP 👻            | WiFi扫描:                               |                   |    |          |          |
|                          | IP地址             |                     | X                                     | ~                 |    |          |          |
|                          |                  | WiFi扫描结             | 果                                     | PA2-PSK 👻         |    |          |          |
|                          | 子网掩码             | SSID: Han           | (c.                                   | BOX               |    |          |          |
|                          | 默认网关             | SSID: WZN           | (c.                                   | 345678            |    |          |          |
|                          | NS —             | SSID: TP-LINKEA89   | (a                                    |                   |    |          |          |
|                          |                  | SSID: CMCC-R1s-u5JN | 6.                                    | . 114 . 114 . 114 |    |          |          |
| 古切                       | 2.7.平            | SSID: ChinaNet-eim4 | ((.                                   | Т                 | LE |          |          |
| 4¢(न)                    |                  | SSID: IIV-XIUt      | ((.                                   | Г                 |    |          |          |

部分网络需要指定的 IP 和 DNS 服务器上网时,可选择"指定 IP 地址",手动输入 DNS 服务器。 注:指定 IP 时, DNS 地址也需指定。

| ABox ID:32805811578467947(H2/V2. | 2.0 )                                                                                                   |                                              |                                           | 🐵 — 🗔 🗙 |
|----------------------------------|----------------------------------------------------------------------------------------------------|----------------------------------------------|-------------------------------------------|---------|
| 「 基本 配置                          | 数据 监控                                                                                                   | €<br>C                                       | 远程<br>传输                                  | 系统 设置   |
| 上网方式:                            | WiFi       ▼         /描定IP地址       ▼         192.168.20.33       255.255.0         192.168.20.1       1 | 无线<br>WiFi扫描:<br>信道:<br>加密:<br>ESSID:<br>密码: | 注語<br>11<br>WPA2-PSK<br>A_BOX<br>12345678 |         |
|                                  | 自动获取DNS服务器地址                                                                                            | ○ 手动指定 [                                     | 114 . 114 . 114 . 114                     |         |
| 高级设置                             | ]                                                                                                    |                                              |                                           | 下—步     |

2、单击下一步,设置局域网参数,建议开启 DHCP 服务。WiFi 模式不能提供热点。

注意:局域网网关与路由器网关不能一样,请提前检查路由器网关参数。

| ABox ID:328058115784 | 167947( H2/V2.2.0 )                        |                               | 🐵 — 🖾 🗙       |
|----------------------|--------------------------------------------|-------------------------------|---------------|
| <b></b>              | 基本<br>配置 数据<br>监控                          | 伝報 伝輸                         | 系統 设置         |
|                      | 局域网参数<br><sub>局域网</sub>                    | 注意:局域网IP(网关)不能和无线路由网关         | -#            |
|                      | DHCP服务: 开启                                 | AP: 周周热点<br>FSSID: VINIE AROY |               |
|                      | Pr(%云): 192.168.1.1<br>子网境码: 255.255.255.0 | 密码: XINJEABOX                 |               |
|                      |                                            |                               |               |
|                      | 白名单                                        | 返回                            | <del>一步</del> |

白名单启用可以使在网关局域网内的设备具备上网功能,设备的 IP 信息需要设置好包括 IP 地址以及 DNS 地址(DNS 服务器 114.114.114.114、备用服务器 8.8.8.8)。

| ABox ID:32805811578467947( H2/V2.2.0 )    |         |                    | 🛛 — 🖾 🗙 |
|-------------------------------------------|---------|--------------------|---------|
| 基本 配置                                     | ● 数据 监控 | し 近程 佐輸            | 系统设置    |
|                                           | 局域网白名单  |                    | X       |
| 局域网参数                                     | 1       | 局域网白名单配置           | 1       |
| 一 局域网 ——————————————————————————————————— | 白名单列表:  | 启用白名单 <b>禁用白名单</b> |         |
| DHCP服务: 开启                                |         | 192 168 1          | . 1     |
| IP(网关): 192                               |         | 删除选择               | 添加      |
| 子网捷码: 255                                 | -       |                    |         |
|                                           |         | 取消                 | 保存      |
|                                           | -       |                    |         |
| 白名单                                       |         | 返回                 | 下一步     |

3、单击下一步,重启 A-BOX,设置生效。成功登录服务器后,LINK 灯常亮,WIFI 灯常亮。

| ABox II | D:32805811578 | 467947( H2/V2.2.0 ) |   |          |     |          |      | — 🛛 🗙    |
|---------|---------------|---------------------|---|----------|-----|----------|------|----------|
|         | Ŷ             | 基本配置                | ~ | 数据<br>监控 | (1) | 远程<br>传输 | -    | 系统<br>设置 |
|         |               |                     |   |          |     |          |      |          |
|         |               |                     |   |          |     |          |      |          |
|         |               |                     |   |          |     |          |      |          |
|         |               |                     |   |          |     |          |      |          |
|         |               |                     |   |          |     |          |      |          |
|         |               |                     |   |          |     |          |      |          |
|         |               |                     |   | ABox重启生效 |     |          |      |          |
|         |               |                     |   |          |     |          |      |          |
|         |               |                     |   |          |     |          |      |          |
|         |               |                     |   |          |     |          |      |          |
|         |               |                     |   |          |     |          |      |          |
|         |               |                     |   |          |     |          |      |          |
|         |               |                     |   |          |     |          |      |          |
|         |               |                     |   |          | 返   |          | 重启生效 |          |
|         |               |                     |   |          |     |          |      |          |

#### 3-2-3. 上网方式三(通过有线网口上网)

1、在工作模式界面,选择上网方式为"有线",设置广域网(WAN 口)参数,可以选择 DHCP(自动获取)和 Static(静态分配),推荐使用 DHCP。设置完成后,单击下一步;

| ABox ID:32805811578467947( H2/V2.2.0 ) |               | 🐵 — 🛛 🗙 |
|----------------------------------------|---------------|---------|
|                                        | 数据 远程 传输      | 系统 设置   |
| 上网方式: 有线<br>4G<br>WiFi<br>有线           |               |         |
| 高级设置                                   | <del>،م</del> | 一步      |

部分网络需要指定的 IP 和 DNS 服务器上网时,可选择"指定 IP 地址",手动输入 DNS 服务器。

#### 注:指定 IP 时, DNS 地址也需指定。

2、设置局域网口(LAN口)参数,局域网DHCP服务建议开启;

广域网与局域网口网络信息不允许冲突。局域网口为其他网络设备提供网络接入能力,启用无线热点功能,默认 WIFI 名称为"XINJE ABOX",默认密码为"XINJEABOX"。ABOX 相当于无线路由器功能,可提供热点给其他设备使用。

#### 注意:局域网网关与路由器网关不能一样,请提前检查路由器网关参数。

| ABox ID:32805811578467947(H2/V2.2.0                    | )                                                          |               | 🐵 — 🛛 🗙 |
|--------------------------------------------------------|------------------------------------------------------------|---------------|---------|
| 基本<br>配置                                               | 数据 监控                                                      | ご 定程 佐輸       | 系統 设置   |
| 局域网参数<br><sup>局域网</sup><br>DHCP服务:<br>IP(网关):<br>子网境码: | 开启     1       192.168.1.1     1       255.255.255.0     0 | 注意:不能与路由器网关一样 |         |
|                                                        | 1                                                          |               |         |
| 白名单                                                    |                                                            | 返回            | 下一步     |

白名单启用可以使在网关局域网内的设备具备上网功能,设备的 IP 信息需要设置好包括 IP 地址以及 DNS 地址(DNS 服务器 114.114.114.114、备用服务器 8.8.8.8)。

| ABox ID:32805811578467947(H2/V2.2.0)      |        |               | 🐵 — 🖾 🗙 |
|-------------------------------------------|--------|---------------|---------|
| 基本 配置                                     | 数据     | ご 定程 佐輸       | 系统设置    |
| 局域网参数                                     |        | 局域网白名单配置      |         |
| 一局域网 ———————————————————————————————————— | 白名单列表: | 启用白名单 禁用白名单   |         |
| DHCP服务: 开言                                | -      | 192 168 1     | . 1     |
| IP(网关): 192<br>子网搏码: 255                  |        | ₩J]PV-X-CUJ-₩ |         |
|                                           |        | 取消            | 保存      |
| 白名单                                       |        | 返回            | 下一步     |

3、单击下一步,重启后设置生效。在 WAN 口接入可以上网的网线,成功登录服务器后,LINK 灯常亮,WIFI 灯闪烁。

| ABox ID:328058115784 | 67947( H2/V2.2.0 ) |                 |          | 🐵 — 🛛 🗙 |
|----------------------|--------------------|-----------------|----------|---------|
| <u></u>              | 基本配置               | <b>数据</b><br>监控 | 运程<br>使輸 | 系統 设置   |
|                      |                    |                 |          |         |
|                      |                    |                 |          |         |
|                      |                    |                 |          |         |
|                      |                    |                 |          |         |
|                      |                    |                 |          |         |
|                      |                    | ABox重启生效        |          |         |
|                      |                    |                 |          |         |
|                      |                    |                 |          |         |
|                      |                    |                 |          |         |
|                      |                    |                 |          |         |
|                      |                    |                 |          |         |
|                      |                    |                 | 返回       | 重启生效    |

#### 3-3. 高级设置

高级设置中,一般设备密码用户可任意修改,其他参数一般不做修改,修改参数之后写入并重启设备,参数方可生效。

| ABox | ID:32805811 | 578467947( H2/V2.2.0 ) |          |                |              |                                                                                                    | ් | - 2      | $\times$ |
|------|-------------|------------------------|----------|----------------|--------------|----------------------------------------------------------------------------------------------------|---|----------|----------|
|      | Ć           | 远程参数                   |          |                |              | , in the second second s | × | 系统<br>设置 |          |
|      | [           |                        |          | 远程参数设置         |              |                                                                                                    |   |          |          |
|      |             |                        | 开启看门狗:   | $\checkmark$   |              |                                                                                                    |   |          |          |
|      |             |                        | 配置服务器地址: | www.x-net.info |              |                                                                                                    |   |          |          |
|      |             |                        | 配置服务器端口: | 1800           | (1000-60000) |                                                                                                    |   |          |          |
|      |             |                        | 设备密码:    | 12345678       |              | ]                                                                                                    |   |          |          |
|      |             |                        | 默认参数     | 读取             | 写入           | (设备重启生效)                                                                                                    |   |          |          |
|      |             | 高级设置                   |          |                |              | <del>-</del> م                                                                                                    | 步 |          |          |

| 参数名称    | 功能说明                                                                                |
|---------|-------------------------------------------------------------------------------------|
| 开启看门狗   | 默认开启看门狗,模块检测不了上网时,一段时间后重启模块。如果有把 A-BOX作交换机使用的场合,建议关闭看门狗功能。确认后重启设备后生效。               |
| 配置服务器域名 | 默认"www.x-net.info",信捷服务器域名                                                          |
| 配置服务器端口 | 默认"1800",信捷服务器端口                                                                    |
| 设备密码    | 作为 A-BOX 连接的密码验证。出厂设置为 12345678。初始化 A-BOX 后,密码也是 12345678。可以是字母加数字,区分大小写。确认后重启设备后生效 |

## 3-4. 数据监控

通过添加串口或网口设备,添加需要监控的数据点,实现云平台的数据远程监控,或通过 MQTT 协议 与第三方平台对接。

| ABox ID:32805811578467947( H2/V2. |        |                 |       |      |          | 🐵 — 🖾 🗙 |
|-----------------------------------|--------|-----------------|-------|------|----------|---------|
| 基本 配置                             | (      | 数据 监控           |       | (分 债 | 程        | 系统 设置   |
| 数据监控<br><sup>右键节点添加设备读写指令</sup>   |        |                 | ,     | MQ   | TT服务器设置  | 启动数据监控  |
| COM0<br>COM1                      | 通信口:串口 | 写数据指令 使用Delete键 | 删除选中项 |      | 批量添加     | 添加指令    |
| 一 口 以太网                           | 指令名称   | 通信设备            | 对象地址  | 数据个数 | Abox对象地址 | 备注      |
| - 音 指令汇总<br>- 計 自由监控<br>- 行 系统信息  |        |                 |       |      |          |         |
|                                   |        |                 |       |      |          |         |

#### 3-4-1. MQTT 服务器设置

默认启用 MQTT 协议,使用 MQTT 默认使用的是信捷的 MQTT 代理服务器。用户可直接改为自己的 代理服务器。信捷 MQTT 协议对应的云平台仅限云智造 V4.1 及以上版本。可选用 XNet 协议。

| ABox ID:32805811578467947( H2/V2.2.0 |                            |                                                     | 🐵 — 🛛 🗙 |
|--------------------------------------|----------------------------|-----------------------------------------------------|---------|
| 基本 配置                                | 数据 监控                      | ご程 伝输                                               | 系统 设置   |
| 数据监控<br><sup>右键节点添加设备读写指令</sup>      |                            | MQTT服务器设置                                           | 启动数据监控  |
|                                      | 通信口: 申[<br>通信指令<br>通信指令    | 阿里云服务器设置                                            | ※ 添加指令  |
| 一 🛄 以太网                              | 指令名称 启用MQTT:               | ✔ 启用XNet:                                           | 备注      |
| - 🔒 指令汇总                             | 服务器地址:                     | mqtt.x-net.info                                     |         |
|                                      | 服务质量(QoS):                 | 至少发布成功一次(可能多次) 🔹 🔻                                  |         |
| - 1 系统信息                             | 用户名:                       | xinjeadmin                                          |         |
|                                      | 密码:                        | •••••                                               |         |
|                                      | 提示: ABox支持两种配置<br>两种模式不能同时 | I模式,一种是普通MQTT服务器,一种是阿里云物联网服<br>运行,请根据需要选择其中一种模式进行配置 | 99日。    |
|                                      | 恢复默认                       | 读取 写入                                               |         |

#### 3-4-2. 添加设备

#### 1) 串口设备

右击所使用的 COM 口, 先点击"协议设置"。

| ABox ID:328058115784679         | 947( H2/V2.2.0 )  |                      |       |      |          | 🐵 — 🖾 🗙 |
|---------------------------------|-------------------|----------------------|-------|------|----------|---------|
| 基 型                             | 基本<br>2置          | 数据 监控                |       | るで   | 呈        | 系统 设置   |
| 数据监控<br><sup>右键节点添加设备读写指标</sup> | ÷                 |                      |       | MQT  | T服务器设置   | 启动数据监控  |
| - 📟 сомо                        | 通信口: 申]<br>添加设备   | コ<br>写数据指令 使用Delete键 | 删除选中项 |      | 批量指令     | 添加指令    |
| - 🛄 以太网                         | 协议设置 指令名称<br>串口设置 | 通信设备                 | 对象地址  | 数据个数 | Abox对象地址 | 备注      |
| - 🔒 指令汇总                        |                   |                      |       |      |          |         |
| 🏠 自由监控                          |                   |                      |       |      |          |         |
| - 7 系统信息                        |                   |                      |       |      |          |         |
|                                 |                   |                      |       |      |          |         |
|                                 |                   |                      |       |      |          |         |
|                                 |                   |                      |       |      |          |         |
|                                 |                   |                      |       |      |          |         |
|                                 |                   |                      |       |      |          |         |

选择对应的设备品牌和机型。

| ABox ID:32805811578467947(H2/V2 | .2.0 )                  |                    | 🐵 — 🖾 🗙 |
|---------------------------------|-------------------------|--------------------|---------|
| 基本 配置                           | 数据 监控                   | 近程 伝輸              | 系统 设置   |
| 数据监控<br><sup>右键节点添加设备读写指令</sup> |                         | MQTT服务器设置          | 启动数据监控  |
| 🚥 сомо<br>🎟 сом1                | 通信口: 申口                 | — × <sup>量指令</sup> | 添加指令    |
| 一 🛄 以太网                         | 协议设置                    | i<br>i             | 备注      |
| - 🔒 指令汇总                        | 24品牌. 信律                |                    |         |
| 論 自由监控                          |                         |                    |         |
| - (7) 系统信息                      | 机型协议: XD/XL/XG系列(Modbus | 5) -               |         |
|                                 |                         | 取消 确定              |         |
|                                 |                         |                    |         |
|                                 |                         |                    |         |

再右击 COM 口点击"添加设备"。定义设备名称和站点号。设备模板的作用是,一个 A-BOX 连接 多个同机型同数据点的设备时,复制配置表。

| ABox ID:32805811578467947(H2/V2.2.0)           |                       |                                         |               | 💿 — 🖾 🗙 |
|------------------------------------------------|-----------------------|-----------------------------------------|---------------|---------|
| 基本 配置                                          | 数据 监控                 | 伝報 近程                                   |               | 系统 设置   |
| 数据监控<br><sup>右键节点添加设备读写指令</sup>                |                       | MQTT服务                                  | 5器设置          | 启动数据监控  |
| - 📟 СОМ0<br>- 📟 СОМ1                           |                       | — Х                                     | 批量指令          | 添加指令    |
|                                                | 指令名<br>通信协议:<br>设备名称: | 信捷-XD/XL/XG系列(Modbus)<br>设备01           | ADOXXY SKIEUL |         |
| <ul> <li>- ☆ 自由监控</li> <li>- ⑦ 系统信息</li> </ul> | 站点号:                  | 1                                       |               |         |
|                                                | 设备模板:<br>数据顺序:        | <ul> <li>▼</li> <li>○ 高低字节交換</li> </ul> |               |         |
|                                                | 取消                    | 确定                                      |               |         |
|                                                |                       |                                         |               |         |
|                                                |                       |                                         |               |         |

#### 2) 以太网设备

右击"以太网",点击"添加设备"选择相应的 PLC 的品牌和机型协议。输入 PLC 的端口、IP、站 号等信息。其中 PLC 的 IP 一定要与 A-BOX 的局域网网关在同一网段。

| ABox ID:328058115                              | 78467947( H<br>基本<br>配置 | +2/V2.2.0 )<br>数据<br>监控                            | 伝報 伝輸                                                                 | <ul> <li>〇 一 2 ×</li> <li>系统<br/>设置</li> </ul> |
|------------------------------------------------|-------------------------|----------------------------------------------------|-----------------------------------------------------------------------|------------------------------------------------|
| 数据监控<br><sup>右键节点添加设备</sup><br>田 <b>岡</b> COM( | <del>法军指公</del><br>通信口: | 网口                                                 | MQTT服务器设置<br>—<br>一 附加项                                               | 启动数据监控                                         |
|                                                |                         | 设备品牌: 信捷 ▼<br>机型协议: XD/XL/XG素列(ModbusTc ▼<br>设备名称: | 网络端口: 502<br>□P: 192 . 168 . 250 . 100<br>处日: 1<br>此少1P雲要与网关论条局线网在同一网 | <u>新注</u>                                      |
|                                                |                         | 数据顺序: □ 高低字节交换 □ 高低字交换                             | 附加项股需要填写<br>取消 确定                                                     |                                                |

#### 3) 指令配置

① 添加单条指令:右击添加好的设备,选择对应的设备,点击"添加指令"。

| - 设备   |             | 信指令配置     | 自动分配   | 手动设置 |
|--------|-------------|-----------|--------|------|
| 指令名称:  |             | 数据规格:     | Bit    | Ŧ    |
| 数据对象:  | _0x         | 起始地址:     | 1      | •    |
| 添加方式:  | 单个添加 👻      | ABox映射地址: | M 1000 |      |
| – MQTT |             |           |        |      |
| 数据类型:  | BOOL - Len: | 发布模式:     | 高性能    | •    |
| 触发方式:  | 值改变时触发 🔹    | 触发条件:     |        | ~    |
| 最小值:   |             | 最大值:      |        |      |
| 发布间隔:  | (s)         | 备注:       |        |      |
| 消息缓存:  | 关闭 💌        |           |        |      |

| 参数名称      | 功能说明                                     |
|-----------|------------------------------------------|
| 指令名称      | 指令的备注信息                                  |
| 数据规格      | 数据点的类型,分为 Bit、Word 类型                    |
| 数据对象      | 指定 PLC 的数据点对象,会根据数据规格自动切换开关量和数据量类型       |
| 起始地址      | 指定 PLC 的数据点的地址                           |
| 添加方式      | 分为单个添加和批量添加;批量添加时可指定数据类型和数据数量            |
| ABOX 映射地址 | 可选择自动分配和手动设置;云平台监控 ABOX 实际是监控 ABOX 的映射地址 |

② 添加多条指令

| - 设备 - |       |             |       |     |   |
|--------|-------|-------------|-------|-----|---|
|        | 指令名称: |             | 数据规格: | Bit | ~ |
|        | 数据对象: | _0x         | 起始地址: | 1   | • |
|        | 地址增量: | 2           | 批量个数: | 2   |   |
|        |       |             |       |     |   |
| - MQTT | ī ——— |             |       |     |   |
|        | 数据类型: | BOOL V Len: | 发布模式: | 高性能 | - |
|        | 触发方式: | 值改变时触发      | 触发条件: |     | ~ |
|        | 最小值:  |             | 最大值:  |     |   |
|        | 发布间隔: | (s)         | 备注:   |     |   |
|        | 消息缓存: | 关闭 🔻        |       |     |   |

| 参数名称 | 功能说明                               |
|------|------------------------------------|
| 指令名称 | 指令的备注信息                            |
| 数据规格 | 数据点的类型,分为 Bit、Word 类型              |
| 数据对象 | 指定 PLC 的数据点对象,会根据数据规格自动切换开关量和数据量类型 |
| 起始地址 | 指定 PLC 的数据点的地址                     |

| 参数名称 | 功能说明      |
|------|-----------|
| 地址增量 | 每个地址之间的间隔 |
| 批量个数 | 添加地址的个数   |

③ MQTT 部分的参数

| n.e | 通信             | 指令批量添加 |             | × |
|-----|----------------|--------|-------------|---|
| 道道  | 5称:            | 数据规格:  | Bit 👻       |   |
| 数据对 | \$: _0x        | 起始地址:  | 1           |   |
| 地址增 | 建: 2           | 批量个数:  | 2           |   |
|     |                |        |             |   |
| 数据类 | 鋰: BOOL 🔻 Len: | 发布模式:  | 高性能 🔺       |   |
| 触发方 | 示式: 值改变时触发 ▼   | 触发条件:  | 应答模式<br>高性能 |   |
| 最小  | 值:             | 最大值:   |             |   |
| 发布间 | 隔: (s)         | 备注:    |             |   |
| 消息缓 | 辞: 关闭 ▼        |        |             |   |
|     |                |        | 取消 确定       |   |

| 参数名称 | 功能说明                                                                 |
|------|----------------------------------------------------------------------|
| 数据类型 | 指定数据的类型,分为INT16U、INT16S、INT32U、INT32S、INT64S、Float、Double、Char[]     |
| 发布模式 | 分为应答模式和高性能。<br>应答模式:平台发布一次请求,ABOX发布一条数据;<br>高性能:根据数据触发条件,满足条件即发布数据   |
| 触发方式 | 分为值改变时触发、满足条件触发和固定时间触发(高性能模式)                                        |
| 触发条件 | 当触发条件是"满足条件触发"时,满足条件触发可设置实际数据与最大值最小值的<br>范围为条件,分为小于、在范围内、大于、不等于、超出范围 |
| 发布间隔 | 当触发条件是"固定时间触发"时,可根据设定的发布间隔,定时发布数据                                    |
| 消息缓存 | 当设备处于断网(非断电)状态时,开启消息缓存之后数据可以保存在网关当中。最<br>多可缓存30000个节点数据              |

#### 3-4-3. 指令汇总

#### 1)数据监控

在指令汇总中可查看所有设备添加的指令,可点击"监控"按钮,查看添加数据的实时值。为了节省 流量开支,"监控"默认不开启,需手动开启。此处数据监控可读写。

| ABox ID:32805811578467947( H2/V2.2.0 | ))             |         |          |           |          | 💿 — 🖂 🗙           |
|--------------------------------------|----------------|---------|----------|-----------|----------|-------------------|
| ● 基本 配置                              | <u>~</u>       |         | 系统<br>设置 |           |          |                   |
| 数据监控<br><sup>右键节点添加设备读写指令</sup>      |                |         |          | MQTT服务器设置 |          | 启动数据监控            |
| ➡  COM0<br>└设备01                     | <u> 監控</u> 表格: | 导入 表格导出 | 通信口:汇    | 总         |          | <b>通信指令</b> 写数据指令 |
| COM1                                 | 指令名称           | 通信设备    | 对象地址     | 数据类型      | Abox对象地址 | 监控值               |
|                                      | 通讯点00          | 设备01    | D1       | INT16U    | D10      | 0                 |
|                                      | 通讯点01          | 设备01    | D2       | INT16U    | D11      | 0                 |
| └设备02                                | 通讯点02          | 设备02    | _4x50    | INT16U    | D12      | 0                 |
| 一員 指令汇总                              | 通讯点03          | 设备02    | _4x100   | INT16U    | D13      | 0                 |
| - 新自由监控<br>- 1 系统信息                  |                |         |          |           |          |                   |

#### 2) 数据表导入导出

通过表格导出功能,可以将设备的配置的数据点导出本地,以 excel 形式呈现,可以在 excel 中进行编辑,再导入到设备当中。

#### 注意:导入表格前,需确认网关数据监控配置中已存在 excel 表格中的"通信设备"。

| ABox ID:32805811578467947(H2/V2.2.0 |          |          |        |            |          | 🐵 — 🛛 🗙    |
|-------------------------------------|----------|----------|--------|------------|----------|------------|
| 基本 配置                               | <u>~</u> | 数据<br>监控 | (1)    | 远程<br>传输   |          | 系统<br>设置   |
| 数据监控<br><sup>右键节点添加设备读写指令</sup>     |          |          |        | MQTT服务器设置  |          | 启动数据监控     |
| <b>中</b> ─── COM0<br>└设备01          | <u> </u> | 导入表格导出   | 通信口: 汇 | 总          |          | 通信指令 写数据指令 |
| COM1                                | 指令名称     | 通信设备     | 对象地址   | 数据类型       | Abox对象地址 | 监控值        |
|                                     | 通讯点00    | 设备01     | D1     | INT16U     | D10      | 0          |
|                                     | 通讯点01    | 设备01     | D2     | INT16U D11 |          | 0          |
| └设备02                               | 通讯点02    | 设备02     | _4x50  | INT16U     | D12      | 0          |
| 一員 指令汇总                             | 通讯点03    | 设备02     | _4x100 | INT16U     | D13      | 0          |
|                                     |          |          |        |            |          |            |

| E  | و م                                                       | ·~ ÷      |                 |                   |                       |      |      |                 | test.xlsx - | Excel                     |             |      |      |
|----|-----------------------------------------------------------|-----------|-----------------|-------------------|-----------------------|------|------|-----------------|-------------|---------------------------|-------------|------|------|
| 文  | 件开始                                                       | 插入        | 页面布局            | 公式                | 数据 审                  | 阅视 四 | 帮助 🖓 | 操作说明搜索          |             |                           |             |      |      |
| 制物 | ■ み<br>□ □ →<br>い<br>が<br>が<br>の<br>い<br>の<br>の<br>の<br>の | 等线<br>B I | U ~ │ ⊞ ~<br>字体 | •<br>  <u>2</u> ~ | 11 ▼ A A<br>A ~ wén ~ | 2    | ≫    | 2 自动换行<br>合并后居中 | 常规<br>      | 、<br>300 800 (*<br>101 (* | 条件格式<br>→ 表 |      |      |
| H5 | -                                                         | ] : [×    | √ f×            | 单                 | ∿添加                   |      |      |                 |             |                           |             |      |      |
|    | А                                                         |           | В               |                   | С                     | D    | F    | F               | G           | н                         | 1           | 1    | к    |
| 1  | 通信                                                        | 设备        | 指令名             | 称                 | 数据规格                  | 数据对象 | 起始地址 | Abox地址          | 数据类型        | 添加方式                      | 数据个数        | 发布模式 | 触发方式 |
| 2  | test1                                                     |           | M1              |                   | Bit                   | М    | 1    | 10              | BOOL        | 单个添加                      | 1           | 高性能  | 值改变  |
| 3  | test1                                                     |           | M2              |                   | Bit                   | М    | 2    | 11              | BOOL        | 单个添加                      | 1           | 高性能  | 值改变  |
| 4  | test1                                                     |           | M3              |                   | Bit                   | М    | 3    | 12              | BOOL        | 单个添加                      | 1           | 高性能  | 值改变  |
| 5  | test1                                                     |           | M4              |                   | Bit                   | М    | 4    | 13              | BOOL        | 单个添加                      | × 1         | 高性能  | 值改变  |
| 6  | test1                                                     |           | D1              |                   | Word                  | D    | 1    | 10              | INT16U      | 单个添加                      | 1           | 高性能  | 值改变  |
| 7  | test1                                                     |           | D2              |                   | Word                  | D    | 2    | 11              | INT16U      | 单个添加                      | 1           | 高性能  | 值改变  |
| 8  | test1                                                     |           | D3              |                   | Word                  | D    | 3    | 12              | INT16U      | 单个添加                      | 1           | 高性能  | 值改变  |
| 9  | test1                                                     |           | D4              |                   | Word                  | D    | 4    | 13              | INT16U      | 单个添加                      | 1           | 高性能  | 值改变  |
| 10 |                                                           |           |                 |                   |                       |      |      |                 |             |                           |             |      |      |
| 11 |                                                           |           |                 |                   |                       |      |      |                 |             |                           |             |      |      |
| 12 |                                                           |           |                 |                   |                       |      |      |                 |             |                           |             |      |      |

导出表格后,可在表格中进行编辑,通过复制表格内容可以实现类似项目的快速配置。

| _  | I A        | D      | L L   | U    | E      | . r    | 6      |      |      | J    | N I  | L    | IVI |
|----|------------|--------|-------|------|--------|--------|--------|------|------|------|------|------|-----|
| 1  | 通信设备       | 指令名称   | 数据规格  | 数据对象 | 起始地址   | Abox地址 | 数据类型   | 添加方式 | 数据个数 | 发布模式 | 触发方式 | 触发条件 | 最小值 |
| 2  | test1      | M1     | Bit   | М    | 1      | 10     | BOOL   | 单个添加 | 1    | 高性能  | 值改变  | 小于   | 0   |
| 3  | test1      | M2     | Bit   | М    | 2      | 11     | BOOL   | 单个添加 | 1    | 高性能  | 值改变  | 小于   | 0   |
| 4  | test1通信设备需 | ₩3 名称个 | P Bit | M    | 3      | 12     | BOOL   | 单个添加 | 1    | 高性能  | 值改变  | 小于   | 0   |
| 5  | test1手动创建  | M4 与之前 | 重复it  | М    | मुख्या | 万全3    | BOOL   | 单个添加 | 1    | 高性能  | 值改变  | 小于   | 0   |
| 6  | test1      | D1     | Word  | D    | 自动     | 分配の    | INT16U | 单个添加 | 1    | 高性能  | 值改变  | 小于   | 0   |
| 7  | test1      | D2     | Word  | D    | 2      | 11     | INT16U | 单个添加 | 1    | 高性能  | 值改变  | 小于   | 0   |
| 8  | test1      | D3     | Word  | D    | 3      | 12     | INT16U | №个添加 | 1    | 高性能  | 值改变  | 小于   | 0   |
| 9  | test1      | D4     | Word  | D    | 4      | 13     | INT16U | 单个添加 | 1    | 高性能  | 值改变  | 小于   | 0   |
| 10 | test2      | M11    | Bit   | M    | 1      |        | BOOL   | 单个添加 | 1    | 高性能  | 值改变  | 小于   | 0   |
| 11 | test2      | M21    | Bit   | M    | 2      |        | BOOL   | 单个添加 | 1    | 高性能  | 值改变  | 小于   | 0   |
| 12 | test2      | M31    | Bit   | М    | 3      |        | BOOL   | 单个添加 | 1    | 高性能  | 值改变  | 小于   | 0   |
| 13 | test2      | M41    | Bit   | M    | 4      |        | BOOL   | 单个添加 | 1    | 高性能  | 值改变  | 小于   | 0   |
| 14 | test2      | D11    | Word  | D    | 1      |        | INT16U | 单个添加 | 1    | 高性能  | 值改变  | 小于   | 0   |
| 15 | test2      | D21    | Word  | D    | 2      |        | INT16U | 单个添加 | 1    | 高性能  | 值改变  | 小于   | 0   |
| 16 | test2      | D31    | Word  | D    | 3      |        | INT16U | 单个添加 | 1    | 高性能  | 值改变  | 小于   | 0   |
| 17 | test2      | D41    | Word  | D    | 4      |        | INT16U | 单个添加 | 1    | 高性能  | 值改变  | 小于   | 0   |
| 10 |            |        |       |      | _      |        | •      |      |      |      |      |      |     |

复制内容后需要修改通信设备名称,这里的通信设备需要用户在 BOX Manager 中手动创建;指令名称不可与之前表格中的名称重复,否则无法写入到 BOX Manager 中; Abox 地址可为空,由 BOX Manager 自动分配地址,也可由用户自行设定,需注意不可和之前地址重复。

| ABox ID:51119614985747418(H2/V2.2.0 | ))       |          |        |          |          |                   | $\times$ |
|-------------------------------------|----------|----------|--------|----------|----------|-------------------|----------|
| 基本 配置                               | <u>~</u> | 数据<br>监控 | 4      | 远程<br>传输 |          | 系统<br>设置          |          |
| 数据监控<br><sup>右键节点添加设备读写指令</sup>     |          |          |        | MQTT服务器设 | Ē        | 启动数据监控            |          |
|                                     | 监控表格     | 导入 表格导出  | 通信口: 氵 | L总       |          | <b>通信指令</b> 写数据指令 |          |
| - COM1                              | 指令名称     | 通信设备     | 对象地址   | 数据类型     | Abox对象地址 | 监控值               |          |
| ₽ 以太网                               | M1       | test1    | M1     | BOOL     | M10      |                   | ^        |
| -test1                              | M2       | test1    | M2     | BOOL     | M11      |                   |          |
| ⊢test2                              | M3       | test1    | M3     | BOOL     | M12      |                   |          |
| - 自指令汇总                             | M4       | test1    | M4     | BOOL     | M13      |                   |          |
|                                     | D1       | test1    | D1     | INT16U   | D10      |                   |          |
|                                     | D2       | test1    | D2     | INT16U   | D11      |                   |          |
| - (1) 系统信息                          | D3       | test1    | D3     | INT16U   | D12      |                   |          |
| Ū                                   | D4       | test1    | D4     | INT16U   | D13      |                   |          |
|                                     | M11      | test2    | M1     | BOOL     | M14      |                   |          |
|                                     | M21      | test2    | M2     | BOOL     | M15      |                   |          |
|                                     | M31      | test2    | M3     | BOOL     | M16      |                   |          |
|                                     | M41      | test2    | M4     | BOOL     | M17      |                   |          |
|                                     | D11      | test2    | D1     | INT16U   | D14      |                   |          |
|                                     | D21      | test2    | D2     | INT16U   | D15      |                   | $\sim$   |

#### 3-4-4. 串口设置

在对应 COM 口右击选择"串口设置",参数写入后启用数据监控生效。

| ABox ID:32805811578467947(H2/V2.2.0 |       |                      |           |        |            | 🐵 — 🛛 🗙 |
|-------------------------------------|-------|----------------------|-----------|--------|------------|---------|
| ● 基本 配置                             | 数据 监控 |                      | 运程<br>传输  |        | 系统<br>设置   |         |
| 数据监控<br><sup>右键节点添加设备读写指令</sup>     |       |                      | MQTT服务器设置 |        |            | 启动数据监控  |
| 日 1000 COMA 参加设备 し 设备01             | 表格    | <u> 紫柏</u> 表格导入 表格导出 |           | 总      | 通信指令 写数据指令 |         |
|                                     | 指令名称  | 通信设备                 | 对象地址      | 数据类型   | Abox对象地址   | 监控值     |
| 串口设置                                | 通讯点00 | 设备01                 | D1        | INT16U | D10        | 0       |
| 日                                   | 通讯点01 | 设备01                 | D2        | INT16U | D11        | 0       |
| └设备02                               | 通讯点02 | 设备02                 | _4x50     | INT16U | D12        | 0       |
| -   □ 指令汇总                          | 通讯点03 | 设备02                 | _4x100    | INT16U | D13        | 0       |
|                                     |       |                      |           |        |            |         |
|      | 串口参数设置 | $\times$ |
|------|--------|----------|
| 波特率: | 19200  |          |
| 数据位: | 8      |          |
| 校验位: | EVEN 👻 |          |
| 停止位: | 1      |          |
|      | 读取     |          |

## 3-4-5. 自由监控

自由监控监控的是 A-BOX 的内部对象。可自由添加、查看、修改数据。

| ABox ID:32805811578467947(H2/V2.2.0 |            |           |         |         |    | - w - m x |
|-------------------------------------|------------|-----------|---------|---------|----|-----------|
| 基本 配置                               | <b>**</b>  | 据<br>控    | 命 债     | 程       |    | 系统设置      |
| 数据监控<br><sup>右键节点添加设备读写指令</sup>     |            |           | MQ      | TT服务器设置 | ]  | 启动数据监控    |
|                                     | 监控 添加 修改   | 牧 删除 删除全部 | 上移下     | 移 置顶    | 置底 | 写值 保存     |
| Ligg和01                             | 监控对象       | 监控值       | 字       | 长进      | 制  | 备注        |
|                                     | D1000      | 0         | 单       | 字 103   | 井制 |           |
|                                     | D1001      | 0         | 单       | 字 10;   | 井制 |           |
| ₽ 以太网                               | D1002      | 0         | 单       | 字 10)   | 进制 |           |
| └设备02                               | D1003      | 0         | Ĥ       | 字 10    | 井制 |           |
| - 11 指令汇总                           | ◎ 监控对象输入   |           |         | ×       |    |           |
| - 新自由监控                             | 监控对象: D 🔻  | 1000 监控委  | 2星: 4   |         |    |           |
|                                     | 监控模式       |           | 鉽 ———   |         |    |           |
|                                     | ○位 ○四:     | 字 ⑧ 10进   | 制 🔿 8进制 |         |    |           |
|                                     | ● 单字 ○ 浮   | a 0 2##   | ◎ 一天符号  |         |    |           |
|                                     | () 双字 () 双 | 積度 ○ 16进  | 制       | -       |    |           |
|                                     | -          |           | 取消      | 确定      |    |           |

双击"监控值"可对当前数据进行写操作。

| ABox ID:32805811578467947(H2/V2.2.0) |                                                          |                                                 |    |                      |                    | 💿 — 🖾 🗙                    |  |
|--------------------------------------|----------------------------------------------------------|-------------------------------------------------|----|----------------------|--------------------|----------------------------|--|
| 「 基本 配置                              |                                                          | 加加                                              | ကိ | 远程<br>传输             |                    | 系统 设置                      |  |
| 数据监控<br><sup>右键节点添加设备读写指令</sup>      |                                                          |                                                 |    | MQTT服务器              | 設置                 | 启动数据监控                     |  |
| 中 📟 COM0<br>└设备01                    | 监控         添加         修           监控对象             D1000 | 20 <u> 新除</u><br><u> 新除</u><br>勤除全部<br>监控値<br>0 | 上移 | 下移       字长       単字 | 当 页 当 底 进 制 10 进 制 | 写值         保存           备注 |  |
|                                      | D1001<br>D1002                                           | 0                                               |    | 単字<br>単字             | 10进制<br>10进制       |                            |  |
|                                      | D1003                                                    | 0                                               |    | 单字<br>×              | 10进制               |                            |  |
| - 7 系统信息<br>寄存器值: 0<br>值类型: 单字 10进制  |                                                          |                                                 |    |                      |                    |                            |  |
| 取消 神定                                |                                                          |                                                 |    |                      |                    |                            |  |

### 3-4-6. 系统信息

系统信息可查看 A-BOX 的运行状态信息,例如 GPS 坐标、信号强度、设备运行时间等。

注意:系统信息只有进入当前界面时读取一次信息,并非实时通讯。

| ABox ID:32805811578467947(H2/V2.3 | 2.0 )                            |                  |     |           |                      | $\times$ |
|-----------------------------------|----------------------------------|------------------|-----|-----------|----------------------|----------|
| 基本 配置                             |                                  | <b>据</b><br>控    | (1) | 远程<br>传输  | 系統 设置                |          |
| 数据监控<br><sup>右键节点添加设备读写指令</sup>   | 提示:列表中的"SD"指ABox自<br>设备连接标志需要配置通 | 身系统寄存器<br>၏信指令生效 | Ν   | /QTT服务器设置 | 启动数据监控               |          |
| EHeener COM0                      | 系统运                              | 行状态信息            |     | 通信        | 言设备连接标志              |          |
| 设备01                              | 名称                               | 寄存器              | ſ   | 直.        | 备注                   | ]        |
| -E COM1                           | GPS纬度                            | SD0              | (   | D         | 双字浮点                 | ~        |
| 日 🛄 以太网                           | GPS经度                            | SD2              | (   | D         | 双字浮点                 |          |
| 设备02                              | GPS纬度-高德                         | SD4              | (   | D         | 双字浮点                 |          |
| - 📄 指令汇总                          | GPS经度-高德                         | SD6              | (   | 0         | 双字浮点                 |          |
|                                   | GPS纬度-百度                         | SD8              | (   | D         | 双字浮点                 |          |
|                                   | GPS经度-百度                         | SD10             | (   | D         | 双字浮点                 |          |
| 一切杀玩信息                            | GPS信号强度                          | SD20             | (   | 0         | 单字, 十进制整数            |          |
|                                   | GPS成功标志                          | SD21             | (   | D         | 单字,1成功,0失败           |          |
|                                   | 设备机型                             | SD30             |     | 1         | 单字, 十进制整数            |          |
|                                   | 联网模式                             | SD31             | ;   | 3         | 单字整数, 工作模式1(A)/2(B)/ |          |
|                                   | 工作状态                             | SD32             |     | 1         | 单字, 十进制整数            |          |
|                                   | 4G信号强度                           | SD33             | (   | 0         | 单字, 十进制整数            |          |

也可查看通信设备连接标志。连接标志位1表示设备通讯成功,0表示通讯失败。

| ABox ID:32805811578467947( H2/V2.2.0                                                            |                                             |                 | 🕸 — 🖾 🗙 |
|-------------------------------------------------------------------------------------------------|---------------------------------------------|-----------------|---------|
| 基本配置                                                                                            | 数据 监控                                       | です。<br>近程<br>传輸 | 系統 设置   |
| 数据监控<br><sup>右键节点添加设备读写指令</sup>                                                                 | 提示:列表中的"SD"指ABox自身系统寄存器<br>设备连接标志需要配置通信指令生效 | MQTT服务器设置       | 启动数据监控  |
| E+ COM0                                                                                         | 系统运行状态信息                                    | 通               | 言设备连接标志 |
| 设备01                                                                                            | 设备名称                                        | 连接标志            | 值       |
| - COM1                                                                                          | 设备01                                        | SD1001          | 0       |
| <ul> <li>□ 以太网</li> <li>□ 设备02</li> <li>- ● 指令汇总</li> <li>- ☆ 自由监控</li> <li>- ⑦ 系统信息</li> </ul> | 设备02                                        | SD1002          | 1       |

## 3-5. 远程传输

#### 3-5-1. 虚拟串口

即透明传送, 传送网络只负责将需要传送的业务传送到目的节点, 同时保证传输的质量即可。虚拟串口功能可实现 A-BOX 连接串口设备被远程计算机等设备的完全接管。虚拟串口功能支持局域网和广域网模式。详细使用方法请参考 4-1 章节。COM0 和 COM1 可以同时使用。同一串口的 RS232 和 RS485/RS422 不能同时使用。

| ABox ID:32805811578467947(H   | 2/V2.2.0 ) |           | 🗇 — 🖾 🗙 |
|-------------------------------|------------|-----------|---------|
| ▲本     配置                     | 数据 监控      | ご 定程 使輸   | 系統设置    |
| 虚拟串口 VPN                      | USB透传      |           |         |
| 虚拟串口: 模式 1<br><sup>使式 1</sup> | <u> </u>   | Сом1      |         |
| 波特率:                          | 19200 -    | 波特率: 1920 | ) 🔻     |
| 数据位:                          | 8 🔻        | 数据位: 8    | Ψ       |
| 校验位:                          | EVEN       | 校验位: EVEN | Ψ       |
| 停止位:                          | 1 -        | 停止位: 1    | Ψ       |
| 虚拟端口:                         | COM1 👻     | 虚拟端口: COM | 2 💌     |
| 启用状态:                         | □ 启用Com0   | 启用状态: □ 启 | 围Com1   |
|                               |            |           |         |
|                               |            |           |         |
|                               |            |           | 启动虚拟串口  |
|                               |            |           |         |

虚拟串口目前支持两种模式:模式1:免数字签名;模式2:需禁用数字签名。

注意: 当使用模式1透传下载程序时,如果发现下载速度过慢的情况,请切换模式2使用。

#### 3-5-2. VPN

VPN 即虚拟专用网络,在公用网络上建立专用网络,进行加密通讯。将网口设备通过网线直接连接到 A-BOX, VPN 后远程计算机可以通过以太网络直接控制该网口设备。虚拟网关和虚拟网段需要与网口设 备在同一网段中。详细使用方法请参考 4-2 章节。

| ABox ID:3280581 | 1578467947( H2/ | V2.2.0 ) |               |       |     |                 |                                         | - 2    | $\times$ |
|-----------------|-----------------|----------|---------------|-------|-----|-----------------|-----------------------------------------|--------|----------|
| Ś               | 基本配置            | <u>~</u> | 数据<br>监控      | (     |     | 远程<br>传输        | ▲ ○ ○ ○ ○ ○ ○ ○ ○ ○ ○ ○ ○ ○ ○ ○ ○ ○ ○ ○ | 统<br>置 |          |
| 虚拟串口            | VPN             | USB透传    |               |       |     |                 |                                         |        |          |
|                 |                 |          | VPN参数配置       | 疍     |     | ,前三段网络参数与PLC的IP | ,地址一致                                   |        |          |
|                 |                 | 虚拟网关:    | 192 . 168 .   | 1.    | 1   | →→→ 第四段可保持默认侦   | 直                                       |        |          |
|                 |                 | 子网掩码:    | 255 . 255 . 3 | 255 . | 0   |                 |                                         |        |          |
|                 |                 | 虚拟网段:    | 192 . 168 .   | 1.    | 252 |                 |                                         |        |          |
|                 |                 | ~        | 192 . 168 .   | 1.    | 254 |                 |                                         |        |          |
|                 |                 |          |               |       |     | 三人 万            | 言动VPN                                   |        |          |

启动 VPN 后,会出现 VPN 启动信息界面,当框中显示"Initialization Sequence Completed",表示透传成功。

|         | ABox ID:32805811 | 578467947( | H2/V2.2.0 )         | $ \Box$ $\times$                                                                                                    |
|---------|------------------|------------|---------------------|----------------------------------------------------------------------------------------------------|
|         | C                | 基本<br>配置   | 数据 监控               | 远程<br>传输 医酸 设置                                                                                                    |
|         | 虚拟串口             | VPN        | USB透传               |                                                                                                    |
|         |                  |            | VPN参数配置             | VPN启动信息                                                                                                    |
|         | 虚拟               | 网关:        | 192.168.1.1         | Thu Nov 11 17:13:22 2021 TAP-Windows Driver Version 9:21<br>Thu Nov 11 17:13:22 2021 Notified TAP-Windows driver to set a DHCP IP/netmask<br>of 192.168.1.252/255.255.255.0 on interface (23167D4E-<br>C1E1-4933-9BF7-6AC369BF5E2D) [DHCP-serv: 192.168.1.0, lease-time: 31536000] |
|         | 子网               | 掩码:        | 255.255.255.0       | Thu Nov 11 17:13:22 2021 Successful ARP Flush on interface [5] (23167D4E-<br>C1E1-4933-9BF7-6AC369BF5E2D)<br>Thu Nov 11 17:13:22 2021 do_ifconfig, tt->did_ifconfig_ipv6_setup=0                                                                                                   |
|         | 虚拟               | 网段:        | 192 . 168 . 1 . 252 | Thu Nov 11 17:13:27 2021 TEST ROUTES: 0/0 succeeded len=0 ret=1 a=0 u/d=up<br>Thu Nov 11 17:13:27 2021 WARNING: this configuration may cache passwords in<br>memory use the auth-nocache option to prevent this                                                                    |
|         |                  | ~          | 192 . 168 . 1 . 254 | Thu Nov 11 17:13:27 2021 Initialization Sequence Completed                                                                                                    |
|         |                  |            |                     | 令正VPN                                                                                                    |
| VPN 成功局 | 5,可通             | 过"V        | VPN 网络设备扫描,         | ',对 VPN 网段下进行 IP 扫描。                                                                                                    |
|         | ABox ID:32805811 | 578467947( | H2/V2.2.0)          | — 🗆 🗙                                                                                                    |
|         | Ğ                | 2 基本<br>配置 | 数据 监控               | した うう 読程 一番 一番 一番 一番 一番 一番 一番 一番 一番 一番 一番 一番 一番                                                                                                    |
|         | 虚拟串口             | VPN        | USB透传               |                                                                                                    |
|         |                  |            | VPN参数配置             | VPN网络设备扫描                                                                                                    |
|         | 虚拟               | 网关:        | 192.168.1.1         | IP地址         状态         Ping延时           ● 192.168.1.200         Alive         2ms                                                                                                    |
|         | ,                |            |                     | 192.168.1.252 Alive <1ms                                                                                                    |
|         | 子网               | 掩码:        | 255 . 255 . 255 . 0 |                                                                                                    |
|         | 虚拟               | 网段:        | 192 . 168 . 1 . 252 |                                                                                                    |
|         |                  | ~          | 192 . 168 . 1 . 254 |                                                                                                    |

3-5-3. USB 透传(仅 A-BOX-U 支持)

| 针对 USB 口设备, | 例如触摸屏等设备, | 可通过 USB 透传实现远程上下载程序。 |
|-------------|-----------|----------------------|
|-------------|-----------|----------------------|

| ABox ID:32805811578467947(H2, | /V2.2.0 ) |       | $\otimes - \square \times$ |
|-------------------------------|-----------|-------|----------------------------|
| ▲本     配置                     | 数据 监控     | 近程 传輸 | 系統设置                       |
| 虚拟串□ VPN                      | USB透传     |       |                            |
| VPN:                          | 设备列表      |       |                            |
|                               | 设备名称      | 操作    |                            |
|                               |           |       |                            |
|                               |           |       |                            |
|                               |           |       |                            |
|                               |           |       | 服务检测                       |
|                               |           |       | 设备授权                       |
|                               |           |       |                            |
|                               |           |       | 授权查询                       |
|                               |           |       |                            |
|                               |           |       | 自动服务                       |
|                               |           |       |                            |
|                               |           |       |                            |

停止VPN

1、启动服务:点击开启 USB 透传功能,点击后当 VPN 指示灯的变绿之后表示开启成功。

| ABox ID:328058 | 11578467947( H2 | /V2.2.0) |       |        |                 | — 🖂 🗙  |
|----------------|-----------------|----------|-------|--------|-----------------|--------|
|                | 夏 基本<br>配置      |          | 数据 监控 | ်<br>က | 远程<br>传输        | 系統 设置  |
| 虚拟串口           | VPN             | USB透传    |       |        |                 |        |
| VPN:           | 7               |          | 设备列表  |        |                 |        |
|                |                 | 设        | 备名称   |        | 操作              | ]      |
|                |                 |          |       |        | $\odot$ $\odot$ |        |
|                |                 |          |       |        |                 | 启动网络测试 |
|                |                 |          |       |        |                 |        |
|                |                 |          |       |        |                 | 服务检测   |
|                |                 |          |       |        |                 | 设备授权   |
|                |                 |          |       |        |                 |        |
|                |                 |          |       |        |                 | 授权查询   |
|                |                 |          |       |        |                 |        |
|                |                 |          |       |        |                 | 退出服务   |
|                |                 |          |       |        |                 |        |

2、启动网络测试:启动服务后,点击启动网络测试,可查看当前网络延时,信号良好时一般在150ms 以内。

| ABox ID:32805811578467947(H | 2/V2.2.0 ) |                     | – 🛛 🗙    |
|-----------------------------|------------|---------------------|----------|
| 基本 配置                       | 数据 监控      | 近程 传輸               | 系统设置     |
| 虚拟串口 VPN                    | USB透传      |                     |          |
| VPN:                        | 设备列表       |                     |          |
|                             | 设备名称       | 操作                  | 通信延迟: 22 |
|                             |            | $\otimes$ $\otimes$ | 停止网络测试   |
|                             |            |                     |          |
|                             |            |                     | 服务检测     |
|                             |            |                     | 设备授权     |
|                             |            |                     | 授权查询     |
|                             |            |                     |          |
|                             |            |                     | 退出服务     |
| L                           |            |                     |          |

3、服务检测:检测透传工具驱动是否安装完成。

| ABox ID:32805811578467947(H2/ | V2.2.0 ) |         | — 🖂 🗙                          |
|-------------------------------|----------|---------|--------------------------------|
| 基本<br>配置                      | 数据 监控    | (定理) 法理 | 系统设置                           |
| 虚拟串口 VPN                      | USB透传    |         |                                |
| VPN:                          | 设备列表     |         |                                |
|                               | 设备名称     | 操作      | 通信延迟: 12                       |
| 0x5740 (ABOX.11               | 11) 后台》  |         | 停止网络测试<br>服务检测<br>设备接权<br>接权查询 |
|                               |          |         | 退出服务                           |

4、设备授权:检测连接设备是否具有 USB 透传功能。显示为 "unlimited devices"为已开启 USB 透传功能。显示为 "devices"则该设备未经授权,可单独购买 "USB 授权透传功能"激活。

| ABox ID:32805811578467947(H2/ | V2.2.0 )                                            |                         | — 🛛 🗙                          |
|-------------------------------|-----------------------------------------------------|-------------------------|--------------------------------|
| 基本<br>配置                      | 数据 监控                                               | 近程 传輸                   | 系统设置                           |
| 虚拟串口 VPN                      | USB透传                                               |                         |                                |
| VPN: •<br>0x5740 (ABOX.11     | 设备列表<br>设备授权码信息:<br>USB Hub.s/n=68b9d38dc6b unlimit | ×<br>操作<br>シ ②<br>予取制访问 | 启动网络测试<br>服务检测<br>设备授权<br>授权重词 |

5、授权查询:检测是否授权成功。

| ABox | ID:3280581157 | 78467947( H | 2/V2.2.0) |      |              |      |    |        |            | - 2      | $1 \times$ |
|------|---------------|-------------|-----------|------|--------------|------|----|--------|------------|----------|------------|
|      | Ŷ             | 基本<br>配置    |           | ~    | 数据<br>监控     |      |    | 程<br>諭 | <b>-</b> 0 | 系统<br>设置 |            |
|      | 素拟串口          | VPN         | USB透      | 传    |              |      |    |        |            |          |            |
|      | VPN: 🔴        |             |           | ì    | <b>殳</b> 备列表 |      |    |        |            |          |            |
|      |               |             |           | 设备名和 | 尔            |      |    | 操作     | ]          |          |            |
|      | 0x5740        | (ABOX.1     | 111)      |      |              |      | X  |        |            |          |            |
|      |               |             |           |      |              |      |    |        | 启动         | 网络测试     |            |
|      |               |             |           |      |              |      |    |        |            |          |            |
|      |               |             |           |      | 检测到成功扩       | 授权设备 |    |        | 服金         | 务检测      | ]          |
|      |               |             |           |      |              |      |    |        |            |          | _          |
|      |               |             |           |      |              | T    | 确认 |        | ঞা         | 备授权      |            |
|      |               |             |           |      |              | E    |    |        |            |          | _          |
|      |               |             |           |      |              |      |    |        | 授          | 反查询      |            |
|      |               |             |           |      |              |      |    |        |            |          |            |
|      |               |             |           |      |              |      |    |        |            |          |            |
|      |               |             |           |      |              |      |    |        |            | 出服务      |            |
|      |               |             |           |      |              |      |    |        |            |          |            |
|      |               |             |           |      |              |      |    |        |            |          |            |

具体使用方式请参考 4-3 章节。

# 3-6. 系统工具

#### 3-6-1. ABOX 重启

点击"重启"后,重启 A-BOX,并生效配置工具中修改的参数。

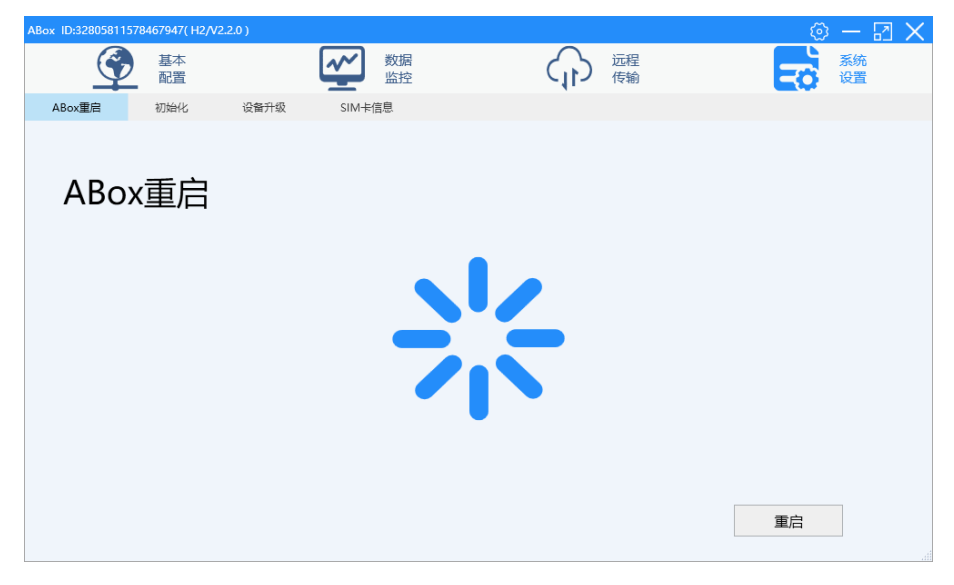

#### 3-6-2. 初始化

点击"ABOX 初始化"后,将 A-BOX 的配置参数恢复到工厂设置,但不会改变 A-BOX 的固件版本。

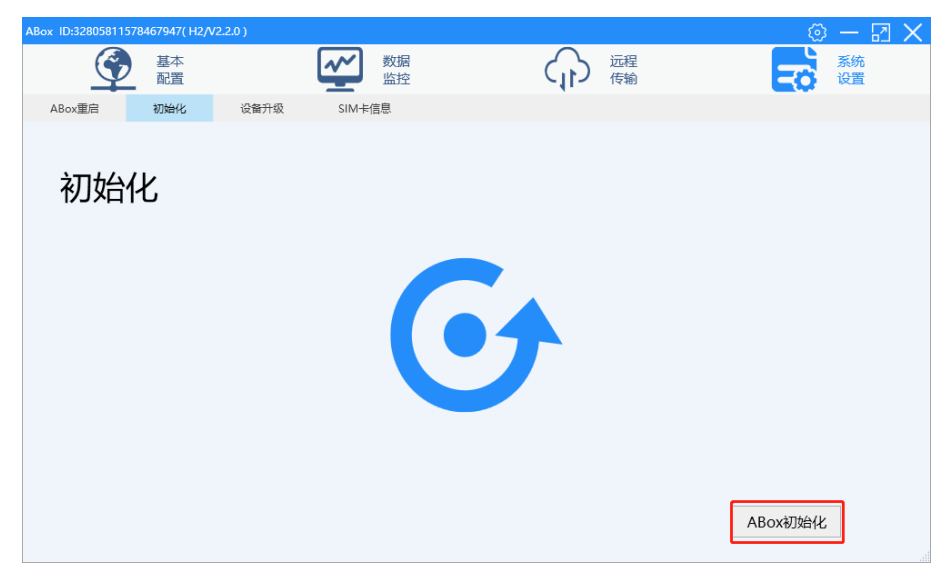

3-6-3. 设备升级

| ABox ID:32805811 | 578467947( H2/V | 2.2.0 ) |                |                        |          | 🗇 — 🛛 🗙 |
|------------------|-----------------|---------|----------------|------------------------|----------|---------|
| C                | 基本<br>配置        |         | 数据 监控          |                        | 运程<br>传输 | 系统 设置   |
| ABox重启           | 初始化             | 设备升级    | SIM卡信息         |                        |          |         |
| 设备               | 升级              |         |                |                        |          |         |
|                  |                 |         | 设备名称:<br>设备版本: | XinjeABox<br>H2/V2.2.0 | 修改       |         |
|                  |                 |         |                |                        |          | ABox升级  |

#### 注意: 设备名称可以修改。

1、点击"ABOX升级",选择需要更新文件的目录,点击打开。

| / 🔊 打开                                                  |                               |                        |          |                                                      | ×         |
|---------------------------------------------------------|-------------------------------|------------------------|----------|------------------------------------------------------|-----------|
| $\leftrightarrow$ $\rightarrow$ $\checkmark$ $\uparrow$ | 《 网关测试版本 > V2.2.0版本 > 11.05版本 | > 2.2.0.11051 > 2.2.0. | 11051 ~  | C 搜索"2.2.0.11051"                                    | م         |
| 组织 ▼ 新建文件夹                                              |                               |                        |          | ≣ ▼                                                  | □ ?       |
| ✓                                                       | 名称 ^                          | 修改日期                   | 类型       | 大小                                                   |           |
| ≠                                                       | 📒 Update                      | 2021-11-05 13:50       | 文件夹      |                                                      |           |
|                                                         | 🚞 updatefile                  | 2021-11-05 13:50       | 文件夹      |                                                      |           |
|                                                         | updatefile.abinm              | 2021-11-05 12:49       | ABINM 文件 | 1,168 KB                                             |           |
| _ 图片 ★                                                  |                               |                        |          |                                                      |           |
| > 🌰 OneDrive - Per:                                     |                               |                        |          |                                                      |           |
| > 🐟 WPS网盘                                               |                               |                        |          |                                                      |           |
| > 🐟 华为云盘                                                |                               |                        |          |                                                      |           |
| > 📮 此电脑                                                 |                               |                        |          |                                                      |           |
| 文件名                                                     | (1): updatefile.abinm         |                        |          | <ul> <li>ABox升级文件 (*.abinm</li> <li>打开(の)</li> </ul> | ) ~<br>取消 |

2、在提示界面点击"确定"。

| ABox ID:32805811 | 1578467947( H2 | 2/V2.2.0 )     |            |            |            | 🗇 — 🖬 🗙 |
|------------------|----------------|----------------|------------|------------|------------|---------|
| C                | 基本配置           |                | 数据 监控      | <b>ျ</b>   | 远程<br>传输   | 系统 设置   |
| ABox重启           | 初始化            | 设备升级           | SIM卡信息     |            |            |         |
| 设备               | 升级             |                |            |            |            |         |
|                  |                | ABox Update    |            |            |            | ×       |
|                  |                | ABox升级过程<br>置。 | 中请确保网络通信正常 | ,过程中请不要从此: | 电脑或其他电脑对其配 |         |
|                  |                |                |            | 明田以        | 取消         |         |
|                  |                |                |            |            |            |         |
|                  |                |                |            |            |            |         |
|                  |                |                |            |            |            |         |
|                  |                |                |            |            |            | ABox升级  |

| ABox ID:32805811578467947(H2/ | /2.2.0 )    |         | () — 🛛 🗙 |
|-------------------------------|-------------|---------|----------|
| 基本 配置                         | 数据 监控       | 近程 佐輸   | 系统 设置    |
| ABox重启 初始化                    | 设备升级 SIM卡信息 |         |          |
| 设备升级                          | 完成          | 进度: 60% |          |
|                               |             |         | ABox升级   |

3、升级完成后,重启 ABOX 后生效。

#### 注: 如需升级包请联系我司技术支持。

#### 3-6-4. SIM 卡信息

当 ABOX 插入 4G 卡后可查询到对应的 4G 卡信息,若是信捷配套物联网卡可以查询到卡的详细信息,包括 ICCID、卡使用状态、套餐总用量、套餐已用量、套餐剩余量和当月使用量;若是非信捷配套物联网卡只能查询到 ICCID。卡信息查询需要硬件出厂版本在 V2.2.0 及以上,软件版本在 V1.2.0 及以上。

| A | Box ID:461167092A | )BA4814( H2/V2. |      |           |          |              |     |          |            |          | 2 | $\times$ |
|---|-------------------|-----------------|------|-----------|----------|--------------|-----|----------|------------|----------|---|----------|
|   | Ŷ                 | 基本<br>配置        |      | ~         | 数据<br>监控 |              | (1) | 远程<br>传输 | <b>-</b> 0 | 系统<br>设置 |   |          |
|   | ABox重启            | 初始化             | 设备升级 | SIM≢      | 信息       |              |     |          |            |          |   |          |
|   | SIM+              | €信息             |      |           |          |              |     |          |            |          |   |          |
|   |                   |                 | 1    | CCID: 898 | 60426    | 102190426511 |     |          |            |          |   |          |
|   |                   |                 | -    | を使用状态:    | 正常       |              |     |          |            |          |   |          |
|   |                   |                 | 1    | ■餐总用量:    | 100.0    | 0 M          |     |          |            |          |   |          |
|   |                   |                 | 14   | 霍仑用量:     | 0.00     | M            |     |          |            |          |   |          |
|   |                   |                 | 14   | ■餐剩余量:    | 100.0    | 0 M          |     |          |            |          |   |          |
|   |                   |                 | È    | 当月使用量:    | 0.00     | M            |     |          |            |          |   |          |
|   |                   |                 |      |           |          |              |     |          |            |          |   |          |
|   |                   |                 |      |           |          |              |     |          |            |          |   |          |
|   |                   |                 |      |           |          |              |     |          |            |          |   |          |
|   |                   |                 |      |           |          |              |     |          |            |          |   |          |

■ A-BOX、A-BOX-U

| 硬件版本 | 固件版本                               | 配置工具版本                     | 是否支持卡查询 | 处理方法              |
|------|------------------------------------|----------------------------|---------|-------------------|
| H1   | V1.0.0                             | XNetConfigTool<br>V2.1.001 | 否       |                   |
|      | V1.0.23 XNetConfigTool<br>V2.1.010 |                            | 否       | H1硬件版本不支持卡功能,如需查卡 |
|      | V1.0.24 XNetConfigTool<br>V2.2.024 |                            | 否       | 功能需使用 H2 硬件版本。    |
|      | V1.0.25                            | XNetConfigTool<br>V2.2.040 | 否       |                   |
| H2   | V1.0.24                            | XNetConfigTool<br>V2.2.024 | 否       | 安同百厂副扣            |
|      | V1.0.25                            | XNetConfigTool<br>V2.2.040 | 否       | 可巴 <i>床)</i> 柳州   |

| 硬件版本 | 固件版本              | 配置工具版本      | 是否支持卡查询 | 处理方法                        |
|------|-------------------|-------------|---------|-----------------------------|
|      | V2 1 0            | BOX Manager | 不       |                             |
|      | v 2.1.0           | V1.1.0 及以上  | Ϊ       |                             |
|      | $\mathbf{V}0$ 1 1 | BOX Manager | 不       | 使用 BOX Manager (V1.2.0) 及以上 |
|      | V 2.1.1           | V1.1.1 及以上  | Έ       | 管理工具进行升级                    |
|      | V2 2 0            | BOX Manager | 旦       |                             |
|      | v 2.2.0           | V1.2.0 及以上  | 疋       | -                           |

# 3-7. 打开、保存

配置工具关闭时会提示保存配置信息,以防丢失。

| ABox ID:461167092A0BA4814( H2/V2                                   | .2.0 )                                      |                                                                                                    |                           | 🐵 — 🛛 🗙                                                                                                    |
|--------------------------------------------------------------------|---------------------------------------------|----------------------------------------------------------------------------------------------------|---------------------------|----------------------------------------------------------------------------------------------------|
| 基本     記書                                                          |                                             | ▶ 数据                                                                                                    | ご 法程 佐輸                   | 系统 设置                                                                                                    |
| ABox重启 初始化                                                         | 设备升级                                        | SIM卡信息                                                                                                    | -41- 16403                |                                                                                                    |
|                                                                    |                                             |                                                                                                    |                           |                                                                                                    |
| SIM卡信息                                                             | 1 1 1 1 1 1 1 1 1 1 1 1 1 1 1 1 1 1 1       | 际<br>关闭前请注理<br>确试<br>翻余量: 100.00 M<br>母使用量: 0.00 M                                                                                                    | 急保存配置信息,<br>人退出?<br>御认 取消 |                                                                                                    |
|                                                                    |                                             |                                                                                                    |                           |                                                                                                    |
|                                                                    |                                             |                                                                                                    |                           |                                                                                                    |
| ABox ID:461167092A0BA4814( H2/V2                                   | .2.0 )                                      | 数据                                                                                                    | へ <sub>诫</sub>            |                                                                                                    |
| ABox ID:461167092A0BA4814( H2/V2                                   | .2.0 )                                      | <b>愛加</b> 数据<br>监控                                                                                                    | ↓ 近程<br>传输                | ○ 一 ○ ×<br>局新運信報券<br>号出设备配置<br>导入设备配置                                                                                                    |
| ABox ID:461167092A0BA4814( H2/V2                                   | 2.2.0)<br>设备升级                              | 数据<br>监控<br>SIM+信息                                                                                                    | 运程<br>传输                  | 一 一 一 一 一 一 一 一 一 一 一 一 一 一 一 一 一 一 一                                                                                                    |
| ABox 10:461167092A0BA4814( H2/V2<br>全部<br>ABox聖商 初始化<br>SIM卡信息     | 2.2.0 )<br>设备升级                             | 数据<br>監控<br>SIM+信息                                                                                                    | ○ 近程<br>传输                | ◎ — 四 X<br>殿新通信服务<br>导出设备配置<br>导入设备配置                                                                                                    |
| ABox 10x461167092A0BA4B14( H2/V2                                   | 220)<br>设备升级                                | 数据监控<br>SIM+F信息 CID: 89860426102190                                                                                                    | D426511                   | ○ <u>一 戸 ×</u><br>助新通信服务<br>号出役备起置<br>导入役者配置                                                                                                    |
| ABox ID:401167092A0BA4814( H2/V2                                   | 220)<br>设备升级<br>ICC<br>卡伊                   | 数据     监控     SIM+r信息                                                                                                    | 近理<br>传输     0426511      | 日本<br>「<br>「<br>「<br>「<br>「<br>「<br>「<br>「<br>「<br>「<br>「<br>」<br>「<br>」<br>「<br>」<br>「<br>」<br>「<br>」<br>「<br>」<br>「<br>」<br>「<br>」<br>「<br>」<br>「<br>」<br>「<br>」<br>「<br>」<br>「<br>」<br>「<br>」<br>「<br>」<br>「<br>」<br>「<br>」<br>「<br>」<br>」<br>」<br>」<br>」<br>」<br>」<br>」<br>」<br>」<br>」<br>」<br>」 |
| ABox 10:461167092A0BA4814( H2/V2<br>全<br>ABox聖商 初始化<br>SIM卡信息      | 2.2.0 )<br>设备升级<br>ICCC<br>卡伯<br>套者         | <ul> <li>         較振<br/>监控<br/>SIM+信息         </li> <li>         SIM+信息         </li> <li>         CID: 89860426102190<br/>印用状态: 正常<br/>院用量: 100.00 M         </li> </ul> | ○ 送理<br>传输                | ◎ — 戸 ×<br>殿新通信服券<br>导出没養配置<br>导入没备配置                                                                                                    |
| ABox 10:461167092A0BA4814( H2/V<br>全<br>高置<br>ABox里居 初始化<br>SIM卡信息 | 220)<br>设备升级<br>ICC<br>卡银<br>套者<br>套者       | 数据<br>監控<br>SIM∓信息     SIM∓信息     CD: 89860426102190<br>四状态: 正常<br>総用最: 100.00 M<br>経日用量: 0.00 M                                                                           | ○ 运程<br>传输                | ()<br>一一三)<br>一<br>一<br>一<br>一<br>一<br>二<br>一<br>一<br>一<br>一<br>一<br>一<br>一<br>一<br>一<br>一<br>一<br>一<br>一                                                                                                    |
| ABox ID:461167092A0BA4B14( H2/V2                                   | 220)<br>设备升级<br>ICC<br>卡伊<br>套者<br>套者<br>套者 |                                                                                                    | ○ 运程<br>传输                | 日本<br>「<br>「<br>「<br>「<br>「<br>「<br>一<br>一<br>一<br>一<br>一<br>一<br>一<br>一<br>一<br>一<br>一<br>一<br>一                                                                                                    |
| ABox 10x461167092A0BA4814( H2/V2<br>全<br>ABox里肩 初始化<br>SIM卡信息      | 220)<br>设备升级<br>ICC<br>卡伯<br>套者<br>套者<br>当月 |                                                                                                    | ○ 逆程<br>传输                | 日本                                                                                                    |
| ABox 10:461167092A0BA4814( H2/V2                                   | 220)<br>设备升级<br>ICC<br>卡倪<br>套者<br>套者<br>当月 |                                                                                                    | ○ 正確<br>传输                | ● ○ ○ ○ ○ ○ ○ ○ ○ ○ ○ ○ ○ ○ ○ ○ ○ ○ ○ ○                                                                                                    |

可以将 A-BOX 的配置信息全部保存成文件,作为备份,导入到其他 A-BOX。

| ABox ID:461167093 | 2A0BA4814( H2/V2 |      |                 |           |         |   | $\odot - \Box \times$ |
|-------------------|------------------|------|-----------------|-----------|---------|---|-----------------------|
| Ç                 | 基本<br>配置         |      | 数据 监控           | C         | い 法理 伝輸 | R | 刷新通信服务<br>导出设备配置      |
| ABox重启            | 初始化              | 设备升级 | SIM卡信息          |           |         |   | 与人议面配直                |
| SIM               | 卡信息              |      |                 |           |         |   |                       |
|                   |                  | ICC  | ID: 89860426102 | 190426511 |         |   |                       |
|                   |                  | 卡使   | 用状态: 正常         |           |         |   |                       |
|                   |                  | 套餐   | 总用量: 100.00 M   | 1         |         |   |                       |
|                   |                  | 套餐   | 已用量: 0.00 M     |           |         |   |                       |
|                   |                  | 套餐   | 剩余量: 100.00 M   | 1         |         |   |                       |
|                   |                  | 当月   | 使用量: 0.00 M     |           |         |   |                       |
|                   |                  |      |                 |           |         |   |                       |
|                   |                  |      |                 |           |         |   |                       |
|                   |                  |      |                 |           |         |   |                       |
|                   |                  |      |                 |           |         |   |                       |

# 4. 典型功能应用

# 4-1. 虚拟串口

本案例以信捷 XDH-30A16-E 为例,具体使用方法如下:

1、首先确保 PLC 的串口参数与 A-BOX 相应串口的串口参数一致,勾选启用 Com0;

| ABox ID:461167092A0BA4814( H2/V | /2.2.0 ) |        |            |          | 💿 🔿 🖂 🗙  |
|---------------------------------|----------|--------|------------|----------|----------|
| 基本配置                            | 数据 监控    | 4      | う 远程<br>传輸 |          | 系统<br>设置 |
| 虚拟串口 VPN                        | USB透传    |        |            |          |          |
| 虚拟串口: 模式1                       | Ŧ        | 与PLC连接 | 的串口参       | 数——致     |          |
| Сомо                            |          | Сом1 — |            |          |          |
| 波特率: 1                          | 19200 -  |        | 波特率:       | 19200    | ~        |
| 数据位: 8                          | 3        |        | 数据位:       | 8        | Ŧ        |
| 校验位: E                          | EVEN -   |        | 校验位:       | EVEN     | T        |
| 停止位: [1                         |          |        | 停止位:       | 1        | ~        |
| 虚拟端口: [(                        | COM1 v   |        | 虚拟端口:      | COM2     | Ŧ        |
| 启用状态:                           | Z 启用Com0 |        | 启用状态:      | □ 启用Com1 |          |
|                                 |          |        |            |          |          |
|                                 |          |        |            |          |          |
|                                 |          |        |            |          | 启动虚拟串口   |
|                                 |          |        |            |          |          |

2、点击"虚拟串口",选择 A-BOX 所使用的 COM 口,选择"我的电脑"中空闲的 COM 口,并点击"启动虚拟串口";

| ABox ID:461167092A0BA4814( H | ł2/V2.2.0 )         |       | 🛇 — 🗔 🗙  |
|------------------------------|---------------------|-------|----------|
| 基本配置                         | 数据                  | 近程 佐輸 | 系统设置     |
| 虚拟串口 VPN                     | USB透传               |       |          |
| 虚拟串口:                        | Ŧ                   |       |          |
| COMO                         |                     | COMI  |          |
| 波特率:                         | 19200 👻             | 波特率:  | 19200 👻  |
| 数据位:                         | 8 -                 | 数据位:  | 8 👻      |
| 校验位:                         | EVEN                | 校验位:  | EVEN     |
| 停止位:                         | 1 -                 | 停止位:  | 1 -      |
| 虚拟端口:                        | COM1                | 虚拟端口: | COM2 👻   |
| 启用状态:                        | COM2                | 启用状态: | □ 启用Com1 |
| L L L                        | COM3<br>COM4(Using) |       |          |
|                              | COM5                |       |          |
|                              | COM6<br>COM7        |       | 启动虚拟串口   |
|                              |                     |       |          |

3、启动虚拟串口进度条完成后,会提示"虚拟串口正在运行";

| ABox ID:461167092A0BA4814( H | 2/\/2.2.0 ) |                   | 🕸 — 🖬 🗙  |
|------------------------------|-------------|-------------------|----------|
| 基本<br>配置                     | 数据 监控       | (市) 法程 传輸         | 系統 设置    |
| 虚拟串口 VPN                     | USB透传       |                   |          |
| 虚拟串口: [<br>                  | 完成进度: 50%   | 将李:<br>居位:<br>赴位: | 19200    |
| 虚拟                           |             | 端口:               | COM2 👻   |
| 启用状态:                        | ☑ 启用Com0    | 启用状态:             | □ 启用Com1 |
|                              |             |                   | 启动虚拟率口   |

4、虚拟串口建立完成后,可打开编程软件,选择虚拟的 COM 口,进行连接,从而实现远程对 PLC 的在线下载程序、监控调试等功能;

| ■ 信理凡C编程工具软件        |                                          | - 0 |
|---------------------|------------------------------------------|-----|
| 文件(F) 编辑(E) 查找\普    | 显示V/ PLC硬作(P) PLC设置(C) 造项(O) 专口(V) 有助(H) |     |
| 🗋 🐸 🖬 👗 🖷           | e 🔶 🗛 😑 🖻 🚳 🐥 🍣 🖕 🗖 🗖 🔒 🍰 🖾 🔣 🔯 🔄 🖾 🛶    |     |
| Ins sins bel sbel P | - 推禁合語 20 合計 茶山茶町 町 🕕 🖸 🛛 🖬 🔍 🔍 🧮 🛤      |     |
| Iff                 | ■ X PLC1 - 株市園                           |     |
| D IN PLC1           |                                          |     |
| □ 長鶏 程序             |                                          |     |

所罵対象 振送 全局 远程遗传,设备III: 4530740468 全局 站局: 1,串口: 0384,波神室:

通信注接名称: CONUNe deus

議長信息

75409,网络号:128.1,站

注意: 信捷 XC 和 XD 系列编程软件,在使用虚拟串口连接时,需要勾选"蓝牙虚拟串口"。

| - 通道 EnerCAT<br>- デ WBOX<br>- ③ 系统设置<br>通 运动控制(H运动)                                                                                                    |                                  |        | 通信接口:         COM           通信协议:         Hollows           通信协会政策因 | <u>v</u>                                                                                                    |    |                    |
|----------------------------------------------------------------------------------------------------|----------------------------------|--------|---------------------------------------------------------------------|----------------------------------------------------------------------------------------------------|----|--------------------|
| (a) (a) (a) (a) (a) (a) (a) (a) (a)                                                                                                    | (2)章<br>(朝天)(3)、(4)(1)<br>(2)(5) | · 杨田文件 | 日は勝年<br>10日<br>10日<br>10日<br>10日<br>10日<br>10日<br>10日<br>10日        | <ul> <li>出料室(2)</li> <li>4008F5 0000055</li> <li>10000075 0000055</li> <li>100000075</li> <li>100000075</li> <li>単位設定<br/>中計測定:1+1行転位<br/>単式対応功法株<br/>後定 取済</li> </ul> | 42 | • •                |
| <ol> <li>11回今分类</li> <li>11回</li> <li>11回<!--</td--><td></td><td>PLC1XX</td><td>33-60</td><td>遭刑方式Com, 24号-1</td><td></td><td>本地Modbus-Default 。</td></li></ol> |                                  | PLC1XX | 33-60                                                               | 遭刑方式Com, 24号-1                                                                                                    |    | 本地Modbus-Default 。 |

5、虚拟串口使用完成后,右击电脑下方的信捷软件图标,选择退出虚拟串口;

| 退出虚拟串口  |                               |
|---------|-------------------------------|
| 打开USB适传 | :COM_Modbus_1 ▼ 运行,扫描周期:0.0ms |
| 打开VPN界面 | 19:05                         |
|         | - 2021-11-11 ♡                |

6、部分计算机可能出现串口被释放后仍显示为被占用,此时打开配置工具,在登录页点击"重置端 口",释放串口资源。

|                  | 重置端口           远程服务           语言设置           意见反馈           版本信息 |              |     |
|------------------|------------------------------------------------------------------|--------------|-----|
| 💄 用户名:<br>🔒 密 码: | XINJE1887 ▼<br>••••<br>☑ 记住密码 删除信息                               | 注册账号<br>找回密码 |     |
|                  | 登入                                                               |              | 跳过→ |

#### 4-2. VPN

VPN 即虚拟专用网络,在公用网络上建立专用网络,进行加密通讯。将 PLC 通过以太网接口直接连接到 ABOX,远程计算机可以通过以太网络直接下载至 PLC。操作步骤如下:

1、使用配置工具,连接 A-BOX,并查看 A-BOX 的局域网参数,确认 A-BOX 的局域网口网关,默认为 192.168.1.1,子网掩码为 255.255.255.0。VPN 只能远程登录时使用。

| ABox ID:328058115784 | 467947( H2/V2.2.0                           | ))                                             |                      |                      | Ø      | - 🖪      | $\times$ |
|----------------------|---------------------------------------------|------------------------------------------------|----------------------|----------------------|--------|----------|----------|
|                      | 基本<br>配置                                    | 数据 监控                                          | ф                    | 远程<br>传输             | -<br>C | 系统<br>设置 |          |
|                      | 局域网参数<br>局域网<br>DHCP服务:<br>IP(网关):<br>子网境码: | 开启     •       192.168.1.1       255.255.255.0 | AP:<br>ESSID:<br>密码: | □ 启用热点<br>XINJE ABOX |        |          |          |
|                      | 白名单                                         | ]                                              | j                    |                      | 下一步    |          |          |

2、将需要 VPN 的 PLC 的以太网口 IP 地址固定, PLC 的 IP 地址需要与 A-BOX 在同一网关, 以默认 网关举例, PLC 的 IP 地址设置为 192.168.1.XX (XX 的范围是 2~251)。信捷网口系列 PLC 设置如下图所 示:

| PLC1 - 以太网口 设置                                                                               |                                                                                                    | × |
|----------------------------------------------------------------------------------------------|----------------------------------------------------------------------------------------------------|---|
| <ul> <li>■ PLC配置</li> <li>■ PLC配置</li> <li>● ○ ○ ○ ○ ○ ○ ○ ○ ○ ○ ○ ○ ○ ○ ○ ○ ○ ○ ○</li></ul> | <ul> <li>常规 远程通信</li> <li>以太网口: 9</li> <li>●自动获得IF地址</li> <li>●使用下面的IF地址</li> <li>IP地址: 192.168.1.20</li> <li>子网摘码: 255.255.0</li> <li>默认网关: 192.168.1.1</li> </ul> |   |
|                                                                                              | 读取112 写入112 确定 取消                                                                                                    |   |

3、配置好 PLC 的 IP 地址后,将网线插到 A-BOX 的 LAN 口,待 A-BOX 成功登录服务器后,打开配 置工具,连接当前 A-BOX,打开"用户功能"->"VPN",点击"写入、启动 VPN";

| ABox ID:328058115784679 | 47( H2/V2.2.0 ) |                 |                 | 🛛 — 🖾 🗙        |
|-------------------------|-----------------|-----------------|-----------------|----------------|
| 臺                       |                 | 数据<br>监控        | です。<br>近程<br>传輸 | 系统设置           |
| 虚拟串口 VPN                | USB透传           |                 |                 |                |
|                         |                 | VPN参数配置         | 前三段网络           | 各参数与PLC的IP地址一致 |
|                         | 虚拟网关:           | 192 . 168 . 1   | . 1<br>         | 四段可保持默认值       |
|                         | 子网掩码:           | 255 . 255 . 255 | . 0             |                |
|                         | 虚拟网段:           | 192 . 168 . 1   | . 252           |                |
|                         | ~               | 192 . 168 . 1   | . 254           |                |
|                         |                 |                 |                 | 写入、启动VPN       |

4、启动 VPN 后,会出现 VPN 启动信息界面,当框中显示"Initialization Sequence Completed",表示 透传成功;

| ABox ID:32805811578467947( | H2/V2.2.0)          |                                                                                                    | — 🛛 🗙                                                                                                    |
|----------------------------|---------------------|----------------------------------------------------------------------------------------------------|----------------------------------------------------------------------------------------------------|
| 基本 配置                      | 数据 监控               | 正程 伝輸                                                                                                    | 系统设置                                                                                                    |
| 虚拟串口 VPN                   | USB适传               |                                                                                                    |                                                                                                    |
|                            | VPN参数配置             | VPN启动                                                                                                    | 」信息                                                                                                    |
| 虚拟网关:                      | 192 . 168 . 1 . 1   | Thu Nov 11 17:13:22 2021 TAP-Windows Drive<br>Thu Nov 11 17:13:22 2021 Notified TAP-Wind<br>of 192.168.1.252/255.255.255.0 on interface (2<br>C1E1-4933-9BF7-6AC3698F5E2D) [DHCP-serv: | er Version 9.21<br>ows driver to set a DHCP IP/netmask<br>3167D4E-<br>192.168.1.0, lease-time: 31536000] |
| 子网掩码:                      | 255.255.255.0       | Thu Nov 11 17:13:22 2021 Successful ARP Flus<br>C1E1-4933-9BF7-6AC3698F5E2D}<br>Thu Nov 11 17:13:22 2021 do. ifconfig. tt->did                                                         | h on interface [5] {23167D4E-<br>ifconfig_ipv6_setup=0                                                   |
| 虚拟网段:                      | 192 . 168 . 1 . 252 | Thu Nov 11 17:13:27 2021 TEST ROUTES: 0/0 s<br>Thu Nov 11 17:13:27 2021 WARNING: this con<br>memory use the auth-nocache option to pr                                                  | succeeded len=0 ret=1 a=0 u/d=up<br>figuration may cache passwords in<br>event this                      |
| ~                          | 192 . 168 . 1 . 254 | Thu Nov 11 17:13:27 2021 Initialization Seque                                                                                                    | nce Completed                                                                                            |
|                            |                     |                                                                                                    | 停止VPN                                                                                                    |

5、VPN 透传及透传过程中,打开 PLC 软件,直接连接 PLC 的 IP 地址,即可对 PLC 进行远程下载;

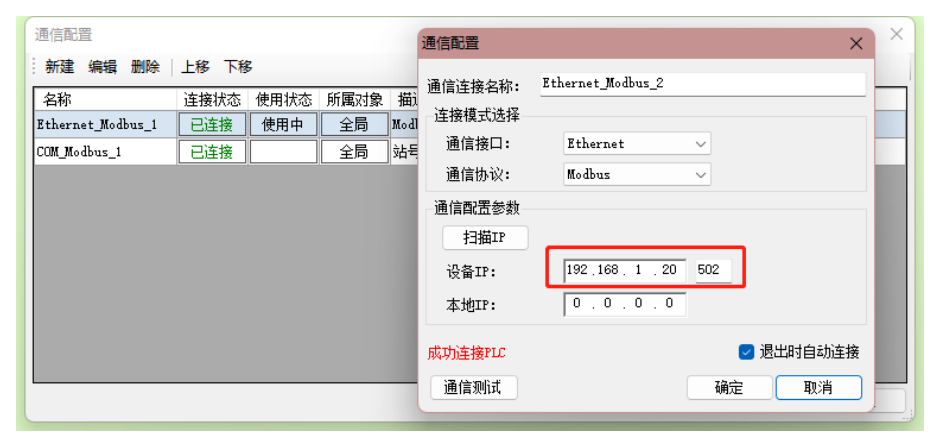

6、VPN 网络设备扫描,可自动搜索局域网下的 IP,点击"停止 VPN",结束本次透传。

| ABox ID:32805811578467947( H2/V2.2.0 ) | – 🛛 🗙                                       |
|----------------------------------------|---------------------------------------------|
| 基本<br>融置 数据 监控                         | 运程<br>传输 医酸 资源                              |
| 虚拟串口 VPN USB透传                         |                                             |
| VPN参数配置                                | VPN网络设备扫描                                   |
|                                        | IP地址 状态 Ping延时                              |
| 虚拟网关: 192 . 168 . 1 . 1                | 192.168.1.1 Alive 27ms                      |
|                                        | 192.168.1.20 Alive 42ms                     |
| 子网埼码・255 255 255 0                     | 192.168.1.200 Alive 328ms                   |
|                                        | 9192.168.1.252 Alive <1ms                   |
| 虚拟网段: 192 . 168 . 1 . 252              | 局域网当中的设备IP                                  |
| ~ 192.168.1.254                        |                                             |
|                                        | 结束VPN透传———————————————————————————————————— |

#### 4-3. USB 透传

本案例以 USB 透传功能远程下载信捷触摸屏为例,具体使用方式参考如下:

1、打开配置工具,远程连接,点击"USB 透传",单击"服务检测",确认透传工具驱动安装完成;

| ABox ID:32805811578467947(H | i2/V2.2.0 ) |       | 🐵 — 🖾 🗙 |
|-----------------------------|-------------|-------|---------|
| 基本 配置                       | 数据          | 远程 传输 | 系统设置    |
| 虚拟串口 VPN                    | USB透传       |       |         |
| VPN:                        | 设备列表        |       |         |
|                             | 设备名称        | 操作    |         |
|                             |             |       |         |
|                             |             |       |         |
|                             |             |       | 服务检测    |
|                             |             |       | 设备抵权    |
|                             |             |       | 6 HILLA |
|                             |             |       | 授权查询    |
|                             |             |       |         |
|                             |             |       | 启动服务    |
| L                           |             |       |         |
|                             |             |       |         |

2、点击"启动服务",启动 USB 透传,点击启动网络测试,可查看当前网络延时,信号良好时一般在 150ms 以内;

| ABox ID:32805811578467947(H2/ | V2.2.0 ) |           | – 🛛 🗙                                      |
|-------------------------------|----------|-----------|--------------------------------------------|
| 基本 配置                         | 数据 监控    | 近程 传輸     | 系統 设置                                      |
| 虚拟串口 VPN                      | USB透传    |           |                                            |
| VPN:                          | 设备列表     |           |                                            |
|                               | 设备名称     | 操作<br>◎ ◎ | 通信延迟: 22<br>停止网络测试<br>服务检测<br>设备接权<br>援权查询 |

3、服务检测:检测透传工具驱动是否安装完成;

| ABox ID:32805811578467947(H2/V2.2 | .0 )  |       | — 🖂 🗙                                   |
|-----------------------------------|-------|-------|-----------------------------------------|
| 基本配置                              | 数据 监控 | 正程 佐輸 | 系統设置                                    |
| 虚拟串ロ VPN U                        | JSB透传 |       |                                         |
| VPN: 🔴                            | 设备列表  |       |                                         |
|                                   | 设备名称  | 操作    | 通信延迟: 12                                |
| 0x5740 (ABOX.111)                 | 后台服务  |       | 停止网络测试       服务检测       设备授权       授权查询 |
|                                   |       |       | 退出服务                                    |
| L                                 |       |       |                                         |

4、点击"设备授权"或"授权查询",确认模块已经具备 USB 授权;

| ABox ID:32805811578467947(H2/V2.2.0) |                                                            |                         | - 🛛 🗙                                  |
|--------------------------------------|------------------------------------------------------------|-------------------------|----------------------------------------|
| 基本 配置                                | 数据 监控                                                      | 运程 传输                   | 系统设置                                   |
| 虚拟串ロ VPN USB                         | 医传                                                         |                         |                                        |
| VPN: •                               | 没备接权码信息:<br>USB Hub,s/n=68b9d38dc6b8 unlimite<br>清縮入设备授权码: | ★ 操作 Ø ② ③ 无限制的访问 写入 取満 | 启动网络测试<br>服务检测<br>设备接权<br>接权查询<br>退出服务 |
|                                      |                                                            |                         |                                        |

| ABox ID:32805811578467947(H2/V2.2.0) |         |       | - 🛛 🗙                  |
|--------------------------------------|---------|-------|------------------------|
| 基本 配置                                | 数据 监控   | 远程 传输 | 系统设置                   |
| 虚拟串□ VPN USE                         | 适传      |       |                        |
| VPN:                                 | 设备列表    |       |                        |
|                                      | 沉夕存     | ▲ 操作  |                        |
| 0x5740 (ABOX.111)                    | 检测到成功授权 | ⑦ ○   | 启动网络测试<br>服务检测<br>设备授权 |
|                                      |         |       | 授权查询                   |
|                                      |         |       |                        |

5、打印机线连接 USB 口和触摸屏,设备列表中自动弹出 USB 口检测到的设备,点击"√"启用当前 USB 设备;

| ABox ID:32805811578467947(H2/V2.2.0 | )                                                 |       | — 🗆 🗙                                                                |
|-------------------------------------|---------------------------------------------------|-------|----------------------------------------------------------------------|
| 基本 配置                               | 数据 监控                                             | 远程 传输 | 系统 设置                                                                |
| 虚拟串□ VPN USI                        | 3适传                                               |       |                                                                      |
| VPN:                                | 设备列表                                              |       |                                                                      |
| 0x5740 (ABOX.111)                   | <u>设备名称</u><br>In-use by you)<br><sub>设备成功启</sub> |       | <ul> <li>启动网络测试</li> <li>服务检测</li> <li>设备授权</li> <li>授权查询</li> </ul> |
|                                     |                                                   |       | 退出服务                                                                 |

6、设备列表中,设备名后面显示"In-use by you",表示正在使用该设备,直接打开触摸屏编辑软件,新建画面后点击下载即可;

| TeachWin 编辑工具 - US8选传文件 - (0000                                                                                                    | ログが正面                                                                                                    |                                                           |                |
|----------------------------------------------------------------------------------------------------|----------------------------------------------------------------------------------------------------|-----------------------------------------------------------|----------------|
| (作(0) 编辑(0) 亚基(v) 留件(r) 工具                                                                                                    | 用(T) 相图(V) 和助(0)                                                                                                |                                                           |                |
| A BAR A PARA                                                                                                    |                                                                                                    |                                                           |                |
| 2000000000                                                                                                    | 10 A N                                                                                                    |                                                           |                |
|                                                                                                    | NA W N N A WOAX                                                                                                 |                                                           |                |
|                                                                                                    | H [ ] [ ] [ ] [ ] [ ] [ ] [ ] [ ] [ ] [                                                                         |                                                           |                |
| 并 A □ □ □ □ ? ?? 友                                                                                                    | CN ** IX Z JU D B D W W FW                                                                                      | W 🔠 😑 🔳 🛤 😸 苫 🛎 CT 🛹 이 🕞 S LC 👒 🚥                         |                |
| <b>▶ 1 8 ~ <b>■ 5 % ■ 8 ?</b></b>                                                                                                    | ※毎1中田ダブ1多×この洗き                                                                                                  | 2. B 10 72 72 E 1. S. S. S. S.                            |                |
|                                                                                                    | a a management of the second                                                                                    |                                                           |                |
| A USERMORE                                                                                                    | the second second second second second second second second second second second second second second second se |                                                           | and the second |
| UNDERSTRATE           UNDERSTRATE           UNDERST | Deni<br>Ben<br>Sen<br>Sen<br>Sen                                                                                | ###<br>##<br>##<br>##<br>##<br>##<br>##<br>##<br>##<br>## |                |
|                                                                                                    |                                                                                                    |                                                           |                |
|                                                                                                    |                                                                                                    |                                                           |                |
|                                                                                                    |                                                                                                    |                                                           |                |
|                                                                                                    |                                                                                                    |                                                           |                |
|                                                                                                    |                                                                                                    |                                                           |                |
|                                                                                                    |                                                                                                    |                                                           |                |
|                                                                                                    |                                                                                                    |                                                           |                |
|                                                                                                    |                                                                                                    |                                                           |                |
|                                                                                                    |                                                                                                    |                                                           |                |
|                                                                                                    |                                                                                                    |                                                           |                |

7、使用结束后,点击"停止",即可退出 USB 透传。

**注意**:直接关闭配置工具不会退出 USB 透传,点击关闭后,配置工具最小化至电脑右下角运行,可 找到图标右击鼠标,点击"打开 USB 透传"唤出配置界面,点击"退出服务",退出 USB 透传。

| ABox ID:3280581 | 1578467947( H2, | (V2.2.0)    |         |           |          |           | — 🛛 🗡  | < |
|-----------------|-----------------|-------------|---------|-----------|----------|-----------|--------|---|
| C               | 基本配置            |             | 数据 监控   | <b>ြာ</b> | 远程<br>传输 |           | 系统设置   |   |
| 虚拟串口            | VPN             | USB透传       |         |           |          |           |        |   |
| VPN: 🔴          |                 |             | 设备列表    |           |          |           |        |   |
|                 |                 | 访           | 备名称     |           | 操        | 作         |        |   |
| 0x240           | 0 (ABOX.1       | 11) (In-use | by you) |           | $\odot$  | $\otimes$ |        |   |
|                 |                 |             |         |           |          |           | 启动网络测试 |   |
|                 |                 |             |         |           |          |           |        |   |
|                 |                 |             |         |           |          |           | 服务检测   |   |
|                 |                 |             |         |           |          |           | 设备授权   |   |
|                 |                 |             |         |           |          |           | 授权查询   |   |
|                 |                 |             |         |           |          |           | 退出服务   |   |
|                 |                 |             |         |           |          |           |        |   |

# 4-4. 数据监控

## 4-4-1. 通信指令

数据监控需通过"信捷云"平台实现。将设备的地址映射到 A-BOX 内部地址,实现云平台对 PLC 数据的实时监控。

1、连接 A-BOX 后,点击"数据监控",支持串口和以太网设备。以 COM0 串口连接 XDH 系列 PLC 为例。

| ABox ID:32805811578467947(H2/V2.2.0 |                                   |           |          | 🐵 — 🖾 🗙 |
|-------------------------------------|-----------------------------------|-----------|----------|---------|
| 基本 配置                               | 数据 监控                             | (1) 运传    | 程        | 系统 设置   |
| 数据监控<br><sup>右键节点添加设备读写指令</sup>     |                                   | MQ        | TT服务器设置  | 启动数据监控  |
| - 📟 СОМ0<br>- 📟 СОМ1                | 通信口: COM0<br>通信指令 写数据指令 使用Deleter | 建删除选中项    | 批量指令     | 添加指令    |
| 一 🛄 以太网                             | 指令名称 通信设备                         | 对象地址 数据个数 | Abox对象地址 | 备注      |
|                                     |                                   |           |          |         |
| - 1 自由监控                            |                                   |           |          |         |
| - 7 系统信息                            |                                   |           |          |         |
|                                     |                                   |           |          |         |
|                                     |                                   |           |          |         |
|                                     |                                   |           |          |         |
|                                     |                                   |           |          |         |
|                                     |                                   |           |          |         |
|                                     |                                   |           |          |         |

2、右击"COM0",点击"协议设置"。

| ABox ID:32805811578467947(H2/V2.2.0 | )                                        |             |          | 🐵 — 🛛 🗙 |
|-------------------------------------|------------------------------------------|-------------|----------|---------|
| 基本 配置                               | 数据 监控                                    |             | 程<br>输   | 系统 设置   |
| 数据监控<br><sup>右键节点添加设备读写指令</sup>     |                                          | MC          | QTT服务器设置 | 启动数据监控  |
|                                     | 通信口: COM0       適信指令     写数据指令       使用D | elete键删除选中项 | 批量指令     | 添加指令    |
|                                     | 指令名称 通信设备                                | 对象地址 数据个数   | Abox对象地址 | 备注      |
| - 自指令汇总                             |                                          |             |          |         |
| - 11 自由监控                           |                                          |             |          |         |
| -€ 系统信息                             |                                          |             |          |         |

3、选择"信捷,XD/XL/XG 系列(Modbus)"协议。

| 协议设置<br>设备品牌: 信捷<br>机型协议: XD/XL/XG系列(Modbus) |
|----------------------------------------------|
| 设备品牌: 信速<br>机型协议: XD/XL/XG系列(Modbus)         |
| 机型协议: XD/XL/XG系列(Modbus)                     |
|                                              |

4、右击"COM0",点击"添加设备"。

| ABox ID:32805811578467947(H2/V2.2.0) |                  |                      |       |      |          | 🐵 — 🖾 🗙 |
|--------------------------------------|------------------|----------------------|-------|------|----------|---------|
| 基本 配置                                | (                | 数据 监控                |       | いで   | 程        | 系統 设置   |
| 数据监控<br><sup>右键节点添加设备读写指令</sup>      |                  |                      |       | MQ   | TT服务器设置  | 启动数据监控  |
|                                      | 通信口: COM<br>通信指令 | D<br>写数据指令 使用Delete键 | 删除选中项 |      | 批量指令     | 添加指令    |
| 一 以太, 串口设置                           | 指令名称             | 通信设备                 | 对象地址  | 数据个数 | Abox对象地址 | 备注      |
| - 台 指令汇总<br>- ☆ 自由监控<br>- ⑦ 系统信息     |                  |                      |       |      |          |         |

5、填写 PLC 的站号,注意不同 PLC 请注意地址不要冲突。设备模板是用于同型号设备间配置表复制。

| ABox ID:32805811578467947( H2/V2.2.0 ) |                                        | 🐵 — 🛛 🗙            |
|----------------------------------------|----------------------------------------|--------------------|
| 基本 配置                                  | 数据<br>监控                               | 耀<br>输 系统<br>设置    |
| 数据监控<br><sup>右键节点添加设备读写指令</sup>        | MC                                     | 2TT服务器设置 启动数据监控    |
|                                        | ——<br>通信曰: COM0                        | 批量指令 添加指令     添加指令 |
|                                        | 通信协议: 信捷-XD/XL/XG系列(Modbus)            | box对象地址    备注      |
| - 自指令汇总                                | 设备名称: 设备01                             |                    |
|                                        | 26111111111111111111111111111111111111 |                    |
|                                        | 数据顺序: □ 高低字节交换 □ 高低字交换                 |                    |
|                                        | 取消                                     |                    |
|                                        |                                        |                    |
|                                        |                                        |                    |
|                                        |                                        |                    |

6、选择新建的设备"设备01",点击"添加指令"或"批量指令"。

| ABox ID:32805811578467947(H2/V2.2. |          |                      |       |      |          | 🐵 — 🖾 🗙 |
|------------------------------------|----------|----------------------|-------|------|----------|---------|
| 基本<br>配置                           | (        | 数据 监控                |       | いで   | 程        | 系统 设置   |
| 数据监控<br><sup>右键节点添加设备该写指令</sup>    |          |                      |       | MQ   | TT服务器设置  | 启动数据监控  |
| <b>中ᡂ</b> COM0<br>└设备01            | 通信口: COM | D<br>写数据指令 使用Delete键 | 删除选中项 |      | 批量指令     | 添加指令    |
| -www.com1                          | 指令名称     | 通信设备                 | 对象地址  | 数据个数 | Abox对象地址 | 备注      |
| 一赢 以太网                             |          |                      |       |      |          |         |
| - 🔒 指令汇总                           |          |                      |       |      |          |         |
| - 4 自由监控                           |          |                      |       |      |          |         |
| - (1) 系统信息                         |          |                      |       |      |          |         |
|                                    |          |                      |       |      |          |         |
|                                    |          |                      |       |      |          |         |
|                                    |          |                      |       |      |          |         |
|                                    |          |                      |       |      |          |         |
|                                    |          |                      |       |      |          |         |
|                                    |          |                      |       |      |          |         |

- 7、通信指令配置
- 1) 单条指令设置

| - 设置  |       |               |           |        |   |
|-------|-------|---------------|-----------|--------|---|
|       | 指令名称: | Data00        | 数据规格:     | Word   | * |
|       | 数据对象: | D -           | 起始地址:     | 0      | - |
|       | 添加方式: | 单个添加 🔻        | ABox映射地址: | D 1000 |   |
| — MQT | г ——— |               |           |        |   |
|       | 数据类型: | INT16U 👻 Len: | 发布模式:     | 高性能    | ~ |
|       | 触发方式: | 值改变时触发 🔻      | 触发条件:     |        | T |
|       | 最小值:  |               | 最大值:      |        |   |
|       | 发布间隔: | (s)           | 备注:       |        |   |
|       | 消息缓存: | 关闭 🔻          |           |        |   |

| 参数名称      | 功能说明                                              |  |  |
|-----------|---------------------------------------------------|--|--|
| 指令名称      | 时当前指令命名                                           |  |  |
| 自动分配/手动设置 | ABOX 映射地址分配方式                                     |  |  |
| 数据规格      | 选择 Bit(线圈)或者 Word(寄存器)                            |  |  |
| 数据对象      | PLC 的内部地址                                         |  |  |
| 起始地址      | 指定 PLC 的起始地址                                      |  |  |
| 还加大十      | 单个添加:一条指令映射一个地址                                   |  |  |
| 称加力式      | 批量添加:一条指令映射多个地址(数据类型一样)                           |  |  |
| ABox 映射地址 |                                                   |  |  |
| 数据类型      | PLC 对象的数据类型,分为INT16U、INT16S、INT32U、INT32S、INT64S、 |  |  |
|           | Float, Double, Char[]                             |  |  |

2) 多条指令设置

|      | 通信                | 指令批量添加 | ×        |
|------|-------------------|--------|----------|
| 1144 | 名称: Data          | 数据规格:  | Word     |
| 数据》  | 对象: D 🔹           | 起始地址:  | 1        |
| 地址   | 曾量: 2             | 批量个数:  | 2        |
|      |                   |        |          |
| 数据   | 类型: INT16U ▼ Len: | 发布模式:  | 高性能    ▼ |
| 触发   | 方式: 值改变时触发 🔻      | 触发条件:  | •        |
| 最    | 小值:               | 最大值:   |          |
| 发布   | 间隔: (s)           | 备注:    |          |
| 消息   | 缓存: 关闭 🔹          |        |          |
|      |                   |        | 取消 确定    |

| 参数名称 | 功能说明                               |
|------|------------------------------------|
| 指令名称 | 指令的备注信息                            |
| 数据规格 | 数据点的类型,分为 Bit、Word 类型              |
| 数据对象 | 指定 PLC 的数据点对象,会根据数据规格自动切换开关量和数据量类型 |
| 起始地址 | 指定 PLC 的数据点的地址                     |
| 地址增量 | 每个地址之间的间隔                          |
| 批量个数 | 添加地址的个数                            |

3) MQTT 设置

默认 MQTT 启用。信捷云采用 MQTT 通讯将在云智造 V4.1 中更新, XNet 作为选用协议。

| 通用MQTT服务器设置 |                        |                | 阿里云服务器设置                      |                      | $\times$       |  |
|-------------|------------------------|----------------|-------------------------------|----------------------|----------------|--|
|             |                        |                |                               |                      |                |  |
|             | 启用MQTT:                | ✓              | 启用XI                          | Net:                 |                |  |
|             | 服务器地址:                 | mqtt           | .x-net.info                   | 更改配置后, 需要重启AI        | 3ox <u>生</u> 效 |  |
| 服务          | 孫重(QoS):               | 至少发布成功一次(可能多次) |                               |                      |                |  |
|             | 用户名:                   | xinje          | xinjeadmin                    |                      |                |  |
|             | 密码:                    | ••••           | •••••                         |                      |                |  |
| 提示:         | ABox支持两种配置<br>两种模式不能同时 | 重模式,<br>运行, i  | 一种是普通MQTT服务器,<br>青根据需要选择其中一种模 | 一种是阿里云物联网服务<br>式进行配置 | 器.             |  |
|             | 恢复默认                   |                | 读取                            | 写入                   |                |  |

| 参数名称      | 功能说明                                                          |
|-----------|---------------------------------------------------------------|
| 服务器域名     | MQTT 代理服务器的域名,可填写客户自己的 MQTT 服务器地址。默认为信捷服务器地址"mqtt.x-net.info" |
| 服务质量(QOS) | 只发布一次;<br>至少发布成功一次(可能多次);<br>确保发布成功一次(有且只有一次)                 |
| 用户名、密码    | 登陆代理服务器的用户名、密码;默认为信捷服务器用户名和密码                                 |

|      | 通信             | 言指令批量添加     | >           |
|------|----------------|-------------|-------------|
| 指令名  | <b>尔:</b>      | 数据规格:       | Bit         |
| 数据对  | ङे: M •        | 起始地址:       | 1           |
| 地址增  | <b>⊉</b> : 2   | 】     批量个数: | 2           |
| MQTT |                |             |             |
| 数据类  | 型: BOOL ▼ Len: | 发布模式:       | 高性能         |
| 触发方: | 式: 满足条件触发 🔻    | 触发条件:       | 在范围内        |
| 最小   | 直: 0           | 最大值:        | 99999999999 |
| 发布间  | ቘ: 5 (s        | ) 备注:       |             |
| 消息缓  | 存: 关闭     ▼    | ]           |             |
|      |                |             | 取消 确定       |

| 参数名称 | 功能说明                              |
|------|-----------------------------------|
| 坐去描書 | 应答模式:平台请求一次数据,ABOX回复一次;           |
| 反巾倶八 | 高性能: ABOX 自身判断发布条件,满足条件即发布数据      |
| 触发形式 | 触发形式分为: 值改变时触发、满足条件触发和固定时间触发(高性能) |
| 触发条件 | 触发条件分为:小于、在范围内、大于、不等于、超出范围        |
| 发布间隔 | 发布数据的时间间隔,单位秒                     |
| 单位   | 数据的单位名称                           |

8、添加完成后,指令如图所示,请注意 A-BOX 的对象地址不能冲突。数据指令建好后,点击"启动数据监控",应用设置。

| ABox ID:32805811578467                       | 7947( H2/V2.2.0 | )                 |                 |       |            |          | 🐵 — 🛛 🗙 |
|----------------------------------------------|-----------------|-------------------|-----------------|-------|------------|----------|---------|
|                                              | 基本<br>配置        |                   | 数据 监控           |       | る。         | 星        | 系統 设置   |
| 数据监控<br><sup>右键节点添加设备读写排</sup>               | i\$             |                   |                 |       | MQ         | TT服务器设置  | 启动数据监控  |
| <b>□□□□</b> □□□□□□□□□□□□□□□□□□□□□□□□□□□□□□□□ |                 | 通信口: COMO<br>通信指令 | 与数据指令 使用Delete键 | 删除选中项 |            | 批量指令     | 添加指令    |
| COM1                                         |                 | 指令名称              | 通信设备            | 对象地址  | 数据个数       | Abox对象地址 | 备注      |
| - 以太网                                        |                 | Data0             | 设备01            | D1    | 1 (INT16U) | D10-D10  | -       |
|                                              |                 | Data1             | 设备01            | D2    | 1 (INT16U) | D11-D11  | -       |
| - 📋 指令汇总                                     |                 | Data2             | 设备01            | D3    | 1 (INT16U) | D12-D12  | -       |
|                                              |                 | Data3             | 设备01            | D4    | 1 (INT16U) | D13-D13  | -       |
|                                              |                 |                   |                 |       |            |          |         |
| - 👔 系统信息                                     |                 |                   |                 |       |            |          |         |

9、在浏览器中打开云智造 V4.2 平台登录页面(https://cloud.xinje.net/pc.html#/login),输入注册过的 用户名和密码。

| · → C ( (contably and for family form)<br>I DR G GERBE GERFLE ILLER FRIDE BEFLE REFLE REFLE REFLE REFLE MAIN DISCH GERBER C (CODO) 2015- ■ CHANGE REFL O EN A | <b>२ म २</b> ★ <b>३</b> म <sub>0</sub> ∰ के <b>२ म</b><br>288%- ■ HeleVindenan-                                                                                                    |
|----------------------------------------------------------------------------------------------------|----------------------------------------------------------------------------------------------------|
| 云智造                                                                                                    | RABE<br>1. Jacob<br>1. Jacob |
| MCREATURE 4                                                                                                    |                                                                                                    |

10、在配置中点击"新建项目"。

| C 云智道・项目配置 ×            | +                                                                                                    | ⊙ – Ø ×               |
|-------------------------|----------------------------------------------------------------------------------------------------|-----------------------|
| ← → C 🔒 cloud.xinje.net | /pc.html#/configure/configure_page                                                                                 | 🐁 🕫 🚖 🐨 📭 🏭 💺 🖉 🗯 👩 🗄 |
| 🏥 应用 📙 倍建制铁 📙 倍建网络      | - 王空豆駅 - 芋羽焼飯 - 蜀黍羽は - 元爆炸政 - 快渡工具 - 王独技术 - 第四回第4 - 専収当家 〇 (CC协议) 配乐库 22 最新44整点最新4… 〇 在後 & 免票地所 24 HeloWindows.cn… | 日 尚太清单                |
| 云智造                     |                                                                                                    | XINJE006 -            |
| ♠ 前页                    | < ◎ 第页 ◎ 項目 × ● 項目配置 ×                                                                                             | ■ 您有系统消息尚未确认 × ⑧      |
| ■ 項目                    |                                                                                                    | ■ C 🖊 新增项目            |
| • RE ^                  | □ 非分组                                                                                                    |                       |
|                         |                                                                                                    |                       |
|                         |                                                                                                    |                       |
|                         |                                                                                                    |                       |
| ▲ 数据分析 ~                |                                                                                                    |                       |
| ▲ 报答                    |                                                                                                    |                       |
| ▲ 遠屈 ~                  |                                                                                                    |                       |
| ⇔ 1625                  |                                                                                                    |                       |
| ● 用户及授权 ∨               |                                                                                                    |                       |
| 四日卒 ~                   |                                                                                                    |                       |
|                         |                                                                                                    |                       |
|                         |                                                                                                    |                       |
|                         |                                                                                                    |                       |
|                         |                                                                                                    |                       |

11、在"设备配置"中,点击新增设备。选择通讯设备为ABOX,输入ABOX的ID和密码。

| ⓒ 云智造・项目配置・ABC  | ox x            | +                                                                                                    | • - Ø ×                         |
|-----------------|-----------------|----------------------------------------------------------------------------------------------------|---------------------------------|
| ← → C 🗎 cloud   | d.xinje.net/pc. | .html#/configure/configure_item_guery?itemld=lb2de5fd363a0bc288itemName=ABOX                                | 🀇 아 🆈 🐨 📭 👪 💺 🚳 🗰 🥑 🗄           |
| III 应用 📙 信建智联 📘 | 6歳月址            | ] 工业互联 📑 学习技能 📑 整理网站 📑 光理性故 📑 快速工具 🧧 工经技术 📑 対流振井 📑 奏取清賞 🚺 (CC的心) 影子库 🏧 義勢4K型紙 載約4 🔕 在後 永景地将 🚟 HeloWindows.c | 2                               |
| 云智造             |                 | = + H⊼ / + RE                                                                                               | 新增设备 ×                          |
| * #G            |                 |                                                                                                    | • 设备名称                          |
|                 |                 |                                                                                                    | 设备01                            |
| ■ 项目            |                 | ✓ 设备配置                                                                                                    | ・通讯设备                           |
| 0 Re            | Ŷ               | C WERNER                                                                                                    | ABOX-MQTT ~                     |
| ● 项目配置          |                 |                                                                                                    | BoxID                           |
| · RETIER        |                 | > 数据快速变化                                                                                                    | 32805811578467947               |
|                 |                 | > 按容滞设置                                                                                                    | Box名称增弱                         |
| S ADATA         |                 | > 设备状态统计                                                                                                    | 12345678                        |
| 口 细态大屏          | × I             | > 张伟就道                                                                                                    |                                 |
| ▲ 数据分析          | ~               | > 報表                                                                                                    |                                 |
| 4 HH            |                 |                                                                                                    | ○ mula: ○ mithe<br>GPS定位        |
|                 |                 |                                                                                                    | <ul> <li>自动定位 ( 手动定位</li> </ul> |
| 4. 维保           | 1 A             |                                                                                                    | 经度 读访师                          |
| 令 配方            |                 |                                                                                                    | 纬度 (6)(5)5                      |
| 用户及接权           |                 |                                                                                                    | 236(55)<br>设备信息                 |
| m B±            |                 |                                                                                                    | + 3510-17                       |
| 547 E.3402      |                 |                                                                                                    |                                 |
|                 |                 |                                                                                                    | ● <b>62</b> 行 × 取消              |
|                 |                 |                                                                                                    |                                 |
|                 |                 |                                                                                                    | 1                               |
|                 |                 |                                                                                                    |                                 |
|                 |                 |                                                                                                    |                                 |
|                 |                 |                                                                                                    | 1                               |

12、同步 ABOX 映射的地址。

| C 云智道·项目配置·ABO | x ×                  | F .               |                                   |                    |                  |                 |          |                                         | <b>o</b> – a ×        |  |
|----------------|----------------------|-------------------|-----------------------------------|--------------------|------------------|-----------------|----------|-----------------------------------------|-----------------------|--|
| ← → C 🗎 cloud  | Lxinje.net/pc.h      | ntml#/configure/c | onfigure_item_query?itemId=Ib2d   | e5fd363a0bc28&item | Name=ABOX        |                 |          |                                         | 🐁 🖙 🚖 🐨 📭 🏭 💺 🚳 🗰 🔞 🗄 |  |
| … 应用 品 倍速暫联 。  | 信理网址                 | <u>工业互</u> 联 📙 学习 | 計能 📑 國寧阿站 🛄 无德市政 📒                | 快速工具 📙 工经院         | * 📙 2033844 📙 38 | 股酒音 🖸 (CC19502) | 8乐库 🏧 最新 | 4K整纸_最新4 🔇 在线 8. 免票地将 🚦 HelloWindows.cn | 日 内实海单                |  |
| 云智造            |                      | ≡ <b>*</b> ₩3     | 瓦 / 🐵 配置                          |                    |                  |                 |          |                                         | 💬 XINJE006 🕶          |  |
| ★ 首页           |                      |                   |                                   |                    |                  |                 |          |                                         |                       |  |
| ■ 項目           | · 68년 - 신영화했 / ##### |                   |                                   |                    |                  |                 |          |                                         |                       |  |
| ⊕ 12:E         | ^                    | ~ 设备01            |                                   |                    |                  |                 |          |                                         |                       |  |
| 項目配置           |                      |                   | 名称                                | 了是否可写              | 数据类型             | 数据长度            | 单位       | 操作                                      |                       |  |
| 政家采集配置         |                      |                   | XDH00-M2                          |                    | bool             |                 |          | 0                                       |                       |  |
| XDATA          |                      |                   | XDH01-M1                          |                    | bool             |                 |          | 0                                       |                       |  |
| □ 組态大屏         | *                    |                   | <localhost>-GPS经度-高德</localhost>  |                    | float            | 0               |          | 0                                       |                       |  |
| ▲ 数据分析         | *                    |                   | <localhost>-GPS纬度-高德</localhost>  |                    | float            | 0               |          | 0                                       |                       |  |
| ▲ 报答           | ~                    |                   | <localhost>-4G信号强度</localhost>    |                    | short            | 0               |          | 0                                       |                       |  |
| ▲ 維保           | ~                    |                   | <localhost>-WiFi倍号强度</localhost>  |                    | short            | 0               |          | 0                                       |                       |  |
| -0 ftt5        |                      |                   | <localhost>-设备系统时间[0]</localhost> |                    | short            | 0               |          | <b>O</b>                                |                       |  |
| ◎ 用户及接权        | ~                    |                   | <localhost>-设备系统时间[1]</localhost> |                    | short            | 0               |          | 0                                       |                       |  |
| 四 日志           | *                    |                   | <localhost>-设备系统时间[2]</localhost> |                    | short            | 0               |          | 0                                       |                       |  |
|                |                      |                   |                                   |                    |                  |                 |          | -                                       |                       |  |
|                |                      | > 数据快速            | 预范                                |                    |                  |                 |          |                                         |                       |  |
|                |                      | → 报警療役            | 2                                 |                    |                  |                 |          |                                         |                       |  |
|                |                      | > 设备状态            | 统计                                |                    |                  |                 |          |                                         |                       |  |
|                |                      | > 条件赋值            |                                   |                    |                  |                 |          |                                         |                       |  |
|                |                      | > 88表             |                                   |                    |                  |                 |          |                                         | -                     |  |

13、编辑同步数据点。

| 중 云智造 - 项目配置 - ABO | × × +                                 | ·                            |                                   |                    |                |              |           |                                       | 0 - 8 X               |  |
|--------------------|---------------------------------------|------------------------------|-----------------------------------|--------------------|----------------|--------------|-----------|---------------------------------------|-----------------------|--|
| ← → C 🔒 cloud      | l.xinje.net/pc.ht                     | tml#/configure/              | configure_item_query?itemId=Ib2de | s5fd363a0bc28&iter | mName=ABOX     |              |           |                                       | 🐁 🕶 🖈 🗊 📲 🏭 💺 🧔 🛊 🔕 🗄 |  |
| 自用 【 信理智联 】        | 信理网址 📙                                | 工业互联 📙 学                     | 习技能 📙 图库网站 🛄 无哪市政 📒               | 快速工具 📒 工198        | 2米 📙 浏览编件 📙 高级 | 見雪盲 🖸 (CC协议) | 轮乐库 🏧 最新4 | K整纸_最新4 🔇 在线 & 免费地将 📕 HelloWindows.cn | □ 州友清单                |  |
| 云智造                |                                       |                              |                                   |                    |                |              |           |                                       |                       |  |
| ★ 首页               |                                       |                              |                                   |                    |                |              |           |                                       |                       |  |
| ■ 項目               | · · · · · · · · · · · · · · · · · · · |                              |                                   |                    |                |              |           |                                       |                       |  |
| ⊕ 1000             | ^                                     | - iD601                      |                                   |                    |                |              |           |                                       |                       |  |
| ● 项目配置             |                                       | - GENEOT                     | an the                            | (1953)             | MR-107-MA REF  | Balling of   |           | 17.0-                                 |                       |  |
|                    |                                       |                              | 099                               | 0 #2395            | 数据关望           | ROB DUBL     | 中位        | ALL I                                 |                       |  |
| SON-KARLE          |                                       |                              | XDH00-M2                          |                    | bool           |              |           | Ø                                     |                       |  |
| STATA              |                                       |                              | XDH01-M1                          |                    | bool           | -            | -         | 0                                     |                       |  |
| □ 细态大屏             | ~                                     |                              | <localhost>-GPS经度-高德</localhost>  |                    | float          | 0            |           | 0                                     |                       |  |
| ▲ 数据分析             | ~                                     |                              | <localhost>-GPS纬度-高德</localhost>  |                    | float          | 0            |           | 0                                     |                       |  |
| ▲ 报警               | ~                                     |                              | <localhost>-4G信号强度</localhost>    |                    | short          | 0            |           | 0                                     |                       |  |
| ▲ 後保               | ~                                     |                              | <localhost>-WiFi信号强度</localhost>  |                    | short          | 0            |           | 0                                     |                       |  |
| 寺 配方               |                                       |                              | <localhost>-设备系统时间[0]</localhost> |                    | short          | 0            |           | 0                                     |                       |  |
| 用户及接权              | ~                                     |                              | <localhost>-设备系统时间[1]</localhost> |                    | short          | 0            |           | 0                                     |                       |  |
| 四 日志               | ~                                     |                              | <localhost>-设备系统时间[2]</localhost> |                    | short          | 0            |           | 0                                     |                       |  |
|                    |                                       |                              |                                   | _                  |                |              |           | -                                     |                       |  |
|                    |                                       | > Bostpepie                  | ##87.00                           |                    |                |              |           |                                       |                       |  |
|                    |                                       | > streves                    | ninos<br>Dille                    |                    |                |              |           |                                       |                       |  |
|                    |                                       | <ul> <li>iO451178</li> </ul> | NACI+                             |                    |                |              |           |                                       |                       |  |
|                    |                                       | 5.00 M 5/10                  | 8                                 |                    |                |              |           |                                       |                       |  |
|                    |                                       | > 総告                         |                                   |                    |                |              |           |                                       |                       |  |

14、在项目中查看设备数据。

| C 云壁道 - 项目 - ABOX - |                 | +                                                       |                                                     |                                               | ο – σ ×           |
|---------------------|-----------------|---------------------------------------------------------|-----------------------------------------------------|-----------------------------------------------|-------------------|
| ← → C 🔒 clou        | ud.xinje.net/pc | .html#/item/item_query/view_query?itemId=Ib2de5fd363a0b | c288.itemName=ABOX8.platform=pc8.viewId=08.viewName | = 数据汇总                                        | 🐐 🕶 🖈 🐨 📭 🚮 💺 🚳 🔅 |
|                     | (建筑地)           | 工业互联 🛄 学习技能 📑 图字网站 📑 无爆市政 🛄 快速工具                        | 1 📑 王控技术 📑 別設新祥 🧮 陶泉語音 🌀 (CC1968) 配示                | F 🏧 最新4K塾纸 最新4 🔇 在线 & 免费地将 📲 HelloWindows.cn. | 田 内皮清单            |
| 云智造                 |                 |                                                         |                                                     |                                               |                   |
| ★ 首页                |                 | <ul> <li>● 普页 ● 项目配置 × ● 项目配置 - ABOX ×</li> </ul>       | ◎ 项目 × ● 项目 - ABOX - 数据C是 ×                         |                                               | 🖬 營有系統消息尚未確认 🗙 😣  |
| ■ 項目                |                 | 设 <b>86</b> 01                                          |                                                     | 1                                             | 12                |
| 0 RE                | ~               | 数据名称                                                    | 值/状态                                                | 单位/斋注                                         | 操作                |
| -                   |                 | XDH00-M2                                                | off                                                 |                                               |                   |
| Ø ADHIA             |                 | XDH01-M1                                                | off                                                 |                                               |                   |
| 0 组态大届              | <b>U</b>        | <localhost>-GPS经度-高德</localhost>                        | 0                                                   |                                               |                   |
|                     |                 | <localhost>-GPS纬度-高德</localhost>                        | 0                                                   |                                               |                   |
| ▲ 数据分析              | ~               | <localhost>-4G信号强度</localhost>                          | 0                                                   |                                               |                   |
|                     |                 | <localhost>-WIFI信号强度</localhost>                        | 0                                                   |                                               |                   |
| ♠ 1612              | *               | <localhost>-设备系统时间[0]</localhost>                       | 0                                                   |                                               |                   |
|                     |                 | <localhost>-设备系统时间[1]</localhost>                       | 0                                                   |                                               |                   |
| A HER               | ~               | <localhost>-设备系统时间[2]</localhost>                       | 0                                                   |                                               |                   |
| A 125               |                 | <localhost>-设备系统时间[3]</localhost>                       | 0                                                   |                                               |                   |
| - mas               |                 | <localhost>-设备系统时间[4]</localhost>                       | 0                                                   |                                               |                   |
| 用户及授权               | ~               | <localhost>-设备系统时间[5]</localhost>                       | 0                                                   |                                               |                   |
|                     |                 | <localhost>-设备运行时间[0]</localhost>                       | 0                                                   |                                               |                   |
| 8 日志                | ~               | <localhost>-设备运行时间[1]</localhost>                       | 0                                                   |                                               |                   |
|                     |                 | <localhost>-设备运行时间[2]</localhost>                       | 0                                                   |                                               |                   |
|                     |                 | <localhost>-设备运行时间[3]</localhost>                       | 0                                                   |                                               |                   |
|                     |                 | <localhost>-登录服务器标志</localhost>                         | 0                                                   |                                               |                   |
|                     |                 | <localnost>-MQ11或2家版初版。</localnost>                     | 0                                                   |                                               |                   |
|                     |                 | <localnost>-MQ11EH9998</localnost>                      | 0                                                   |                                               |                   |
|                     |                 | <localinost>-Mel现和应该是的形态</localinost>                   | 0                                                   |                                               |                   |
|                     |                 | <localhost>-Xnet服务确定求加切标志</localhost>                   | 0                                                   |                                               |                   |
|                     |                 | - Localitost- ADHOUSEREND                               | 0                                                   |                                               |                   |
|                     |                 | ~LOUBLING ~ ADTU 13主要的心                                 | 0                                                   |                                               |                   |
|                     |                 |                                                         |                                                     | RIECE >                                       |                   |

15、如果是以太网设备,需要确认 ABOX 局域网网关与 PLC 在同一网段。

| ABox ID:32805811578467947(H2/V2.2.0)  |                                                                         |
|---------------------------------------|-------------------------------------------------------------------------|
| 基本         数据           配置         監控 | 远程 医酸 设置                                                                |
| 局域网参数                                 | 前三段与PLC的IP地址相同<br>熟点<br>AP: 自用熟点<br>ESSID: XINJE ABOX<br>密码: XINJE ABOX |
|                                       |                                                                         |
| 日名单                                   | 返回下一步                                                                   |

16、确认 PLC 或其他网口设备的 IP 地址和端口。一般 Modbus-TCP 的端口号为 502; 信捷 XDE 系列 PLC 端口为 531, 西门子网口通讯端口为 102。同一台 ABOX 网口支持多种协议同时使用。

| ABox ID:328058115 | 78467947( H2/V2.2.0 )                                  |                                                                                                    |                                                                | 🐵 — 🛛 🗙                     |
|-------------------|--------------------------------------------------------|----------------------------------------------------------------------------------------------------|----------------------------------------------------------------|-----------------------------|
|                   | 基本配置                                                   | 数据 监控                                                                                                 | です ご程 使物                                                       | 系统设置                        |
| 数据监控              | 法宣培公                                                   |                                                                                                    | MQTT服务器设置                                                      | 启动数据监控                      |
|                   | 通信口: 网口<br>设备品牌:<br>机型协议:<br>设备名称:<br>数据顺序:<br>附加哄按需要: | <ul> <li>(債達</li> <li>(XD/XL/XG系列(ModbusTcpE4))</li> <li>(XDH01)</li> <li>○ 商低字节交換 ○ 商低字交換</li> </ul> | 附加项<br>网络端口: 502<br>IP: 192 . 168 . 1 . 2<br>站号: 1<br>PLC的IP地址 | - ×<br>添加資令<br>●<br>20<br>● |
|                   |                                                        |                                                                                                    | Pup                                                            | (9)L                        |

#### 4-4-2. 写数据指令

"写数据指令":源地址为 A-BOX 内部地址(M、D、SD),目的地址为 PLC 地址。以下功能可作参考。

注意:

① 通讯指令至少要添加一条;

② 串口透传、VPN 时,写数据功能失效!

功能 1: 实现锁机功能, 检测 A-BOX 与 PLC 是否连接。

1、可通过读取 A-BOX 的特殊寄存器来判断是否拆机,例如 SD100。

| ABox ID:32805811578467947( H2/V      | 2.2.0 )                          |                              |           | 🗇 — 🛛 🗙               |
|--------------------------------------|----------------------------------|------------------------------|-----------|-----------------------|
| 重本 配置                                | <b>~</b>                         | r据<br>控                      | (行) に程 使輸 | 系统设置                  |
| 数据监控<br><sup>右键节点添加设备读写指令</sup>      | 提示:列表中的"SD"指ABox自<br>设备连接标志需要配置通 | 身系统 <del>寄存器</del><br>၏信指令生效 | MQTT服务器设置 | 启动数据监控                |
| E-eee COM0                           | 系统运                              | 行状态信息                        | 通         | 信设备连接标志               |
| LXDH00                               | 名称                               | 寄存器                          | 值         | 备注                    |
| COM1                                 | GPS纬度                            | SD0                          | 0         | 双字浮点 ^                |
| □□□□□□□□□□□□□□□□□□□□□□□□□□□□□□□□□□□□ | GPS经度                            | SD2                          | 0         | 双字浮点                  |
| LXDH01                               | 1 GPS纬度-高德                       |                              | 0         | 双字浮点                  |
| - 📋 指令汇总                             | GPS经度-高德                         | SD6                          | 0         | 双字浮点                  |
|                                      | GPS纬度-百度                         | SD8                          | 0         | 双字浮点                  |
| ● 爱达信白                               | GPS经度-百度                         | SD10                         | 0         | 双字浮点                  |
|                                      | GPS信号强度                          | SD20                         | 0         | 单字,十进制整数              |
|                                      | GPS成功标志                          | SD21                         | 0         | 单字, GPS信号强度 (单字整数)    |
|                                      | 设备机型                             | SD30                         | 1         | 单字, 十进制整数             |
|                                      | 联网模式                             | SD31                         | 3         | 单字整数, 工作模式1(A)/2(B)/: |
|                                      | 工作状态                             | SD32                         | 1         | 单字, 十进制整数             |
|                                      | 4G信号强度                           | SD33                         | 0         | 单字,十进制整数              |
|                                      |                                  |                              |           |                       |

2、添加"写数据指令",将 SD100 映射到 PLC 的 D100。刷新周期 5S,则 ABOX 每隔 5S,将 SD100 的值写给 PLC 的 D100。

| — ABox源地址 – |                |           |       |
|-------------|----------------|-----------|-------|
| 指令名称:       | SD1002         | 刷新周期:     | 5 (s) |
| ABox对象:     | SD             | ▼ ABox地址: | 100   |
| 数据类型:       | ushort(单字无符号数) | ▼ 数据个数:   | 1     |
| 设备目标地址 -    |                |           |       |
| 设备对象:       | (Word)-D       | ▼ 设备地址:   | 100 . |

3、PLC 里面通过 D100 的值定时清零后,再去判断 D100 的值是否还会等于"1",以此利用"心跳检测"机制来判断是否拆机。

| o | SM13<br>                                                                                                    | 1、定时复位D100 MOV K0 D100 1                |
|---|----------------------------------------------------------------------------------------------------|-----------------------------------------|
|   | $\begin{array}{c} \text{ON0.5sOFF} \\ \hline \text{D100} \\ \hline 1 \\ \hline 1 \\ \text{D100} \\ \end{array} = \begin{array}{c} \text{K0} \\ \hline \end{array}$ | —2、判断D100是否—直为0超过5min TMR TO K5000 K100 |
|   |                                                                                                    | — <del>3、收到A-BOX连接则及时清零</del> ( R )     |
|   |                                                                                                    | -4、确认连接断开、停机 ZRST Y0 Y7 OFF OFF         |
|   |                                                                                                    |                                         |

### 功能 2: 实现 PLC 与 PLC 之间数据交互。

1、COM0 的 PLC 添加指令 PLC 地址 M100 映射到 ABOX 的 M1000。

|          |      |       |               |     |           |        |      |      | Х |
|----------|------|-------|---------------|-----|-----------|--------|------|------|---|
| r        |      |       |               | 通   | 通信指令配置    |        | 自动分配 | 手动设置 |   |
|          |      | 指令名称: | 123           |     | 数据规格:     | Bit    |      | -    |   |
|          |      | 数据对象: | М             |     | 起始地址:     | 100    |      | ~    |   |
|          |      | 添加方式: | 单个添加          | -   | ABox映射地址: | M 1000 |      |      |   |
| ן<br>ו [ | MQTT | ſ     |               |     |           |        |      |      | ] |
|          |      | 数据类型: | byte(单字节无符号数) | ~   | 发布模式:     | 省流量    |      | *    |   |
|          |      | 触发形式: | 满足条件触发        | ~   | 触发条件:     | 在范围内   |      | ~    |   |
|          |      | 最小值:  |               |     | 最大值:      |        |      |      |   |
|          |      | 发布间隔: |               | (s) | 单位:       | Piece  |      |      |   |
|          |      |       |               |     |           |        |      |      | ] |
|          |      |       |               |     |           | 取消     |      | 确定   |   |
|          |      |       |               |     |           |        |      |      |   |

2、在 COM1 的 PLC 中, 添加"写数据指令",将 ABOX 的 M1000,映射到 PLC2 的 M100。

|                         | 写数据         | 居指令配置   |      | >    |
|-------------------------|-------------|---------|------|------|
| —— ABox源地址 —<br>指令名称:   | M100        | 刷新周期:   | 5    | ](s) |
| ABox对象:                 | M           | ABox地址: | 1000 |      |
| 数据类型:                   | bit (位对象) 👻 | 数据个数:   | 1    |      |
| 设备目标地址 — 设备目标地址 — 设备双象: | (Bit)-M 👻   | 设备地址:   | 100  | •    |
|                         |             |         | 取消   | 确定   |

## 4-5. ModbusTCP Server 功能

A-BOX 最多支持 5 个 ModbusTCP Client 连接。

1、A-BOX ModbusTCP 地址表

| A-BOX 地址类型 | A-BOX 地址 | Modbus 地址    |
|------------|----------|--------------|
| М          | 0-65535  | 0x (0-65535) |
| D          | 0-65535  | 4x (0-65535) |
| SD         | 0-65535  | 3x (0-65535) |

2、ModbusTCP Client 访问方法:目标 IP 可以是 ABOX 的局域网网关,也可以是 A-BOX 在 WIFI 模式或以太网上网模式时路由器分配的 IP,端口号 502。

3、局域网使用时,需将"看门狗"关闭。"看门狗"作用是保证远程连接的稳定性。

| 远程参数 |          |                       | $\times$ |
|------|----------|-----------------------|----------|
|      |          | 远程参数设置                |          |
|      | 开启看门狗:   | ○ 关闭看门狗               |          |
|      | 配置服务器地址: | www.x-net.info        |          |
|      | 配置服务器端口: | 1800 (1000-60000)     |          |
|      | 设备密码:    | 12345678              |          |
|      | 默认参数     | <b>读取 写入</b> (设备重启生效) |          |

## 4-6. ModbusRTU 从站功能

仅 ABOX 系列产品的 COM1 口支持 Modbus RTU 从站功能。 这里以信捷 XDH-30A16-E 型号 PLC 和 TG765-UT(P)为例。

将 TG765-UT(P)与 A-BOX 的 COM1 口连接,设置触摸屏的 PLC 为 Modbus RTU(显示器为 Master), 通讯参数设置与 A-BOX 的 COM1 参数一致。

| 设备 |                                                                                                    | × |
|----|----------------------------------------------------------------------------------------------------|---|
|    | 设备模式<br>● 单机模式 ● 多机主模式 ● 多机从模式<br>PLC□<br>=蒸 902H<br>=蒸 PX BD (232/485)<br>西门子 \$7-200系列<br>西门子 \$7-200系列<br>医姆克 CPM/CM系列<br>EXHC CPM/CM系列<br>EXHC CPM/CM系列<br>EXHC CPM/CM系列<br>EXHC CPM/CM系列<br>EXHC CPM/CM系列<br>EXHC CPM/CM系列<br>EXHC CPM/CM系列<br>EXHC CPM/CM系列<br>EXHC CPM/CM系列<br>EXHC CPM/CM系列<br>EXHC CPM/CM系列<br>EXHC CPM/CM系列<br>EXHC CPM/CM系列<br>EXHC CPM/CM系列<br>EXHC CPM/CM系列<br>EXHC CPM/CM系列<br>EXHC CPM/CMARAN<br>EXHC CPM/CMARAN<br>EXHC CPM/CMARA |   |
|    | Bridden RTU (電気器がMaster)<br>Modbus RTU (電気器がMaster)<br>Modbus ASCI (電気器がMaster)<br>Modbus从设备 (显示器力Slave)<br>施耐徳 (Micro/Nera/Twido)<br>15. W. Difference (Carting Control)<br>通讯参数 9600, 8, 偶校验, 1                                                                                                    |   |

在 BOX Manager 管理工具中对以太网口(或 COM0 口)进行点位配置,在写数据指令当中添加 ABOX 映射地址对应 PLC 对应地址,对其控制,需要在通讯指令当中添加指令将 ABOX 和以太网口的设备建立通讯;

| ABox ID:32805811578467947( H2/V                                                                     | 2.2.0 )                       |                  |          |             | 🐵 — 🛛 🗙 |
|----------------------------------------------------------------------------------------------------|-------------------------------|------------------|----------|-------------|---------|
| 基本<br>配置                                                                                            |                               | 居                | ☆ 伝輸     |             | 系統 设置   |
| 数据监控<br><sup>右键节点添加设备读写指令</sup>                                                                     | 通过硬件连接                        |                  | MQTT     | 服务器设置       | 启动数据监控  |
|                                                                                                    | 通信口:以太网 (主站A)<br>通信指令 写数据指令 使 | 用Delete键删除选中项    |          | 批量指令        | 添加指令    |
|                                                                                                    | 指令名称 通信设                      | 备 对象地址           | 数据个数     | Abox对象地址    | 备注      |
| - <u>1</u><br>- <u>1</u><br>- <u>1</u><br>- <u>1</u><br>小站<br>- <u>1</u><br>日由监控<br>- <u>1</u> 系统信息 | A週訊 主站<br>接入的主站设行<br>ABOX本体通讯 | a \$M0<br>₩<br>₹ | 1 (BOOL) | M8000-M8000 | -       |

在从站中配置的通讯指令中,对象地址和 ABox 对象地址处于同一储存片区地址,所以不能将两个地址放在同一存储片区;

| ABox ID:32805811578467947( H2/V2.2.0 |                    |                         |        |               |             | 💿 — 🖾 🗙 |
|--------------------------------------|--------------------|-------------------------|--------|---------------|-------------|---------|
| 基本 配置                                | ļ                  | 数据 监控                   |        | 前             | 呈           | 系统 设置   |
| 数据监控<br><sup>右键节点添加设备读写指令</sup>      |                    |                         |        | MQT           | T服务器设置      | 启动数据监控  |
| 🐨 сомо<br>🐨 сом1                     | 通信口: 以太网<br>通信指令 3 | (从站)<br>S数理指令 使用Delete键 | 删除选中项  |               | 批量指令        | 添加指令    |
|                                      | 指令名称               | 通信设备                    | 对象地址   | 数据个数          | Abox对象地址    | 备注      |
|                                      | 。國輸出               | 从站                      | _0x0   | 14 (BOOL[])   | M1000-M1013 | -       |
|                                      | short              | 从站                      | _4x0   | 1 (INT16S)    | D1000-D1000 | -       |
|                                      | ushort             | 从站                      | _4x1   | 1 (INT16U)    | D1001-D1001 | -       |
|                                      | long               | 从站                      | _4x2   | 1 (INT32S)    | D1002-D1003 | -       |
| - 目 指令汇总                             | ulong              | 从站                      | _4x4   | 1 (INT32U)    | D1004-D1005 | -       |
| -~ 白山吃坊                              | float              | 从站                      | _4x6   | 1 (Float)     | D1006-D1007 | -       |
|                                      | float组             | 从站                      | _4x10  | 10 (Float[])  | D1010-D1029 |         |
| - (7) 系统信息                           | long组              | 从站                      | _4x100 | 10 (INT32S[]) | D1100-D1119 |         |
| Ū                                    | string             | 从站                      | _4x120 | 1 (Char[40])  | D1120-D1139 |         |
|                                      | String             | 从站                      | _4x140 | 1 (Char[40])  | D1140-D1159 | -       |
|                                      | 地址1                | 从站                      | _4x100 | 1 (INT16U)    | D100-D100   | -       |
|                                      | 地址2                | 从站                      | _4x100 | 1 (INT16U)    | D2000-D2000 | -       |
|                                      |                    |                         |        |               |             | 正确映射    |

# 4-7. VNC 功能

本案例以 TS5-700-E 为例,通过 VNC 远程控制触摸屏,具体使用方法参考如下:

1、打开配置工具,远程连接,点击"VNC监控",输入密码,点击"启动 VNC";

| TS5L-700-E ID:1642390904A332339(HV2/1.1.4.230 | 613)   |           |                     |          | ⊗ − ⊠ × |
|-----------------------------------------------|--------|-----------|---------------------|----------|---------|
|                                               | ~      | VNC<br>监控 | $\langle h \rangle$ | 远程<br>传输 |         |
| VNC应用                                         |        |           |                     |          |         |
|                                               |        | VS        |                     |          |         |
|                                               |        |           |                     |          |         |
| · · · · · · · · · · · · · · · · · · ·         | 入VNC密码 | 123456    |                     |          | 启动VNC   |

2、开启后即可远程控制触摸屏,点击右上角'×'退出 VNC。

| sh HMI:0.0  |                       |   | - 🗆 🗙           |
|-------------|-----------------------|---|-----------------|
| 连接显示按键选项    | Help                  |   |                 |
| 2023年07月18日 | 15:23:32              |   | XINJE           |
| 联网方式:       | 有线                    |   |                 |
| 信号强度:       | 0                     |   |                 |
| 联网IP:       | 10 . 100 . 19 . 200   | 2 | MQTT服务标志: (已同用) |
| 设备IP:       | 10 . 100 . 19 . 200   |   |                 |
| 设备ID:       | 164-239-090-4A33-2339 |   | 远程登录标志:         |
| 模块信息:       | 4G                    |   |                 |
|             |                       |   |                 |
| 运行监控        |                       |   | 返回              |
|             |                       |   | •               |

# 5. 透传案例

A-BOX 透传理论上可兼容所有品牌的 PLC、触摸屏等串口或网口设备,具体使用方法可参照第4章 节。目前已测试品牌如下:

| 品牌       | 系列/型号           | 串口透传 | VPN 透传        | USB 透传 |
|----------|-----------------|------|---------------|--------|
|          | XC全系列           | 支持   | -             | -      |
| 信捷       | XD/XL/XG全系列     | 支持   | -             | -      |
| 后捉       | XD5E系列          | 支持   | 支持(ModbusTCP) | -      |
|          | 信捷触摸屏(TGM除外)    | -    | -             | 支持     |
|          | FX系列            | 支持   | -             | -      |
|          | FX3U/G系列        | 支持   | 支持            | -      |
| 三菱       | FX5U系列          | 支持   | 支持            | -      |
|          | L系列             | -    | 支持            | -      |
|          | Q系列             | -    | 支持            | -      |
|          | CP1E            | 支持   | -             | 支持     |
|          | CP1H            | 支持   | 支持            | 不支持    |
| 欧姆龙      | CJ-CS           | 支持   | -             | -      |
|          | CJ系列(以太网)       | -    | 支持            | -      |
|          | CPM/CQM系列       | 支持   | -             | -      |
|          | S7-200          | 支持   | -             | -      |
|          | S7-300          | 支持   | 支持            | -      |
| 西门子      | S7-200 SMSRT    | 支持   | 支持            | -      |
|          | S7-1200         | -    | 支持            | -      |
|          | S7-1500         | -    | 支持            | -      |
| 罗克韦尔(AB) | L32E            | -    | 支持            | -      |
| 威纶通      | MT8071iE        | -    | 支持            | -      |
|          | DVP系列           | 支持   | 支持            | -      |
| 台达       | AH系列            | 支持   | 支持            | -      |
|          | AS系列            | 支持   | 支持            | -      |
|          | Modicon Micor系列 | 支持   | -             | -      |
| 施耐德      | Modicon M218系列  | -    | 支持            | 支持     |
|          | Modicon Twido系列 | 支持   | -             | -      |
| ABB      | AC500系列         | -    | 支持            | -      |
| 安川       | MP系列            | -    | 支持            | -      |
| 基恩士      | KV5000/KV7500   | -    | 支持            | -      |
| 业法       | S系列             | 支持   | -             | -      |
| 元汗       | DL系列            | 支持   | -             | -      |
| 步科       | 触摸屏             | -    | 支持            | 支持     |

注意:由于信捷 XNET 协议无法设置超时时间,因此凡涉及 XNET 协议的 PLC 或者 HMI,均无法通过 XNET 协议透传上下载程序,请使用 modbus 或 ModbusTCP 协议后使用。

# 5-1. 信捷 XC 系列 PLC 串口透传

1、通过串口透传信捷 XC 系列 PLC,支持 RS232 和 RS485。XC 系列 PLC 默认串口参数为:19200, 8, 1, E。

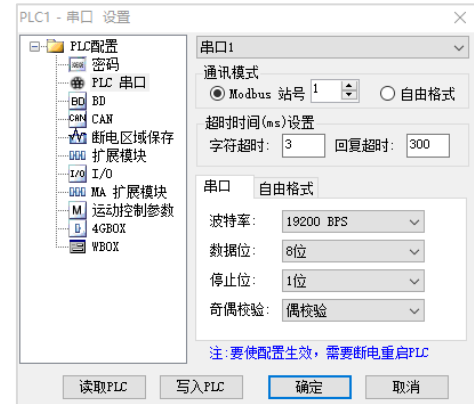

2、A-BOX 模块 COM0 和 COM1 的默认串口参数同样是 19200, 8, 1, E。因此只需将 XC 系列 PLC 与 A-BOX 通过 RS232 或 RS485 连接起来即可。

| ABox ID:32805811578467947(H2/V2.2.0)    |            |                                           | 🐵 — 🖾 🗙            |
|-----------------------------------------|------------|-------------------------------------------|--------------------|
| 基本 配置                                   | 数据 监控      | に<br>一一一一一一一一一一一一一一一一一一一一一一一一一一一一一一一一一一一一 | 系统设置               |
| 虚拟串口 VPN USB透传                          |            |                                           |                    |
| 虚拟串口: den 🗸 🗸 🗸 🗸                       | ]          |                                           |                    |
| Г сомо                                  |            | Сом1 —                                    |                    |
| 波特率: 19200                              | ~          | 波特率:                                      | 19200 👻            |
| 数据位: 8                                  | ~          | 数据位:                                      | 8 👻                |
| 校验位: EVEN                               | ~          | 校验位:                                      | EVEN               |
| 停止位: 1                                  | ~          | 停止位:                                      | 1 💌                |
| 虚拟端口: COM2                              | ~          | 虚拟端口:                                     | COM2 👻             |
| 启用状态:<br><br><br><br>                   | m0         | 启用状态:                                     | □ 启用Com1           |
|                                         |            |                                           |                    |
| <b>`</b>                                |            |                                           |                    |
|                                         |            |                                           | 启动虚拟串口             |
| 虚拟端口: COM2<br>启用状态 <mark> 区 店用Co</mark> | <b>m</b> 0 | 虚拟端口:<br>启用状态:                            | COM2 ▼<br>□ 启用Com1 |

3、使用配置工具连接当前 A-BOX,在"用户功能"->"虚拟串口",选择 A-BOX 所使用的 COM 口,选择"我的电脑"中空闲的 COM 口。并点击"启动虚拟串口"。

| ABox ID:32805811578467947(H2 | 2/V2.2.0 )   |          |        |          |          | $\square \times$ |
|------------------------------|--------------|----------|--------|----------|----------|------------------|
| 基本 配置                        | <u>~~</u>    | 数据<br>监控 | 运程 传输  | ਤ        | 系统<br>设置 |                  |
| 虚拟串口 VPN                     | USB透传        |          |        |          |          |                  |
| 虚拟串口: 模式1                    | Ŧ            |          |        |          |          |                  |
| Сомо                         |              |          | - COM1 |          |          |                  |
| 波特率:                         | 19200        | -        | 波特率:   | 19200    | Ŧ        |                  |
| 数据位:                         | 8            | -        | 数据位:   | 8        | Ŧ        |                  |
| 校验位:                         | EVEN         | T        | 校验位:   | EVEN     | Ŧ        |                  |
| 停止位:                         | 1            | T        | 停止位:   | 1        | Ŧ        |                  |
| 虚拟端口:                        | COM2         | <u>^</u> | 虚拟端口:  | COM2     | Ŧ        |                  |
| 启用状态:                        | COM2<br>COM3 |          | 启用状态:  | □ 启用Com1 |          |                  |
|                              | COM4<br>COM5 |          |        |          |          |                  |
|                              | COM6         | · L      |        |          |          |                  |
|                              | COM7<br>COM8 | ~        |        |          | 启动虚拟     | RD               |
|                              |              |          |        |          |          |                  |

`

4、启动虚拟串口进度条完成后,会提示"虚拟串口正在运行"。

| ABox ID:32805811578467947(H | i2/V2.2.0)                      |           |          | 🗇 — 🗔 🗙 |
|-----------------------------|---------------------------------|-----------|----------|---------|
| 基本<br>配置                    | <u>~</u>                        | 数据<br>监控  | 运程<br>传输 | 系统设置    |
| 虚拟串口 VPN                    | USB透传                           |           |          |         |
| 虚拟串口:                       | 19200<br>8<br>EVEN<br>1<br>COM2 | 完成进度: 50% |          |         |
|                             |                                 |           |          |         |
|                             |                                 |           |          | 启动虚拟串口  |

5、虚拟串口建立完成后,可打开编程软件,选择虚拟的 COM 口,进行连接,从而实现远程对 PLC 的在线下载程序、监控调试等功能。

注意: 信捷 XC 系列编程软件,在使用虚拟串口连接时,需要勾选"蓝牙虚拟串口"。

| ■ 信捷PLC编程工具软件               |                                                                                      |                                          |              |         | - 0                | ×      |
|-----------------------------|--------------------------------------------------------------------------------------|------------------------------------------|--------------|---------|--------------------|--------|
| 文件(E) 編輯(E) 查找(替换(S) 显示(V)  | PLC操作(P) PLC设置(C) 选项(Q) 窗口(W) 帮助(H)                                                  |                                          |              |         |                    |        |
| 📄 🗳 🗟 🗶 🖻 📬 🗇               | 🔶 AA 📄 🖻 🎒 🚱 🦊 🌺 🍙 🛽                                                                 | ) 🗖 🔒 🍰 🛤 🔣 🗟 📟 🛛 💳                      | > 选择         | 串口连接    |                    |        |
| Ins sIns Del sDel F5 F6 sF5 | -₩- <>- <r>-<r>-<r>-<r>-<r>-<r>-<r>-<r>-<r>-&lt;</r></r></r></r></r></r></r></r></r> | i 🕅 • 🔳 • 🖸 • 🚺 • 🚺 🖬 🔍 🔍 📑              | m0 👼         |         |                    |        |
| 工程 # X PLC1                 | - 梯形图 源文件-FUNC1 PLC1-软元件注释                                                           | •                                        | x PLC1-自由监控1 |         |                    | ψ×     |
|                             |                                                                                      |                                          | — 监控窗口 ▼ 添加  | 』 修改 删除 | 删除全部 冒             | 顶置底    |
| □-43 PLC1                   |                                                                                      |                                          | 奇存 监控值       | 字长 进制   | 注影                 | ŝ      |
|                             | 没置软件串口                                                                               | ×                                        | D100 0       | 浮点 10进制 | J                  |        |
| 一位。命令语编程                    | States (a)                                                                           | salation (a)                             | N100 OFF     | 位 -     | -                  |        |
| ● □ 医额切脑块                   | 通信市口で                                                                                | (放行车(B)                                  |              |         | -                  |        |
| L D FUNC1                   | t Cult2 ~                                                                            | 0 4000BFS 0 9600BFS                      |              |         |                    |        |
|                             | ☑ 蓋牙虛拟串口                                                                             | 0 115200RPS                              |              |         |                    |        |
| □                           | 70.094520.753                                                                        |                                          |              |         |                    |        |
| 一 用户函数功能质                   |                                                                                      |                                          |              |         |                    |        |
|                             |                                                                                      |                                          |              |         |                    |        |
|                             |                                                                                      |                                          |              |         |                    |        |
|                             | 监牙虚拟串口 日 《《州画篇                                                                       | Fra Hitsana Andre Mar                    |              |         |                    |        |
|                             | 一定要打勾 印题址: 一                                                                         | · · · · · · · · · · · · · · · · · · ·    |              |         |                    |        |
|                             | at this time of                                                                      |                                          |              |         |                    |        |
| -IV VO                      | <b>内心力正接</b> 112                                                                     |                                          |              |         |                    |        |
|                             | XNetmin,                                                                             | 「松川」「・・・・・・・・・・・・・・・・・・・・・・・・・・・・・・・・・・・ |              |         |                    |        |
|                             |                                                                                      |                                          |              |         |                    |        |
|                             |                                                                                      |                                          |              |         |                    |        |
|                             |                                                                                      |                                          |              |         |                    |        |
|                             |                                                                                      |                                          |              |         |                    |        |
| ED ED模块                     |                                                                                      |                                          |              |         |                    |        |
| EtherCAT V                  |                                                                                      |                                          |              |         |                    |        |
| < >                         |                                                                                      |                                          |              |         |                    |        |
| 山指令分类「山工程」                  | BI C1-YDE-2014                                                                       | 通道古古Com 的是1                              |              | 大物      | 法法 均满用的            | 0.0mc  |
| 100,754 279000 親重           | PECTADE-5014                                                                         | 100000, 2051                             |              | 4940    | APPLICATION (1994) | promis |

# 5-2. 信捷 XD 系列 PLC 串口透传

1、配置方法和"5-1"节一致,首先保证 PLC 的串口参数与 A-BOX 相应串口的串口参数一致。

| ABox ID:3280581157 | '8467947( H | 2/V2.2.0) |          |          |    |             |          | হেই        | - H2     | $\times$ |
|--------------------|-------------|-----------|----------|----------|----|-------------|----------|------------|----------|----------|
| <b>O</b>           | 基本<br>配置    |           | <u>~</u> | 数据<br>监控 |    | 运程 使輸       |          | <b>-</b> 0 | 系统<br>设置 |          |
| 虚拟串口               | VPN         | USB透传     |          |          |    |             |          |            |          |          |
| 虚拟串口:              | 模式 1        | <b>~</b>  | 与PLC目    | 3口参数-    | 一致 | – сом1 ———— |          |            |          |          |
|                    | 波特率:        | 19200     | ~        | ]        |    | 波特率:        | 19200    |            | r        |          |
|                    | 数据位:        | 8         | •        |          |    | 数据位:        | 8        |            | r        |          |
|                    | 校验位:        | EVEN      | ~        | ן ן      |    | 校验位:        | EVEN     |            | r        |          |
|                    | 停止位:        | 1         | ~        | ]        |    | 停止位:        | 1        |            | r        |          |
|                    | 虚拟端口:       | COM2      | v        | ]        |    | 虚拟端口:       | COM2     |            | -        |          |
|                    | 启用状态:       | ☑ 启用Com0  |          |          |    | 启用状态:       | □ 启用Com1 |            |          |          |
|                    |             |           |          |          |    |             |          |            |          |          |
|                    |             |           |          |          |    |             |          | Ē          | 动虚拟串口    |          |

2、点击"虚拟串口",选择 A-BOX 所使用的 COM 口,选择"我的电脑"中空闲的 COM 口。并点击"启动虚拟串口"。

| ABox ID:32805811578467947(H2 | /V2.2.0 )    |          |        | (i)      | – 🛛 🗙    |
|------------------------------|--------------|----------|--------|----------|----------|
| 基本 配置                        | <u>~</u>     | 数据<br>监控 | 运程 佐輸  | S        | 系统<br>设置 |
| 虚拟串口 VPN                     | USB透传        |          |        |          |          |
| 虚拟串口: 模式1                    | Ŧ            |          |        |          |          |
| Г СОМО                       |              |          | - COM1 |          |          |
| 波特率:                         | 19200        | Ŧ        | 波特率:   | 19200    | ~        |
| 数据位:                         | 8            | *        | 数据位:   | 8        | ~        |
| 校验位:                         | EVEN         | Ŧ        | 校验位:   | EVEN     | ~        |
| 停止位:                         | 1            | Ŧ        | 停止位:   | 1        | -        |
| 虚拟端口:                        | COM2         | <u>^</u> | 虚拟端口:  | COM2     | ~        |
| 启用状态:                        | COM3<br>COM4 |          | 启用状态:  | □ 启用Com1 |          |
|                              | COM5         |          |        |          |          |
|                              | COM6         |          |        |          |          |
|                              | COM7<br>COM8 | ~        |        | ħ        | 自动虚拟串口   |
|                              |              |          |        |          |          |

3、启动虚拟串口进度条完成后,会提示"虚拟串口正在运行"。

| ABox ID:32805811578467947( H                                                                                                    | 2/V2.2.0 )                       |           |          | 💿 — 🖾 🗙 |
|----------------------------------------------------------------------------------------------------|----------------------------------|-----------|----------|---------|
| 基本 配置                                                                                                    | <u>~</u>                         | 数据<br>监控  | 运程<br>传输 | 系统 设置   |
| 虚拟串口 VPN                                                                                                    | USB透传                            |           |          |         |
| <ul> <li>虚拟串口: 模式1</li> <li>COM0</li> <li>波特率:</li> <li>数据位:</li> <li>検验位:</li> <li>停止位:</li> <li>虚拟端口:</li> <li>信用状态:</li> </ul> | [19200<br>8<br>EVEN<br>1<br>COM2 | 完成进度: 50% | ,<br>,   |         |
|                                                                                                    |                                  |           |          |         |
|                                                                                                    |                                  |           |          | 启动虚拟率口  |

4、虚拟串口建立完成后,可打开编程软件,选择虚拟的 COM 口,进行连接,从而实现远程对 PLC 的在线下载程序、监控调试等功能。

注意: 信捷 XD 系列编程软件,在使用虚拟串口连接时,需要勾选"蓝牙虚拟串口"。

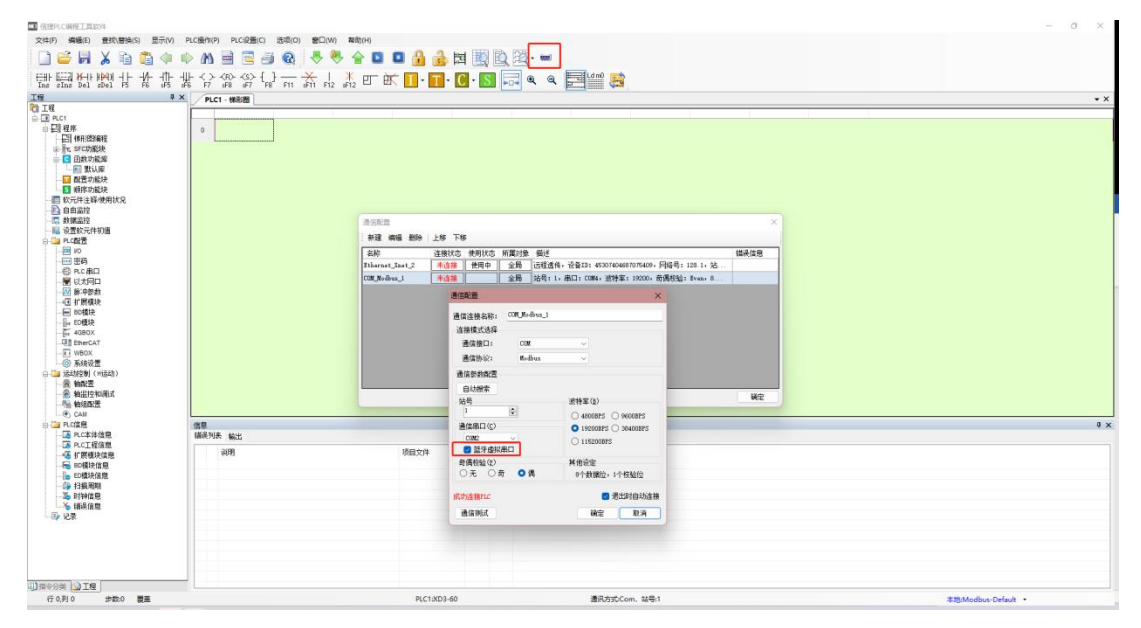
#### 5-3. 信捷 PLC 网口 VPN 透传

1、使用配置工具,连接 A-BOX,并查看 A-BOX 的局域网参数,确认 A-BOX 的局域网口网关,默认为 192.168.1.1,子网掩码为 255.255.255.0。VPN 只能远程登录时使用。

| ABox ID:32805811578 | 467947( H2/V2.2.0 | ))                  |         |          |            | ()<br>() | - 2      | $\times$ |
|---------------------|-------------------|---------------------|---------|----------|------------|----------|----------|----------|
| <u></u>             | 基本<br>配置          |                     | v据<br>控 |          | 远程<br>传输   | -cò      | 系统<br>设置 |          |
|                     |                   |                     |         |          |            |          | 1        |          |
|                     | 局域网参数             | X                   |         |          |            |          |          |          |
|                     | 「局域网 ―――          |                     |         | — 热点 ——— |            |          |          |          |
|                     | DHCP服务:           | 开启                  | ~       | AP:      | □ 启用热点     |          |          |          |
|                     | IP(网关):           | 192 . 168 . 1 . 1   | 1       | ESSID:   | XINJE ABOX |          |          |          |
|                     | 子网掩码:             | 255 . 255 . 255 . 0 | )       | 密码:      | XINJEABOX  |          |          |          |
|                     |                   |                     |         |          |            |          |          |          |
|                     |                   |                     |         |          |            |          |          |          |
|                     | 白名单               | ]                   |         | 返        |            | 下一步      |          |          |

2、将需要 VPN 的 PLC 的以太网口 IP 地址固定, PLC 的 IP 地址需要与 A-BOX 在同一网关,以默认 网关举例, PLC 的 IP 地址设置为 192.168.1.XX (XX 的范围是 2~251)。信捷 XDE 系列设置如下图所示:

| PLC1 - 以太网口 设置                                                                                                    |                                                                                                    | × |
|----------------------------------------------------------------------------------------------------|----------------------------------------------------------------------------------------------------|---|
| <ul> <li>■ ■ PLC電置</li> <li>■ 1/0</li> <li>● 密码</li> <li>PLC 串口</li> <li>● UL 本网口</li> <li>● WL太网口</li> <li>● ML 大网口</li> <li>● ML 体界</li> <li>● DD模块</li> <li>● DD模块</li> <li>● DD 模块</li> <li>● DD 模块</li> <li>● DD 模块</li> <li>● DD 検</li> <li>● DD 検</li> <li>● DD (DD h</li> <li>● DD (DD h</li> <li>● DD (DD h</li> <li>● DD (DD h</li> <li>● DD (DD h</li> <li>● DD (DD h</li> <li>● DD (DD h</li> <li>● DD (DD h</li> <li>● D (DD h&lt;</li></ul> | <ul> <li>常规 远程通信</li> <li>以太网口: 9 </li> <li>● 自动获得IP地址</li> <li>● 使用下面的IP地址</li> <li>IP地址: 192.168.1.20</li> <li>子网摘码: 255.255.0</li> <li>默认网关: 192.168.1.1</li> </ul> |   |
|                                                                                                    | 读取PL 写入PL 确定 取消                                                                                                    |   |

3、配置好 PLC 的 IP 地址后,将网线查插到 A-BOX 的 LAN 口,待 A-BOX 成功登录服务器后,打开 配置工具,连接当前 A-BOX,打开"用户功能"->"VPN",点击"写入、启动 VPN"。

| ABo | x ID:3280581157 | 8467947( H2/\ | /2.2.0)   |          |       |     |   |     |                | ্ট    | —        | 2 | $\times$ |
|-----|-----------------|---------------|-----------|----------|-------|-----|---|-----|----------------|-------|----------|---|----------|
|     | G               | 基本<br>配置      | <u>~~</u> | 数据<br>监控 |       |     | Ć | 4   | 远程<br>传输       | Ğ     | 系统<br>设置 |   |          |
|     | 虚拟串口            | VPN           | USB透传     |          |       |     |   |     |                |       |          |   |          |
|     |                 |               |           | VPN参     | 数配    | 置   |   |     | 前三段网络参数与PLC的IF | ,地址   | 致        |   |          |
|     |                 |               | 虚拟网关:     | 192 .    | 168 . | 1   | · | 1   | →→→ 第四段可保持默认(  | 直     |          |   |          |
|     |                 |               | 子网掩码:     | 255 . 2  | 255 . | 255 |   | 0   |                |       |          |   |          |
|     |                 |               | 虚拟网段:     | 192 .    | 168 . | 1   |   | 252 |                |       |          |   |          |
|     |                 |               | ~         | 192 .    | 168 . | 1   |   | 254 |                |       |          |   |          |
|     |                 |               |           |          |       |     |   |     | 写入、            | 言动VPN | ı        |   |          |

4、启动 VPN 后,会出现 VPN 启动信息界面,当框中显示"Initialization Sequence Completed",表示 透传成功。

| ABox ID:32805811578467947( | H2/V2.2.0)   |          |                                                                                                    | — 🛛 🗙                                                                                            |
|----------------------------|--------------|----------|----------------------------------------------------------------------------------------------------|--------------------------------------------------------------------------------------------------|
| 基本 配置                      | <u>~~</u>    | 数据<br>监控 | 近程 传輸                                                                                                    | 系统 设置                                                                                            |
| 虚拟串口 VPN                   | USB透传        |          |                                                                                                    |                                                                                                  |
|                            | VPN参数配置      |          | VPN启动信                                                                                                    | 言息                                                                                               |
| 虚拟网关:                      | 192.168.1.   | 1        | Thu Nov 11 17:13:22 2021 TAP-Windows Driver V<br>Thu Nov 11 17:13:22 2021 Notified TAP-Windows<br>of 192.168.1.252/255.255.255.0 on interface (231<br>C1F1_4033.08F7.54C36369F57D1 [DHCP-enry 19 | /ersion 9.21<br>s driver to set a DHCP IP/netmask<br>67D4E-<br>12 168.1.0. Jease-time: 315360001 |
| 子网掩码:                      | 255.255.255. | 0        | Thu Nov 11 17:13:22 2021 Successful ARP Flush c<br>C1E1-4933-9BF7-6AC3698F5E2D)<br>Thu Nov 11 17:13:22 2021 do ifconfia. tt->did ifc                                                             | on interface [5] (23167D4E-                                                                      |
| 虚拟网段:                      | 192.168.1.   | 252      | Thu Nov 11 17:13:27 2021 TEST ROUTES: 0/0 suc<br>Thu Nov 11 17:13:27 2021 WARNING: this config<br>memory use the auth-nocache option to preve                                                    | ceeded len=0 ret=1 a=0 u/d=up<br>uration may cache passwords in<br>ent this                      |
| ~                          | 192.168.1.   | 254      | Thu Nov 11 17:13:27 2021 Initialization Sequence                                                                                                    | : Completed                                                                                      |
|                            |              |          |                                                                                                    | 停止VPN                                                                                            |

5、VPN 透传及透传过程中,也可以使用"Windows+R"打开"cmd"程序,ping 命令先测试连接是否正常。

| C:\Users\jinwei>ping 192.168.1.200                                                                                                    |
|----------------------------------------------------------------------------------------------------|
| 正在 Ping 192.168.1.200 具有 32 字节的数据:<br>来自 192.168.1.200 的回复: 字节=32 时间<1ms TTL=128<br>来自 192.168.1.200 的回复: 字节=32 时间<1ms TTL=128<br>来自 192.168.1.200 的回复: 字节=32 时间<1ms TTL=128<br>来自 192.168.1.200 的回复: 字节=32 时间<1ms TTL=128 |
| 192.168.1.200 的 Ping 统计信息:<br>数据包: 已发送 = 4, 已接收 = 4, 丢失 = 0 (0% 丢失),<br>往返行程的估计时间(以毫秒为单位):<br>最短 = Oms, 最长 = Oms, 平均 = Oms                                                                                                 |

6、打开 XDPpro 编程软件,需 V3.7.0 及以上版本,连接时选择 Ethernet---Modbus; 请勿选择 XNET 进行连接下载。

| 通信配置                         | 通信配置                                                                         | ×                                                          | ×      |
|------------------------------|------------------------------------------------------------------------------|------------------------------------------------------------|--------|
| 新建 编辑 删除<br>名称<br>COM_Xnet_2 | ·<br>通信连接名称:<br>连接模式选择<br>通信按口:<br>通信协议:<br>通信配置参数<br>扫描IP<br>设备IP:<br>本地IP: | Ethernet_Modbus_1  Ethernet  Modbus  192.168.1.200 0.0.0.0 | 道-XD   |
|                              | 通信测试                                                                         | <ul><li>✓ 退出时自动连接</li><li>确定</li><li>取消</li></ul>          | <br>确定 |

7、连接成功。

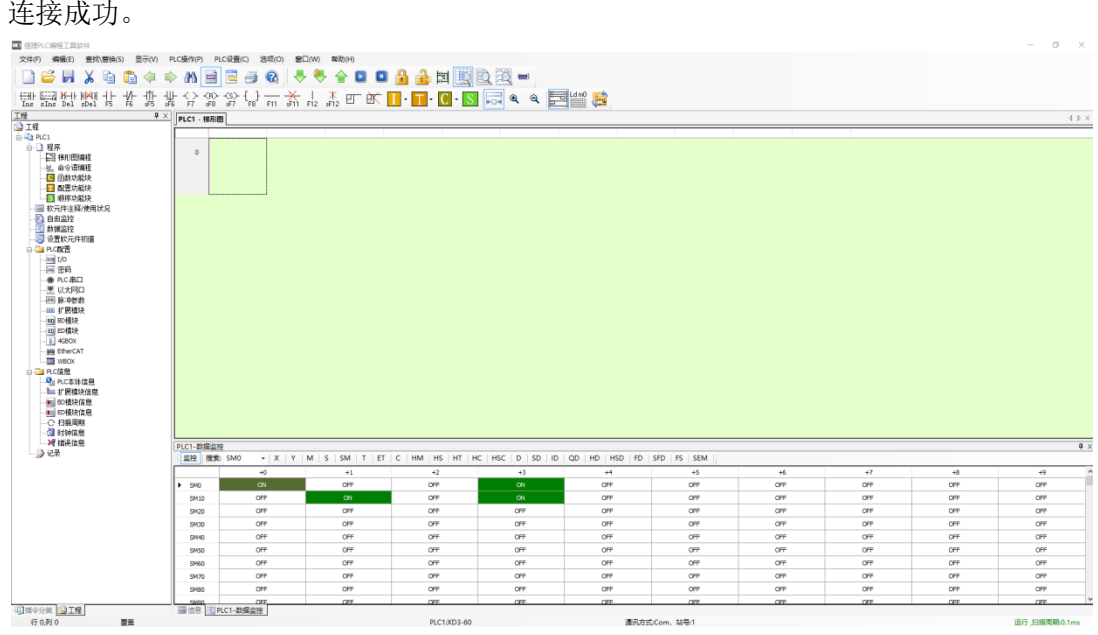

### 5-4. USB 透传使用案例(信捷触摸屏为例)

1、打开配置工具,远程连接,点击"USB透传",单击"服务检测",确认透传工具驱动安装完成。

| ABox ID:328058115 | 78467947( H2 | /V2.2.0 ) |       |           |          | $\odot - \square \times$ |
|-------------------|--------------|-----------|-------|-----------|----------|--------------------------|
| Ċ                 | 基本<br>配置     |           | 数据 监控 | က်<br>(၂) | 远程<br>传输 | 系统 设置                    |
| 虚拟串口              | VPN          | USB透传     |       |           |          |                          |
| VPN:              |              |           | 设备列表  |           |          |                          |
|                   |              | 设         | 备名称   |           | 操作       |                          |
|                   |              |           |       |           |          |                          |
|                   |              |           |       |           |          |                          |
|                   |              |           |       |           |          | 服务检测                     |
|                   |              |           |       |           |          |                          |
|                   |              |           |       |           |          | 设备授权                     |
|                   |              |           |       |           |          | 拆扣查询                     |
|                   |              |           |       |           |          | JCKEP9                   |
|                   |              |           |       |           |          |                          |
|                   |              |           |       |           |          | 启动服务                     |
|                   |              |           |       |           |          |                          |

2、点击"启动服务",启动 USB 透传,点击启动网络测试,可查看当前网络延时,信号良好时一般在 150ms 以内。

| ABox ID:3280581 | 1578467947( H2/ | V2.2.0)   |       |          | - 🛛 🗙                                      |
|-----------------|-----------------|-----------|-------|----------|--------------------------------------------|
| Ć               | 基本配置            |           | 数据 监控 | 远程<br>传输 | 系统设置                                       |
| 虚拟串口            | VPN             | USB透传     |       |          |                                            |
| VPN:            |                 |           | 设备列表  |          |                                            |
|                 |                 | <u>ين</u> | 2备名称  | 操作       | 通信延迟: 22<br>停止网络测试<br>服务检测<br>设备授权<br>援权查询 |
|                 |                 |           |       |          |                                            |

3、服务检测:检测透传工具驱动是否安装完成。

| ABox ID:32805811578467947( H2/V2.2.0 ) |       |              | — 🖾 🗙                                              |
|----------------------------------------|-------|--------------|----------------------------------------------------|
| 基本配置                                   | 数据 监控 | 运程 传输        | 系統 设置                                              |
| 虚拟串口 VPN USB透传                         |       |              |                                                    |
| VPN:                                   | 设备列表  |              |                                                    |
|                                        | 设备名称  | 操作           | 通信延迟: 12                                           |
| 0x5740 (ABOX.111)                      | 后台服约  | 冬日成功安装     ● | 停止网络测试       服务检测       设备授权       授权查询       退出服务 |
|                                        |       |              |                                                    |

4、点击"设备授权"或"授权查询",确认模块已经具备 USB 授权。

| ABox ID:32805811578467947(H2/V2.2.0                                                                                                    |                                                                                                    |                                                                                                    | — 🗆 🗙                                                                                                    |
|----------------------------------------------------------------------------------------------------|----------------------------------------------------------------------------------------------------|----------------------------------------------------------------------------------------------------|----------------------------------------------------------------------------------------------------|
| 基本配置                                                                                                    | 数据 监控                                                                                                    | 近程 伝輸                                                                                                    | 系統设置                                                                                                    |
| 虚拟串口 VPN US                                                                                                    | 3适传                                                                                                    |                                                                                                    |                                                                                                    |
| VDN-                                                                                                    | 设名列丰                                                                                                    |                                                                                                    |                                                                                                    |
|                                                                                                    | 3月4年4月17月1日。                                                                                                    | ×                                                                                                    |                                                                                                    |
| 0x5740 (ABOX 111)                                                                                                    | 以面投入的日本:<br>USB Hub,s/n=68b9d38dc6b8 unlimited dev                                                                                                    |                                                                                                    |                                                                                                    |
|                                                                                                    | -                                                                                                    |                                                                                                    | 启动网络测试                                                                                                    |
|                                                                                                    |                                                                                                    |                                                                                                    |                                                                                                    |
|                                                                                                    | 请输入设备授权码: 无限                                                                                                    | 制的访问                                                                                                    | 服务检测                                                                                                    |
|                                                                                                    |                                                                                                    |                                                                                                    |                                                                                                    |
|                                                                                                    |                                                                                                    |                                                                                                    | 设备授权                                                                                                    |
|                                                                                                    | 写入                                                                                                    | 取消                                                                                                    |                                                                                                    |
|                                                                                                    |                                                                                                    |                                                                                                    | 授权查询                                                                                                    |
|                                                                                                    |                                                                                                    |                                                                                                    |                                                                                                    |
|                                                                                                    |                                                                                                    |                                                                                                    | 退出服务                                                                                                    |
|                                                                                                    |                                                                                                    |                                                                                                    |                                                                                                    |
|                                                                                                    |                                                                                                    |                                                                                                    |                                                                                                    |
|                                                                                                    |                                                                                                    |                                                                                                    |                                                                                                    |
| APoy ID:22805811578467047/ H2A/2.2.0                                                                                                    | <b>x</b>                                                                                                    |                                                                                                    |                                                                                                    |
| ABox ID:32805811578467947(H2/V2.2.0                                                                                                    | ) 数据                                                                                                    |                                                                                                    |                                                                                                    |
| ABox ID:32805811578467947(H2/V2.2.0                                                                                                    | ) 数据 监控                                                                                                    | 近程 传輸                                                                                                    | - 🛛 X                                                                                                    |
| ABox ID:32805811578467947( H2/V2.2.0<br>基本<br>副置<br>虚拟串口 VPN US                                                                                                    | )<br>数据<br>监控                                                                                                    | 行 远程<br>传输                                                                                                    | - 日 X<br>系统<br>设置                                                                                                    |
| ARox ID:32805811578467947( H2/V2.2.0<br>重要<br>産税年口 VPN US<br>VPN: ●                                                                                                    | )<br>数据<br>监控<br>设备列表                                                                                                    | で 読程<br>使物                                                                                                    | - 27 ×                                                                                                    |
| ABox 1D:32805811578467947( H2/V2.2.0<br>重査<br>副査<br>産約率ロ VPN US<br>VPN: ●                                                                                                    | )<br>遊校<br>近日<br>近日<br>近日<br>近日<br>近日<br>近日<br>近日<br>近日<br>近日<br>近日<br>近日<br>近日<br>近日<br>近日<br>近日<br>近日<br>近日<br>近日<br>近日<br>近日<br>一<br>近日<br>一<br>近日<br>一<br>の<br>日<br>の<br>し<br>し<br>一<br>の<br>し<br>一<br>の<br>し<br>一<br>の<br>し<br>一<br>の<br>し<br>一<br>の<br>し<br>一<br>の<br>し<br>一<br>の<br>し<br>一<br>の<br>し<br>一<br>の<br>し<br>一<br>の<br>し<br>一<br>の<br>し<br>の<br>し<br>の<br>の<br>し<br>の<br>し<br>つ<br>し<br>つ<br>し                                                                                                    | ₩<br>○ ○ ○ ○ ○ ○ ○ ○ ○ ○ ○ ○ ○ ○ ○ ○ ○ ○ ○                                                                                                     | - 7 X                                                                                                    |
| ABox 1D:32805811578467947( H2/V2.2.0                                                                                                    | )<br>数据<br>監控<br>设备列表                                                                                                    |                                                                                                    | - 2 X<br>系统<br>设置                                                                                                    |
| ABox 1D:32805811578467947( H2/V2.2.0                                                                                                    | )<br>酸<br>酸<br>酸<br>酸<br>酸<br>酸<br>酸<br>動<br>表<br>、<br>、<br>、<br>、<br>、<br>、<br>、<br>、<br>、<br>、<br>、<br>、<br>、                                                                                                    | ☆      ☆     ☆     ☆     ☆     ☆     ☆     ☆     ☆     ☆     ☆     ☆     ☆     ☆     ☆     ☆     ☆     ☆     ☆     ☆     ☆     ☆     ☆     ☆     ☆     ☆     ☆     ☆     ☆     ☆     ☆     ☆     ☆     ☆     ☆     ☆     ☆     ☆     ☆     ☆     ☆     ☆     ☆     ☆     ☆     ☆     ☆     ☆     ☆     ☆     ☆     ☆     ☆     ☆     ☆     ☆     ☆     ☆     ☆     ☆     ☆     ☆     ☆     ☆     ☆     ☆     ☆     ☆     ☆     ☆     ☆     ☆     ☆     ☆     ☆     ☆     ☆     ☆     ☆     ☆     ☆     ☆     ☆     ☆     ☆     ☆     ☆     ☆     ☆     ☆     ☆     ☆     ☆     ☆     ☆     ☆     ☆     ☆     ☆     ☆     ☆     ☆     ☆     ☆     ☆     ☆     ☆     ☆     ☆     ☆     ☆     ☆     ☆     ☆     ☆     ☆     ☆     ☆     ☆     ☆     ☆     ☆     ☆     ☆     ☆     ☆     ☆     ☆     ☆     ☆     ☆     ☆     ☆     ☆     ☆     ☆     ☆     ☆     ☆     ☆     ☆     ☆     ☆     ☆     ☆     ☆     ☆     ☆     ☆     ☆     ☆     ☆     ☆     ☆     ☆     ☆     ☆     ☆     ☆     ☆     ☆     ☆     ☆     ☆     ☆     ☆     ☆     ☆     ☆     ☆     ☆     ☆     ☆     ☆     ☆     ☆     ☆     ☆     ☆     ☆     ☆     ☆     ☆     ☆     ☆     ☆     ☆     ☆     ☆     ☆     ☆     ☆     ☆     ☆     ☆     ☆     ☆     ☆     ☆     ☆     ☆     ☆     ☆     ☆     ☆     ☆     ☆     ☆     ☆     ☆     ☆     ☆     ☆     ☆     ☆     ☆     ☆     ☆     ☆     ☆     ☆     ☆     ☆     ☆     ☆     ☆     ☆     ☆     ☆     ☆     ☆     ☆     ☆     ☆     ☆     ☆     ☆     ☆     ☆     ☆     ☆     ☆     ☆     ☆     ☆     ☆     ☆     ☆     ☆     ☆     ☆     ☆     ☆     ☆     ☆     ☆     ☆     ☆     ☆     ☆     ☆     ☆     ☆     ☆     ☆     ☆     ☆     ☆     ☆     ☆     ☆     ☆     ☆     ☆     ☆     ☆     ☆     ☆     ☆     ☆     ☆     ☆     ☆     ☆     ☆     ☆     ☆     ☆     ☆     ☆     ☆     ☆     ☆     ☆     ☆     ☆     ☆     ☆     ☆     ☆     ☆     ☆     ☆     ☆     ☆     ☆     ☆     ☆     ☆     ☆     ☆     ☆     ☆     ☆     ☆     ☆     ☆     ☆     ☆     ☆     ☆     ☆     ☆     ☆     ☆     ☆     ☆     ☆     ☆     ☆     ☆     ☆     ☆     ☆     ☆     ☆     ☆     ☆     ☆ | 一 ♂ ★ 系统 设置                                                                                                    |
| ABox 10:32805811578467947( H2/V2.2:0                                                                                                    | )<br>酸語<br>酸晶<br>酸晶<br>酸晶<br>酸晶<br>酸晶<br>酸晶<br>酸<br>晶<br>酸<br>晶<br>一<br>酸<br>晶<br>一<br>一<br>の<br>し<br>し<br>品<br>の<br>表<br>-<br>-<br>-<br>-<br>-<br>-<br>-<br>-<br>-<br>-<br>-<br>-<br>-                                                                                                    |                                                                                                    | 一 訳 ★<br>系統<br>设置                                                                                                    |
| ABox 10:32805811578467947( H2/V2.2.0                                                                                                    | )<br>数据<br>監控<br>設备列表<br>た<br>後<br>御到成功授权设行                                                                                                    |                                                                                                    | <ul> <li>一 記 X</li> <li>系统<br/>设置</li> <li>雇动网络商試</li> <li>服务检測</li> </ul>                                                         |
| ABox 1D:32805811578467947( H2/V2.2.0                                                                                                    | )<br>遊遊<br>遊遊<br>近日<br>近日<br>近日<br>一<br>一<br>た<br>一<br>一<br>一<br>一<br>一<br>一<br>一<br>一<br>一<br>一<br>一<br>一<br>一                                                                                                    |                                                                                                    | — ○ ★ 系统 设置                                                                                                    |
| ABox 1D:32805811578467947( H2/V2.2.0<br>重点<br>ごごごごでする<br>ごごごごである<br>ごごごである<br>ごごごである<br>ごごごである<br>ごごごである<br>ごごごである<br>でする<br>ここのである<br>ここのである<br>ここのでのである<br>ここのである<br>ここのである<br>ここのである<br>ここのである<br>ここのである<br>ここのである<br>ここのである<br>ここのである<br>ここのである<br>ここのである<br>ここのである<br>ここのである<br>ここのである<br>ここのである<br>ここのである<br>ここのである<br>ここのである<br>ここのである<br>ここのである<br>ここのである<br>ここのである<br>ここのである<br>ここのである<br>ここのである<br>ここのである<br>ここのである<br>ここのでのである<br>ここのでので<br>このでので<br>このでので<br>このでので<br>このでので<br>このでので<br>このでので<br>このでのでので<br>このでのでのでのでので<br>このでのでのでのでのでのでのでのでのでのでのでのでのでのでのでのでのでのでので | )<br>遊園<br>遊園<br>遊園<br>遊園<br>遊園<br>遊園<br>遊園<br>一<br>一                                                                                                    |                                                                                                    | <ul> <li>一 記 X</li> <li>系统<br/>设置</li> </ul>                                                                                       |
| ABox 1D:32805811578467947( H2/V2.2.0                                                                                                    | )<br>数据<br>監控<br>設备列表<br>・<br>、<br>、<br>、<br>、<br>、<br>、<br>、<br>、<br>、<br>、<br>、<br>、<br>、                                                                                                    |                                                                                                    | <ul> <li>一 記 X</li> <li>系统<br/>设置</li> <li>届动网络周斌</li> <li>服务检測</li> <li>设备授权</li> </ul>                                           |
| ABox 10:32805811578467947( H2/V2.20<br>産が 記言<br>産約年口 VPN US<br>VPN: ●<br>0x5740 (ABOX.111)                                                                                                    | b)<br>数据<br>監控<br>設备列表<br>・<br>た<br>測到成功授权设行                                                                                                    |                                                                                                    | 正式       系统         送置       送置         用动网络测试          股务检测          设备接风          授权重询                                           |
| ABox 10:32805811578467947( H2/V2.20                                                                                                    | )<br>酸<br>酸<br>酸<br>酸<br>酸<br>酸<br>酸<br>晶<br>一<br>酸<br>晶<br>一<br>酸<br>晶<br>一<br>酸<br>晶<br>一<br>酸<br>晶<br>一<br>し<br>な<br>和<br>一<br>し<br>し<br>名<br>列表<br>た<br>一<br>の<br>し<br>、<br>の<br>な<br>本<br>一<br>し<br>し<br>、<br>の<br>な<br>の<br>本<br>一<br>の<br>し<br>、<br>の<br>し<br>、<br>の<br>、<br>の<br>し<br>、<br>の<br>し<br>、<br>し<br>、<br>し<br>、<br>、<br>、<br>し<br>、<br>し<br>、<br>し<br>、<br>し<br>、<br>し<br>、<br>し<br>、<br>し<br>、<br>し<br>、<br>し<br>、<br>し<br>、<br>し<br>、<br>し<br>、<br>し<br>、<br>し<br>、<br>し<br>、<br>し<br>、<br>し<br>、<br>し<br>、<br>し<br>、<br>し<br>、<br>し<br>、<br>し<br>、<br>し<br>、<br>し<br>、<br>し<br>こ<br>し<br>こ<br>し<br>こ<br>こ<br>こ<br>し<br>こ<br>こ<br>こ<br>こ<br>こ<br>こ<br>こ<br>こ<br>こ<br>こ<br>こ<br>こ<br>こ |                                                                                                    | 一       記       X         系统       设置         周助网络舆试          風勢网络舆试          夏安检測          设置景校          援权重响                     |
| ABox 10:32805811578467947( H2/V2.20                                                                                                    | )                                                                                                    |                                                                                                    | 一       記         系统       资法         借助网络测试          服务检测          设备拨权          援权查询          道出服券                               |
| ABox 1D:32805811578467947( H2/V2.2.0<br>正式<br>正式<br>正式<br>正式<br>レマトN US<br>レマトN: ・<br>して<br>して<br>いて<br>して<br>して<br>して<br>して<br>して<br>して<br>して<br>して<br>して<br>し                                                                                                    | )<br>遊園                                                                                                    |                                                                                                    | <ul> <li>一 記 X</li> <li>系统<br/>设置</li> <li>原动网络画试</li> <li>成各位測</li> <li>设备授权</li> <li>近後受加</li> <li>近後受加</li> <li>通出服务</li> </ul> |

5、打印机线连接 USB 口和触摸屏,设备列表中自动弹出 USB 口检测到的设备,点击"√"启用当前 USB 设备。

| ABox ID:32805811578467947(H2/V | 2.2.0 )                    |                                  | - 🛛 🗙                          |
|--------------------------------|----------------------------|----------------------------------|--------------------------------|
| 基本 配置                          | 数据 监控                      | 远程 传输                            | 系统设置                           |
| 虚拟串口 VPN                       | USB透传                      |                                  |                                |
| VPN: 🔴                         | 设备列表                       |                                  |                                |
| 0x5740 (ABOX.11                | 设备名称<br>1) (In-use by you) | 操作<br>○ ○<br>启用<br><sub>确认</sub> | 启动网络测试<br>服务检测<br>设备授权<br>授权查询 |
|                                |                            |                                  | 退出服务                           |
|                                |                            |                                  |                                |

6、设备列表中,设备名后面显示"In-use by you",表示正在使用该设备,直接打开触摸屏编辑软件,新建画面后点击下载即可。

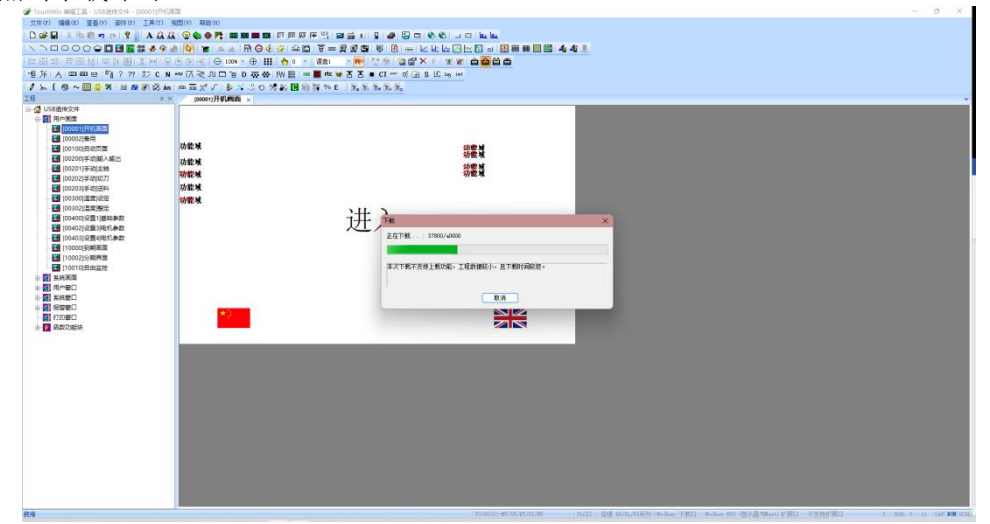

7、使用结束后,点击"停止",即可退出 USB 透传。

**注意:** 直接关闭配置工具不会退出 USB 透传,点击关闭后,配置工具最小化至电脑右下角运行,可 找到图标右击鼠标,点击"打开 USB 透传"唤出配置界面,点击"退出服务",退出 USB 透传。

#### 5-5. 西门子 S7-200 系列串口透传

1、西门子 S7-200 的 PORT 0 串口参数默认为 9600, 8, 1, E。A-BOX 与 S7-200 通讯采用 RS485 接 线方式:

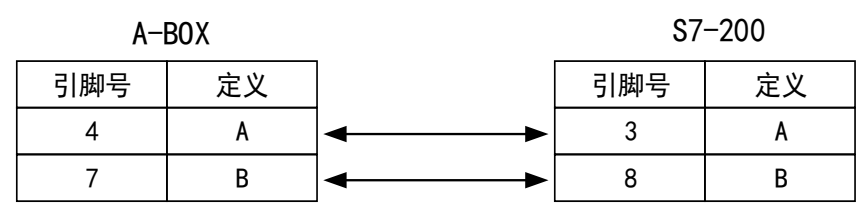

2、使用配置工具远程连接 A-BOX,修改 COM0 或 COM1 的串口参数,本案例连接 COM0,将 COM0 的串口参数改为 9600, 8, 1, E,点击"写入并生效"。

| ABox ID:3280                | 5811578467947( H2 | 2/V2.2.0 ) |          |       |                                           |          |     | - 2      | $1 \times$ |
|-----------------------------|-------------------|------------|----------|-------|-------------------------------------------|----------|-----|----------|------------|
| (                           | 基本     配置         | <u>~~</u>  | 数据<br>监控 |       | に<br>一一一一一一一一一一一一一一一一一一一一一一一一一一一一一一一一一一一一 |          | Ξò. | 系统<br>设置 |            |
| 虚拟串口                        | VPN               | USB透传      |          |       |                                           |          |     |          |            |
| 虚拟目<br>┌ <sup>.com0 -</sup> | ₿□: 模式1           | <b>v</b>   |          | PLC的串 | □口参数一致                                    |          |     |          |            |
|                             | 波特率:              | 9600       | -        |       | 波特率:                                      | 19200    | ~   | 7        |            |
|                             | 数据位:              | 8          | -        |       | 数据位:                                      | 8        | ~   |          |            |
|                             | 校验位:              | EVEN       | ~        |       | 校验位:                                      | EVEN     |     |          |            |
|                             | 停止位:              | 1          | ~        |       | 停止位:                                      | 1        | ~   |          |            |
|                             | 虚拟端口:             | COM1       | Ŧ        |       | 虚拟端口:                                     | COM2     | v   | ]        |            |
|                             | 启用状态:             | ☑ 启用Com0   | ]        |       | 启用状态:                                     | □ 启用Com1 |     |          |            |
|                             |                   |            |          |       |                                           |          |     |          |            |
|                             |                   |            |          |       |                                           |          |     |          |            |
|                             |                   |            |          |       |                                           |          | 启   | 动虚拟串口    |            |
|                             |                   |            |          |       |                                           |          |     |          | Ē.,        |

3、选择 COM0, 虚拟到本地的 COM4 口。点击"启动虚拟串口"。

| ABox ID:32805811578467947(H2 | 2/V2.2.0 )   |          |         |          | () - 님 기 | × |
|------------------------------|--------------|----------|---------|----------|----------|---|
| 基本 配置                        |              | x据<br>注注 | で 定程 传輸 | न्द      | 系统<br>设置 |   |
| 虚拟串口 VPN                     | USB透传        |          |         |          |          |   |
| 虚拟串口: 模式1                    | Ŧ            |          |         |          |          |   |
| Г сомо ———                   |              |          | Г СОМ1  |          |          |   |
| 波特率:                         | 9600 -       |          | 波特率:    | 19200    | Ŧ        |   |
| 数据位:                         | 8 💌          |          | 数据位:    | 8        | -        |   |
| 校验位:                         | EVEN         |          | 校验位:    | EVEN     | Ŧ        |   |
| 停止位:                         | 1 -          |          | 停止位:    | 1        | -        |   |
| 虚拟端口:                        | COM4         |          | 虚拟端口:   | COM2     | ~        |   |
| 启用状态:                        | COM2<br>COM3 |          | 启用状态:   | □ 启用Com1 |          |   |
|                              | COM4         |          |         |          |          |   |
|                              | COM5<br>COM6 |          |         |          |          |   |
|                              | COM7         |          |         |          | 启动虚拟串口   |   |
|                              |              |          |         |          |          |   |

4、打开 STEP 7 编程软件。打开"通信端口",将重试次数改为"8"。

| I STEP /-Micro/WIN - 坝目1                                                                                                    |                                                                                                    |   |
|----------------------------------------------------------------------------------------------------|----------------------------------------------------------------------------------------------------|---|
| 文件(F) 编辑(E) 查看(V) PLC(P) 调试(D) 工具(T                                                                                                    | F) 窗口(W) 帮助(H)                                                                                                    |   |
| 🕒 🛎 🕼   🖨 🖪   X 🖻 🖻   🕫 🕅                                                                                                    | ± ± ± ± =   ₩ ₩ ₩ ₩ ₩ ₩ ₩ ₩ ₩ ₩ ₩ ₩ ₩ ₩ ₩ ₩ ₩ ₩                                                                                                    | î |
| Do #o   🗊 🛱 🔠   🥕 🌤 🌤 🏂 🕅 🛄                                                                                                    |                                                                                                    |   |
| Image: Second second second | キ ゴ キ ゴ 村 か つ 山       2 新橋山       2 新橋山       通信端口       通信端口       通信端口       - ○ 新伯数保持       - ○ 新伯数保持       - ○ 新伯数保持       - ○ 新伯数保持       - ○ 新伯数保持       - ○ 新山美       - ○ 新山美       - ○ 新田豊       - ○ 正日 配量       - ○ 秋 宇 主       - ○ 10 配量       - ○ 11 1                                                                                                    |   |
| ABUR         田田         日本         日本                                                                                                    | □     □     □     □     □     □     □     □     □     □     □     □     □     □     □     □     □     □     □     □     □     □     □     □     □     □     □     □     □     □     □     □     □     □     □     □     □     □     □     □     □     □     □     □     □     □     □     □     □     □     □     □     □     □     □     □     □     □     □     □     □     □     □     □     □     □     □     □     □     □     □     □     □     □     □     □     □     □     □     □     □     □     □     □     □     □     □     □     □     □     □     □     □     □     □     □     □     □     □     □     □     □     □     □     □     □     □     □     □     □     □     □     □     □     □     □     □     □     □     □     □     □     □     □     □     □     □     □     □     □     □     □     □     □     □     □< |   |

5、点击"设置 PG/PC 接口",选择"PC/PPI cable(PPI)",点击"属性"。

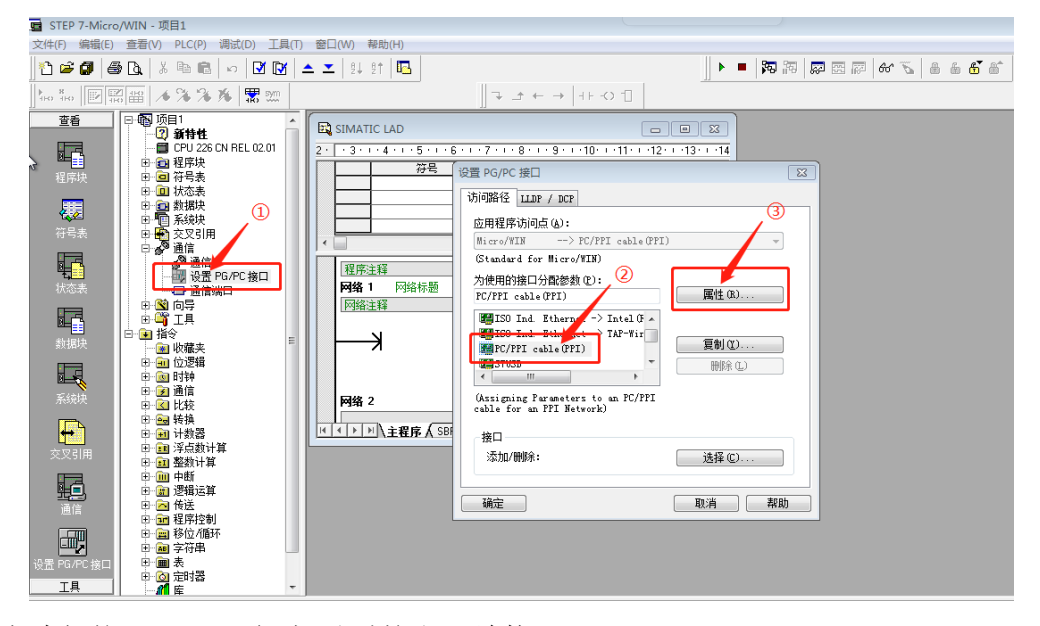

6、选择虚拟的 COM 口, 勾选"调制解调器连接"。

| 属性 - PC/PPI cable(PPI) |
|------------------------|
| PPI 本地连接 选择虚拟的COML     |
|                        |
| 连接到 (C): COM4 🗸 🚽      |
| ☑ 调制解调器连接 (2)          |
|                        |
|                        |
| 打勾                     |
|                        |
|                        |
|                        |

7、点击"通信",双击"连接"。

| ng STEP 7-Micro/WIN - 项目1                        |                                          |                                         |  |  |  |  |
|--------------------------------------------------|------------------------------------------|-----------------------------------------|--|--|--|--|
| 文件(F) 编辑(E) 查看(V) PLC(P) 调试(D) 工具(T) 窗口(W) 帮助(H) |                                          |                                         |  |  |  |  |
| ] 12 <b>≈ 0</b>   <b>3</b> 12   % 16   ∞   17 [  | ▲ エ   2↓ 2↑   <b>□</b>                   | ▶■ ਲ਼ਲ਼ਲ਼ ਲ਼ਲ਼ਲ਼                        |  |  |  |  |
| teo ≋eo   🖭 🖽 📾   🔺 🌤 洚 🕱 🕅                      |                                          |                                         |  |  |  |  |
| 近目1<br>□ - 1                                     |                                          |                                         |  |  |  |  |
|                                                  | 2 通信                                     |                                         |  |  |  |  |
| 日本 日本 日本 日本 日本 日本 日本 日本 日本 日本 日本 日本 日本 日         |                                          |                                         |  |  |  |  |
|                                                  |                                          | PC/PPI cable(PPI)     テロ用的法体            |  |  |  |  |
|                                                  | □ 远程: 2 ▼                                | ·····································   |  |  |  |  |
| 符号表 电 致交叉引用                                      | PLC 类型:                                  | ▲ ● ● ● ● ● ● ● ● ● ● ● ● ● ● ● ● ● ● ● |  |  |  |  |
|                                                  |                                          |                                         |  |  |  |  |
|                                                  |                                          |                                         |  |  |  |  |
| 秋恋法 一日 通信端口                                      |                                          | 1                                       |  |  |  |  |
|                                                  | 四络参数———————————————————————————————————— | 双击                                      |  |  |  |  |
|                                                  | E 接口: PC/PPI cable(COM 1)                |                                         |  |  |  |  |
|                                                  | 协议: PPI                                  |                                         |  |  |  |  |
| ■ 10 时钟                                          | 模式: 10位                                  |                                         |  |  |  |  |
| 系统块 里拉 通信                                        | 載高站地址(HSA): 126                          |                                         |  |  |  |  |
|                                                  | □□□□□□□□□□□□□□□□□□□□□□□□□□□□□□□□□□□□□    |                                         |  |  |  |  |
|                                                  |                                          |                                         |  |  |  |  |
| 交叉引用 甲二酮 控制数计算                                   |                                          |                                         |  |  |  |  |
|                                                  |                                          |                                         |  |  |  |  |
|                                                  | 1                                        |                                         |  |  |  |  |
|                                                  |                                          |                                         |  |  |  |  |
|                                                  |                                          |                                         |  |  |  |  |
| 设置 PG/PC 接口 甲二酮 表                                |                                          |                                         |  |  |  |  |
|                                                  | •                                        |                                         |  |  |  |  |

8、点击"设置",点击"添加"。

| 调制解调器连接 📃 🖃 🗾 | 调制解调器连接设置                   | ×            |
|---------------|-----------------------------|--------------|
| 选择一个与远程站的连接。  | 常规                          | 2            |
|               |                             |              |
| 连接至 ©):       |                             | 添加(a)        |
| 电话号码 (2):     |                             | 刪除(B)        |
| 连接超时 (I): 秒   |                             | <br>- 沿罟 (S) |
|               | 」<br>当前: 无当前连接<br>默认: 无默认连接 | 设为默认连接 @)    |
|               | 拨叫自                         |              |
|               | ×                           | 拨叫属性 (E)     |
|               |                             | 关闭           |

9、选择"无线电/射频调制解调器",点击配置。COM端口填写 A-BOX 虚拟出来的 COM 口,本案 例是 COM4,波特率 9600,校验为偶。

| 添加调制解调器连接向导                                                                                                    | 8       |
|----------------------------------------------------------------------------------------------------|---------|
| 本地注接<br>为连接命名,选择一台本地调制解调器,如果您使用移动电话调制解调器连<br>接,则请选择该复选框。                                                                          | Ð       |
| 请输入您希望此连接值的名称 (T):<br>57200<br>选择本地调制解调器 (S)。<br>无线电/射频调制解调器  ↓  配置 (C)…<br>下线电/射频调制解调器  ↓  日  日  日  日  日  日  日  日  日  日  日  日  日 | 3       |
| 属性     确认       COM 端口 (C):     4       波特率 (B):     9600       校验 (E):     偶       一使用 DCD (D)     元                             | ]       |
| - 使用 RTS/CTS (2) (4)(周校5)<br>- (上一步 下一步 > 1                                                                                       | ☑<br>取消 |

10、在"调制解调器连接"中点击"连接"。

| 调制解调器连接                                    |                  |    |
|--------------------------------------------|------------------|----|
| 选择—<br>——————————————————————————————————— | 个与远程站的连接。        |    |
| 连接至(C):                                    | S7200            | •  |
| 电话号码(P):                                   |                  |    |
| 连接超时(T):                                   | 90 秒             |    |
|                                            |                  |    |
| 连接(0)                                      | 设置(S)            | 取消 |
| 连接 (0)<br>正在与无线电/射频调                       | 设置 (S)<br>制解调器连接 |    |

11、点击"双击刷新"。

| 通 | 信                             |                     | ×                                                             |
|---|-------------------------------|---------------------|---------------------------------------------------------------|
|   | ─ 地址<br>本地:<br>远程:<br>PLC 类型: | 0 2 •               | PC/PPI cable(PPI)<br>元线电/射频调制解调器<br>断开: <b>57200</b><br>电话号码: |
|   | ☑ 随项目保存设置                     |                     |                                                               |
|   | 网络参数                          |                     |                                                               |
|   | 接口:                           | PC/PPI cable(COM 4) |                                                               |
|   | 11.55                         |                     |                                                               |

12、刷新过程中会显示"UNKNOWN"表示已成功找到 PLC。

| 通信                          |                |                    | 83                                                                                         |
|-----------------------------|----------------|--------------------|--------------------------------------------------------------------------------------------|
| 地址<br>本地:<br>远程:<br>PLC 类型: | 0              | PC/PF<br>加加<br>无线电 | Pl cable(PPI)<br>3./射频调制解调器<br>开 <u>;</u> <b>\$7200</b><br>话亏码:<br>UNKNOWN<br>地址: <b>3</b> |
|                             | 正在 0.6 khos 增素 |                    |                                                                                            |
|                             | 正任 9.0 KDps 接系 |                    |                                                                                            |
| 接口:                         | 地址 10 共 126    |                    | ,<br>成功地和IDI C                                                                             |
| 协议:                         | Tr 25k         |                    | ルズルクリコス/主リF L C                                                                            |
| 模式:                         |                |                    |                                                                                            |
| 最高站地址 (HSA):                | 126            |                    | ·                                                                                          |
| □ 支持多主站                     |                |                    |                                                                                            |
|                             |                |                    |                                                                                            |
| 设置 PG/PC 接口                 |                |                    | 确认 取消                                                                                      |

13、下载 PLC。

| STEP 7-Micro/WIN - 项目1                           |                                                                                                    | á                |
|--------------------------------------------------|----------------------------------------------------------------------------------------------------|------------------|
| 文件(F) 编辑(E) 查看(V) PLC(P) 调试(D) 工具(T) 窗口(W) 帮助(H) |                                                                                                    |                  |
| 10 🛎 🕼 💩 🐇 🖻 🖻 🗠 🗹 🕼 📥 其 📜 🐛 💱 🖪                 | 🖌 🍋 🖏 🔤 🖉 🛤 🖉 💻 🖌                                                                                                    | 8 6 <b>6</b> 6   |
| ‱‱ 寥隔留 🦽 🌤 🌤 🕷 🌚 👘 🚺 点击 "下载" マゴモ → 🕫             | +-0-1                                                                                                    |                  |
|                                                  | 通信<br>地址<br>本地:<br>0<br>辺想:<br>PC 意想:<br>PC 意想:<br>PC 意想:<br>PC 意想:<br>PC 意想:<br>PC 意想:<br>PC PFI cable(COM 4)<br>地心:<br>PFI<br>違式:<br>11位<br>最高法地址(MSA):<br>120<br>「支持多主法 | CCPF : :::40(PF) |
| ● ● ● ● ● ● ● ● ● ● ● ● ● ● ● ● ● ● ●            | ● 短小浜 SIUF ±J KUN 模式转换                                                                                                    |                  |
|                                                  | 1                                                                                                    |                  |

14、下载成功。

| 下载                           | ×                                                                                            |
|------------------------------|----------------------------------------------------------------------------------------------|
| 调制解调器连接<br>使用"选项"按钮选择需要下载的块。 |                                                                                              |
| 远程地址: 2                      |                                                                                              |
| 正在下载系统块 100%                 |                                                                                              |
| 送项 🛦                         | 取消                                                                                           |
| 选项                           |                                                                                              |
|                              | 至: PLC                                                                                       |
| ▶ ● 剱婿伏                      |                                                                                              |
|                              | ± . 18                                                                                       |
| ▶ 数据记录配置                     |                                                                                              |
|                              |                                                                                              |
| ② 单击获取帮助和支持                  | <ul> <li>✓ 成功后关闭对话框</li> <li>✓ 提示从 RUN 到 STOP 模式转换</li> <li>✓ 提示从 STOP 到 RUN 模式转换</li> </ul> |

## 5-6. 西门子 200-SMART 系列网口 VPN 透传

1、西门子 S7200-SMART 系列 PLC 网口默认 IP 地址为 192.168.2.1,首先用网线将 PLC 与电脑连接,将电脑的 IP 地址固定为 192.168.2.xxx (例如 192.168.2.200)。

| Internet 协议版本 4 (TCP/IPv4) 属性             |                   | $\times$ |
|-------------------------------------------|-------------------|----------|
| 常规                                        |                   |          |
| 如果网络支持此功能,则可以获取自动指<br>络系统管理员处获得适当的 IP 设置。 | 派的 IP 设置。否则,你需要从网 |          |
| ○ 自动获得 IP 地址( <u>O</u> )                  |                   |          |
| ●使用下面的 IP 地址( <u>S</u> ):                 |                   |          |
| IP 地址(!):                                 | 192.168.2.200     |          |
| 子网掩码( <u>U</u> ):                         | 255.255.255.0     |          |
| 默认网关(D):                                  |                   |          |
| ○ 自动获得 DNS 服务器地址(B)                       |                   |          |
| ● 使用下面的 DNS 服务器地址(E):                     |                   |          |
| 首选 DNS 服务器(P):                            |                   |          |
| 备用 DNS 服务器( <u>A</u> ):                   |                   |          |
| 」退出时验证设置(L)                               | 高级(⊻)             |          |
|                                           | 确定 取消             |          |

2、打开西门子 200-SMART 编程软件,连接到 PLC。

| 通信                                                                                          | ×                                                                                                    |
|---------------------------------------------------------------------------------------------|----------------------------------------------------------------------------------------------------|
| 通信接口<br>Intel(R) Ethernet Connection (3) I218-V.TCPIP.Auto.1 ▼<br>武 対 口 PU<br>□ 192.168.2.1 | 按下 *编辑* 按钮以更改所选 CPU 的 IP 数据和站名称。按下 *闪<br>烁指示灯* 按钮使 CPU 的 LED 持续闪烁,以便目测找到连接的<br>CPU.<br>MAC 地址<br>00:00:00:00:0000 |
| 查找 CPU 添加 CPU 编辑 CPU 删除 CPU                                                                 |                                                                                                    |
|                                                                                             | 确定取消                                                                                                    |

3、A-BOX 的默认网关为 192.168.1.1,修改西门子 PLC 的 IP 地址为 192.168.1.xxx。

| 系统块                                                                                                    |                                                                  |                                                                              |                                                                                                    |                                                                                                    |                                               |                     |                                         | >       |
|----------------------------------------------------------------------------------------------------|------------------------------------------------------------------|------------------------------------------------------------------------------|----------------------------------------------------------------------------------------------------|----------------------------------------------------------------------------------------------------|-----------------------------------------------|---------------------|-----------------------------------------|---------|
| _                                                                                                    | 模块                                                               |                                                                              | 版本                                                                                                    | 输入                                                                                                    | 输出                                            | 订货号                 | -                                       |         |
| CPU                                                                                                    | CPU ST20 (DC/DC/                                                 | DC)                                                                          | V02.03.01_00.00                                                                                                    | 10.0                                                                                                    | Q0.0                                          | 6ES7 2              | 288-1ST20-0AA0                          |         |
| SB                                                                                                    |                                                                  |                                                                              |                                                                                                    |                                                                                                    |                                               |                     |                                         |         |
| EM 0                                                                                                    |                                                                  |                                                                              |                                                                                                    |                                                                                                    |                                               |                     |                                         |         |
| EM 1                                                                                                    |                                                                  |                                                                              |                                                                                                    |                                                                                                    |                                               |                     |                                         |         |
| EM 2                                                                                                    |                                                                  |                                                                              |                                                                                                    |                                                                                                    |                                               |                     |                                         |         |
| EM 3                                                                                                    |                                                                  |                                                                              |                                                                                                    |                                                                                                    |                                               |                     |                                         |         |
| EM 4                                                                                                    |                                                                  |                                                                              |                                                                                                    |                                                                                                    |                                               |                     |                                         |         |
| EM 5                                                                                                    |                                                                  |                                                                              |                                                                                                    |                                                                                                    |                                               |                     |                                         |         |
| ◎ 通行: □ 型学校 (1997) ● 1997 ● 1997 ● 1 | ■<br>字重输入<br>II.0 - I0.7<br>II.0 - II.7<br>字重输出<br>字范围<br>≧<br>カ | ▼ IP 地 <b>背景时间</b> 送择通信             10             BS485 端I             通过RS | ·<br>地数据固定为下面<br>IP 地址:<br>子网掩码:<br>默认网关:<br>站名称:<br>请背景时间(5 - 50°<br>▼<br>1<br>·<br>·<br>·<br>·<br>·<br>·<br>·<br>·<br>·<br>·<br>·<br>·<br>· | 的值,不能<br>192,16<br>255,25<br>192,16<br>(192,16<br>(192,16<br>(192,16)<br>(192,16)<br>(19 | 通过其它方式<br>8 . 1 . 1<br>5 . 255 . 0<br>8 . 1 . | 大更改<br>50<br>1<br>1 |                                         |         |
|                                                                                                    |                                                                  |                                                                              |                                                                                                    |                                                                                                    |                                               |                     |                                         | TT- VIC |
|                                                                                                    |                                                                  |                                                                              |                                                                                                    |                                                                                                    |                                               |                     | ・・・・・・・・・・・・・・・・・・・・・・・・・・・・・・・・・・・・・・・ |         |

4、将参数下载到 PLC。

| 下载                           | )                    | < |
|------------------------------|----------------------|---|
| <b>将块下载到 CPU</b><br>选择要下载的块。 |                      |   |
| ① 下载已成功完成!!                  |                      |   |
| 块                            | 选项                   | - |
| ▼ 程序块                        | ☑ 从 RUN 切换到 STOP 时提示 |   |
| ▼ 数据块                        | ☑从 STOP 切换到 RUN 时提示  |   |
| ✔ 系统块                        | 🗌 成功后关闭对话框           |   |
| 2 单击获取帮助和支持                  | 下载 关闭                |   |

5、参数下载完成后,用网线将 PLC 与 A-BOX 的 LAN 口连接。待 A-BOX 登录到服务器后,使用配置工具连接到当前 A-BOX。在"用户功能"->"VPN"中,点击"写入、启动 VPN"。

| ABox ID:3280581157 | 8467947( H2 | /V2.2.0 ) |                 |                        |                |            | $\times$ |
|--------------------|-------------|-----------|-----------------|------------------------|----------------|------------|----------|
| Ŷ                  | 基本<br>配置    | <u>~</u>  | 数据<br>监控        | $\widehat{\mathbf{h}}$ | 远程<br>传输       | ▲ 系統<br>设置 |          |
| 虚拟串口               | VPN         | USB透传     |                 |                        |                |            |          |
|                    |             |           | VPN参数配置         |                        | 前三段网络参数与PLC的II | P地址一致      |          |
|                    |             | 虚拟网关:     | 192 . 168 . 1   | . 1                    | →→→ 第四段可保持默认   | 值          |          |
|                    |             | 子网掩码:     | 255 . 255 . 255 | . 0                    |                |            |          |
|                    |             | 虚拟网段:     | 192 . 168 . 1   | . 252                  |                |            |          |
|                    |             | ~         | 192 . 168 . 1   | . 254                  |                |            |          |
|                    |             |           |                 |                        | 写入、            | 启动VPN      |          |

6、启动 VPN 后,会出现 VPN 启动信息界面,当框中显示"Initialization Sequence Completed",表示 透传成功。

| ABox ID:32805811578467947( | H2/V2.2.0)          | $ \square$ $\times$                                                                                                    |
|----------------------------|---------------------|----------------------------------------------------------------------------------------------------|
| 基本 配置                      | 数据 监控               | 近程<br>传输 系统<br>设置                                                                                                    |
| 虚拟串口 VPN                   | USB透传               |                                                                                                    |
|                            | VPN参数配置             | VPN启动信息                                                                                                    |
| 虚拟网关:                      | 192.168.1.1         | Thu Nov 11 17:13:22 2021 TAP-Windows Driver Version 9.21<br>Thu Nov 11 17:13:22 2021 Notified TAP-Windows driver to set a DHCP IP/netmask<br>of 192.168.1.252/255.255.255.0 on interface (23167D4E-                                                           |
| 子网掩码:                      | 255 . 255 . 255 . 0 | CTE1-4933-98F7-6AC3698F52D) [DHCP-serv: 192.168.1.0, lease-time: 31536000]<br>Thu Nov 11 1713:22 2021 Successful ARP Flush on interface [5] [23167D4E-<br>CTE1-4933-98F7-6AC3698F5E2D)<br>Thu Nov 11 17:13:22 2021 do jfconfig, tt->did jfconfig jpv6_setup=0 |
| 虚拟网段:                      | 192 . 168 . 1 . 252 | Thu Nov 11 17:13:27 2021 TEST ROUTES: 0/0 succeeded len=0 ret=1 a=0 u/d=up<br>Thu Nov 11 17:13:27 2021 WARNING: this configuration may cache passwords in<br>memory – use the auth-nocache option to prevent this                                             |
| ~                          | 192 . 168 . 1 . 254 | Thu Nov 11 17:13:27 2021 Initialization Sequence Completed                                                                                                    |
|                            |                     | <del>傳」上</del> VPN                                                                                                    |

7、VPN 透传及透传过程中,也可以使用 ping 命令先测试连接是否正常,再打开西门子 PLC 软件,在 "PLC"->"设定"中,点击添加 CPU,将 PLC 的 IP 地址 192.168.1.150 手动填入。

| C:\Users\jinwei>ping 192.168.1.150                                                                                                    |  |  |  |  |  |  |
|----------------------------------------------------------------------------------------------------|--|--|--|--|--|--|
| 正在 Ping 192.168.1.150 具有 32 字节的数据:<br>来自 192.168.1.150 的回复: 字节=32 时间<1ms TTL=128<br>来自 192.168.1.150 的回复: 字节=32 时间<1ms TTL=128<br>来自 192.168.1.150 的回复: 字节=32 时间<1ms TTL=128<br>来自 192.168.1.150 的回复: 字节=32 时间<1ms TTL=128 |  |  |  |  |  |  |
| 192.168.1.150 的 Ping 统计信息:<br>数据包: 已发送 = 4, 已接收 = 4, 丢失 = 0 (0% 丢失),<br>往返行程的估计时间(以毫秒为单位):<br>最短 = 0ms, 最长 = 0ms, 平均 = 0ms                                                                                                 |  |  |  |  |  |  |

| 通信                                                           |                                                  | ×                                                                                                    |
|--------------------------------------------------------------|--------------------------------------------------|----------------------------------------------------------------------------------------------------|
| 通信接口<br>Intel(R) Ethernet Connection<br>过 找到 CPU<br>译 添加 CPU | (3) I218-V.TCPIP.Auto.1  (3) I218-V.TCPIP.Auto.1 | 按下 "编辑" 按钮以更改所选 CPU 的 IP 数据和站名称。按下 "闪<br>烁指示灯" 按钮使 CPU 的 LED 持续闪烁,以便目测找到连接的<br>CPU.<br>MAC 地址<br>00:00:00:00:00:00<br>闪烁指示灯<br>量 |
|                                                              | 192.168.1.150<br>符号名称(可选)                        |                                                                                                    |
| 资加 CPU                                                       | 」编辑 CPU   删除 CPU                                 | 」<br>                                                                                                    |

8、点击"确定",即可成功连接 PLC。

| - ( <b>A A A A</b>                      | - a ×                                                                                                    |
|-----------------------------------------|----------------------------------------------------------------------------------------------------|
| 🍽 文件 编辑 视图 PLC 调试 工具                    | 帮助(                                                                                                    |
| 🜔 🗋 🐴 🚽 🖉 😫 РАС 👌                       | 2 職会动                                                                                                    |
| RUN STOP 编译 上传 下载 设定 量比较                |                                                                                                    |
|                                         | The set of the set of the se |
| ±要                                      |                                                                                                    |
|                                         |                                                                                                    |
| 日 1 7 1 1 1 1 1 1 1 1 1 1 1 1 1 1 1 1 1 |                                                                                                    |
|                                         |                                                                                                    |
| 田 🔄 程序块                                 | 程序存储卡 X                                                                                                    |
|                                         | 对 CPV 中的存储卡进行编程                                                                                                    |
| □ ≦ 数据块<br>□ 5 5 60 10                  | 透择 CPU 中要编程到存储卡的块.                                                                                                    |
| ■ 3 ####<br>■ 3 交叉引用                    |                                                                                                    |
|                                         | ▲ 单击 "程序"开始                                                                                                    |
|                                         | •                                                                                                    |
|                                         |                                                                                                    |
| 田 ····································  |                                                                                                    |
| 田 27 通信 3 1 轮入注释                        |                                                                                                    |
|                                         | 「 な 御人 」 同時有人的が相な                                                                                                    |
|                                         | ₩ 系统块                                                                                                    |
| 日 11 浮点运算                               |                                                                                                    |
| 日 111 112000年<br>日 111 中断               | ♥ 単击获取帮助相支持 设定 关闭                                                                                                    |
| 由····································   |                                                                                                    |
| 田 冠 程序控制 <                              | ,                                                                                                    |
| 田田 移位/循环                                | a x T 卒量表 a                                                                                                    |
|                                         | ► = * I II I I I I I I I I I I I I I I I                                                                                                     |
|                                         |                                                                                                    |
| 由 📴 调用子例程 🔤 符号表 📰 状态图表                  |                                                                                                    |
| LAD 程序段 1, 行 1, 列 1 INS 🧅 已连接 1         | 2.160.1.150 100% 🕤 🛡                                                                                                    |

# 5-7. 西门子 S7-1200/1500 系列 PLC 网口 VPN 透传

1、本案例使用西门子 S7-1200 系列 PLC, IP 地址为 192.168.11.11。首先使用配置工具远程登录连接 A-BOX。将 ABOX 的局域网网关改成 192.168.11.1。

| ABox ID:328058 | 3115784 | 467947( H2/V2.2.0 | ))                |          |     |                  |              | ම   | - 2      | $\times$ |
|----------------|---------|-------------------|-------------------|----------|-----|------------------|--------------|-----|----------|----------|
| (              |         | 基本<br>配置          | <u>~</u>          | 数据<br>监控 |     | (1)              | 远程<br>传输     | -o  | 系统<br>设置 |          |
|                |         | 局域网参数             | ζ                 |          | 5PL | C的IP192.<br>- 热点 | 168.11.11在同- | -网段 |          |          |
|                |         | DHCP服务:           | 开启                | -        |     | AP:              | □ 启用热点       |     |          |          |
|                |         | IP(网关):           | 192 . 168 . 11 .  | 1        |     | ESSID:           | XINJE ABOX   |     |          |          |
|                |         | 子网掩码:             | 255 . 255 . 255 . | 0        |     | 密码:              | XINJEABOX    |     |          |          |
|                |         |                   |                   |          |     |                  |              |     |          |          |
|                |         | 白名单               |                   |          |     | 返                |              | 下一步 |          |          |

2、设置 VPN 参数,点击"写入、启动 VPN"。

| ABox ID:32805811578467947(H2 | 2/V2.2.0 ) |                 |         | 🐵 — 🖬 🗙  |
|------------------------------|------------|-----------------|---------|----------|
| 基本 配置                        | ~~         | 数据<br>监控        | 运程 传输   | 系统设置     |
| 虚拟串口 VPN                     | USB透传      |                 |         |          |
|                              |            | VPN参数配置         | 前三段与PLC | 的IP地址相同  |
|                              | 虚拟网关:      | 192 . 168 . 11  | . 1     |          |
|                              | 子网掩码:      | 255 . 255 . 255 | . 0 新四段 | 可保持默认设置  |
|                              | 虚拟网段:      | 192 . 168 . 11  | . 252   |          |
|                              | ~          | 192 . 168 . 11  | . 254   |          |
|                              |            |                 |         | 写入、启动VPN |

3、启动 VPN 后,会出现 VPN 启动信息界面,当框中显示"Initialization Sequence Completed",表示 透传成功。

| ABox ID:32805811578467947( | H2/V2.2.0)           |                                                                                                    | – 🛛 🗙                                                                                             |
|----------------------------|----------------------|----------------------------------------------------------------------------------------------------|---------------------------------------------------------------------------------------------------|
| 基本 配置                      | 数据 监控                | 运程 传輸                                                                                                    | 系统设置                                                                                              |
| 虚拟串口 VPN                   | USB透传                |                                                                                                    |                                                                                                   |
|                            | VPN参数配置              | VPN启动                                                                                                    | 信息                                                                                                |
| 虚拟网关:                      | 192 . 168 . 11 . 1   | Mon Nov 15 15:03:24 2021 TAP-Windows Driver<br>Mon Nov 15 15:03:24 2021 Notified TAP-Windo<br>of 192.168.11.252/255.255.255.0 on interface (9)<br>B2AB-1FF09CDF6B03) [DHCP-serv: 192.168.11.0, | Version 9.21<br>ws driver to set a DHCP IP/netmask<br>77BCC56-6647-455D-<br>lease-time: 31536000] |
| 子网掩码:                      | 255 . 255 . 255 . 0  | Mon Nov 15 15:03:24 2021 Successful ARP Flush<br>(977BCC56-6647-455D-B2AB-1FF09CDF6B03)<br>Mon Nov 15 15:03:24 2021 do ifconfig tt->did                                                        | ion interface [16]                                                                                |
| 虚拟网段:                      | 192 . 168 . 11 . 252 | Mon Nov 15 15:03:29 2021 TEST ROUTES: 0/0 S<br>Mon Nov 15 15:03:29 2021 WARNING: this conf                                                                                                    | icceeded len=0 ret=1 a=0 u/d=up<br>iguration may cache passwords in                               |
| ~                          | 192 . 168 . 11 . 254 | Mon Nov 15 15:03:29 2021 Initialization Sequen                                                                                                    | ce Completed                                                                                      |
|                            |                      |                                                                                                    | 停止VPN                                                                                             |

4、也可以使用 ping 命令先测试连接是否正常,再打开博图软件,选择对应的 PLC,设置好 IP 地址,点击下载。

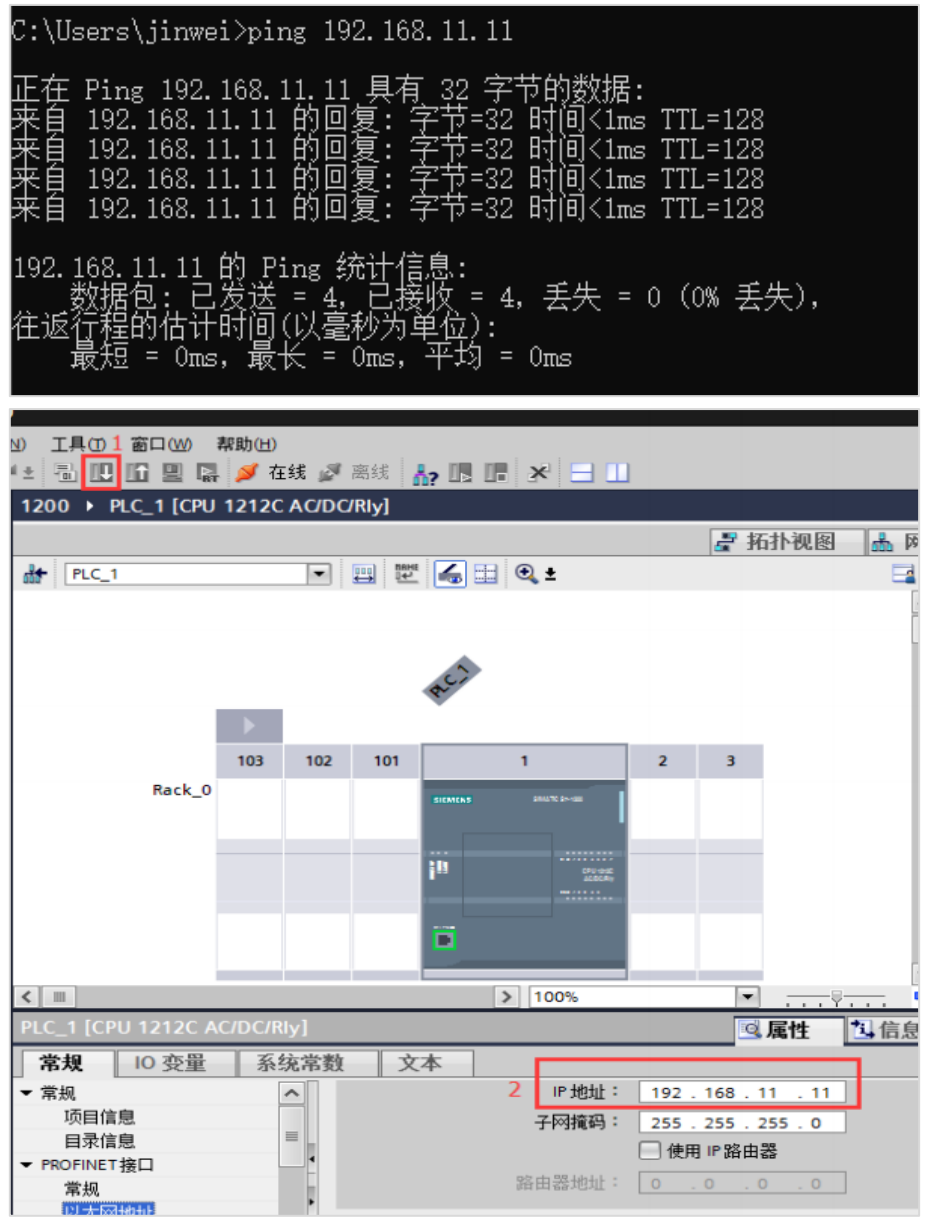

5、PG/PC 接口类型选择 PN/IE, PG/PC 接口选择 VPN 透传专用网卡"TAP-Win32 Adapter V9",在下方的设备地址处手动输入 PLC 的 IP 地址。

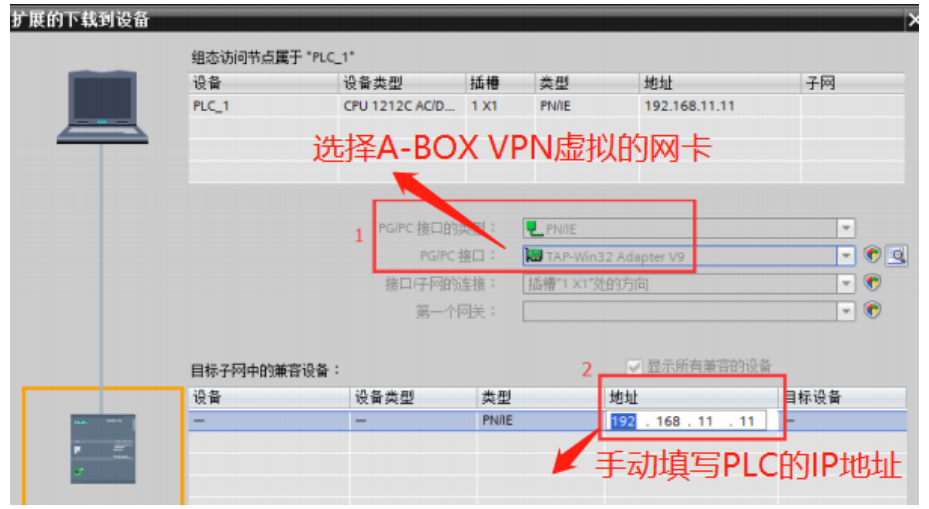

6、成功连接,点击"下载"。

|                            | 目标子网中的美容设备。       |                |         | 💟 显示所有兼容的设备   |          |
|----------------------------|-------------------|----------------|---------|---------------|----------|
|                            | 设备                | 设备类型           | 类型      | 地址            | 目标设备     |
| an                         | PLC_1             | CPU 1212C AC/D | PN/IE   | 192.168.11.11 | PLC_1    |
| <b>F</b> 207 <sup>-1</sup> | -                 | -              | PN/IE 1 | 访问地址          | -        |
|                            |                   |                | 1       |               |          |
|                            |                   |                |         |               |          |
| C INK I CD                 |                   |                |         |               |          |
| NW LED                     |                   |                |         |               |          |
|                            |                   |                | 成功在按    |               |          |
|                            |                   |                | 成り注弦    |               | 开始搜索(5)  |
| 在线状态信息:                    |                   |                |         |               |          |
| パク 正在学ば注接地址 19             | 2.168.11.11 外的设备。 | -              |         |               | <b>^</b> |
| ₽ 已按址 192.168.11.11        | 1 外的设备建立连接。       |                |         |               |          |
| - 已地址 192.168.11.11        | 1处的设备建立连接。        |                |         | <b>T</b>      | v .      |
| ── 仅显示描误消息                 |                   |                |         | 2             |          |
|                            |                   |                |         | 下載山           | 取消©      |

#### 5-8. 三菱 Fx3U 系列 PLC 串口透传

1、使用 FX 编程电缆将 A-BOX 与 FX3U 的 422 口相连,将 A-BOX 的 COM1 串口参数设置为 9600,7,1,E。COM0 不支持 RS422,因此用 COM1。

| x ID:32803811378407947(Hz | (V2.2.0) |          |                                        |                               | - v - i    | 51 7 |
|---------------------------|----------|----------|----------------------------------------|-------------------------------|------------|------|
| 基本 配置                     | ~~       | 数据<br>监控 | です。<br>近程<br>传輸                        | ਵ                             | ▲ 系统<br>设置 |      |
| 虚拟串口 VPN                  | USB透传    |          |                                        |                               |            |      |
| 虚拟串口: <b>横式</b> 1         | Ŧ        |          |                                        |                               |            |      |
| — сомо ———                |          |          | ┌ <sup>сом1</sup> <del>─ COM1支</del> 持 | <del></del> <del>788422</del> |            |      |
| 波特率:                      | 19200    | -        | 波特率:                                   | 9600                          | Ŧ          |      |
| 数据位:                      | 8        | <b>v</b> | 数据位:                                   | 7                             | Ŧ          |      |
| 校验位:                      | EVEN     | -        | 校验位:                                   | EVEN                          | Ŧ          |      |
| 停止位:                      | 1        | ~        | 停止位:                                   | 1                             | Ŧ          |      |
| 虚拟端口:                     | COM1     | <b>-</b> | 虚拟端口:                                  | COM9                          | Ţ          |      |
| 启用状态:                     | □ 启用Com0 |          | 启用状态:                                  | □ 启用Com1                      |            |      |
|                           |          |          |                                        |                               |            |      |
|                           |          |          |                                        |                               |            |      |
|                           |          |          |                                        |                               |            | _    |

2、写入并生效后,点击虚拟串口,将 COM1 虚拟到本地端口,例如 COM9。

| ABox ID:32805811578467947(H2 | 2/V2.2.0 )                                   |          |                              | 🐵 — 🛛 🗙                                           |
|------------------------------|----------------------------------------------|----------|------------------------------|---------------------------------------------------|
| 基本<br>配置                     | <u>~</u>                                     | 数据<br>监控 | 近れ 法理 法律                     | 系统设置                                              |
| 虚拟串口 VPN                     | USB透传                                        |          |                              |                                                   |
| 虚拟串口: 模式1                    | Ŧ                                            |          | DM1                          |                                                   |
| 波特率:<br>数据位:<br>校验位:<br>停止位: | 19200           8           EVEN           1 |          | 波特率:<br>数据位:<br>校验位:<br>停止位: | 9600 •<br>7 •<br>EVEN •<br>1 •                    |
| 虚拟端口:<br>启用状态:               | COM1                                         | ~        | 虚拟端口<br>启用状态:                | COM9<br>COM10<br>COM11<br>COM12<br>COM13<br>COM14 |
|                              |                                              |          |                              | COM14<br>COM15<br>COM15                           |

3、启用虚拟串口。

| ABox ID:32805811578467947( H2/V2.2.0 ) |       |        | 🗇 — 🖾 🗙 |
|----------------------------------------|-------|--------|---------|
| 基本 配置                                  | 数据 监控 | 近程 传輸  | 系统 设置   |
| _ 虚拟串ロ VPN USB透传                       |       |        |         |
| 虚拟串口: 模式1                              | 完成进   | 度: 50% |         |
|                                        |       |        | 启动虚拟串口  |

4、打开三菱编程软件,GX Works2,新建工程。

| 新建              |            |       | >        |
|-----------------|------------|-------|----------|
| 系列( <u>S</u> ): | FXCPU      |       | •        |
| 机型口:            | FX3U/FX3UC |       | <u>.</u> |
| 工程类型(2):        | 简单工程       |       |          |
|                 |            | □ 使用: | 标签(L)    |
| 程序语言(G):        | 梯形图        |       |          |
|                 |            | 确定    | 取消       |

5、点击连接目标,点击上方当前连接目标。

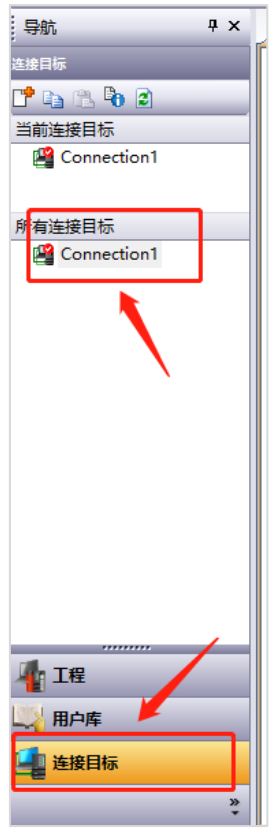

6、点击 serial USB,并配置参数。

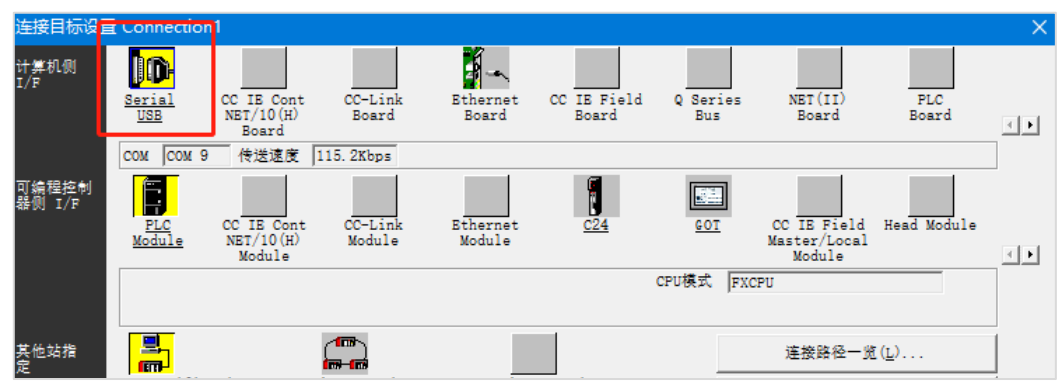

7、选择 RS232C, COM 端口选择, A-BOX 虚拟的本地端口 COM9, 传输速率为 9600, 在详细设置中 修改奇偶校验、数据位、停止位。

| 计算机侧 I/F 串行详细设置                                                                                                    | ×                | 计算机侧 I/F 串行        | <b></b>                          | ×        |
|----------------------------------------------------------------------------------------------------|------------------|--------------------|----------------------------------|----------|
| <ul> <li>(* RS-232C<br/>(包含FX-USB-AW/FX3U-USB-BD)</li> <li>C USB</li> <li>COM端口 COM 9 ・</li> <li>传送速度 9.6Kbps ・</li> </ul> | 确定<br>取消<br>详细设置 | 奇偶校验<br>数据位<br>停止位 | 偶数 <u>▼</u><br>7 <u>▼</u><br>1 ▼ | <br><br> |

#### 8、点击通信测试,提示连接完成。

| Module                                       |               | Master/1<br>Modul | le              |
|----------------------------------------------|---------------|-------------------|-----------------|
|                                              | CPU模式         | FXCPU             |                 |
|                                              |               | 连接路               | 隆一 <u>竟(</u> L) |
| n <u>Other</u> MELSOFT应用程序<br><u>(Sing</u> ] | ×             | 可编程控制             | 器直接连接设置(D)      |
| 5                                            |               | 通                 | 重测试 (T)         |
|                                              | J/FX3UCCPU连接。 | CPU型号             | FX3U/FX3UC      |
| OC TE Eth                                    |               | 同時會計              |                 |
| field                                        | 28.00         | 系統图像(G)           |                 |
|                                              |               | TEL               | (FXCPU)         |
|                                              |               |                   | 确定              |
| CC IE Ethernet CC-Link                       | C24           |                   | 取消              |

#### 5-9. 三菱 Q 系列 PLC 串口透传

1、本案例以三菱 Q02H 为例, Q02H 本体上的串口为 RS232, 与 A-BOX 的 COM0 相连(不能接 COM1)。 接线图如下:

|     |                    |      |   | MITSUBIS             | HI PLC |                 |  |  |
|-----|--------------------|------|---|----------------------|--------|-----------------|--|--|
|     | A-BOX<br>9 针 D 形母座 |      | Q | Q 系列 CPU 单元 RS232 端口 |        |                 |  |  |
|     |                    |      |   | 6 针圆                 | 形公座    |                 |  |  |
| [   | 引脚号                | 定义   | ] | 引脚号                  | 定义     |                 |  |  |
|     | 2                  | RXD  | ] | 2                    | TXD    |                 |  |  |
|     | 3                  | TXD  |   | 1                    | RXD    | 5 6             |  |  |
| ° ( | 4                  | A    |   | 5                    | DSR    | 3 4             |  |  |
|     | 5                  | GND  |   | 3                    | SG     | 1 2             |  |  |
|     | 6                  | BUSY |   | 6                    | DTP    | Mini-Din 6针脚    |  |  |
|     | 8                  | NC   |   | 0                    | DIK    | and on over the |  |  |

2、远程连接 A-BOX,设置 COM0 的串口参数为:9600,8,1,奇。(切记不能使用 115200 bps)

| MBOX 10:52803811378407947( H | 2/ V 2.2.0 ) |          |          |
|------------------------------|--------------|----------|----------|
| 基本 配置                        | 数据 监控        | 伝報 法程    | 系統 设置    |
| 虚拟串口 VPN                     | USB适传        |          |          |
| 虚拟串口: 模式 1                   | ·            | 一定要用COM0 |          |
|                              |              |          |          |
| 波特率:                         | 9600 👻       | 波特率:     | 9600 👻   |
| 数据位:                         | 8 ~          | 数据位:     | 7 🔹      |
| 校验位:                         | ODD 👻        | 校验位:     | EVEN     |
| 停止位:                         | 1 -          | 停止位:     | 1 -      |
| 虚拟端口:                        | COM1 👻       | 虚拟端口:    | COM9     |
| 启用状态:                        | ☑ 启用Com0     |          | ☑ 启用Com1 |
|                              |              |          |          |
|                              |              |          |          |
|                              |              |          | 启动虚拟串口   |
|                              |              |          |          |

3、将COM0进行虚拟串口。

| VPN USB透传               |  |
|-------------------------|--|
| 虚拟串口:                   |  |
| Г СОМО СОМ1             |  |
| 波特率: 9600 🔻 波特率: 9600 👻 |  |
| 数据位: 8 🛛 🐨 数据位: 7 🐨     |  |
| 校验位: ODD v 校验位: EVEN v  |  |
| 停止位: 1 平 停止位: 1 平       |  |
| 虚拟端口: COM1 ~            |  |
|                         |  |
| COM4                    |  |
|                         |  |
| COM/<br>COM/            |  |

4、打开三菱 GX Works2,设置通讯连接串口参数。

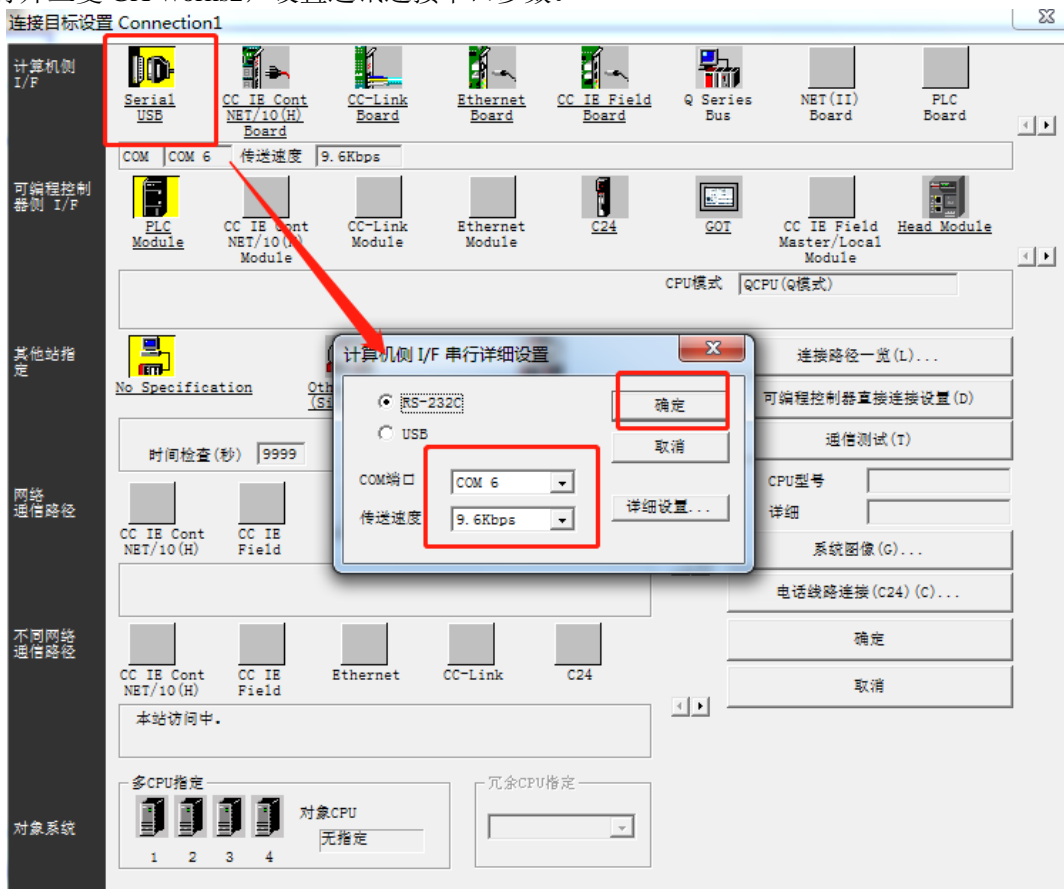

5、点击"通讯测试",连接成功。

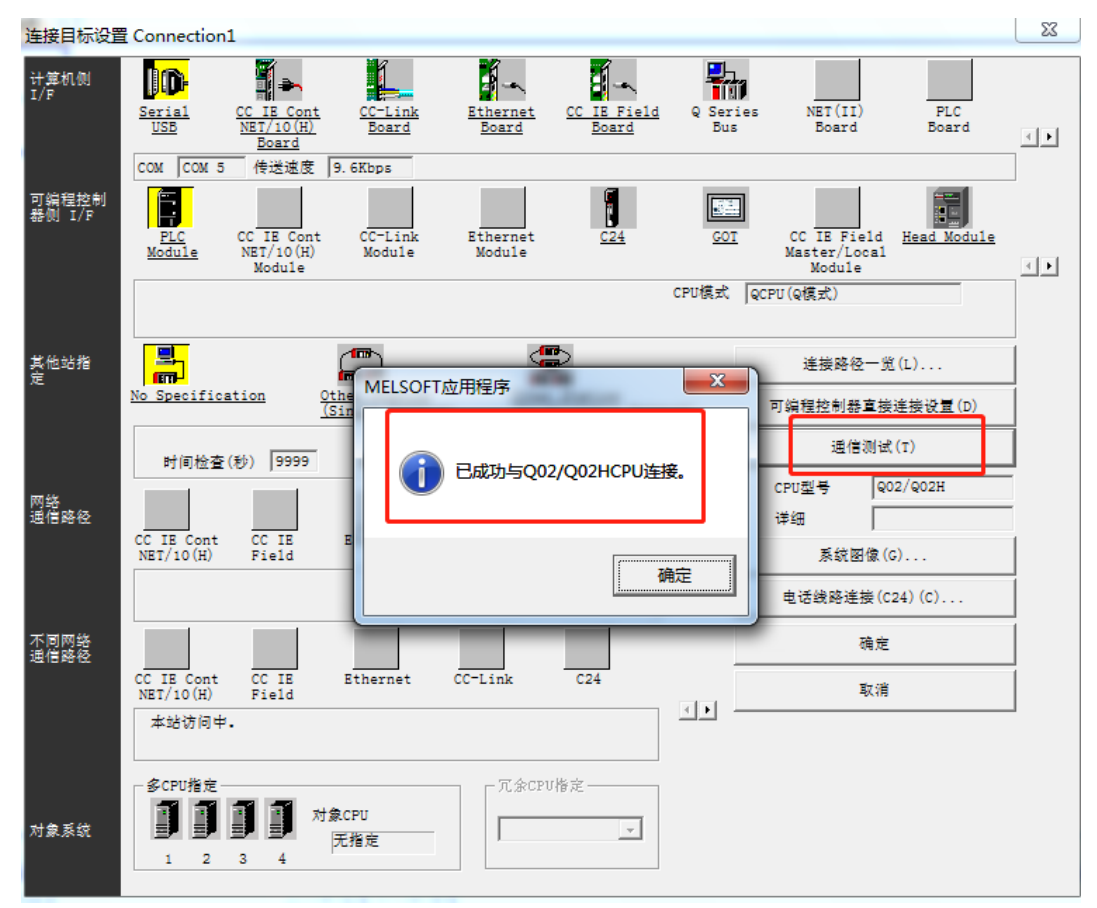

## 5-10. 三菱 Q/L 系列 PLC 网口 VPN 透传

1、首先使用电脑连接到 PLC,查看 PLC 的 IP 地址。

| 1 MELSOFT系列 GX Works2 (                    | 工程未设置) - [[PRG] | 入 MAIN 1步]                                                                                                    |                                                                                                    |             |          |       |                   |
|--------------------------------------------|-----------------|----------------------------------------------------------------------------------------------------|----------------------------------------------------------------------------------------------------|-------------|----------|-------|-------------------|
| · 工程(P) 编辑(E) 搜索/替换                        | (E) 转换/编译(C)    | 图(V) 在线(Q)调试(B) 诊断(D) 工具(T) 窗口(W) 帮助(H)                                                                                                    |                                                                                                    |             |          |       |                   |
| 1 🗅 🖻 💾 😂 🛛 🜒                              | X 🗈             | an al 💷 🖼 🖼 🚚 🚚 👰 🚝 🔠 🛤 🛤 🖉 🥥 🗐 🔍                                                                                                    | 1 Jan Let 201 - 201 - 20 | 🖳 141 🕼 📕   |          |       |                   |
| 12 2 2 2 2 2 2 2 2 2 2 2 2 2 2 2 2 2 2     | - 1a- 3 11 1    | 教授暨                                                                                                    |                                                                                                    |             |          | ×     | afs afs an Fo 🎇 🕅 |
| 导航 🛛 🔻 🗙                                   | Ⅰ [PRG]与入       | PLC名设置 PLC系统设置 PLC文件设置 PLC RAS设置                                                                                                    | 引导文件设置                                                                                                    | 程序设置 SFC设计  | き 軟元(    | 牛设置 🔤 |                   |
| 14                                         | í r             | 1/0分配设置 的置以太阳端口设置 地内                                                                                                    | 和10功能设置                                                                                                    | 「造配器串作      | 于设置      |       |                   |
| 📬 📭 🕾 🦌 🕲 I 👫 -                            | 0               |                                                                                                    |                                                                                                    |             |          |       |                   |
| B (20 + 20 - 20 - 20 - 20 - 20 - 20 - 20 - | +               | P地址设置                                                                                                    | 打开设置                                                                                                    | 在以太阿爾雷爾口中设置 | 打开设置     |       |                   |
| PLC参数                                      |                 | 輸入格式 10进制数 ▼ 10                                                                                                    |                                                                                                    |             |          |       |                   |
| 6. 远程口令                                    | L I             | 197 168 3 39                                                                                                    | 10 置                                                                                                    |             |          |       |                   |
| 🚵 智能功能模块                                   | L I             |                                                                                                    | 1078 CHENG & C                                                                                                    |             |          |       |                   |
| - 1 全局软元件注释                                | L I             | 子网摘码类型 一                                                                                                    | 1. BRY SHERE                                                                                                    |             |          |       |                   |
| 日 🚰 程序部件                                   | L I             | 默认路由器印地址                                                                                                    | 电子邮件设置                                                                                                    |             |          |       |                   |
| 白 🛅 程序                                     | L I             |                                                                                                    |                                                                                                    |             |          |       |                   |
| MAIN                                       | L I             |                                                                                                    | DINGTREE                                                                                                    |             |          |       |                   |
| 田 (創 軟元件存储器                                | L I             |                                                                                                    | 时间设置                                                                                                    |             |          |       |                   |
| 🚽 👼 软元件初始值                                 | L I             |                                                                                                    |                                                                                                    |             |          |       |                   |
|                                            | L I             | C ASCII 對通信                                                                                                    | 化-Link IEF Basic设置                                                                                                    |             |          |       |                   |
|                                            |                 | □ 分資RUN中写入(FTP与MC协议)                                                                                                    |                                                                                                    |             |          |       |                   |
|                                            |                 |                                                                                                    |                                                                                                    |             |          |       |                   |
|                                            | L I             | □ 禁止与MELSOFT直接连接                                                                                                    |                                                                                                    |             |          |       |                   |
|                                            | L I             | □ 不响应网络上的以太网内置型CPU的搜索                                                                                                    |                                                                                                    |             |          |       |                   |
|                                            |                 |                                                                                                    |                                                                                                    |             |          |       |                   |
|                                            |                 | - 笑弟们 通信设置                                                                                                    |                                                                                                    |             |          |       |                   |
|                                            |                 | The first of the second second |                                                                                                    |             |          |       |                   |
|                                            |                 | 「同学いつ問題成立」                                                                                                    |                                                                                                    |             |          |       |                   |
|                                            |                 |                                                                                                    |                                                                                                    | 必要时设置( 🐰    | 11 有更改 1 | )     |                   |
| TE LE                                      |                 |                                                                                                    |                                                                                                    |             |          |       |                   |
| 🖳 用户库                                      |                 | 星示画面打印 泉示画面神符 X/Y分                                                                                                    | શાહ્યો પ્રાપ્                                                                                                    | 检查          | 设置结束     | BIA   |                   |
| 🤩 连接目标                                     |                 |                                                                                                    |                                                                                                    |             |          |       |                   |
|                                            |                 |                                                                                                    |                                                                                                    |             |          |       |                   |

2、打开 ABOX 的配置界面,点击"用户功能"-->"VPN",直接点击"写入、启动 VPN"。

| ABox ID:3280581157 | 8467947( H2/ | V2.2.0 )  |                 |                        |           | 🐵 — 🖾 🗙  |
|--------------------|--------------|-----------|-----------------|------------------------|-----------|----------|
| <u></u>            | 基本<br>配置     | <u>~~</u> | 数据<br>监控        | $\widehat{\mathbf{h}}$ | 远程<br>传输  | 系统设置     |
| 虚拟串口               | VPN          | USB透传     |                 |                        |           |          |
|                    |              |           | VPN参数配置         |                        | ▼前三段与PLC的 | DIP地址相同  |
|                    |              | 虚拟网关:     | 192 . 168 . 3   | . 1                    |           |          |
|                    |              | 子网掩码:     | 255 . 255 . 255 | . 0                    | →→ 第四段章   | 可保持默认    |
|                    |              | 虚拟网段:     | 192 . 168 . 3   | . 252                  |           |          |
|                    |              | ~         | 192 . 168 . 3   | . 254                  |           |          |
|                    |              |           |                 |                        |           | 写入、启动VPN |

3、启动 VPN 后,会出现 VPN 启动信息界面,当框中显示"Initialization Sequence Completed",表示 透传成功。

| ABox ID:32805811578467947( | H2/V2.2.0)    | $- \square X$                                                                                                 |
|----------------------------|---------------|----------------------------------------------------------------------------------------------------|
| 基本 配置                      | 数据            | 行 远程<br>传输 影 资格                                                                                               |
| 虚拟串口 VPN                   | USB透传         |                                                                                                    |
|                            | VPN参数配置       | VPN启动信息                                                                                                    |
|                            |               | Mon Nov 15 15:15:31 2021 TAP-Windows Driver Version 9.21                                                      |
| 虚拟网关:                      | 192.168.3.1   | Mon Nov 15 15:15:31 2021 Notified TAP-Windows driver to set a DHCP IP/netmask                                 |
|                            |               | B2AB-1FF09CDF6803} [DHCP-serv: 192.168.3.0, lease-time: 31536000]                                             |
| マ図埣四・                      | 255 255 255 0 | Mon Nov 15 15:15:31 2021 Successful ARP Flush on interface [16]                                               |
| 1 Minerer.                 |               | (977BCC56-6647-455D-B2AB-1FF09CDF6B03)<br>Mon Nov 15 15:15:31 2021 do ifconfig, tt->did ifconfig ipv6 setup=0 |
| <b>唐</b> 州兩氏。              | 100 160 0 050 | Mon Nov 15 15:15:36 2021 TEST ROUTES: 0/0 succeeded len=0 ret=1 a=0 u/d=up                                    |
| 虚拟网段:                      | 192.100.5.252 | Mon Nov 15 15:15:36 2021 WARNING: this configuration may cache passwords in                                   |
| ~                          | 192.168.3.254 | Mon Nov 15 15:15:36 2021 Initialization Sequence Completed                                                    |
|                            |               | 停止VPN                                                                                                    |

4、也可以使用 ping 命令先测试连接是否正常,再打开 GX Works2 编程软件,新建工程,选择相应的 系列和机型。

| C:\Users\jinwei>ping                                                                                                    | 192. 168. 3. 39                                                      |                                                               |                                  |
|----------------------------------------------------------------------------------------------------|----------------------------------------------------------------------|---------------------------------------------------------------|----------------------------------|
| 正在 Ping 192.168.3.3<br>来自 192.168.3.39 的區<br>来自 192.168.3.39 的區<br>来自 192.168.3.39 的區<br>来自 192.168.3.39 的區<br>来自 192.168.3.39 的區 | 9 具有 32 字节<br>回复: 字节=32  <br>回复: 字节=32  <br>回复: 字节=32  <br>回复: 字节=32 | 5的数据:<br>时间<1ms TTI<br>时间<1ms TTI<br>时间<1ms TTI<br>时间<1ms TTI | L=128<br>L=128<br>L=128<br>L=128 |
| 192.168.3.39 的 Ping<br>数据包:已发送 =<br>往返行程的估计时间(以<br>最短 = Oms,最长                                                                    | 统计信息:<br>4, 已接收 = 4<br>毫秒为单位):<br>= Oms, 平均 =                        | , 丢失 = 0<br>Oms                                               | (0% 丢失),                         |
| 新建                                                                                                    |                                                                      |                                                               | ×                                |
| 系列(S):                                                                                                    | LCPU                                                                 |                                                               | •                                |
| 机型(T):                                                                                                    | L06/L06-P                                                            |                                                               | •                                |
| 工程类型(P):                                                                                                    | 简单工程                                                                 |                                                               | •                                |
|                                                                                                    |                                                                      | □ 使用相                                                         | 示签 <b>(L)</b>                    |
| 程序语言(G):                                                                                                    | 梯形图                                                                  |                                                               | •                                |
|                                                                                                    |                                                                      | 确定                                                            | 取消                               |

5、选择连接方式为"以太网"。

| : 工程(P) 编辑(E) 搜索/替换(E)                  | 转换/编译( <u>C</u> ) 视                   | 图(⊻) 在线(_)       | 调试( <u>B</u> )                   | 诊断( <u>D</u> )                    | 工具① 篭             | 1⊡( <u>W</u> ) ≢ | ¥助(H)         |                      |                |                                       |              |     |                          |
|-----------------------------------------|---------------------------------------|------------------|----------------------------------|-----------------------------------|-------------------|------------------|---------------|----------------------|----------------|---------------------------------------|--------------|-----|--------------------------|
| ! 🗅 🖻 💾 🚭 🛛 🥹                           | : X 🗈 f                               | 连接目标设置 C         | onnection1                       |                                   |                   |                  |               |                      |                |                                       |              | ×   |                          |
| □ □ □ 二 昭 昭 昭 □                         | îq•   ②   曲   終<br><u>⊕</u> [PRG]写入 M | 计算机例<br>I/F<br>S | USB                              | CC IE Cont<br>NET/10(H)<br>Board  | CC-Link<br>Board  | Eth.<br>Bo       | arnet<br>ard  | CC IE Field<br>Board | Q Serie<br>Bus | s NET(II)<br>Board                    | PLC<br>Board | <.  | 1위 +11 4위<br>975 976 977 |
| 连接目标                                    |                                       |                  |                                  |                                   |                   | 网络号 -            |               | - 协议                 | UDP            |                                       |              |     |                          |
| □ 1 1 1 1 1 1 1 1 1 1 1 1 1 1 1 1 1 1 1 | 0                                     | 可燒程控制<br>器例 I/F  | PLC<br>Module                    | CC IE Cont<br>NET/10(H)<br>Module | CC-Link<br>Module | Eth-<br>Mor      | ernet<br>dule | C24                  | GOT            | CC IE Field<br>Master/Local<br>Module | Head Module  | < • |                          |
|                                         |                                       |                  |                                  |                                   |                   |                  | 4             |                      | CPU模式          | LCPU                                  |              |     |                          |
| 新有连接目标<br>Lege Connection1              |                                       | 其他站指<br>定        | 「编程控制器」<br>法社保(                  | 自接连接设计                            | 医神经的方法            | ŧ.               |               |                      |                | 這接路径一兇                                | <u>(L)</u> 3 |     |                          |
| (2)                                     |                                       |                  | 谓达择-                             | 可い換え目                             | 按注按11/17          | e o              |               |                      |                | 可编程控制器直接                              | 连接设置(D)      |     |                          |
| Ŭ                                       |                                       |                  | ¢ E                              | )<br>★⊠(r)                        |                   |                  |               |                      |                | 通信测试                                  | (T)          |     |                          |
|                                         |                                       | 网络<br>通信路径       | 选择新项                             | <u>词时,当前</u>                      | 的设置将会到            | 5失,确定            | 吗?            |                      |                | CPU型号<br>译组                           |              |     |                          |
|                                         |                                       |                  |                                  |                                   | _                 |                  | 1             |                      | D1 _           | 系統國像((                                | s)           |     |                          |
|                                         |                                       |                  |                                  | 差団                                |                   | 習じ               |               |                      |                | 电话线路连接(C                              | 24) (C)      |     |                          |
|                                         |                                       | 不同网络<br>通信路径     |                                  |                                   |                   |                  |               |                      |                | 确定                                    |              |     |                          |
|                                         |                                       | N                | C IE Cont<br>IET/10(H)<br>本站访问中。 | CC IE<br>Field                    | Ethernet          | CC-L1            | nk            | C24                  | <• -           | 取消                                    |              |     |                          |
|                                         |                                       | 对象系统             | またのです。<br>家CPU指定—<br>1 2         | 3 4 対                             | \$CPU             | 兪                | 冗余CPV作        | 8定                   |                |                                       |              |     |                          |
| ÷.                                      |                                       |                  |                                  |                                   |                   |                  |               |                      |                |                                       |              |     |                          |

6、点击"PLC Module"。

| 连接目标设           | 置 Connection1                             |                                                              |                                       |                                    |                 |                        |                  | ×   |
|-----------------|-------------------------------------------|--------------------------------------------------------------|---------------------------------------|------------------------------------|-----------------|------------------------|------------------|-----|
| 计算机侧<br>I/F     | 0-                                        | 1.                                                           | <b>1</b>                              | <b>-</b>                           |                 |                        |                  |     |
|                 | Serial <u>CC 1</u><br><u>USB NET</u><br>B | <u>(E Cont</u> <u>CC-Link</u><br>/10(H) <u>Board</u><br>oard | <u>Ethernet</u><br><u>Board</u>       | <u>CC IE Field</u><br><u>Board</u> | Q Series<br>Bus | NET(II)<br>Board       | PLC<br>Board     |     |
|                 |                                           |                                                              | 网络号 - 站4                              | 号 - 协议                             | UDP             |                        |                  |     |
| 可编程控制<br>器側 I/F |                                           | IE Cont CC-Link                                              | Ethernet                              | C24                                | GOT             | CC IE Field            | Head Module      |     |
|                 | <u>Module</u> NET<br>Ma                   | /10(H) Module<br>odule                                       | Module                                |                                    |                 | Master/Local<br>Module |                  | < • |
|                 |                                           |                                                              |                                       |                                    | CPU模式 LC        | PU                     |                  |     |
|                 | IP地址/主机名 🛛                                | 以太网端口直接连接                                                    |                                       |                                    |                 |                        |                  |     |
| 其他站指<br>定       |                                           |                                                              | 4                                     |                                    |                 | 连接路径一览                 | [( <u>L</u> )    |     |
|                 | No Specification                          | <u>Other Static</u><br>(Single Netw                          | on <u>Other</u><br>vork) <u>(Co-e</u> | <u>Station</u><br>xistence Netwo   | ork)            | 可编程控制器直接               | 连接设置( <u>p</u> ) | 1   |
|                 | 时间检查(秒)                                   | 30 重试次数                                                      | 0                                     |                                    |                 | 通信测试                   | ( <u>T</u> )     |     |
|                 |                                           |                                                              |                                       |                                    |                 | CPUI刮号                 |                  |     |

7、选择"通过集线器连接",输入 PLC 的 IP 地址。

| 可编程控制器侧 I/F CPU模块详细设置                                                                                                    |                                                                      | $\times$ |
|----------------------------------------------------------------------------------------------------|----------------------------------------------------------------------|----------|
| CPU模式(型)         LCPU         」           C         以太阿端口直接连接(型)         」              」              」              」              」              」              」              」              」              」                                                                              < | <ul> <li>         · 通过集线器连接(1)         <ul> <li></li></ul></li></ul> |          |
| IP地址 CPU类型 标签                                                                                                    | 注释                                                                   |          |
| 响应等待时间( <u>R</u> ) 2 秒<br>搜索网络上的以太网内罢刑CPII(S)                                                                                                    | □ 仅显示工程的CPU类型(Y) 选择IP地址输入(I)                                         |          |

8、双击"Ethernet Board",协议选择"TCP"。

| 连接目标设           | 置 Connection1                          |                                                     |                                    | ₩.              |                        |                  |   |
|-----------------|----------------------------------------|-----------------------------------------------------|------------------------------------|-----------------|------------------------|------------------|---|
| 计算机侧<br>I/F     | Serial<br>USB <u>NET/10(H</u><br>Board | t <u>CC-Link</u><br>Board                           | <u>CC IE Field</u><br><u>Board</u> | Q Series<br>Bus | NET (II)<br>Board      | PLC<br>Board     | - |
|                 |                                        | 网络号 - 1                                             | 站号 - 协议                            | UDP             |                        |                  |   |
| 可编程控制<br>器例 I/F |                                        | +算机侧 I/F 以太网插板详细设                                   | 置                                  | ×               | CC IE Field            | Head Module      |   |
|                 | Module NET/10<br>Modul                 | 网络号 -                                               |                                    | 确定              | Master/Local<br>Module |                  | - |
|                 | IP地址/主机名 192.                          | 站등 -                                                |                                    | 取消              | 1                      |                  |   |
| 其他站指<br>宠       |                                        | 本设置用于分配以太网插板。<br>请进行以下设置。                           |                                    |                 | 连接路径一览                 | ( <u>L</u> )     | 1 |
| ~=              | No Specification                       | 网络方: 在梦知中设置的以太站号: 相同回路上不重复的                         | ,网模获的网络与<br>结号                     |                 | 「编程控制器直接               | 连接设置( <u>p</u> ) | 1 |
|                 | 时间检查(秒) 30                             | 在下列通信回路中不使用网络<br>- 与以太网内置型CPU的以太网<br>- 通过GOT透明传输通信时 | 号和站号。<br>]端口通信时                    |                 | 通信测试                   | ( <u>T</u> )     | 1 |
|                 |                                        | ·通过CC IE Field 以太网造                                 | 記器通信时                              |                 | NPU型号                  |                  | - |
| 网络<br>通信路径      |                                        | 协议 TCP -                                            | ICP                                |                 | ,<br>年18日              |                  | - |
|                 | CC IE Cont CC IE<br>NET/10(H) Field    | Etheriet UDP                                        | C24                                | ाम              | 系统图像(@                 | )                |   |
|                 |                                        |                                                     |                                    |                 | 电话线路连接(C               | 24) ( <u>c</u> ) |   |

9、点击"通信测试",成功连接。

| Module <u>module</u>                  |   | Module                   |   |  |  |  |
|---------------------------------------|---|--------------------------|---|--|--|--|
| CPU模式 LCPU                            |   |                          |   |  |  |  |
|                                       |   | 连接路径一览( <u>L</u> )       |   |  |  |  |
|                                       |   | 可编程控制器直接连接设置( <u>D</u> ) |   |  |  |  |
| ) 30 P成功与L06CPU/L06CPU-P连接。           |   | 通信测试 ( <u>T</u> )        |   |  |  |  |
|                                       |   | CPU型-등 L06/L06-P         | _ |  |  |  |
| CC IE                                 |   | 详细<br><i>毛体网份(</i> )     | 1 |  |  |  |
| · · · · · · · · · · · · · · · · · · · | ▶ |                          |   |  |  |  |
|                                       |   | 电话线路建放(024)(0)           |   |  |  |  |

#### 5-11. 台达 DVP 系列串口 PLC

1、本案例 PLC 型号为 DVP-60ES。首先需要知道 PLC 的串口参数,本案例 PLC 串口参数为 9600,7,1, E。设置 A-BOX 的串口参数与 PLC 一致。

| ABox ID:32805811578467947( H | I2/V2.2.0 ) |       | 🐵 — 🛛 🗙  |
|------------------------------|-------------|-------|----------|
| 基本 配置                        | 数据          | 远程 传输 | 系统设置     |
| 虚拟串口 VPN                     | USB透传       |       |          |
| 虚拟串口: 模式 1                   | Ŧ           |       |          |
|                              |             |       |          |
| 波特率:                         | 9600 -      | 波特率:  | 9600 👻   |
| 数据位:                         | 8 💌         | 数据位:  | 7        |
| 校验位:                         | EVEN        | 校验位:  | EVEN -   |
| 停止位:                         | 1 🔹         | 停止位:  | 1        |
| 虚拟端口:                        | COM7 👻      | 虚拟端口: | COM2 👻   |
| 启用状态:                        | ☑ 启用Com0    | 启用状态: | □ 启用Com1 |
|                              |             |       |          |
|                              |             |       |          |
|                              |             |       | 启动虚拟串口   |
|                              |             |       |          |

2、使用 DVP 线将 PLC 与 A-BOX 连接。启动虚拟串口。本案例虚拟到本地 COM7。可在设备管理器 中查看驱动是否正常。

| 🌆 计算机管理              |                                                                 |   | -     | ×    |
|----------------------|-----------------------------------------------------------------|---|-------|------|
| 文件(F) 操作(A) 查看(V) 帮助 | 助任                                                              |   |       |      |
| 🗢 🏟 🖄 📆 📓 🛒 💭        |                                                                 |   |       |      |
| 小算机管理(本地)            |                                                                 | ^ | 操作    | <br> |
| ✓ ╬ 系统工具             | ✓                                                               |   | 设备管理器 |      |
| > 🕘 任务计划程序           | com0com - bus for serial port pair emulator 0 (XNET0 < > COM7)  |   | 東クセル  |      |
| > 🛃 事件查看器            | com0com - bus for serial port pair emulator 1 (XNET1 <-> IDLE1) |   | 更多媒作  | •    |
| > 👩 共享文件夹            | 🛱 com0com - serial port emulator CNCA0 (XNET0)                  |   |       |      |
| > 🜆 本地用户和组           | com0com - serial port emulator CNCA1 (XNET1)                    |   |       |      |
| > 🔕 性能               | 🛱 com0com - serial port emulat <mark>o</mark> r CNCB0 (COM7)    |   |       |      |
| 昌 设备管理器              | 🛱 com0com - serial port emulator CNCB1 (IDLE1)                  |   |       |      |
| ✓ 警 存储               | > 🔐 DVD/CD-ROM 驱动器                                              |   |       |      |
| ■ 磁盘管理               | > 📷 IDE ATA/ATAPI 控制器                                           |   |       |      |
| > 🔜 服务和应用程序          | > 🚽 Jungo Connectivity                                          |   |       |      |
|                      | > 🚽 SIMATIC NET                                                 |   |       |      |
|                      | > 📕 便携设备                                                        |   |       |      |
|                      | ▶ □ 处理器                                                         |   |       |      |
|                      | > 🔜 磁盘驱动器                                                       |   |       |      |
|                      | ▶ 論 存储控制器                                                       |   |       |      |
|                      | > 💼 打印队列                                                        |   |       |      |
|                      | > 🎯 电池                                                          |   |       |      |
|                      | > 閘 端□ (COM 和 LPT)                                              |   |       |      |
|                      | > 🎽 固件                                                          |   |       |      |
|                      | > 🛄 计算机                                                         |   |       |      |
|                      | │ > 🛄 监视器                                                       |   |       |      |

3、打开 WPLSoft,在设置中点击"通信设置"。

| A CAL CON INVERCEN                                                                                                    |  |
|----------------------------------------------------------------------------------------------------|--|
| · 盟文件 D 编程 D 编译 D 批注 OD 查找 S 视图 U 通信 C 读 D D D D D D D D D 和 D D 和 D D 和 D D 和 D D D D D D D D D D D D D D D D D D D D |  |
|                                                                                                    |  |
|                                                                                                    |  |
| 業型は 計作は は 常 常 分 市 命 市 雅 市 編載後置(2) ◆ □ □ □ □ □ □ □ □                                                                    |  |
|                                                                                                    |  |

4、选择虚拟出来的 COM7, 点击: 自动侦测。成功连接 PLC。

| M Dvp1 - Delta WPI Soft - I總形图模式1                                                                                                    |                                         |             |
|----------------------------------------------------------------------------------------------------|-----------------------------------------|-------------|
| · · · · · · · · · · · · · · · · · · ·                                                                                                    | ≝◎ 向导① 窗口·逊 帮助任D                        |             |
|                                                                                                    | ₩801 +02 3                              |             |
| 🔣 淫 🛱 🏩 🖉 🗮 🖼 🍠 👎 🛒 🕈 🗮 🔤 🔇 👄                                                                                                    | 野 野 琴 荡 通信设置                            |             |
| 株式 (1) (1) (1) (1) (1) (1) (1) (1) (1) (1)                                                                                                    | 武が 前 前 ●     「通信设置     传输方式 RS232     ▼ |             |
| ● 公 梁五郎汪表 ^<br>● 砂 装置使用状况 ●<br>■ 系统区块 ●<br>■ MachineList ●                                                                                                    | 通信设置<br>通信演口 CON7 ASCII                 |             |
| ☆ Gan AFIs<br>④ Gan Function<br>● Gan 回路控制                                                                                                    |                                         | 1           |
| <ul> <li>□ → ○</li> <li>● 後送比較</li> <li>□ → ○</li> <li>□ 回回週報运算</li> <li>□ → ○</li> <li>□ → ○</li> <li>□ → ○</li> <li>□ → ○</li> <li>□ → ○</li> <li>□ → □</li> <li>□ → ○</li> <li>□ → □</li> <li>□ → ○</li> <li>□ → □</li> <li>□ → □</li></ul> |                                         |             |
| 四····································                                                                                                    | PLC: ES/BC                              |             |
| 日一回 第170<br>日一回 第170<br>日一回 基本指令                                                                                                    | 通信协议: 9600, 7, Even, 1<br>PC 0004: 7    |             |
| 回····· @ 通讯<br>申····· @ 浮点送算<br>回···· @ 其他                                                                                                    | 通信模式: ASCII                             |             |
| <ul> <li>□</li> <li>● 接点型态逻辑:</li> <li>□</li> <li>● 接点型态比较打</li> </ul>                                                                                                    | 关闭                                      |             |
| < > ><br>项目通信                                                                                                    |                                         |             |
| 替换 行: 0, 列: 1                                                                                                    | 0/3,792 Steps                           | PLC站号设置: 1) |
|                                                                                                    |                                         |             |

- 5-12. 欧姆龙 CP1E 系列 PLC 串口透传
  - 1、用 USB 线将 CX-programmer 与 PLC 连接。

| 直接在线                                                                                                    | × |
|----------------------------------------------------------------------------------------------------|---|
| 执行自动在线。<br>选择一个连接类型并单击[连接]按钮。                                                                                              |   |
|                                                                                                    |   |
| <ul> <li>・ 島口连接<br/>(包括使用USB串口转换线时)</li> <li>PC串口</li> <li>□ IDLE0</li> <li>□ 在波特率115,200bps连接</li> <li>・ USB连接</li> </ul> |   |
| 通过USB电缆PIC将自动与PC进行直接连接。<br>当使用VSB系列转换电缆时,请选择"串口连接"。                                                                        |   |
|                                                                                                    |   |

2、将欧姆龙 PLC 设置成编程模式。

| [] <sup>1]</sup> 文件(F) 编辑(E) 视图( | V) 插入(I) PLC 编程(P) 模拟                 | ((S) 工具(T) 窗口(W) 帮助(H)                                                                                         |
|----------------------------------|---------------------------------------|----------------------------------------------------------------------------------------------------|
| D 🛎 🖬 🔥 🎒 🕭                      | X 🖻 🖻 🛢 🗠 오 🌢                         | 🕯 🛲 ‰ 🕼 🕕 💡 💦 🗌 🙆 🚴 🎭 🕴                                                                                        |
| <                                | + 🖓 🖬 📕 📲 🖬                           | トキキキ ション・ション・ション・                                                                                              |
| 🖪 🗖 🖗 🖓 🖓 👔                      | 76 R († 🗐 📰 📙 19 🤐 16                 | \$\$\$\$                                                                                                    |
| 事業 国営   本 %                      | % %                                   |                                                                                                    |
| · · ·                            | <b>X</b> 0                            | ■「程度々 · 新程度1]                                                                                                  |
| □ 叠 新工程                          |                                       |                                                                                                    |
| □                                | <del>- 13 - 1</del>                   | L段名称:段1]                                                                                                    |
|                                  | 修改(G)                                 | and a second second second second second second second second second second second second second second second |
| <b>10表和单元设</b>                   | 插入程序(1)                               | •                                                                                                    |
| - 🔞 设置                           | A 在线工作(W)                             | annannant                                                                                                    |
| - 🔂 错误日志                         |                                       |                                                                                                    |
| ● PLC 时钟                         | 1 1 1 1 1 1 1 1 1 1 1 1 1 1 1 1 1 1 1 |                                                                                                    |
| → 内存                             |                                       |                                                                                                    |
| □                                | Ell PLC错误模拟(P)                        |                                                                                                    |
| □ 😡 新程序1 (0                      | 操作模式( <u>M</u> )                      | 📟 编程(P)                                                                                                    |
|                                  |                                       |                                                                                                    |
| 🛱 段1                             |                                       |                                                                                                    |
| 🛱 END                            | 内存分配(⊻)                               | ·                                                                                                    |
|                                  | i盐 编译所有的PLC程序(A)                      |                                                                                                    |
| _                                | 分 验证符号(全部)(⊻)                         |                                                                                                    |
|                                  | 传送(F)                                 | •                                                                                                    |
|                                  | □ 比較程序(R)                             |                                                                                                    |
|                                  | 羔 剪切( <u>□</u> )                      |                                                                                                    |

3、打开设置界面。

| - CX-Programmer - [[停止] -               | 新PLC1新程序1.段1 [梯形图]]                                                                       |              |
|-----------------------------------------|-------------------------------------------------------------------------------------------|--------------|
| [7] 文件(F) 编辑(E) 视图(V) 插入(I)             | PLC 编程() 模拟(S) 工具(T) 窗口(W) 帮助(H)                                                          |              |
|                                         | ▲ 在线工作 W Ctrl+W 8 校 ▲ 電 場 Ⅱ Ⅱ<br>自动在线(N)                                                  | <u>ک</u> ے د |
|                                         | 操作模式(M)<br>监视(Q)<br>・ ■ 雪   雪   雪 小 小 ト ■ 町 ▶ 塩 ╝ ♪                                       | •   T<br>◆ 2 |
|                                         | <ul> <li>□□□□□□□□□□□□□□□□□□□□□□□□□□□□□□□□□□□□</li></ul>                                   |              |
| □·秦 新工程<br>□·■ 新PLC1[CP1H] 停止/程序模式      | 程序指定①<br>内存分配①                                                                            |              |
|                                         | 传送(R) →<br>部分传送(P) →<br>保护(P) →<br>清所有内存区(C)                                              |              |
|                                         | 編辑(E) (信息(I)<br>次変积型(G)<br>再改通信(2等(I)) (日) (日) (日) (日) (日) (日) (日) (日) (日) (              |              |
| - □ □ □ □ □ □ □ □ □ □ □ □ □ □ □ □ □ □ □ | <                                                                                         |              |
|                                         | <ul> <li>培 扩展指令(⊠)</li> <li> <i>→</i> 存储器(M)          </li> <li> <b>④ 时钟(S)</b></li></ul> |              |

4、将 PLC 的 RS232C 的串口参数修改为 19200, 8, 1, E, 协议为 Host Link。

| 🖷 PLC 设定 - 新PLC1                                                             |                                                           |                 | – 🗆 🗙                  |
|------------------------------------------------------------------------------|-----------------------------------------------------------|-----------------|------------------------|
| 文件(F) 选项(O) 帮助(H)                                                            |                                                           |                 |                        |
| 启动   设置   时序   输入常数<br>通信设置                                                  | (串口1 串口2 外部服务 内置输                                         | 入设置   脉冲输出0   脉 | 中輸出1   脉冲输: ◀ ▶        |
| <ul> <li>○ (元祖(9600); 1,7,2,E)</li> <li>○ 定制 波特率</li> <li>19200 ▼</li> </ul> | 格式 模式<br>8.1,E 		 Host Link                               | ▼ 10(默认         | ) –                    |
| - 起始码<br>◎ 禁止<br>C 没置 0x0000 <u>→</u>                                        | <b>结束码</b><br>◎ 接收字节 256 字<br>○ CR,LF<br>○ 没定结束码 0x0000 字 |                 | PC链接模式<br>C 全部<br>C 主体 |
| 「响应超时」<br>0 ▲ *100 ms 0<br>(缺省 5000ms)                                       | <u>▲</u>                                                  | NT/PC链接最大<br>□  | - PC链接单元号              |

5、将参数写入 PLC。

| 👼 PLC रे                                    | 殳定 - 新PI       | LC1               |                    |           |        |       | —          |       |
|---------------------------------------------|----------------|-------------------|--------------------|-----------|--------|-------|------------|-------|
| 文件(E)                                       | 选项( <u>O</u> ) | 帮助( <u>H</u> )    |                    |           |        |       |            |       |
| 启动                                          | 一直设定           | 直在前面(T)<br>∃缺省(S) | 串口1 串口2            | 外部服务      | 内置输入设置 | 脉冲输出0 | 脉冲输出1<br>宁 | 脉冲输出  |
|                                             | 传过             | é到PLC(P)          |                    |           |        | 计计学   | 7          |       |
| œ ;                                         | 从P<br>校验       | LC传送(F)<br>፩(V)   | 格式<br>1,E ▼        | Host Link | 模式     | -     |            | -     |
| 一起始                                         | 写伢             | (W)45             |                    | ,         |        |       | ⊢PC链       |       |
| € 蕪                                         | 又              | _设定(D)            | ● 接收字节             | 256       | *      |       | ⓒ 全        | 音序    |
| C 设                                         | Ê (            | 0x0000            | C CR,LF<br>C 设定结束码 | 0x00      |        |       | C ≟        | 体     |
| 1 (5) = 1 = 1 = 1 = 1 = 1 = 1 = 1 = 1 = 1 = | 29t            | 一萬二旦              | Zit                |           | NT     |       | - DCSt     | 按单元 早 |

6、使用 CPM 线缆将欧姆龙 PLC 与 ABOX 的 COM0/COM1 连接,将 COM0/COM1 的串口参数改成 19200, 8, 1, E。

| ABox ID:328058115 | 78467947( H                                    | 2/V2.2.0 )                                   |             |                |                                                                          |                                | ු   | —        | 2 | $\times$ |
|-------------------|------------------------------------------------|----------------------------------------------|-------------|----------------|--------------------------------------------------------------------------|--------------------------------|-----|----------|---|----------|
| <u> </u>          | 基本<br>配置                                       |                                              | と 数据 监控     |                | 远程<br>传输                                                                 |                                | Ξò. | 系统<br>设置 |   |          |
| 虚拟串口              | VPN                                            | USB透传                                        |             |                |                                                                          |                                |     |          |   |          |
| 虚拟串口              | : 模式1                                          | Ŧ                                            |             | <br>Г сом1 ——— |                                                                          |                                |     |          |   | 7        |
|                   | 波特率:<br>数据位:<br>校验位:<br>停止位:<br>虚拟端口:<br>启用状态: | 19200<br>8<br>EVEN<br>1<br>COM13<br>□ 启用Com0 | *<br>*<br>* | 5<br>F         | 波特率:<br>数据位:<br>停止位:<br>割,端口:<br>3.3.1.1.1.1.1.1.1.1.1.1.1.1.1.1.1.1.1.1 | 9600<br>7<br>EVEN<br>1<br>COM2 | 4   |          |   |          |
|                   |                                                |                                              |             |                |                                                                          |                                | 启   | 动虚拟串     |   |          |

7、写入后,将 COM0 虚拟串口,例如虚拟到本地的 C0M13。

| ABox ID:32805811578467947(H | 2/V2.2.0 )     |         | 🛛 🗆 🗇    |
|-----------------------------|----------------|---------|----------|
| 基本 配置                       | 数版 监控          | · 远程 传输 | 系统设置     |
| 虚拟串口 VPN                    | USB透传          |         |          |
| 虚拟串口: 模式 1                  | Ŧ              |         |          |
|                             |                | Сом1 —  |          |
| 波特率:                        | 19200 👻        | 波特率:    | 9600 👻   |
| 数据位:                        | 8 ~            | 数据位:    | 7 -      |
| 校验位:                        | EVEN -         | 校验位:    | EVEN     |
| 停止位:                        | 1 -            | 停止位:    | 1 -      |
| 虚拟端口:                       | COM13          | 虚拟端曰:   | COM2 👻   |
| 启用状态:                       | COM10<br>COM11 | 启用状态:   | □ 启用Com1 |
|                             | COM13          |         |          |
|                             | COM14          |         |          |
|                             | COM15          |         |          |
|                             | COMID          |         | 启动虚拟串口   |
|                             |                |         |          |

8、启动虚拟串口。

| ABox ID:32805811578467947(H                        | i2/V2.2.0)              |          |                                                                                                    | 🗇 — 🖾 🗙  |
|----------------------------------------------------|-------------------------|----------|----------------------------------------------------------------------------------------------------|----------|
| 基本 配置                                              | <u>~</u>                | 数据<br>监控 | 「元」ででである。<br>「注释」の 「注释」の 「integramegeeeeeeeeeeeeeeeeeeeeeeeeeeeeeeeee | 系统设置     |
| 虚拟串口 VPN                                           | USB透传                   |          |                                                                                                    |          |
| 虚拟串口: 模式 1<br>COM0<br>波特率:<br>数据位:<br>校验位:<br>停止位: | 19200<br>8<br>EVEN<br>1 | 完成进度: 30 | %                                                                                                    |          |
| 虚拟端口:                                              | COM1                    |          |                                                                                                    | <b>T</b> |
| 启用状态:                                              | ☑ 启用                    |          |                                                                                                    | Com1     |
|                                                    |                         |          |                                                                                                    |          |
|                                                    |                         |          |                                                                                                    | 启动虚拟单口   |

9、串口连接,选择虚拟的 COM 口。

| で 串口;<br>(包括  | 转<br>使用VSB串口    | 转换线时)             |      |        |
|---------------|-----------------|-------------------|------|--------|
| PC串<br>[COM1  | ц<br>3          |                   | •    | Serial |
| 日<br>C 1ISBi在 | E波特率115,:<br>按  | 200bps <u>连</u> 接 | ž    |        |
|               | 120<br>密町で悠白寺hi | 与时进行声             | 读法读。 |        |

#### 10、连接成功。

| ■ 无标题 - CX-Programmer - (新PLC1.新程序1.段1<br>型 文件(F) 編編(F) 初間(M) 振入(I) PLC 編明 | (梯形图)]<br>副(P) 樽拟(S) 工具(T) 撥口(M) 酸助(H)                                                                                                    |                             | - 6      |
|----------------------------------------------------------------------------|----------------------------------------------------------------------------------------------------|-----------------------------|----------|
| 0 🖉 🖬 🛃 🖨 🕰 🕺 📽 📾 📾 🖆                                                      | 2. ⊆   🗛 🕫 📽 🕼 🕕 🕈 №     🛕 🚵 4                                                                                                    | s s 🖡 🔨 😃 II 🗈 🗗 🕄 🤱 🖉 📟 📟  |          |
| ० ९< Q ९      @ !!!                                                        | 1 〒+++++++ +                                                                                                    | E 🛏 🐱 📗 🕼 🕸 🛗 📩 🐄 🔝 🐘 🛄 📖 🔝 |          |
| 🖪 🗖 🐺 🖓 🖓 😭 🖆 🦓 🕅 🖬 🐰                                                      | 2. 22. 25. 1 金 参 続    四 四   53. 42. 42                                                                                                    | <b>不会标志直目</b>               |          |
| 毎毎  三登  本%%%%                                                              |                                                                                                    |                             | : '푸   ~ |
|                                                                            | 2 0 1974: siteri<br>DRAW: Mil<br>DRAW: Mil<br>ERAW: Mil<br>ERAW: Mil | ×<br>報則 nu 前nu i<br>初<br>动  |          |
| ) T程/                                                                      | 11<br>20                                                                                                    | 40+1./2, >+22, >            |          |
| *  祥昰: 237/65024, 1%                                                       |                                                                                                    |                             |          |
| 2 [注释: 132/65024, 1%<br>程序索引: 183/65024, 1%                                |                                                                                                    |                             |          |
| □                                                                          | /                                                                                                    |                             |          |

#### 5-13. 欧姆龙 CP1H 系列 PLC 网口 VPN 透传

1、本案例 PLC 型号为 CP1H-X40DT-D-SC,网口 BD 板型号为 CP1W-C1F41。默认 IP 地址为 192.168.250.1。

|                                           | 参数         | 设定值                               |
|-------------------------------------------|------------|-----------------------------------|
| 设置]                                       | IP地址       | 192 . 168 . 250 . 1               |
| т Ж                                       | 子网掩码       | 255 . 255 . 255 . 0               |
| <u>里</u>                                  | FINS节点地址   | 1 [0: 默认(1)]                      |
| 1. IP地址与协议<br>。 系统设置                      | FINS/UDP就口 | 0 ● 使用用户输入的端口号 [默认(9600)]         |
| • HTTP                                    | FINS/TCP端口 | 0 ●使用用户输入的端口号 [默认(9600)]          |
| 2. IP地址表/路由表<br>。 <u>IP地址表</u><br>。 IP路中丰 | 地址转换模式     | ● 自动(动态) 目动(静态)<br>IP地址表方式 并用方式   |
| 3. FINS/TCP<br>。 <u>连接</u>                | FINS/UDP选项 | • 目标IP地址动态改变。<br>• 目标IP地址不会动态改变。  |
|                                           | 广播选项       | ● 全 '1' (4.3BSD) ● 全 '0' (4.2BSD) |
|                                           | FINS/TCP保护 | □ 使用FINS/TCP保护功能                  |

#### 2、首先使用配置工具远程登录连接 A-BOX。

| ABox ID:32805811578467947( H2/V2.2.0 ) | $\odot - \square \times$                        |
|----------------------------------------|-------------------------------------------------|
|                                        | 运程<br>传输 系统<br>设置                               |
|                                        |                                                 |
| 上网力式: [月线 ]                            | 「广域网 ――                                         |
|                                        | thi议: 目动获取IP ▼                                  |
|                                        | IP地址:<br>子网境码:                                  |
|                                        | 默认网关:                                           |
|                                        | <ul> <li>DNS</li> <li>● 自动获取DNS服务器地址</li> </ul> |
|                                        |                                                 |
| 高级设置                                   | 世一不                                             |

3、设置 VPN 参数,点击"写入、启动 VPN"。

| ABox ID:32805811578 | 3467947( H2 | /V2.2.0) |                 |              |          | <u>نې</u> | - 2 )    | $\times$ |
|---------------------|-------------|----------|-----------------|--------------|----------|-----------|----------|----------|
| T                   | 基本<br>配置    | ~~       | 数据<br>监控        | (1)          | 远程<br>传输 | -<br>C    | 系统<br>设置 |          |
| 虚拟串口                | VPN         | USB透传    |                 |              |          |           |          |          |
|                     |             |          |                 |              |          |           |          |          |
|                     |             |          | VPN参数配置         |              |          |           |          |          |
|                     |             |          |                 | <b>ا</b> ر ا |          | 第四段默认     | 不变       |          |
|                     |             | 虚拟网关:    | 192 . 168 . 250 | 1            |          |           |          |          |
|                     |             | 子网掩码:    | 255 . 255 . 255 | 0            |          |           |          |          |
|                     |             | 2        |                 |              |          |           |          |          |
|                     |             | 虚拟网段:    | 192 . 168 . 250 | . 252        |          |           |          |          |
|                     |             | ~        | 192 . 168 . 250 | . 254        |          |           |          |          |
|                     |             |          |                 |              |          |           |          |          |
|                     |             |          | 前               | 三段与P         | LC的IP相同  | 写入、启动VPN  |          |          |
|                     |             |          |                 |              |          |           |          |          |

4、VPN 成功后,显示如下图。

| ABox ID:32805811578467947 | (H2/V2.2.0)       |          |                                                                                             | - 🛛 🗙                                                          |
|---------------------------|-------------------|----------|---------------------------------------------------------------------------------------------|----------------------------------------------------------------|
| 基本 配置                     | <u>~~</u>         | 数据<br>监控 | 近程 传輸                                                                                       | 系统设置                                                           |
| 虚拟串口 VPN                  | USB透传             |          |                                                                                             |                                                                |
|                           | VPN参数配置           |          | VPN启动                                                                                       | 的信息                                                            |
|                           |                   |          | Wed Nov 17 08:05:45 2021 TAP-Windows Driv                                                   | ver Version 9.21                                               |
| 虚拟网关:                     | 192.168.250.      | 1        | Wed Nov 17 08:05:45 2021 Notified TAP-Wind<br>of 192.168.250.252/255.255.255.0 on interface | Jows driver to set a DHCP IP/netmask<br>e (977BCC56-6647-455D- |
|                           |                   |          | B2AB-1FF09CDF6B03} [DHCP-serv: 192.168.25                                                   | 0.0, lease-time: 31536000]                                     |
| 子网掩码:                     | 255 . 255 . 255 . | 0        | Wed Nov 17 08:05:45 2021 Successful ARP Flu<br>{977BCC56-6647-455D-B2AB-1FF09CDF6B03}       | ish on interface [16]                                          |
|                           |                   |          | Wed Nov 17 08:05:45 2021 do_ifconfig, tt->di                                                | d_ifconfig_ipv6_setup=0                                        |
| 虚拟网段:                     | 192 . 168 . 250 . | 252      | Wed Nov 17 08:05:50 2021 TEST ROUTES: 0/0<br>Wed Nov 17 08:05:50 2021 WARNING: this co      | nfiguration may cache passwords in                             |
|                           |                   |          | memory use the auth-nocache option to pr                                                    | event this                                                     |
| ~                         | 192 . 168 . 250 . | 254      | Wed Nov 17 00.05.50 2021 Initialization Sequi                                               | ance completed                                                 |
|                           |                   |          |                                                                                             |                                                                |
|                           |                   |          |                                                                                             | 停止VPN                                                          |
|                           |                   |          |                                                                                             |                                                                |

5、也可以使用ping命令先测试连接是否正常,再打开编程软件,新建PLC,网络类型选择"Ethernet"。

| C:\Users\jinwei>ping 192.168.250.1                                                                                                    |
|----------------------------------------------------------------------------------------------------|
| 正在 Ping 192.168.250.1 具有 32 字节的数据:<br>来自 192.168.250.1 的回复: 字节=32 时间<1ms TTL=128<br>来自 192.168.250.1 的回复: 字节=32 时间<1ms TTL=128<br>来自 192.168.250.1 的回复: 字节=32 时间<1ms TTL=128<br>来自 192.168.250.1 的回复: 字节=32 时间<1ms TTL=128 |
| 192.168.250.1 的 Ping 统计信息:<br>数据包: 已发送 = 4, 已接收 = 4, 丢失 = 0 (0% 丢失),<br>往返行程的估计时间(以毫秒为单位):<br>最短 = Oms, 最长 = Oms, 平均 = Oms                                                                                                 |

| 变更PLC >              | < |
|----------------------|---|
| ┌设备名称                | 1 |
| 新PLC1                |   |
| 设备类型                 | 1 |
| CP1H 		 _ 设定(S)      |   |
| 网络类型                 | 1 |
| Ethernet 		 _ 设定(E)  |   |
|                      |   |
| _注释                  | 1 |
| ^                    |   |
| ~                    |   |
| 确定 取消 帮助( <u>H</u> ) |   |

6、点击"设定",在驱动中输入 PLC 的 IP 地址。

| 网络设置 [Ethernet]     | × |
|---------------------|---|
| 网络 驱动<br>工作场所节点号    |   |
| 210 巨动检测(A)         |   |
|                     |   |
| 192 . 168 . 250 . 1 |   |
|                     |   |
|                     |   |
|                     |   |
|                     |   |
| 确定 取消 帮             | 助 |

7、右击"新 PLC1",点击在线工作。

| 📙 尢标题 - CX-Programmer - [新PLC1.新程序1.段1 [梯形图]]              |      |
|------------------------------------------------------------|------|
| ヴ文件(F) 編撮(E) 视图(V) 插入(I) PLC 编程(P) 模拟(S) 工具(T) 窗口(W) 帮助(H) |      |
|                                                            | \$ 8 |
| ~炙のへ      2                                                |      |
| 🖻 🗛 🖓 🖓 🖓 🕼 😭 🖤 🗐 🗐   32 34 35   🛊 🍃 懸   🔢 🕾 🧠             |      |
| 律律   国 월   ▲ % % %                                         |      |
|                                                            |      |
|                                                            |      |
| □                                                          |      |
| · · · · · · · · · · · · · · · · · · ·                      |      |
| □□□□□□□□□□□□□□□□□□□□□□□□□□□□□□□□□□□□                       |      |
| 1 设置 人 在线工作(W)                                             |      |
| ····································                       |      |
|                                                            |      |
| 日 😡 新程序1 (00                                               |      |
|                                                            |      |
|                                                            |      |
| 中国 · ··································                    |      |
|                                                            |      |
|                                                            |      |

8、PLC 成功连接。

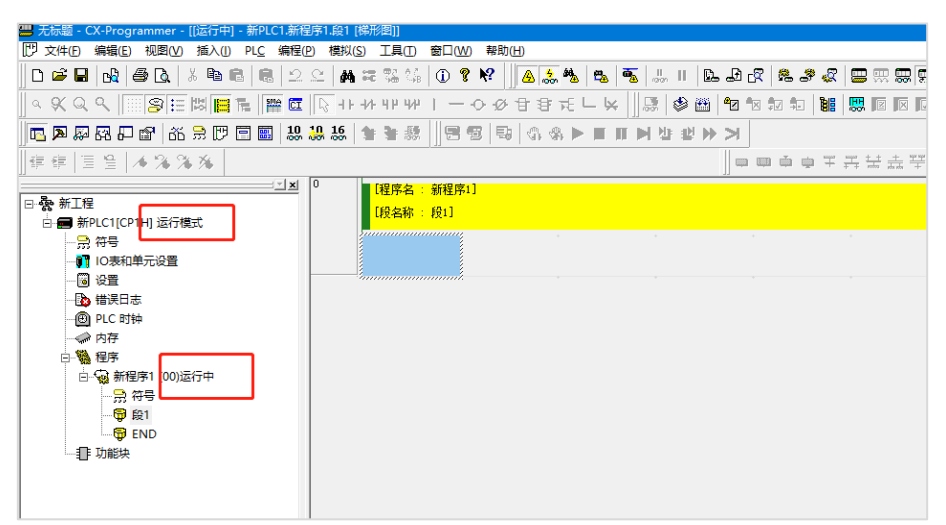
#### 5-14. 罗克韦尔(AB) L32E 系列 VPN 透传

1、本案例 PLC 型号为 L32E 系列,打开 ABOX 的配置界面,点击"用户功能"-->"VPN",直接点击"写入、启动 VPN"。

| ABox ID:32805 | 811578467947( H2 | 2/V2.2.0 )                   |                                                               |                              |         | 💿 — 🖾 🗙             |
|---------------|------------------|------------------------------|---------------------------------------------------------------|------------------------------|---------|---------------------|
| (             | 基本<br>配置         | <u>~~</u>                    | 数据<br>监控                                                      | い。                           | ī程<br>渝 | 系统设置                |
| 虚拟串口          | VPN              | USB透传                        |                                                               |                              |         |                     |
|               |                  | 虚拟网关:<br>子网掩码:<br>虚拟网段:<br>~ | VPN参数配置<br>192.168.1<br>255.255.255<br>192.168.1<br>192.168.1 | . 1<br>. 0<br>. 252<br>. 254 | → 第四段可伐 | 采持默认设置<br>画A、 启动VPN |
|               |                  |                              | 則二段与PL                                                        | CINIP相同                      |         |                     |

2、VPN 成功后,显示如下图。

| ABox ID:32805811578467947 | (H2/V2.2.0)       |          |                                                                                                    | — 🛛 🗙                                                                                                    |
|---------------------------|-------------------|----------|----------------------------------------------------------------------------------------------------|----------------------------------------------------------------------------------------------------|
| 基本 配置                     | <u>~</u>          | 数据<br>监控 | 近程 传輸                                                                                                    | 系统设置                                                                                                    |
| 虚拟串口 VPN                  | USB透传             |          |                                                                                                    |                                                                                                    |
|                           | VPN参数配置           |          | VPN启                                                                                                    | 动信息                                                                                                    |
| 虚拟网关:                     | 192.168.1.        | 1        | Wed Nov 17 08:08:09 2021 TAP-Windows<br>Wed Nov 17 08:08:09 2021 Notified TAP-V<br>of 192.168.1.252/255.255.255.0 on interfax<br>B2AB-1FF09CDF6B03} [DHCP-serv: 192.16 | Driver Version 9.21<br>Mindows driver to set a DHCP IP/netmask<br>ze (977BCC56-6647-455D-<br>8.1.0, lease-time: 31536000] |
| 子网掩码:                     | 255 . 255 . 255 . | 0        | Wed Nov 17 08:08:09 2021 Successful ARF<br>(977BCC56-6647-455D-B2AB-1FF09CDF68<br>Wed Nov 17 08:08:09 2021 do ifconfin th                                              | Plush on interface [16]<br>303}<br>-> did ifconfig ipy6 setup=0                                                           |
| 虚拟网段:                     | 192.168.1.        | 252      | Wed Nov 17 08:08:14 2021 TEST ROUTES:<br>Wed Nov 17 08:08:14 2021 WARNING: thi<br>memory use the auth-nocache option to                                                | 0/0 succeeded len=0 ret=1 a=0 u/d=up<br>s configuration may cache passwords in<br>o prevent this                          |
| ~                         | 192.168.1.        | 254      | Wed Nov 17 08:08:14 2021 Initialization St                                                                                                    | equence Completed                                                                                                    |
|                           |                   |          |                                                                                                    | 停止VPN                                                                                                    |

3、也可以使用 ping 命令先测试连接是否正常,再打开编程软件,新建工程。

C:\Users\jinwei>ping 192.168.1.200 正在 Ping 192.168.1.200 具有 32 字节的数据: 来自 192.168.1.200 的回复: 字节=32 时间<1ms TTL=128 来自 192.168.1.200 的回复: 字节=32 时间<1ms TTL=128 来自 192.168.1.200 的回复: 字节=32 时间<1ms TTL=128 来自 192.168.1.200 的回复: 字节=32 时间<1ms TTL=128 192.168.1.200 的回复: 字节=32 时间<1ms TTL=128 192.168.1.200 的 Ping 统计信息: 数据包: 已发送 = 4, 已接收 = 4, 丢失 = 0 (0% 丢失), 往返行程的估计时间(以毫秒为单位): 最短 = 0ms, 最长 = 0ms, 平均 = 0ms

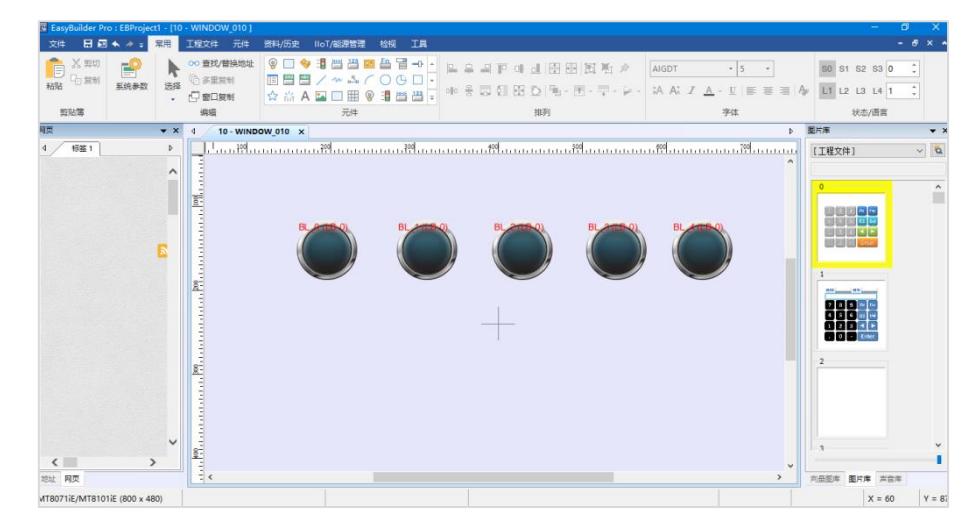

4、在"工程文件"中点击"下载(PC->HMI)"。

| 🖪 EasyBuilder Pro :               | EBProje        | ect1 - [10 | ) - WINDOW    | /_010]           |                |              |           |
|-----------------------------------|----------------|------------|---------------|------------------|----------------|--------------|-----------|
| 文件 🗄 🖂 🗸                          | × ≁ ∓          | 常用         | 工程文件          | 元件               | 資料/历           | 史 lloT/能源    | 管理        |
| 系統信息         语言 & 字体           设置 | <b>父</b><br>编译 | 在线模拟       | 》<br>(以 高线模拟) | 下<br>ま<br>フ<br>近 | 载 (PC-<br>HMI) | SD<br>建立下载数据 | 重启<br>HMI |
| 网页                                |                | <b>▼</b> × | 10 م          | - WIND           | ow_010         | ×            |           |

5、编译通过后,将 IP 地址改为触摸屏的 IP 地址,即 192.168.1.200。

| 下载 (PC->HMI)                                                                 |                                             |                     | ×        |
|------------------------------------------------------------------------------|---------------------------------------------|---------------------|----------|
|                                                                              |                                             |                     |          |
| ◉以太网                                                                         |                                             | 上传/下载密码/端口号:        | 设置       |
| 4 IP нин <del>еж</del><br>P: 192.168.1.200                                   | ~                                           |                     | 4        |
|                                                                              | □ 使用 Easy<br>拍时, 才需要更新韧体.                   | rAccess 2.0 当前      | TPC的IP信题 |
| □用户自定义开机画面                                                                   |                                             |                     |          |
| <ul> <li>□ 启用系统设置文件</li> <li>□ 启用分期付款</li> </ul>                             |                                             |                     |          |
| □ 同步 PC 时间至 HMI                                                              |                                             |                     |          |
| <ul> <li>□ 删除开机画面</li> <li>☑ 清除酯方数据 (RW, RW_A)</li> <li>☑ 清除配方数据库</li> </ul> | <ul><li>☑ 清除事件记录</li><li>☑ 清除操作记录</li></ul> | ☑ 清除资料取样记录 ☑ 清除字符串表 |          |
| ✓ 下载后启动工程画面 □编译后自动使用当前设置进行下载                                                 |                                             |                     |          |
| 下载    停止                                                                     |                                             |                     | 关闭       |

6、点击下载即可。

| 際学行生生ま<br>S技初始化中<br>S技初始化中 |              | _   |
|----------------------------|--------------|-----|
|                            |              | 65  |
| <ul> <li>●以太网</li> </ul>   | 上传/下载密码/端口号: | 设置  |
| 4 IP HMI SR                |              | 2.4 |
| IP 192.168.1.200 V         |              |     |
|                            |              |     |

7、下载完成。

| 下號 (PC->HMI)                                                                                                    | × |
|----------------------------------------------------------------------------------------------------|---|
| 下载F:\EBpro\font\EBProject1\$1.ttf<br>下载F:\EBpro\font\EBProject1\$2.ttf<br>下载F:\EBpro\font\EBProject1\$3.ttf<br>载入空体成功 | ^ |
| <b>解读薛重符</b>                                                                                                    |   |

## 5-15. 威纶通 MT8071 i E 触摸屏 VPN 透传

1、首先设置触摸屏的 IP 地址,点击右下角箭头。

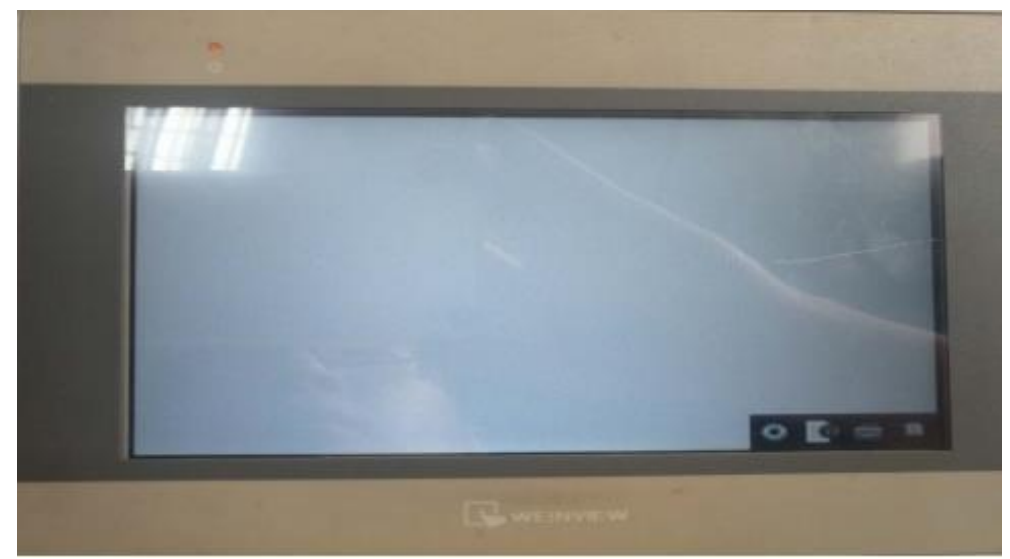

2、点击设置键,输入密码后进入 IP 地址设置界面。

| 11 |                         |          |       |   |   |   |
|----|-------------------------|----------|-------|---|---|---|
|    | Entrary your personners |          |       |   |   | 1 |
|    | 1                       | Lowether | <br>5 | - | - | - |

3、设置触摸屏的 IP 地址,将触摸屏的 IP 与 A-BOX 的 IP 在同一网段中。

| Citizen et Il Address Automatic                               | alliv/ |    |   |     |     |     |     |              |
|---------------------------------------------------------------|--------|----|---|-----|-----|-----|-----|--------------|
| Patrantas per trait below<br>Patrantas 110 166 1<br>205 255 2 | 200    | 22 |   | + 1 | • 2 | • • | 101 | Inclusion in |
| 1002 100 11<br>102 100 1                                      |        |    | - |     | •   |     | -   |              |

4、打开 ABOX 的配置界面,点击"用户功能"-->"VPN",直接点击"写入、启动 VPN"。

| ABox ID:32805811578467947(H2/V | 2.2.0 )  |                 |                        |          |                | - 🖂 🗙  |
|--------------------------------|----------|-----------------|------------------------|----------|----------------|--------|
| 基本 配置                          | <u>~</u> | 数据<br>监控        | $\widehat{\mathbf{h}}$ | 远程<br>传输 | が設置            | 充<br>置 |
| 虚拟串口 VPN                       | USB透传    |                 |                        |          |                |        |
|                                | ſ        | VPN参数配置         |                        | J        |                |        |
|                                | 虚拟网关:    | 192 . 168 . 1   | . 1                    |          |                |        |
|                                | 子网掩码:    | 255 . 255 . 255 | . 0                    | → 第四段可住  | <b>呆持默认设</b> 置 | 뽑      |
|                                | 虚拟网段:    | 192 . 168 . 1   | . 252                  |          |                |        |
|                                | ~        | 192 . 168 . 1   | . 254                  |          |                |        |
|                                |          | 前三段与PLC         | C的IP相同                 | 3        | 同入、启动VPN       |        |

5、VPN 成功后,显示如下图。

| ABox ID:32805811578467947( | H2/V2.2.0)        |          |                                                                                                    |                                                                                                    | — 🛛 🗙                              |
|----------------------------|-------------------|----------|----------------------------------------------------------------------------------------------------|----------------------------------------------------------------------------------------------------|------------------------------------|
| 基本 配置                      | <u>~</u>          | 数据<br>监控 | 伝報 法経                                                                                                    |                                                                                                    | 系统<br>设置                           |
| 虚拟串口 VPN                   | USB透传             |          |                                                                                                    |                                                                                                    |                                    |
|                            | VPN参数配置           |          | V                                                                                                    | PN启动信息                                                                                                    |                                    |
| 虚拟网关:                      | 192.168.1.        | 1        | Wed Nov 17 08:08:09 2021 TAP-<br>Wed Nov 17 08:08:09 2021 Notif<br>of 192.168.1.252/255.255.255.0 c                            | Windows Driver Version 9.21<br>ied TAP-Windows driver to set a Dł<br>on interface {977BCC56-6647-455D-        | HCP IP/netmask                     |
| 子网掩码:                      | 255 . 255 . 255 . | 0        | B2AB-1FF09CDF6B03} [DHCP-set<br>Wed Nov 17 08:08:09 2021 Succ<br>{977BCC56-6647-455D-B2AB-1F                                   | rv: 192.168.1.0, lease-time: 3153600<br>essful ARP Flush on interface [16]<br>F09CDF6B03}                     | 0]                                 |
| 虚拟网段:                      | 192 . 168 . 1 .   | 252      | Wed Nov 17 08:08:09 2021 do_it<br>Wed Nov 17 08:08:14 2021 TEST<br>Wed Nov 17 08:08:14 2021 WAR<br>memory use the auth-nocache | config, tt->did_ifconfig_ipvb_setup<br>ROUTES: 0/0 succeeded len=0 ret=<br>NING: this configuration may cache | =0<br>1 a=0 u/d=up<br>passwords in |
| ~                          | 192.168.1.        | 254      | Wed Nov 17 08:08:14 2021 Initia                                                                                                | lization Sequence Completed                                                                                   |                                    |
|                            |                   |          |                                                                                                    | 停止VPN                                                                                                    |                                    |

5、也可以使用 ping 命令先测试连接是否正常,再打开威纶通触摸屏编辑软件,新建工程。

C:\Users\jinwei>ping 192.168.1.200 正在 Ping 192.168.1.200 具有 32 字节的数据: 来自 192.168.1.200 的回复: 字节=32 时间<1ms TTL=128 来自 192.168.1.200 的回复: 字节=32 时间<1ms TTL=128 来自 192.168.1.200 的回复: 字节=32 时间<1ms TTL=128 来自 192.168.1.200 的回复: 字节=32 时间<1ms TTL=128 192.168.1.200 的回复: 字节=32 时间<1ms TTL=128 192.168.1.200 的 Ping 统计信息: 数据包: 已发送 = 4, 已接收 = 4, 丢失 = 0 (0% 丢失), 往返行程的估计时间(以毫秒为单位): 最短 = 0ms, 最长 = 0ms, 平均 = 0ms

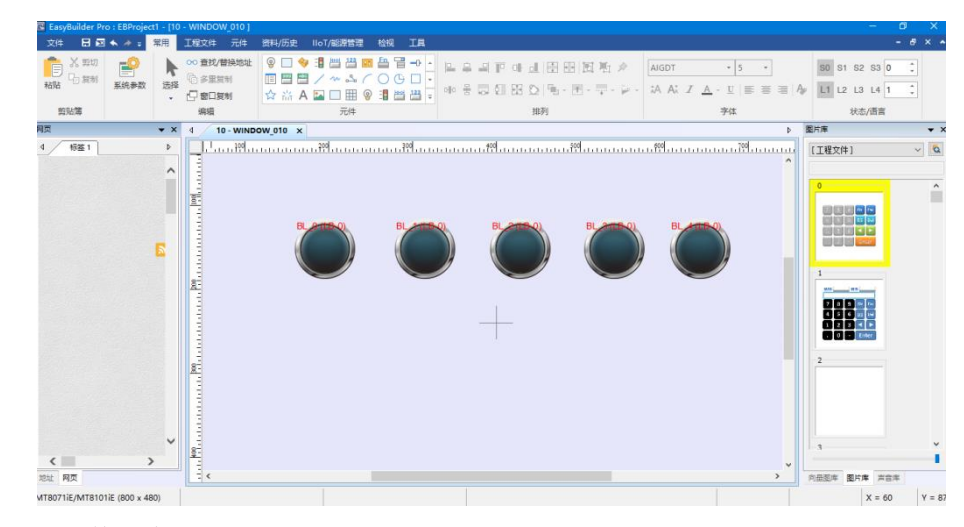

6、在"工程文件"中点击"下载(PC->HMI)"。

| 📧 EasyBuilder Pro : | EBProje        | ect1 - [10 | - WINDOW | _010 ]                 |                        |
|---------------------|----------------|------------|----------|------------------------|------------------------|
| 文件 🗄 🖂 🗸            | × ≁ ∓          | 常用         | 工程文件     | 元件 资料                  | /历史 IIoT/能源管理          |
| 系統信息 语言 & 字体<br>ひゃ  | <b>父</b><br>编译 | 在线模拟       | 武装模拟     | 下载 (PC-<br>>HMI)<br>建立 | SD<br>建立下载数据 重启<br>HMI |
| 网页                  |                | <b>▼</b> × | ٥ 10     | - WINDOW_0             | 10 x                   |

7、编译通过后,将 IP 地址改为触摸屏的 IP 地址,即 192.168.1.200。

| 下载 (PC->HMI)                                |                     | ×                            |
|---------------------------------------------|---------------------|------------------------------|
|                                             |                     |                              |
| ◉以太网                                        |                     | 上传/下载密码/端口号: 设置              |
| 4 IP HML名称                                  |                     |                              |
| P: 192.168.1.200                            | ~                   |                              |
| │<br>□ 字体 □ 诊断工具<br>□ Runtime *第一次下载程序或更新软件 | □ 使月<br>时, 才需要更新韧体. | 用EasyAccess 2.0 当前 PC 的 IP 信 |
| □用户自定义开机画面                                  |                     |                              |
| □ 启用系统设置文件                                  |                     |                              |
| □启用分期付款                                     |                     |                              |
| □同步 PC 时间至 HMI                              |                     |                              |
|                                             | 口油哈塞供知寻             | 同性的效率而并加马                    |
| ≤」 消除的(力数据(KW, RW_A) ☑ 清除配方数据库              | □ 消除型件 记录           |                              |
| ☑ 下载后启动工程画面 □编译后自动使用当前设置进行下载                |                     |                              |
| 下载 停止                                       |                     | 关闭                           |

8、点击下载即可。

| 辭沒料即样记录<br>辭操作记录<br>辭字符串表          |              |    |
|------------------------------------|--------------|----|
| 統初始化中<br>我F.)Elpro(fraware)com.e30 |              |    |
|                                    |              | 6  |
| ④以太网                               | 上传/下载密码/端口号: | 设置 |
| 4 IP HMI SIF                       |              | 23 |
| IP 192 168 1 200                   |              |    |
|                                    |              |    |
|                                    |              |    |

9、下载完成。

| 下號 (PC->HMI)                                                                                                    | × |
|----------------------------------------------------------------------------------------------------|---|
| 下载F:\EBpro\font\EBProject1\$1.ttf<br>下载F:\EBpro\font\EBProject1\$2.ttf<br>下载F:\EBpro\font\EBProject1\$3.ttf<br>载入字体成力 | ^ |
| 時度單重自                                                                                                    |   |

# 6. 数据监控案例

数据监控需"信捷云"平台使用。将设备的地址映射到 ABOX 内部地址,实现云平台对 PLC 数据的 实时监控。

目前已完成协议如下(基于 V1.0.25 版本):

| 通讯类型    | 协议/品牌                  |
|---------|------------------------|
|         | 信捷XC系列                 |
|         | 信捷XD/XL/XG系列           |
|         | ModbusRTU              |
| 中口      | 西门子S7-200 PPI          |
| 부터      | 三菱FX系列                 |
|         | 三菱FX3U/3G              |
|         | 欧姆龙CP/CJ.CS系列          |
|         | 台达DVP系列                |
|         | ModbusTCP              |
|         | 信捷XDE_XNET             |
|         | 信捷XD_ModbusTCP         |
|         | 西门子S7200-smart         |
|         | 西门子S7-300系列(仅支持本体以太网口) |
| जियां 🖂 | 西门子S7-1200系列           |
| M LI    | 西门子S7-1500系列           |
|         | 欧姆龙FinsTCP             |
|         | 三菱FX5U                 |
|         | 三菱L系列                  |
|         |                        |
|         | 支持 EIP 协议设备            |

#### 6-1. 西门子 S7-200 系列串口 PLC (PPI)

1、本案例 PLC 的串口参数为 9600,8,1, E。西门子 S7-200 的 3 号和 8 号引脚分别对应 A-BOX 的 A 和 B。首先设置 A-BOX 的串口参数与 PLC 一致。

| ABox ID:32805811578467947( H2/V2.2.0 ) |                     |                  | 🗇 — 🖾 🗙            |
|----------------------------------------|---------------------|------------------|--------------------|
| 基本配置                                   | 数据 监控               | 远程 传输            | 系统 设置              |
| 数据监控 右击,选择。<br><sup>石酸节点添加设备读写描令</sup> |                     | MOTT#S表容雪<br>数设置 | 启动数据监控<br>重添加 添加指令 |
|                                        | 波特率: 19200          | ~                | 地址 备注              |
|                                        | 数据位: 8<br>校验位: EVEN |                  |                    |
| 一〇系統信息                                 | 停止位: 1              |                  |                    |
|                                        |                     | 读取    写入         |                    |
|                                        |                     |                  |                    |

2、在"数据监控"中,右击"COM0",点击"协议设置"。

| ABox ID:32805811578467947(H2/V2.2.0) |                  |                      |       |      |          | 💿 — 🖂 >  |
|--------------------------------------|------------------|----------------------|-------|------|----------|----------|
| 基本 配置                                | . (              | 数据 监控                |       | いで   | 程        | 系統<br>设置 |
| 数据监控<br><sup>右键节点添加设备读写指令</sup>      |                  |                      |       | MQ   | TT服务器设置  | 启动数据监控   |
|                                      | 通信口: 以太网<br>通信指令 | ]<br>写数据指令 使用Delete键 | 删除选中项 |      | 批量添加     | 添加指令     |
|                                      | 指令名称             | 通信设备                 | 对象地址  | 数据个数 | Abox对象地址 | 备注       |
|                                      |                  |                      |       |      |          |          |
| -☆ 自由监控                              |                  |                      |       |      |          |          |
| - 7 系统信息                             |                  |                      |       |      |          |          |
|                                      |                  |                      |       |      |          |          |
|                                      |                  |                      |       |      |          |          |
|                                      |                  |                      |       |      |          |          |
|                                      |                  |                      |       |      |          |          |
|                                      |                  |                      |       |      |          |          |
|                                      |                  |                      |       |      |          |          |

3、通信协议选择"西门子""S7\_200PLC"。

|       | 协议设置        | · × |
|-------|-------------|-----|
| 设备品牌: | 西门子 👻       |     |
| 机型协议: | S7_200PLC 💌 |     |
|       | 取消 确定       |     |

4、右击"COMO",点击"添加设备",站点号默认是"2"。

|       | $- \times$       |
|-------|------------------|
| 通信口:  | COM0             |
| 通信协议: | 西门子-S7_200PLC    |
| 设备名称: | 西门子200           |
| 站点号:  | 2                |
| 设备模板: |                  |
| 数据顺序: | 🗌 高低字节交换 🗌 高低字交换 |
| 取消    | 确定               |

5、选择"西门子 200",点击"添加指令"或"批量指令"。对于"Word"和"DWord",对象数量 不得超过 50。指令添加完成后,请在云平台帐号中监控相应的 A-BOX 地址。

| ABo | × ID:328058115784                        | 467947( H2/V2 |       |                 |            |       |     |          |      |            |      |
|-----|------------------------------------------|---------------|-------|-----------------|------------|-------|-----|----------|------|------------|------|
|     | G                                        | 基本<br>配置      |       | <u>~</u>        | 数据<br>监控   |       | い。  | 程        | Ę    | ● 系統<br>设置 |      |
|     | 数据监控<br><sup>右键节点添加设备读<sup>1</sup></sup> | 弓指令           |       |                 |            |       | MC  | QTT服务器设置 |      | 启动数据       | 监控   |
|     | 中 IIII COM0<br>└ 西门子200                  | 0             | 通信口:  | COM0<br>今 写数据指令 | 使用Delete键删 | 除选中项  |     | 批量添      | ibu  | 添加         |      |
|     |                                          |               |       |                 | ì          | 通信指令面 | 置   |          | 自动分配 | 手动设置       |      |
|     | - 🔒 指令:<br>- 🛠 白中                        |               | 指令名称: |                 |            | ]     | 数据规 | 楷: Bit   |      | T          |      |
|     | 1 系统                                     |               | 数据对象: | V               | ~          | ]     | 起始地 | 址: 1     | . 0  | Ŧ          |      |
|     |                                          |               | 添加方式: | 单个添加            | *          |       |     |          |      |            |      |
|     |                                          |               | ·     |                 |            |       |     |          |      |            | л II |
|     |                                          |               | 数据类型: | BOOL            | Len:       |       | 发布模 | 式: 高性能   |      | -          |      |
|     |                                          |               | 触发方式: | 值改变时触发          |            | ]     | 触发条 | 件:       |      | •          |      |
|     |                                          | 1             |       |                 |            |       |     | ·+       |      |            | l d  |

| ABox ID:32805811578467947(H2/V2 |                                             |           | 🗇 — 🛛 🗙 |
|---------------------------------|---------------------------------------------|-----------|---------|
| 基本 配置                           | 数据 监控                                       | 近程 传輸     | 系统设置    |
| 数据监控<br><sup>右键节点添加设备读写指令</sup> | 提示:列表中的"SD"指ABox自身系统表存器<br>设备连接标志需要配置通信指令生效 | MQTT服务器设置 | 启动数据监控  |
|                                 | 系统运行状态信息                                    | 通         | 信设备连接标志 |
| COM1                            | 设备名称                                        | 连接标志      | 值       |
| - 🛄 以太网                         | 西门子200                                      | SD1001    | 1       |
| - 🔒 指令汇总                        |                                             |           |         |
| ** 自由监控                         |                                             |           |         |
| - 7 系统信息                        |                                             |           |         |
|                                 |                                             |           |         |
|                                 |                                             |           |         |
|                                 |                                             |           |         |
|                                 |                                             |           |         |
|                                 |                                             |           |         |
|                                 |                                             |           |         |

### 6-2. 西门子 S7-200SMART 系列网口 PLC

1、本案例 PLC 的 IP 地址为 192.168.1.105,首先需将 A-BOX 的局域网参数与 PLC 的 IP 地址在同一 网络。

| ABox ID:32805811578 | 3467947( H2/V2.2.0 )                                                                            |                                                                    | 🐵 — 🖾 🗙  |
|---------------------|-------------------------------------------------------------------------------------------------|--------------------------------------------------------------------|----------|
| <u></u>             | 基本 数据 監控                                                                                        | 近程 佐翰                                                              | 系统<br>设置 |
|                     | MLEL MIL<br>局域网参数<br>局域网<br>DHCP服务: 开启<br>IP(网关): 192.168.1.(1)<br>子网境码: 255.255.0<br>アの境岡: アロー | , 前三位与PLC的IP相同<br>▲P: □ 雇用热点<br>ESSID: XINJE ABOX<br>密研: XINJEABOX |          |
|                     |                                                                                                 |                                                                    |          |
|                     | 白名单                                                                                             | 返回下一部                                                              | 步        |

2、在"数据监控"中,右击"网口",点击"添加设备"。

| ABox ID:32805811578467947(H2/V2                                  | .2.0 )            |                      |       |      |          | 🐵 — 🛛 🗙 |
|------------------------------------------------------------------|-------------------|----------------------|-------|------|----------|---------|
| 基本<br>配置                                                         | (                 | 数据 监控                |       | いた。  | 程        | 系統 设置   |
| 数据监控<br><sup>右键节点添加设备读写指令</sup>                                  |                   |                      |       | MQ   | TT服务器设置  | 启动数据监控  |
|                                                                  | 通信口: COMC<br>通信指令 | )<br>写数据指令 使用Delete键 | 删除选中项 |      | 批量添加     | 添加指令    |
|                                                                  | 指令名称              | 通信设备                 | 对象地址  | 数据个数 | Abox对象地址 | 备注      |
| ▲     法加设备       -●     指令汇息       -∴     自由监控       -●     系统信息 | 白击添加设备            | Z                    |       |      |          |         |

3、通信协议选择"S7\_200smart",填写 PLC 的 IP 地址,端口号填写"102"。

| ABox ID:3280581157                  | '8467947( H2/V2.2.0 )              |                                    |                                                    | 🐵 — 🖾 🗙           |
|-------------------------------------|------------------------------------|------------------------------------|----------------------------------------------------|-------------------|
| G                                   | 基本<br>配置                           | 数据 监控                              | ご程 伝输                                              | 系统 设置             |
| 数据监控<br><sup>右键节点添加设备</sup>         | 吉三括今                               |                                    | MQTT服务器设置                                          | 启动数据监控            |
|                                     | 通信口: 网口<br>设备品牌:<br>机型协议:<br>设备名称: | 西门子<br>\$7_200Smart<br>西门子200Smart | 世山迈<br>网络端□: 102<br>IP: 192 . 168 . 1 . 1<br>站号: 1 | - ×<br>添加指令<br>路注 |
| - <u>```</u> 目田监<br>- <b>()</b> 系统信 | 安X頃440手:<br>附加项按需要维                | □ 高帖子D父换 □ 高帖子父换<br>[写]            | 取消                                                 |                   |
|                                     |                                    |                                    |                                                    |                   |

4、选择"西门子 200Smart",点击"添加指令"或"批量指令"。

| ABox ID:32805811578467947(H2/V2.2.0                     | ))                              |                    | 🐵 — 🛛 🗙 |
|---------------------------------------------------------|---------------------------------|--------------------|---------|
| 基本 配置                                                   | 数据 监控                           | ご 定程 佐輸            | 系统设置    |
| 数据监控<br><sup>右键节点添加设备读写指令</sup>                         |                                 | MQTT服务器设置          | 启动数据监控  |
| 📟 СОМ0                                                  | 通信曰:以太网<br>通信指令 写数据指令 使用Delete键 | 删除选中项 批量添加         | 添加指令    |
| <ul> <li>□□□□□□□□□□□□□□□□□□□□□□□□□□□□□□□□□□□□</li></ul> | 指令名称 通信设备                       | 对象地址 数语个数 Abox对象地址 | 當注      |

5、对于"Word"和"DWord",对象数量不得超过 50。指令添加完成后,请在云平台帐号中监控相应的 A-BOX 地址。

| <u>ম</u> দ্দ |       |                 | 通信指令配置 |       | 自动分配 | 手动设置 | × |
|--------------|-------|-----------------|--------|-------|------|------|---|
|              | 指令名称: | Data0001        |        | 数据规格: | Word | Ŧ    |   |
|              | 数据对象: | I               | *      | 起始地址: | 1    | T    |   |
|              | 添加方式: | N<br>M          |        |       |      |      |   |
| MOTT         |       | SM              |        |       |      |      |   |
|              | 数据类型: | Q<br>AIW<br>AQW |        | 发布模式: | 高性能  | ~    |   |
|              | 触发方式: | 值改变时触发          | ~      | 触发条件: |      | •    |   |
|              | 最小值:  |                 |        | 最大值:  |      |      |   |
|              | 发布间隔: |                 | (s)    | 备注:   |      |      |   |
|              | 消息缓存: | 关闭              | *      |       |      |      |   |
| L            |       |                 |        |       | 取消   | 确定   |   |

| ABox ID:3280  | 58115784679  | 47( H2/V2.2.0 |                                             |   |           | 🕸 — 🖾 🗙 |
|---------------|--------------|---------------|---------------------------------------------|---|-----------|---------|
| (             |              | 本<br>置        | 数据 监控                                       |   | 近程 传輸     | 系统设置    |
| 数据监           | 控<br>珈没备读写指令 | ÷             | 提示:列表中的"SD"指ABox自身系统寄存器<br>设备连接标志需要配置通信指令生效 | ŧ | MQTT服务器设置 | 启动数据监控  |
|               | COM0         |               | 系统运行状态信息                                    | ļ | 通         | 信设备连接标志 |
|               | COM1         |               | 设备名称                                        |   | 连接标志      | 值       |
| <b>中</b> [] 以 | 以太网          |               | 西门子200Smart                                 |   | SD1001    | 1       |
| 「一西」          | 门子200Sm      | art           |                                             |   |           |         |
| -8 #          | 旨令汇总         |               |                                             |   |           |         |
|               | 自由监控         |               |                                             |   |           | 通讯正常    |
| - <b>()</b> 3 | 系统信息         |               |                                             |   |           |         |
|               |              |               |                                             |   |           |         |
|               |              |               |                                             |   |           |         |
|               |              |               |                                             |   |           |         |
|               |              |               |                                             |   |           |         |
|               |              |               |                                             |   |           |         |
|               |              |               |                                             |   |           |         |

# 6-3. 西门子 S7-300/1200/1500 系列网口 PLC

1、使用西门子 S7-300/1200/1500 系列 PLC 进行数据监控前,需要提前设置以下两点。设置完成后,下载到 PLC 中。

注意: S7-300 仅支持本体以太网口。

|                                                                                                    | 10 C C C C C C C C C C C C C C C C C C C                               |                                                  | 1 1 2 1 C 40 C 12 1 1 1 1 1 1 1 1 1 1 1 1 1 1 1 1 1                                                                                                    |
|----------------------------------------------------------------------------------------------------|------------------------------------------------------------------------|--------------------------------------------------|----------------------------------------------------------------------------------------------------|
| <ul> <li>项目1远程</li> <li>添加新设备</li> <li>设备和网络</li> <li>T 用 C 1 (CB11211) C C C C C</li> </ul>                                                                                                    |                                                                        | - @                                              |                                                                                                    |
|                                                                                                    | ▼ 程序段 4                                                                | ·                                                |                                                                                                    |
| V. 在线和诊断                                                                                                    | 1. 注照                                                                  |                                                  |                                                                                                    |
| ▼ 😓 程序块                                                                                                    |                                                                        |                                                  | ,                                                                                                    |
| 📑 添加新块                                                                                                    | 常規 10 变量 系统常                                                           | 教 文本                                             |                                                                                                    |
| 🖀 Main [OB1]                                                                                                    | ****                                                                   |                                                  |                                                                                                    |
| g data_1 [D81]                                                                                                    | PROFINET IND [X1]                                                      |                                                  |                                                                                                    |
|                                                                                                    | DI 6/DQ 4                                                              |                                                  |                                                                                                    |
| ● 御 外部源文1年                                                                                                    | AI 2                                                                   |                                                  |                                                                                                    |
|                                                                                                    | 高速计数器 (HSC)                                                            |                                                  |                                                                                                    |
|                                                                                                    | 脉冲发生器 (PTO/PWM)                                                        |                                                  |                                                                                                    |
| • 在线备份                                                                                                    | 启动                                                                     | 连接机制                                             | 3.                                                                                                    |
| 🕨 📴 Traces                                                                                                    | 循环                                                                     |                                                  | SAT USER WAY (PLC HAS OPC ) (ARR PUT/CET)                                                                                                    |
| ▶ 🔛 设备代理数据                                                                                                    | 通信负载                                                                   |                                                  | CHARLEN (CCCC HARCOCCC) BOR FORGET BI                                                                                                    |
| 22 程序信息                                                                                                    | 未现和时程行储益 "                                                             |                                                  |                                                                                                    |
| ■ PLC 报警文本列表                                                                                                    | 100歳方容<br>田白里本語言                                                       |                                                  |                                                                                                    |
| ▶ 圖 本地模块                                                                                                    | Rtifi                                                                  | 1. 石击灭笛隅任                                        | 1                                                                                                    |
| > 温 未分组的设备                                                                                                    | 保护                                                                     | <ol> <li>2. 局面体扩</li> <li>2. 湯油公共日辺担め</li> </ol> | #                                                                                                    |
| ▶ 副 公共数据                                                                                                    | 18/0/20/ 2.                                                            | 3. 延杆兀计从地性认                                      | <b>₩•••</b>                                                                                                    |
| 人 但 汉 自 汉 直                                                                                                    | 连接资源                                                                   |                                                  | v                                                                                                    |
| 中国 相当相关派                                                                                                    | 地址总览                                                                   | < m.                                             | >                                                                                                    |
| ◀ Portal 视图                                                                                                    |                                                                        |                                                  |                                                                                                    |
| ▲ Portal 视图 F I 设备组态                                                                                                    |                                                                        | 注释                                               |                                                                                                    |
| <ul> <li>▲ Portal 视图</li> <li>■ 设备组态</li> <li>● 在线和诊断</li> </ul>                                                                                                    |                                                                        | 注释                                               |                                                                                                    |
| <ul> <li>✔ Portal 视图</li> <li>■ 设备组态</li> <li>● 在线和诊断</li> <li>▼ ■ 程序块</li> </ul>                                                                                                    |                                                                        | 注释<br>                                           | 400                                                                                                    |
| <ul> <li>▲ Portal 初度</li> <li>● 设备组态</li> <li>● 显 在线和诊断</li> <li>◆ 显 程序块</li> <li>● 添加新块</li> </ul>                                                                                                    | =                                                                      | <br>                                             | ADD<br>Auto (Real)                                                                                                    |
| ▲ Portal 视照 ↓ 设备组态 ↓ 设备组态 ↓ 定 程序块 ▲ 深添加新块 ▲ Main [081]                                                                                                    | H                                                                      |                                                  | ADD<br>Auto (Real)                                                                                                    |
| ✓ Portal 約8 II 设备组态 U 在线和诊断 ☑ 在线和诊断 ☑ 程序块 ☑ 程序块 ☑ Mither [OB1] ④ Main [OB1]                                                                                                    |                                                                        | 14<br>14                                         | ADD<br>Auto (Real)<br>EN ENO                                                                                                    |
| ✓ Portal 2018 Y 设备组态 3. 在线和诊断 3. 在线和诊断 4. 建厚块 2. 程厚块 3. 添加新块 3. Main [OB1] 3. data_1 [DB1]                                                                                                    |                                                                        | 注释<br>%081.D8D8                                  | ADD<br>Auto (Real)<br>ENENO<br>%DB1.DBD8                                                                                                    |
| ▲ Portal 初度 ○ 2 在线和诊断 ○ 2 在线和诊断 ○ 2 程序块 ○ 2 程序块 ○ 添加新块 ③ Main [OB1] ● data_1 [DB1] ● T 2015                                                                                                    |                                                                        | 注释<br><b>%DB1.DBD8</b><br>*data_1*.tag3—         | ADD<br>Auto (Real)<br>EN ENO<br>1001 - "dota_1".tag3                                                                                                    |
| <ul> <li>▲ Portal 规图</li> <li>▶ 设备组态</li> <li>♥ 过 在线和诊断</li> <li>▼ 湿 程序块</li> <li>● 添加新块</li> <li>▲ Main [081]</li> <li>● data_1 [081]</li> <li>● data_1 [081]</li> <li>● <u>= 25.5条</u></li> <li>● 外部源文件</li> </ul>                                                                                                    | data_1 (DB1)                                                           | 注释<br>************************************       | ADD<br>Auto (Real)<br>ENENO<br>* <u>4081.0808</u><br>IN1*data_1*.tag3                                                                                                    |
| ▲ Portal 純度 1 设备组态 3 在线和诊断 3 在线和诊断 3 程序块 3 程序块 3 Main [081] 4 data_1 [081] 4 data_1 [081] 5 @ 外部源文件 5 @ PLC 变量                                                                                                    | data_1 (DB1)                                                           | 注释<br>%DB1.DBD8<br>*data_1*.tag3—                | ADD<br>Auto (Real)<br>EN ENO<br>IN1 OUT data_1*.tag3                                                                                                    |
| ✓ Portal 2018 ○ 2 在线和诊断 ○ 2 在线和诊断 ○ 2 在线和诊断 ○ 2 在线和诊断 ○ 2 程序块 ○ 2 程序块 ○ 2 程序块 ○ 3 和前秋 ○ 4 ata_1 [DB1] ○ 4 ata_1 [DB1] ○ 4 at                                                                                                    | data_1 [DB1]                                                           | 注释<br>%DB1.DBD8<br>*data_1*.tag3 —               | ADD<br>Auto (Real)<br>EN ENO<br>%DB1.DBD8<br>IN1 OUT data_1*.tag3                                                                                                    |
| ▲ Portal 2018 ○ Portal 2018 ○ 在线和诊断 ○ 在线和诊断 ○ 在线和诊断 ○ 在线和诊断 ○ 和频用、CB11 ○ 和频用、CB11 ○ 体部源文件 ○ ○ 小部源文件 ○ ○ ○ ○ ○ ○ ○ ○ ● ○ ○ ○ ○ ○ ○ ○ ○ ○ ○ ○                                                                                                    | data_1 [DB1]                                                           | 注释<br>WDB1.DBD8<br>*data_1*.tag3 —               | ADD<br>Auto (Real)<br>EN ENO<br>IN1 OUT data_1*.tag3                                                                                                    |
| Portal 知度     Portal 知度     Portal N     Portal N     Portal N | data_1 [DB1]<br>「常規<br>常規                                              | 注释<br>*2081.0808<br>*data_1*.tag3 —              | ADD<br>Auto (Real)<br>EN ENO<br>IN1 OUT data_1*.tag3                                                                                                    |
| ▲ Portel 約億 1 设备组态 2 在线和诊断 3 在线和诊断 3 在线和诊断 3 在线和诊断 3 和 Main [OB1] 4 和 Main [OB1] 4 和 M Main [OB1] 4 和 M Main [OB1] 4 和 M Main [OB1] 4 和 M Main [OB1] 4 和 M Main [OB1] 4 和 M Main [OB1] 4 和 M Main [OB1] 4 和 M Main [OB1] 4 和 M Main [OB1] 4 和 M Main [OB1] 4 和 M Main [OB1] 4 M M Main [OB1] 4 M M Main [OB1] 4 M M Main [OB1] 4 M M Main [OB1] 4 M M Main [OB1] 4 M M Main [OB1] 4 M M Main [OB1] 4 M M Main [OB1] 4 M M Main [OB1] 4 M M Main [OB1] 4 M M Main [OB                                                                                                    | data_1 [DB1]                                                           | 注释<br>*ØB1.DBD8<br>*data_1*.tag3 -               | ADD<br>Auto (Real)<br>EN ENO<br>N1 OUT data_1*.tag3<br>1. 右击DB块<br>2. 点击属性                                                                                                    |
| <ul> <li>▲ Portel 规度</li> <li>↓ 设备组态</li> <li>및 在线和诊断</li> <li>→ 建厚块</li> <li>→ 建厚块</li> <li>→ 添加新块</li> <li>→ Main [OB1]</li> <li>→ (a 1081)</li> <li>→ (a 1081)</li> <li>→ (a 1081</li></ul>                                                                                                    | data_1 [DB1]                                                           | 注释<br>*ØB1.DBD8<br>*data_1*.tag3 -               | ADD<br>Auto (Real)<br>EN ENO<br>N1 OUT *data_1*.tag3                                                                                                    |
| <ul> <li>▲ Portal 规图</li> <li>↓ 设备组态</li> <li>↓ 设备组态</li> <li>↓ 在线和诊断</li> <li>◆ 程序块</li> <li>● 漆加頭块</li> <li>● 建原块</li> <li>● 塗添加頭块</li> <li>● ▲ Main [OB1]</li> <li>● ● ○ ○ ○ ○ ○ ○ ○ ○ ○ ○ ○ ○ ○ ○ ○ ○ ○ ○</li></ul>                                                                                                    | data_1 [DB1]<br><u>常規</u><br>信息<br>时间酸<br>编译                           | 注释<br>*081.0808<br>*data_1*.tag3                 | ADD<br>Auto (Real)<br>EN ENO<br>IN1 OUT * data_1*.tag3<br>1. 右击DB块<br>2. 点击属性<br>3. 去掉优化的块访问                                                                                                    |
| <ul> <li>◆ Portel 約億</li> <li>○ 2 在线和诊断</li> <li>○ 3 程序块</li> <li>◎ 建序块</li> <li>◎ 2 本线和诊断</li> <li>○ 3 和 Main [081]</li> <li>○ 4 ata 1 [081]</li> <li>○ 4 ata 1 [081]</li> <li>○ 7 ata 5 ata 0</li> <li>○ 4 ata 4 ata 0</li> <li>○ 7 ata 5 ata 0</li> <li>○ 4 ata 4 ata 0</li> <li>○ 7 ata 5 ata 0</li> <li>○ 4 ata 4 ata 0</li> <li>○ 4 ata 4 ata 0</li> <li>○ 4 ata 1 ata 0</li> <li>○ 4 a</li></ul>                                                                                                    | data_1 [DB1]                                                           | 注释<br>*2081.0808<br>*data_1*.tag3                | ADD<br>Auto (Real)<br>EN ENO<br>IN1 OUT data_1*.tag3                                                                                                    |
| ✓ Portal 2018 ○ Portal 2018 ○ Catstanobetic ○ Catstanobetic <                                                                                                    | data_1 [DB1]<br><b>常規</b><br>常規<br>信息<br>时间識<br>编译<br>保は               | 注释<br>*ØB1.DBD8<br>*data_1*.tag3-                | ADD<br>Auto (Real)<br>EN ENO<br>EN ENO<br>*2081.DBD8<br>int OUT *data_1*.tag3<br>1. 右击DB块<br>2. 点击属性<br>3. 去掉优化的块访问<br>?存储在装载内存中<br>设备中写保护数据块                                                                                                    |
| ✓ Portal 2018 ○ Portal 2018 ○ 在线和诊断 ○ 在线和诊断 ○ 程序块 ○ 程序块 ○ 建序块 ○ 和 in [OB1] ○ data_1 [OB1] ○ data_1 [OB1]                                                                                                    | data_1 [DB1]<br>常規<br>常規<br>信息<br>时间酸<br>编译<br>保to<br>属性               | 注释<br>*081.0808<br>*data_1*.tag3                 | ADD<br>Auto (Real)<br>EN ENO<br>IN1 OUT * data_1*.tag3<br>1. 右击DB块<br>2. 点击属性<br>3. 去掉优化的块访问<br>花伯玦访问                                                                                                    |
| <ul> <li>✓ Portel 20 個</li> <li>I) 设备组态</li> <li>Q 在线和诊断</li> <li>Q 在线和诊断</li> <li>Q 在线和诊断</li> <li>Q 和线和诊断</li> <li>Q 和线和诊断</li> <li>Q 和线和(081)</li> <li>Q data_1 (081)</li> <li>Q data_1 (081)</li> <li>Q data_1 (081)</li> <li>Q data_1 (081)</li> <li>Q ata 1 (081)</li> <li>Q ata 1 (081)</li> <li>Q ata 1 (081)</li> <li>Q ata 6 (081)</li> <li>Q ata 6 (081)&lt;</li></ul>                                                                                                    | data_1 [DB1]                                                           | 注释<br>*DB1.DBD8<br>*data_1*.tag3                 | ADD<br>Auto (Real)<br>EN ENO<br>IN1 OUT *data_1*.tag3<br>1. 右击DB块<br>2. 点击属性<br>3. 去掉优化的块访问<br>花饼体在装载内存中<br>设备中写保护数据块<br>2. 化的块访问                                                                                                    |
| ✓ Portel 2018 Y Contel 2018 Y Contel 2018 Y Contel 2018 Y Content of the point of the poi                     | data_1 [DB1]<br><b>常规</b><br>信息<br>时间戳<br>编译<br>保t0<br>属性<br>下致但不重新初始化 | 注释<br>*2081.0808<br>*data_1*.tag3                | ADD<br>Auto (Real)<br>EN ENO<br>IN1 OUT 'data_1'.tag3<br>1. 右击DB块<br>2. 点击属性<br>3. 去掉优化的块访问<br>?存储在装载内存中<br>设备中写保护数据块<br>:// (2000); (2000); (2 |

2、本案例 PLC 的 IP 地址为 192.168.1.100, 首先需将 A-BOX 的局域网参数与 PLC 的 IP 地址在同一网络。

| ABox ID:32805811578467 | 947(H2/V2.2.0)<br>基本<br>配置             | 数据<br>监控                                |                                          | 远程<br>传输             | ە<br>1 | <ul> <li>一</li> <li>系統<br/>设置</li> </ul> | X |
|------------------------|----------------------------------------|-----------------------------------------|------------------------------------------|----------------------|--------|------------------------------------------|---|
| Ē                      | 局域网参数                                  | 前三位与                                    | PLC的IP相                                  | 目同                   |        |                                          |   |
|                        | 局域网<br>DHCP服务: 开启<br>IP(例关): 192.163.1 |                                         | - 热点 ——————————————————————————————————— | □ 启用热点<br>XINJE ABOX |        |                                          |   |
|                        | 子网境码: <mark>255 .</mark> 255 .255      | · • • • • • • • • • • • • • • • • • • • | 密码:<br>'1"                               | XINJEABOX            |        |                                          |   |
|                        | 白名单                                    |                                         | تة                                       |                      | 下一步    | ]                                        |   |

3、在"数据监控"中,右击"网口",点击"添加设备"。

| ABox ID:32805811578467947(H2/V2  |                                   |                    | 🐵 — 🖾 🗙 |
|----------------------------------|-----------------------------------|--------------------|---------|
| 基本<br>配置                         | 数据 监控                             | ご程 佐輸              | 系统 设置   |
| 数据监控<br><sup>右键节点添加设备读写指令</sup>  |                                   | MQTT服务器设置          | 启动数据监控  |
| COM0<br>COM1                     | 通信日: COM0<br>通信指令 写数据指令 使用Delete键 | 删除选中项 批量添加         | 添加指令    |
|                                  | 指令名称 通信设备                         | 对象地址 数据个数 Abox对象地址 | 备注      |
| - ☐ 指令汇总<br>- ☆ 自由监控<br>- ⑦ 系统信息 | 右击添加设备                            |                    |         |

4、通信协议选择"S7\_1200PLC",填写 PLC 的 IP 地址,端口号填写"1"或者"102"。

| ABox ID:3280581157846 | 67947( H2/V2.2.0 )                                                                     |                                         |                                   |                               | 🐵 — 🖾 🗙     |
|-----------------------|----------------------------------------------------------------------------------------|-----------------------------------------|-----------------------------------|-------------------------------|-------------|
| <u></u>               | 基本<br>配置                                                                               | 数据 监控                                   | 4                                 | う                             | 系統设置        |
| 数据监控                  | 語会                                                                                     |                                         |                                   | MQTT服务器设置                     | 启动数据监控      |
|                       | <ul> <li>通信曰: 网口</li> <li>设备品牌:</li> <li>机型协议</li> <li>设备名称:</li> <li>设备模板:</li> </ul> | 西门子 マ<br><u>S7_1200PLC マ</u><br>西门子1200 | <u>約加収</u><br>网络端口:<br>IP:<br>站号: | 102<br>192 . 168 . 1 . 1<br>1 | - ×<br>添加增令 |
| <b>-</b> ♥ 系統信        | 数据顺序:                                                                                  | □ 高低字节交换 □ 高低字交换                        | 附加项按需要填写                          | 取消                            | 确定          |

5、选择"西门子 1200",点击"添加指令"或"批量指令"。

| ABox ID:32805811578467947( H2/V2.                       | 2.0 )   |                      |       |             |          | 🐵 — 🖾 🗙 |
|---------------------------------------------------------|---------|----------------------|-------|-------------|----------|---------|
| ▲本     配置                                               | (       | 数据 监控                |       | い。          | 程        | 系统 设置   |
| 数据监控<br><sup>右键节点添加设备读写指令</sup>                         |         |                      |       | MQ          | TT服务器设置  | 启动数据监控  |
| - сомо<br>- сом1                                        | 通信口:以太网 | ]<br>写数据指令 使用Delete键 | 删除选中项 |             | 批量添加     | 添加指令    |
| <ul> <li>□□□□□□□□□□□□□□□□□□□□□□□□□□□□□□□□□□□□</li></ul> | 指令名称    | 通信设备                 | 对象地址  | <b>数据个数</b> | Abox对象地让 | 審注      |

6、对于"bit",对象数量暂时只能是"1";对于"Word"和"DWord",对象数量不得超过 50。 指令添加完成后,请在云平台帐号中监控相应的 A-BOX 地址。

|        |       |            | ì   | 通信指令配置 |       | 自动分配 | 手动设置 |
|--------|-------|------------|-----|--------|-------|------|------|
| 设备 ——  |       |            |     | 1      |       |      |      |
| 指      | 铃名称:  | Data0001   |     |        | 数据规格: | Word | -    |
| 数      | 7据对象: | 1          |     |        | 起始地址: | 1    | -    |
| 添      | 珈方式:  | V<br>M     |     |        |       |      |      |
| MQTT - |       | SM         |     |        |       |      |      |
| 数      | 如据类型: | AIW<br>AQW |     |        | 发布模式: | 高性能  | ~    |
| 舶      | 坡方式:  | 值改变时触发     | -   | ]      | 触发条件: |      | -    |
|        | 最小值:  |            |     |        | 最大值:  |      |      |
| 发      | 动布间隔: |            | (s) |        | 备注:   |      |      |
| 消      | 態缓存:  | 关闭         | *   |        |       |      |      |
|        |       |            |     |        |       | 取消   | 确定   |

| ABox ID:32805811578467947(H2/V2.2.0 |                                             |           | 🐵 — 🛛 🗙         |
|-------------------------------------|---------------------------------------------|-----------|-----------------|
| ● 基本 配置                             | 数据 监控                                       | で 定程 使輸   | 系统设置            |
| 数据监控<br><sup>右键节点添加设备该写指令</sup>     | 提示:列表中的"SD"指ABox自身系统寄存器<br>设备连接标志需要配置通信指令生效 | MQTT服务器设置 | 启动数据监控          |
| COM0                                | 系统运行状态信息                                    | l         | <b>围信设备连接标志</b> |
| - COM1                              | 设备名称                                        | 连接标志      | 值               |
| ➡ 🛄 以太网                             | 西门子1200                                     | SD1001    | 1               |
| └西门子1200<br>-                       |                                             |           | 1               |
|                                     |                                             |           | 通讯正常            |
| - 7 系统信息                            |                                             |           |                 |
|                                     |                                             |           |                 |
|                                     |                                             |           |                 |
|                                     |                                             |           |                 |

#### 6-4. 欧姆龙 CP1E 系列串口 PLC

1、本案例 PLC 型号为 CP1E-N30SDR-A, 串口参数为 19200,8,1, E。首先设置 A-BOX 串口参数与 PLC 一致。\_\_\_\_\_

| ABox ID:32805811578467947(H2/V2.2.0)                          |                     |                          | 🐵 — 🖾 🗙          |
|---------------------------------------------------------------|---------------------|--------------------------|------------------|
| 基本 配置                                                         | 数据 监控               | です 定程 使輸                 | 系统 设置            |
| 数据监控 右击选择 "<br><sup>右键元点添加设备读写指令</sup><br>₽─── COM0<br>_ COM0 | 非口设置"<br>申□参数设置     | MOTT服祭器设置<br>】<br>】<br>】 | 启动数据监控<br>加 添加指令 |
|                                                               | 波特率: 19200          | * 地址                     | 备注               |
| - ● 指令汇总                                                      | 数据位: 8<br>校验位: EVEN | T T                      |                  |
| - ; 系统信息                                                      | 停止位: 1              | Ŧ                        |                  |
|                                                               | 读取                  | 百入                       |                  |
|                                                               |                     |                          |                  |
|                                                               |                     |                          |                  |

2、右击 COM0,选择添加协议,选择"欧姆龙"-"CP\_CJ\_CS 系列"。

| ABox ID:32805811578467947(H2/V2.2.0) |       |            |       |                                       | 🐵 — 🖾 🗙 |
|--------------------------------------|-------|------------|-------|---------------------------------------|---------|
| 「 基本 配置                              | ~     | 数据<br>监控   | 伝報 伝報 | 記<br>句                                | 系统 设置   |
| 数据监控<br><sup>右键节点添加设备读写指令</sup>      |       |            | MQT   | T服务器设置                                | 启动数据监控  |
|                                      |       | 体测空毒       |       |                                       | 添加指令    |
| - [] 以太网                             |       |            |       | 地址                                    | 备注      |
|                                      | 设备品牌: | 歐姆龙        | ~     | ~                                     |         |
|                                      | 机型协议: | CP_CJ_CS系列 | ~     | ~                                     |         |
|                                      |       |            |       |                                       |         |
|                                      |       |            | 取消    | ) ) ) ) ) ) ) ) ) ) ) ) ) ) ) ) ) ) ) |         |
|                                      |       |            |       |                                       |         |
|                                      |       |            |       |                                       |         |
|                                      |       |            |       |                                       |         |

3、右击 COM0 添加设备,将站点号设置为"0"。

|       | $- \times$       |
|-------|------------------|
| 通信口:  | СОМО             |
| 通信协议: | 欧姆龙-CP_CJ_CS系列   |
| 设备名称: | 欧姆龙              |
| 站点号:  | 0                |
| 设备模板: | T                |
| 数据顺序: | 🗌 高低字节交换 🗌 高低字交换 |
| 取消    | 确定               |

4、选择"欧姆龙",点击"添加指令"或"批量指令"。映射到 A-BOX 地址。

| ABox ID:3280581157846         | 57947( H2/V2.2.0 | )                       |                |       |            |      | Ø      | - 2      | $\times$ |
|-------------------------------|------------------|-------------------------|----------------|-------|------------|------|--------|----------|----------|
|                               | 基本<br>配置         | <u>~</u>                | 数据<br>监控       |       | 远程<br>传输   |      | -<br>C | 系统<br>设置 |          |
| 数据监控<br><sup>右键节点添加设备读写</sup> | 指令               |                         |                | M     | NQTT服务器    | 受置   | 启      | 动数据监控    |          |
| 中  COM0<br>└ 欧姆龙              |                  | 通信日: COM0<br>通信指令 写数据指令 | 使用Delete鏈删除选中项 |       |            | 批量添加 |        | 添加指令     |          |
| - COM1                        |                  |                         |                |       |            |      |        |          | $\times$ |
| 一[] 以太网                       | 10.47            |                         | 通              | 言指令配置 |            |      | 自动分配   | 手动设置     |          |
| - 🔒 指令汇总                      |                  | <b>长</b> 人名称: D-1-000   |                |       | *****      | Dit  |        | _        |          |
|                               |                  | /相令/山林: Data000         |                | 1     | \$X1679616 | BIT  |        | ·        |          |
| - (1) 系统信息                    |                  | 数据对象: CIO               | ~              | i     | 起始地址:      | 1    | . 0    | -        |          |
|                               |                  | 添加方式: 单个添加              | ~              |       |            |      |        |          |          |
|                               | MQT              | т —                     |                |       |            |      |        |          |          |
|                               |                  | 数据类型: BOOL              | ▼ Len:         | 5     | 发布模式:      | 高性能  |        | •        |          |
|                               |                  | 触发方式: 值改变时              | 触发・マ           | ţ     | 触发条件:      |      |        | •        |          |

| 基本配置                                        | 数据 监控                                      | 近程<br>传輸  | 系統 设置   |
|---------------------------------------------|--------------------------------------------|-----------|---------|
| 数据监控<br><sup>据最大成本</sup> 提                  | 示:列表中的"SD"指ABox自身系统寄存器<br>设备连接标志需要配置通信指令生效 | MQTT服务器设置 | 启动数据监控  |
| EHeen COM0                                  | 系统运行状态信息                                   | j         | 信设备连接标志 |
| 欧姆龙                                         | 设备名称                                       | 连接标志      | 值       |
|                                             | ── 欧姆龙                                     | SD1001    | 1       |
| - 🛄 以太网<br>- 😭 指令汇总<br>- 🏠 自由监控<br>- 🕜 系统信息 |                                            |           | 通讯正常    |

#### 6-5. 欧姆龙 CP1H 系列网口 BD 板 FinsTCP 通讯

1、本案例 PLC 型号为 CP1H-X40DT-D-SC,网口 BD 板型号为 CP1W-C1F41。默认 IP 地址为 192.168.250.1。

| 选项板                                                           | 参数          | 设定值                                   |
|---------------------------------------------------------------|-------------|---------------------------------------|
| [设置]                                                          | IPt桃址       | 192 . 168 . 250 . 1                   |
|                                                               | 子网掩码        | 255 . 255 . 255 . 0                   |
| <u>義単</u><br>                                                 | FINS节点地址    | 1 [0: 默认(1)]                          |
| 1. IP地址与协议                                                    | FINS/UDP读出口 | □ □ 使用用户输入的端口号 [默认(9600)]             |
| • HTTP                                                        | FINS/TCP站口  | 0 ●使用用户输入的端口号 [默认(9600)]              |
| 2. IP地址表/路由表<br><u>IP地址表</u><br><u>IP地址表</u><br><u>IP路由</u> 圭 | 地址转换模式      | ● 自动(动态)   自动(静态)<br>■ IP地址表方式   并用方式 |
| ● <u>IP路田表</u><br>3. FINS/TCP<br>● <u>连接</u>                  | FINS/UDP选项  | ● 目标IP地址动态改变。<br>● 目标IP地址不会动态改变。      |
|                                                               | 广播选项        | ● 全 '1' (4.3BSD) ● 全 '0' (4.2BSD)     |
|                                                               | FINS/TCP保护  | □ 使用FINS/TCP保护功能                      |

2、使用配置工具远程连接 A-BOX。

| ABox ID:32805811578467947(H2/V2.2.0) |                                           | 🔅 — 🛛 🗙  |
|--------------------------------------|-------------------------------------------|----------|
|                                      | 数据 远程 传输                                  | 系統<br>设置 |
|                                      |                                           |          |
| 上网方式: 有线 🔹 🔻                         |                                           |          |
|                                      | 「广城网 ———————————————————————————————————— | 1        |
|                                      | 协议: 自动获取IP 👻                              |          |
| 67                                   | IP地址:                                     |          |
|                                      | 子网掩码:                                     |          |
|                                      | 默认网关:                                     |          |
|                                      | - DNS                                     | -        |
|                                      | ○ 手动指定 223 . 5 . 5 . 5                    |          |
|                                      | L                                         |          |
| 高级设置                                 | -7                                        | -步       |
|                                      |                                           |          |

3、在设置向导中,将局域网参数的默认网关改成和 PLC 在同一网段,但不能和 PLC 的 IP 地址冲突。例如修改为 192.168.250.10。

| ABox ID:32805811578 | 3467947( H2/V2.2. | 0)                  |             |            | $\odot$ | - 🖪      | $\times$ |
|---------------------|-------------------|---------------------|-------------|------------|---------|----------|----------|
| <b></b>             | 基本<br>配置          | 数据 监控               | (l)         | 远程<br>传输   | -       | 系统<br>设置 |          |
|                     |                   |                     |             |            |         |          |          |
|                     | 局域网参数             | 攵                   | 与PLC的IP前三位- | -致         |         |          |          |
|                     | - 局域网             |                     |             |            |         |          |          |
|                     | DHCP服务:           | 开启・                 | AP:         | □ 启用热点     |         |          |          |
|                     | IP(网关):           | 192 . 168 . 250. 1  | ESSID:      | XINJE ABOX |         |          |          |
|                     | 子网掩码:             | 255 . 255 . 255 . 0 | 密码:         | XINJEABOX  |         |          |          |
|                     |                   |                     |             |            |         |          |          |
|                     |                   |                     | 网关一般为"1"    |            |         |          |          |
|                     | 白名单               |                     | ì           | <u>žo</u>  | 下一步     |          |          |

4、在"数据监控"中,右击"网口",点击"添加设备"。

| ABox | ID:32805811578              | 467947( H2/V2. | 2.0) |                   |                 |           |       |      |          | 🛛 — 🖓 🗙 |
|------|-----------------------------|----------------|------|-------------------|-----------------|-----------|-------|------|----------|---------|
|      | G                           | 基本<br>配置       |      |                   | <b>火</b> 数<br>监 | 層控        |       | 后 债  | 程        | 系統 设置   |
| 米ス   | 数据监控<br><sup>避节点添加设备读</sup> | 写指令            |      |                   |                 |           |       | MQ   | TT服务器设置  | 启动数据监控  |
|      | Сомо<br>🚥 сом1              |                |      | 通信口: COM(<br>通信指令 | )<br>写数据指令 使    | 可用Delete键 | 删除选中项 |      | 批量添加     | 添加指令    |
| Γ    |                             |                |      | 指令名称              | 通信说             | 酱         | 对象地址  | 数据个数 | Abox对象地址 | 备注      |
| L    |                             | 添加设备           |      | J                 |                 |           |       |      |          |         |
|      |                             | Ā              |      |                   |                 |           |       |      |          |         |
|      | -** 自由监控                    | 3              |      |                   |                 |           |       |      |          |         |
|      | - 🥡 系统信息                    | ļ              |      |                   |                 |           |       |      |          |         |
|      |                             |                |      |                   |                 |           |       |      |          |         |
|      |                             |                |      |                   |                 |           |       |      |          |         |
|      |                             |                |      |                   |                 |           |       |      |          |         |
|      |                             |                |      |                   |                 |           |       |      |          |         |
|      |                             |                |      |                   |                 |           |       |      |          |         |
|      |                             |                |      |                   |                 |           |       |      |          |         |
|      |                             |                |      |                   |                 |           |       |      |          |         |
|      |                             |                |      |                   |                 |           |       |      |          |         |

5、通信协议选择"欧姆龙"-"FinsTCP",填写PLC的IP地址,端口号填写"1或9600"。

| ABox ID:3280581157 | 8467947( H2/V2.2.0 )                                                                                                    |           | 💿 🔿 🖂 🗙                |
|--------------------|----------------------------------------------------------------------------------------------------|-----------|------------------------|
| I IIII             | 基本<br>配置 数据<br>监控                                                                                                    | 近程 传輸     | 系统<br>设置               |
| 数据监控               | <b>麦</b> 豆括公                                                                                                    | MQTT服务器设置 | 启动数据监控                 |
|                    | <ul> <li>通信口: 网口</li> <li>设备品牌: 欧姆龙</li> <li>机型协议: FinsTCP</li> <li>设备名称: 欧姆龙</li> <li>数据顺序: □ 高低字节交换 □ 高低字交换</li> </ul> |           | - ×<br>添加指令<br>船注<br>- |
| - 🕡 系统信            | 附加项按需要填写                                                                                                    | 取消 确定     |                        |
|                    |                                                                                                    |           |                        |

6、选择"欧姆龙",点击"添加指令"或"批量指令"。

| ABox ID:3280581157846                 | 7947( H2/V2.2.0 )                      |                      |             |       | 🐵 — 🛛 🗙   |
|---------------------------------------|----------------------------------------|----------------------|-------------|-------|-----------|
| <b>(</b>                              | 基本 配置                                  | ▶ 数据<br>监控           | (行) に相 (伝輸) |       | 系统 设置     |
| 数据监控                                  | Щ.<br>Щ.                               |                      | MQTT服务器     | 2置    | 启动数据监控    |
| COM0<br>                              | 通信口:以太网 通信指令                           | 同数据指令 使用Delete键删除选中项 |             | 批量添加  | 添加指令      |
| <b>₽</b> 【】 以太网<br>└ 欧姆龙<br>- 【】 指令汇总 | ~~~~~~~~~~~~~~~~~~~~~~~~~~~~~~~~~~~~~~ | ·                    | 信指令配置       |       | 白动分配 手动设置 |
| 3 自由监控                                | 指令名称:                                  | Data000              | 数据规相        | : Bit | ~         |
| 7 系统信息                                | 数据对象:                                  | CIO 👻                | 起始地址        | : 1   | . 0 👻     |
|                                       | 添加方式:                                  | 单个添加 🔻               |             |       |           |
|                                       | MQTT                                   |                      |             |       |           |
|                                       | 数据类型:                                  | BOOL 👻 Len:          | 发布模式        | : 高性能 | ~         |
|                                       | 触发方式:                                  | 值改变时触发 🔻             | 触发条件        | :     | •         |

7、指令添加完成后,请在云平台帐号中监控相应的 A-BOX 地址。

| ABox ID:32805811578467947(H2/   | /2.2.0)                                              |                |            |         | 🐵 — 🖪 🗙  |
|---------------------------------|------------------------------------------------------|----------------|------------|---------|----------|
| 「 基本 配置                         |                                                      | 弦 据            | 运程<br>使输   | E       | 系统<br>设置 |
| 数据监控<br><sup>右键节点添加设备读写指令</sup> |                                                      |                | MQTT服务器    | 设置      | 启动数据监控   |
|                                 | <ul><li>通信日:以太网</li><li>通信指令</li><li>写数据指令</li></ul> | 使用Delete键删除选中项 |            | 批量添加    | 添加指令     |
|                                 | 指令名称 通信                                              | 设备 对象地址        | 数据个数 Ab    | ox对象地址  | 备注       |
|                                 | Data000 🕅                                            | 导龙 CIO1.0      | 1 (BOOL) N | /10-M10 | -        |
| 一欧姆龙                            |                                                      |                | · ·        |         |          |
| - 1 指令汇总                        |                                                      |                |            |         |          |
| - * 自由监控                        |                                                      |                |            |         |          |
| (1) 系统信息                        |                                                      |                |            |         |          |
|                                 |                                                      |                |            |         |          |
|                                 |                                                      |                |            |         |          |
|                                 |                                                      |                |            |         |          |
|                                 |                                                      |                |            |         |          |
|                                 |                                                      |                |            |         |          |
|                                 |                                                      |                |            |         |          |
|                                 |                                                      |                |            |         |          |
|                                 |                                                      |                |            |         |          |

| ABox ID:32805811578467947(H2/V2.2.0 | ))                                          |           | 🗇 — 🛛 🗙 |
|-------------------------------------|---------------------------------------------|-----------|---------|
|                                     | 数据 监控                                       | (行) 近程 传輸 | 系统设置    |
| 数据监控<br><sup>右键节点添加设备该写指令</sup>     | 提示:列表中的"SD"指ABox自身系统寄存器<br>设备连接标志需要配置通信指令生效 | MQTT服务器设置 | 启动数据监控  |
|                                     | 系统运行状态信息                                    | j         | 信设备连接标志 |
| COM1                                | 设备名称                                        | 连接标志      | 值       |
| 日間以太网                               | 欧姆龙                                         | SD1001    | 1       |
| - 首指令汇总                             |                                             |           |         |
| - 1 自由监控                            |                                             |           |         |
| - 7 系统信息                            |                                             |           | 通讯止常    |
|                                     |                                             |           |         |
|                                     |                                             |           |         |
|                                     |                                             |           |         |
|                                     |                                             |           |         |
|                                     |                                             |           |         |

#### 6-6. 三菱 FX 系列串口 PLC

1、本案例以三菱 FX1N-24MT 为例,串口参数为 9600,7,1,E,使用 FX 编程电缆连接到 A-BOX 的 COM1 口,COM1 口支持 RS422。首先用配置工具远程连接 A-BOX。

| ABox ID:32805811578467947(H2/V2.2.0)                                                                            |                        | () () () () () () () () () () () () () ( |
|----------------------------------------------------------------------------------------------------|------------------------|------------------------------------------|
|                                                                                                    | 数据 近程 传输               | 系统 设置                                    |
|                                                                                                    |                        |                                          |
| 上网方式: 有线 🗾 🔻                                                                                                    |                        |                                          |
|                                                                                                    | 「广域网 ――                |                                          |
|                                                                                                    | 协议: 自动获取IP 🔻           |                                          |
| E Contraction of the second second second second second second second second second second second second second | IP地址:                  |                                          |
|                                                                                                    | 子网掩码:                  |                                          |
|                                                                                                    | 默认网关:                  |                                          |
|                                                                                                    | ● 自动获取DNS服务器地址         |                                          |
|                                                                                                    | ○ 手动指定 223 . 5 . 5 . 5 | ]                                        |
|                                                                                                    |                        |                                          |
| 高级设置                                                                                                    |                        | 下一步                                      |

2、修改 A-BOX 的 COM1 口的串口参数,与 PLC 一致,配置完成后点击"确认"。

| 基本     数据     远程     系统       LE控     LE控     作翰               近2             《 |   |
|---------------------------------------------------------------------------------|---|
| 数据监控<br>MOTI#888/2章<br>自动数据                                                     | 控 |
| □ 日報日本(の)加度資源→資金                                                                |   |
|                                                                                 | Ŷ |
|                                                                                 |   |
|                                                                                 |   |
| -會指令汇总 数据位: 8 ▼                                                                 |   |
|                                                                                 |   |
| - (1) 系统信息<br>停止位: 1                                                            |   |
|                                                                                 |   |
| 读取                                                                              |   |
|                                                                                 |   |
|                                                                                 |   |
|                                                                                 |   |
|                                                                                 |   |
|                                                                                 |   |

3、在"数据监控"中,右击"COM1",点击"协议设置"。

| ABox ID:32805811578467947( H2/V2.2.0 |                                  |           |          | 🐵 — 🖾 🗙 |
|--------------------------------------|----------------------------------|-----------|----------|---------|
| 基本 配置                                | 数据 监控                            |           | 程        | 系统 设置   |
| 数据监控<br><sup>右键节点添加设备读写指令</sup>      |                                  | MQ        | TT服务器设置  | 启动数据监控  |
|                                      | 通信口:以太网<br>通信指令 写数据指令 使用Delete键器 | 删除选中项     | 批量添加     | 添加指令    |
| → □ 以上 ( +5:0)の第                     | 指令名称 通信设备                        | 对象地址 数据个数 | Abox对象地址 | 备注      |
|                                      | 1                                |           |          |         |
|                                      |                                  |           |          |         |
| (7) 系统信息                             |                                  |           |          |         |

4、通信协议选择"三菱"-"FX系列"。

|       | - ×           |
|-------|---------------|
|       | 协议设置          |
| 设备品牌: | 三麦 <b>▼</b>   |
| 机型协议: | FX系列          |
| L     | FX系列<br>取消 确定 |

5、点击"确认"后,右击"COM1"选择"添加设备"。

| ABox ID:32805811578467947(H2/V2.2.0                          | ))          |                 |       |      |          | 🐵 — 🖾 🗙 |
|--------------------------------------------------------------|-------------|-----------------|-------|------|----------|---------|
| 基本 配置                                                        |             | 数据 监控           |       | 前    | 星        | 系统设置    |
| 数据监控<br><sup>右键节点添加设备读写指令</sup>                              |             |                 |       | MQ   | TT服务器设置  | 启动数据监控  |
|                                                              | 通信口:以太网通信指令 | 国政强指令 使用Delete键 | 删除选中项 |      | 批量添加     | 添加指令    |
| 添加设备 → 「」」以 协议设置 → 一」、 ・ ・ ・ ・ ・ ・ ・ ・ ・ ・ ・ ・ ・ ・ ・ ・ ・ ・ ・ | 指令名称        | 通信设备            | 对象地址  | 数据个数 | Abox对象地址 | 备注      |
|                                                              |             |                 |       |      |          |         |
| - 🕜 系统信息                                                     |             |                 |       |      |          |         |
|                                                              |             |                 |       |      |          |         |
|                                                              |             |                 |       |      |          |         |
|                                                              |             |                 |       |      |          |         |

6、指定设备的名称, 站号默认为1。\_\_\_\_\_

|         | $- \times$       |
|---------|------------------|
| 通信口:    | COM1             |
| 通信协议:   | 三姜-FX系列          |
| 设备名称:   | 三菱FX             |
| 站点号:    | 1                |
| 数据顺序: [ | 🗌 高低字节交换 🔛 高低字交换 |
|         | 取消 确定            |

7、选择"三菱 FX",点击"添加指令"或"批量指令"。对于"Word",对象数量不得超过 30。

| ABox ID:3280581157846         | 57947( H2/V2.2. |                  |                       |          |          |            | 🐵 — 🛛 🗙   |
|-------------------------------|-----------------|------------------|-----------------------|----------|----------|------------|-----------|
| <b>(</b>                      | 基本<br>配置        |                  | 数据 监控                 |          | 运程<br>传输 | ē<br>D     | 系统设置      |
| 数据监控<br><sup>右键节点添加设备读写</sup> | 指令              |                  |                       |          | MQT      | T服务器设置     | 启动数据监控    |
| COM0<br>                      |                 | 通信口: CON<br>通信指令 | I1<br>写数据指令 使用Delete额 | 删除选中项    |          | 批量添加       | 添加指令      |
| -=萘FX                         |                 | 指公乞称             | 通信沿条                  | vt会thtl- | 数据个数     | Abovitetti | 条注        |
| - 🛄 以太网<br>- 📄 指令汇集           | 设备              | 指令名称:            |                       | 通信指:<br> | 令配置      | 现格: Bit    | 自动分配 手动设置 |
| 一行系统信息                        |                 | 数据对象:<br>添加方式:   | X<br>单个添加             | v        | 起始       | 地址: 1      | . •       |
|                               | MQT             | T                | BOOL - Len:           |          | 发布       | 莫式: 高性能    | Ŧ         |
|                               |                 | 触发方式:            | 值改变时触发                | Ŧ        | 触发       | 条件:        | ~         |

8、指令添加完成后,请在云平台帐号中监控相应的 A-BOX 地址。

| ABox ID:32805811578467947(H2/V2. | 2.0 )                |                |            |          | 🛛 😳 — 🖾 🗙 |
|----------------------------------|----------------------|----------------|------------|----------|-----------|
| 基本 配置                            | <u>~</u>             | 数据<br>监控       | い。         | 程        | 系统 设置     |
| 数据监控<br><sup>右键节点添加设备读写指令</sup>  |                      |                | MQ         | TT服务器设置  | 启动数据监控    |
|                                  | 通信口: COM1 通信指令 写数据指令 | 使用Delete键删除选中项 |            | 批量添加     | 添加指令      |
| └三萘FX                            | 指令名称                 | 通信设备 对象地       | 业数据个数      | Abox对象地址 | 备注        |
| - 🛄 以太网                          | Data000              | 三菱FX C161      | 1 (INT16U) | D10-D10  |           |
| - 🔒 指令汇总                         |                      |                |            |          |           |
| - 11 自由监控                        |                      |                |            |          |           |
| - 7 系统信息                         |                      |                |            |          |           |
|                                  |                      |                |            |          |           |
|                                  |                      |                |            |          |           |
|                                  |                      |                |            |          |           |
|                                  |                      |                |            |          |           |
|                                  |                      |                |            |          |           |

| ABox ID:32805811578467947(H2/V2.2. |                                             |           | 🗇 — 🛛 🗙 |
|------------------------------------|---------------------------------------------|-----------|---------|
| ● 基本 配置                            | 数据 监控                                       | 近程<br>使輸  | 系统设置    |
| 数据监控<br><sup>右键节点添加设备读写指令</sup>    | 提示:列表中的"SD"指ABox自身系统寄存器<br>设备连接标志需要配置通信指令生效 | MQTT服务器设置 | 启动数据监控  |
| COM0                               | 系统运行状态信息                                    | 運         | 信设备连接标志 |
| <b>⊞</b> COM1                      | 设备名称                                        | 连接标志      | 值       |
| └三菱FX                              | 三菱FX                                        | SD1001    | 1       |
| -[] 以太网                            |                                             |           |         |
| - 自指令汇总                            |                                             |           |         |
| - 11 自由监控                          |                                             |           | 4       |
| 🥡 系统信息                             |                                             |           | 通讯正常    |
|                                    |                                             |           |         |
|                                    |                                             |           |         |
|                                    |                                             |           |         |
|                                    |                                             |           |         |
|                                    |                                             |           |         |
|                                    |                                             |           |         |

### 6-7. 三菱 FX3U/3G 系列串口 PLC

1、本案例以三菱 FX3G-60M 为例,串口参数为 9600,7,1,E,使用 FX 编程电缆连接到 A-BOX 的 COM1 口,COM1 口支持 RS422。首先用配置工具远程连接 A-BOX。

| ABox ID:32805811 | 578467947(H2/V2.2 | .0)         |          |         |          |     | <ul><li></li></ul> | $\mathbb{N}$ $\times$ |
|------------------|-------------------|-------------|----------|---------|----------|-----|--------------------|-----------------------|
| <u> </u>         | 基本<br>配置          | <u>~</u>    | 数据<br>监控 | 4       | う        |     | 系统<br>设置           |                       |
| ſ                |                   |             |          |         |          |     |                    |                       |
|                  | 上网方式:             | 有线 🔹        |          |         |          |     |                    |                       |
|                  |                   |             |          |         |          |     |                    |                       |
|                  |                   |             |          | 协议:     | 自动获取IP   | ~   |                    |                       |
|                  |                   | (37)        |          | IP地址:   |          |     |                    |                       |
|                  |                   |             |          | 子网掩码:   |          |     |                    |                       |
|                  |                   |             |          | 默认网关:   | · · ·    |     |                    |                       |
|                  |                   |             |          | – DNS – |          |     |                    |                       |
|                  |                   | a dia dia 1 |          | ● 自动获取C | DNS服务器地址 |     |                    |                       |
|                  |                   |             |          | ○ 手动指定  | 223.5.5. | 5   |                    |                       |
|                  |                   |             |          |         |          |     | _                  |                       |
|                  | 局级设置              |             |          |         |          | 下一步 |                    |                       |

2、修改 A-BOX 的 COM1 口的串口参数,与 PLC 一致,配置完成后点击"确认"。

| ABox ID:32805811578467947( H2/V2.2.0 ) |                    |                 | 🗇 — 🖾 🗙 |
|----------------------------------------|--------------------|-----------------|---------|
| ▲本     配置                              | 数据 监控              | 行う 近程<br>伝輸     | 系統 设置   |
| 数据监控<br><sup>右键节点添加设备读写指令</sup>        | 串口参数               | MOIT服祭器设置<br>设置 | 启动数据监控  |
| - COM0                                 |                    | 量添加             | 添加指令    |
|                                        | 波特率: 19200<br>非口设置 |                 | 备注      |
|                                        | 数据位: o<br>         |                 |         |
| - 7 系统信息                               | 停止位: 1             | Ŧ               |         |
|                                        |                    | 读取    写入        |         |
|                                        |                    |                 |         |
|                                        |                    |                 |         |

3、在"数据监控"中,右击"COM1",点击"协议设置"。

| ABox ID:32805811578467947(H2/V2.2.0 | D)                               |                | 🐵 — 🖾 🗙   |
|-------------------------------------|----------------------------------|----------------|-----------|
| 基本 配置                               | 数据 监控                            | で 定程 佐輸        | 系统设置      |
| 数据监控<br><sup>右键节点添加设备读写指令</sup>     |                                  | MQTT服务器设       | 启动数据监控    |
| - COM0<br>- COMª                    | 通信口:以太网<br>通信指令 写数强指令 使用Delete键制 | 删除选中项          | 批量添加 添加揩令 |
|                                     | 指令名称 通信设备                        | 对象地址 数据个数 Abox | 对象地址 备注   |
|                                     |                                  |                |           |
|                                     |                                  |                |           |
| - (7) 系统信息                          |                                  |                |           |

4、通信协议选择"三菱"-"FX3U/3G系列"。

|       |                                | - × |
|-------|--------------------------------|-----|
|       | 协议设置                           |     |
| 设备品牌: | 二菱 <b>マ</b>                    | ,   |
| 机型协议: | FX3U/3G系列<br>FX3U/3G系列<br>FX系列 |     |
|       | 取消                             | 锭   |

5、点击"确认"后,右击"COM1"选择"添加设备"。

|                                              | 系统<br>设置 |
|----------------------------------------------|----------|
| 数据监控<br>右键节点添加设备读写指令 MQTT服务器设置               | 启动数据监控   |
|                                              | 添加指令     |
|                                              | 备注       |
| <ul> <li>- 前自由监控</li> <li>- 前系统信息</li> </ul> |          |
|                                              |          |
|                                              |          |
|                                              |          |

6、指定设备的名称,站号默认为1。

|       | $- \times$       |
|-------|------------------|
| 通信口:  | COM1             |
| 通信协议: | 三蒙-FX3U/3G系列     |
| 设备名称: | 三菱FX3U3G         |
| 站点号:  | 1                |
| 设备模板: | ~                |
| 数据顺序: | 🗌 高低字节交换 🗌 高低字交换 |
| 取消    | 确定               |

7、选择"三菱 FX3U3G",点击"添加指令"或"批量指令"。对于"Word",对象数量不得超过30。

| ABox ID:328058115784            | 467947( H2/V2.2 | .0)                                           |              |      |       |          | © — 2     |  |
|---------------------------------|-----------------|-----------------------------------------------|--------------|------|-------|----------|-----------|--|
| T                               | 基本<br>配置        | <u>~</u>                                      | 数据<br>监控     |      | 伝報 伝報 | Ē<br>D   | 系统 设置     |  |
| 数据监控<br><sup>右键节点添加设备读</sup>    | 写指令             |                                               |              |      | MQT   | T服务器设置   | 启动数据监控    |  |
|                                 |                 | <ul><li>通信口: COM1</li><li>通信指令 写数据指</li></ul> | ◆ 使用Delete键删 | 除选中项 |       | 批量添加     | 添加指令      |  |
| └三菱FX3U<br><mark>[]]</mark> 以太网 | 3G              | 指令名称                                          | 通信设备         | 对象地址 | 数据个数  | Abox对象地址 | 备注        |  |
| - 🔒 指令汇                         | ┌─── 设备         |                                               |              | 通信指令 | 配置    |          | 自动分配 手动设置 |  |
| - 7 系统信.                        |                 | 指令名称:                                         |              |      | 数据规   | 砚格: Bit  | -         |  |
|                                 |                 | 数据对象: X                                       |              | Ŧ    | 起始地   | 助止: 1    |           |  |
|                                 |                 | 添加方式: 单个添加                                    | 1            | Ŧ    |       |          |           |  |
|                                 | MQT             | T数据类型: BOOL                                   | ▼ Len:       |      | 发布槽   | 試: 高性能   | ~         |  |

8、指令添加完成后,请在云平台帐号中监控相应的 A-BOX 地址。

| ABox ID:32805811578467947( H2/V2. | 2.0 )    |                      |       |            |          | 🐵 — 🗗 🗙 |
|-----------------------------------|----------|----------------------|-------|------------|----------|---------|
| 基本 配置                             | (        | 数据 监控                |       | の意         | 星        | 系统 设置   |
| 数据监控<br><sup>右键节点添加设备读写指令</sup>   |          |                      |       | MQ         | TT服务器设置  | 启动数据监控  |
| COM0<br>                          | 通信口: COM | 1<br>写数据指令 使用Delete键 | 删除选中项 |            | 批量添加     | 添加指令    |
| -三萘FX3U3G                         | 指令名称     | 通信设备                 | 对象地址  | 数据个数       | Abox对象地址 | 备注      |
|                                   | Data000  | 三菱FX3U3G             | D1    | 1 (INT16U) | D10-D10  | -       |
| - 🔒 指令汇总<br>- 🎲 自由监控<br>- 🕜 系统信息  |          |                      |       |            |          |         |

| ABox ID:32805811578467947( H2/V2.2.0 | ))                                          |           | 🗇 — 🛛 🗙 |
|--------------------------------------|---------------------------------------------|-----------|---------|
| 基本 配置                                | 数据 监控                                       | 近程 使輸     | 系统设置    |
| 数据监控<br><sup>右键节点添加设备读写指令</sup>      | 提示:列表中的"SD"指ABox自身系统寄存器<br>设备连接标志需要配置通信指令生效 | MQTT服务器设置 | 启动数据监控  |
| -000 COM0                            | 系统运行状态信息                                    | J         | 信设备连接标志 |
| <b>⊡</b> COM1                        | 设备名称                                        | 连接标志      | 值       |
| └三菱FX3U3G ←                          | 三菱FX3U3G                                    | SD1001    | 1       |
| - 🛄 以太网                              |                                             |           |         |
| - 📋 指令汇总                             |                                             |           |         |
|                                      |                                             |           | •       |
| - 7 系统信息                             |                                             |           | 通讯正常    |
|                                      |                                             |           |         |
|                                      |                                             |           |         |
|                                      |                                             |           |         |
|                                      |                                             |           |         |
|                                      |                                             |           |         |
|                                      |                                             |           |         |

#### 6-8. 三菱 FX5U 以太网 PLC

1、本案例 PLC 型号为 FX5U-32M,首先使用编程软件获知 PLC 的 IP 地址。测试 PLC 的 IP 为 192.168.3.251。选择 SLMP 连接,端口号本案例设置为 4999。

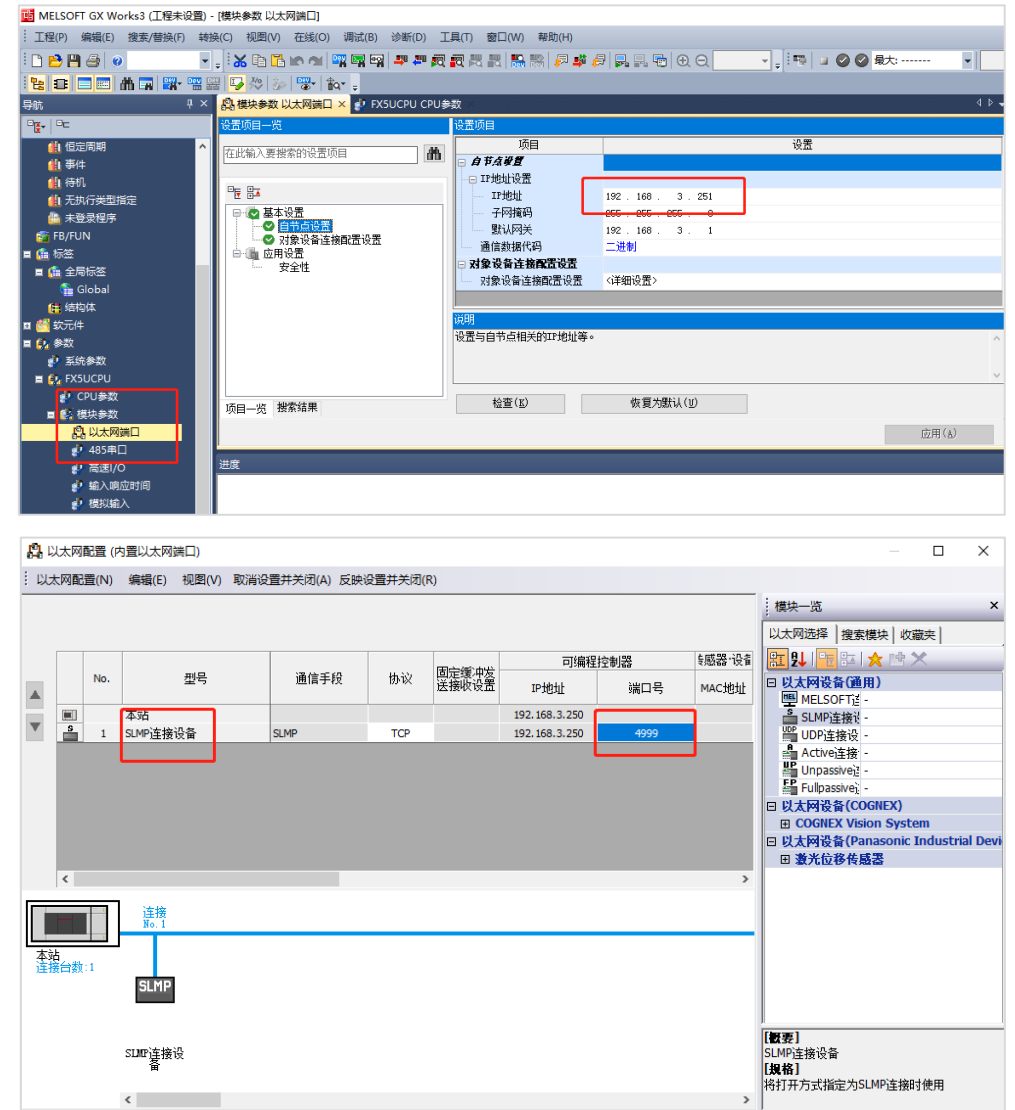

2、使用 BOX Manager 连接 A-BOX, 首先修改 A-BOX 的局域网网关。使 A-BOX 的局域网网关与 PLC 的 IP 地址在同一网段。本案例 PLC 的 IP 为 192.168.3.251,则 A-BOX 的局域网网关设置为 192.168.3.1。

| ABox ID:3280581157 | 8467947( H2/V2.2.0                                     | 0)       |             |                                        |                                              | ම      | - 🖂      | $\times$ |
|--------------------|--------------------------------------------------------|----------|-------------|----------------------------------------|----------------------------------------------|--------|----------|----------|
| Ŷ                  | 基本<br>配置                                               | <u>~</u> | 数据<br>监控    | $\widehat{\mathbb{C}}$                 | 远程<br>传输                                     | -<br>C | 系统<br>设置 |          |
|                    | 局域网参数<br><sup>局域网</sup><br>DHCP服务:<br>IP(网关):<br>子网境码: | 大        | -<br>1<br>0 | 与PLC的IPt<br>加点<br>AP:<br>ESSID:<br>密码: | 也址在同一网段<br>□ 启用热点<br>XINJE ABOX<br>XINJEABOX |        |          |          |
|                    | 白名单                                                    |          |             | 返                                      |                                              | 下一步    |          |          |

3、设置好局域网网关后,到最后一步重启模块。

| ABox ID:32805811578467947( H2/V2.2.0 ) |       |           | 🐵 — 🖬 🗙 |
|----------------------------------------|-------|-----------|---------|
| 基本<br>配置                               | 数据 监控 | (行) 远程 伝輸 | 系統设置    |
|                                        |       |           |         |
|                                        |       |           |         |
|                                        |       |           |         |
|                                        |       | X         |         |
|                                        |       |           |         |
|                                        | 重启后设备 | 上网方式会生效,  |         |
|                                        | 请确认   | 是合重启设备    |         |
|                                        |       | 确认 取消     |         |
|                                        |       |           |         |
|                                        |       |           |         |
|                                        |       |           |         |
|                                        |       | 返回        | 重启生效    |

4、在"数据监控"中,右击"以太网"添加设备,选择型号为FX5U系列,端口号本PLC为4999, 填写PLC的IP地址。

| ABox ID:32805811578 | 8467947( H2/V2.2.0                     | )                                                                                            |                                                       | 💿 — 🖾 🗙           |
|---------------------|----------------------------------------|----------------------------------------------------------------------------------------------|-------------------------------------------------------|-------------------|
| I IIII              | 基本<br>配置                               | 数据 监控                                                                                        | 定程 伝輸                                                 | 系统 设置             |
| 数据监控                | を言語今                                   |                                                                                              | MQTT服务器设置                                             | 启动数据监控            |
|                     | 通信口: 网口<br>设备品》<br>机型协计<br>设备名标<br>设备答 | <ul> <li>申: 三菱 ▼</li> <li>↓</li> <li>FXSU系列 ▼</li> <li>★</li> <li>FXSU</li> <li>√</li> </ul> | 附加项<br>网络端口: 4999<br>IP: 192 . 168 . 3 . 251<br>站号: 1 | - ×<br>添加指令<br>麗注 |
| - <b>()</b> 系统信     | 数摄顺                                    | 第: □ 亂低字节交換 □ 亂低字交換                                                                          | 附加项按需要编写<br>取消 确知                                     | ē                 |

5、选择"三菱 FX5U",点击"添加指令"或"批量指令"。配置 PLC 地址与 A-BOX 地址的映射关系。添加完成后点击"启动数据监控"。

| AB | ox ID:328058115784            | 67947( H2/V2.2.0 |                                                          |                |            |          |      |        | - 2      | $\times$ |
|----|-------------------------------|------------------|----------------------------------------------------------|----------------|------------|----------|------|--------|----------|----------|
|    | Ŷ                             | 基本<br>配置         | <u>~</u>                                                 | 数据<br>监控       | $\bigcirc$ | 远程<br>传输 |      | Ц<br>С | 系统<br>设置 |          |
|    | 数据监控<br><sup>右键节点添加设备读写</sup> | 指令               |                                                          |                | M          | 1QTT服务器设 | 置    | 启      | 动数据监控    |          |
|    | COM0<br>COM1                  |                  | <ul> <li>通信日:以太网</li> <li>通信指令</li> <li>写数据指令</li> </ul> | 使用Delete键删除选中项 | 1          |          | 批量添加 |        | 添加指令     |          |
|    | ➡□ 以太网<br>└FX5U               | <u>ле</u>        |                                                          | 通信             | 言指令配置      |          |      | 自动分配   | 手动设置     | ×        |
|    | - 日 指令汇总                      | 反目               | 指令名称:                                                    |                | *0         | 数据规格: [  | Bit  |        | ~        |          |
|    | -(1)系统信息                      |                  | 数据对象: X                                                  | ~              | đ          | 3始地址: [  | 1    |        | -        |          |
|    |                               |                  | 添加方式: 单个添加                                               | <b>.</b>       |            |          |      |        |          |          |
|    |                               | MQT              | т ———                                                    |                |            |          |      |        |          |          |
|    |                               |                  | 数据类型: BOOL                                               | ▼ Len:         | 25         | 这布模式: [  | 高性能  |        | Ŧ        |          |
|    |                               |                  | 触发方式: 值改变时                                               | 触发・            | 魁          | 蚊条件:     |      |        | •        |          |

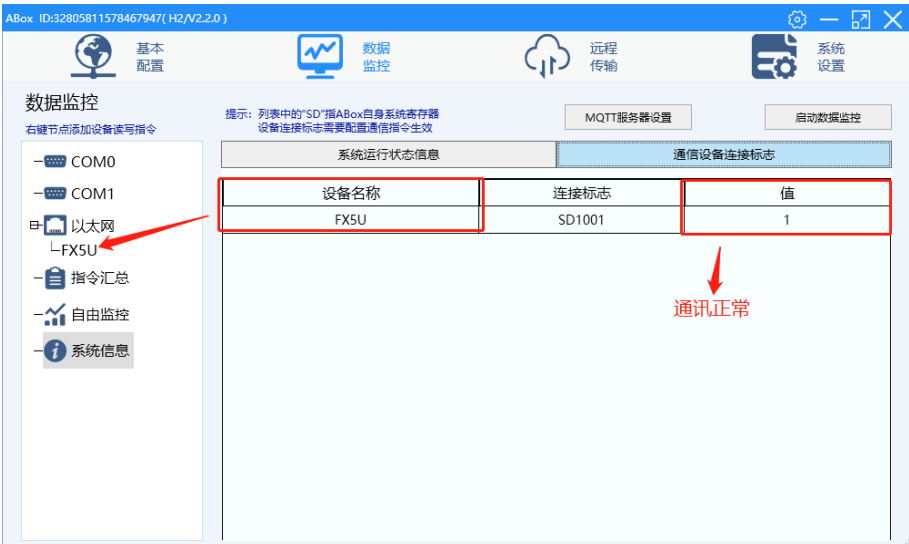

#### 6-9. 三菱 Q 系列以太网 PLC

1、本案例 PLC 型号为 Q03UDVCPU。首先使用 GX Works2 连接到 PLC,本 PLC 的 IP 地址为 192.168.3.39。

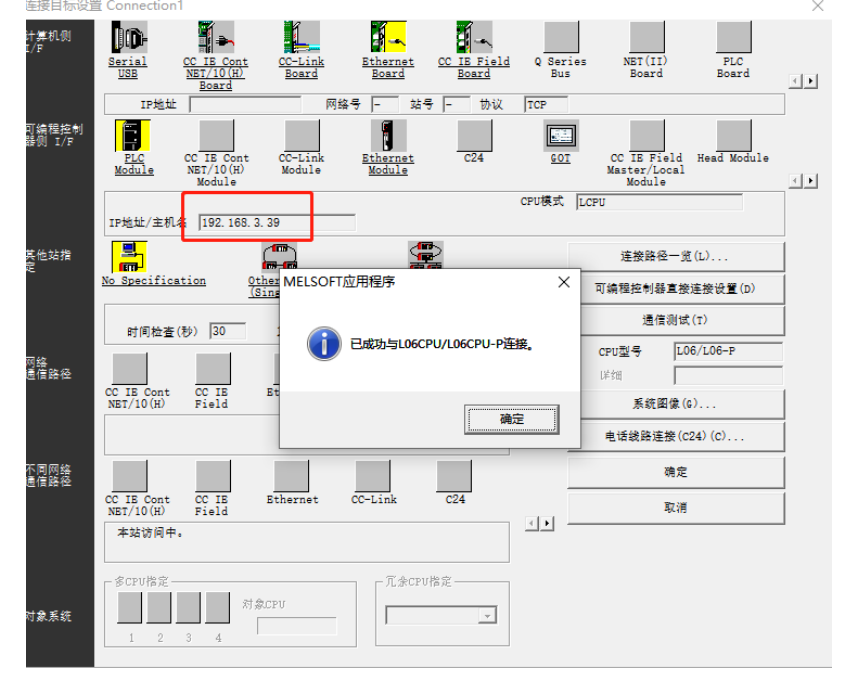

2、在"PLC参数"中找到"内置以太网设置",点击"打开设置"。

| MELSOFT系列 GX Works2 (工程未设置) -                                                                                                    | L参数设置                                                                                                    | × - 0 >               |
|----------------------------------------------------------------------------------------------------|----------------------------------------------------------------------------------------------------|-----------------------|
| I程(P编辑) 搜索/替换 P转换/编章                                                                                                    | RCERE RCEREE RCEREE RCEREE RCEE RCEE RC                                                                                                    | - 4                   |
| Bit         Bit         Bit <th>PP地址設置</th> <th>23333566556<br/>(END ]</th> | PP地址設置                                                                                                    | 23333566556<br>(END ] |
|                                                                                                    | C.Contribution     C.Contribution     Contribution     Contribution     Contr |                       |
| · 法按目标<br>?                                                                                                    |                                                                                                    |                       |

3、"协议"选择 TCP,"打开方式"选择 MC 协议,"本站端口号"填写 1025。端口号可任意设置。 设置好后将参数下载到 PLC 中。断电重启 PLC 生效。

|    | 博家  |   | 打开方式      |   | TCP连接方式 |   | 本計   | 通信对象<br>TPHN14 | 通信对象   | 通信协议  | 运行状态存储       |
|----|-----|---|-----------|---|---------|---|------|----------------|--------|-------|--------------|
| 1  | TCP | - | MC协议      | - |         | - | 1025 | - YOM          | 3000 3 | 70,62 | 2011/2/2/UT1 |
| 2  | TCP | 1 | MELCOFT   | - |         | - |      |                |        |       |              |
| 3  | TCP | - | MELSOFT连接 | - |         | - |      |                |        |       |              |
| 4  | TCP | - | MELSOFT连接 | - |         | - |      |                |        |       |              |
| 5  | TCP | - | MELSOFT连接 | - |         | - |      |                |        |       |              |
| 6  | TCP | - | MELSOFT连接 | - |         | - |      |                | ]      |       |              |
| 7  | TCP | - | MELSOFT连接 | - |         | - |      |                |        |       |              |
| 8  | TCP | • | MELSOFT连接 | - |         | - |      |                |        |       |              |
| 9  | TCP | • | MELSOFT连接 | - |         | - |      |                |        |       |              |
| 10 | TCP | • | MELSOFT连接 | - |         | - |      |                |        |       |              |
| 11 | TCP | • | MELSOFT连接 | - |         | - |      |                |        |       |              |
| 12 | TCP | • | MELSOFT连接 | • |         | - |      |                |        |       |              |
| 13 | TCP | Ŧ | MELSOFT连接 | • |         | - |      |                |        |       |              |
| 14 | TCP | • | MELSOFT连接 | • |         | - |      |                |        |       |              |
| 15 | TCP | • | MELSOFT连接 | - |         | - |      |                |        |       |              |
| 16 | TCP | - | MELSOFT连接 | - |         | - |      |                |        |       |              |

4、使用 BOX Manager 连接 A-BOX, 首先修改 A-BOX 的局域网网关。使 A-BOX 的局域网网关与 PLC 的 IP 地址在同一网段。本案例 PLC 的 IP 为 192.168.3.39,则 A-BOX 的局域网网关设置为 192.168.3.1。

| ABox ID:32805811578467947(H2/V2.2 | .0 )                                   |          |                        |                                   | Ø   | – 🛛 🗙    |
|-----------------------------------|----------------------------------------|----------|------------------------|-----------------------------------|-----|----------|
| 「 基本 配置                           |                                        | 数据<br>监控 | $\widehat{\mathbf{A}}$ | 远程<br>传输                          | -   | 系统<br>设置 |
| 局域网参数                             | <u>ل</u>                               |          | 「PLC的IP」<br>- 热点       | 也址在同一网段                           |     |          |
| Unicrass:<br>[P(网关):<br>子网境码:     | 192 . 168 . 3 .<br>255 . 255 . 255 . 0 | 1        | AP:<br>ESSID:<br>密码:   | 」 居村政点<br>XINJE ABOX<br>XINJEABOX | ]   |          |
| 白名单                               | ]                                      |          | 返                      |                                   | 下一步 |          |

5、设置好局域网网关后,到最后一步重启模块。

| ABox ID:32805811 | 578467947( H2/V2.2.0 ) |    |             |          | ()<br>() | - 🖪      | $\times$ |
|------------------|------------------------|----|-------------|----------|----------|----------|----------|
| <u>C</u>         | 基本配置                   | ~~ | 数据<br>监控    | 运程<br>传输 | E0       | 系统<br>设置 |          |
|                  |                        |    |             |          |          |          |          |
|                  |                        |    |             |          |          |          |          |
|                  |                        |    |             |          |          |          |          |
|                  |                        |    |             | X        |          |          |          |
|                  |                        |    |             |          |          |          |          |
|                  |                        |    | 重启后设备上网方式会生 | =xx.     |          |          |          |
|                  |                        |    | 请确认是否重启设备   | i i      |          |          |          |
|                  |                        |    |             |          |          |          |          |
|                  |                        |    | 确认          | 取消       |          |          |          |
|                  | l                      |    |             |          |          |          |          |
|                  |                        |    |             |          |          |          |          |
|                  |                        |    |             |          |          |          |          |
|                  |                        |    |             |          |          |          |          |
|                  |                        |    |             | 返回       | 重启生效     |          |          |
|                  |                        |    |             |          |          | _        |          |

6、在"数据监控"中,右击"以太网"添加设备,选择型号为Q系列,端口号填写GXWorks2中设置的端口号,填写PLC的IP地址。

| 通信口: 网口 |                  |   |                      |              | $- \times$ |
|---------|------------------|---|----------------------|--------------|------------|
| 设备品牌:   | 三菱 💌             | [ |                      | 1035         |            |
| 机型协议:   | Q系列 👻            |   | ים שעם געיין.<br>וµס | 192 168 3 39 |            |
| 设备名称:   |                  |   | ····                 | 1            |            |
| 设备模板:   | •                |   | A13.                 |              |            |
| 数据顺序:   | 🗌 高低字节交换 🗌 高低字交换 |   | 附加项按需要填写             |              |            |
|         |                  |   |                      | 取消           | 确定         |

7、选择"三菱 Q",点击"添加指令"或"批量指令"。配置 PLC 地址与 A-BOX 地址的映射关系。添加完成后点击"启动数据监控"。

| ABox ID:328058115784          | 67947( H2/V2.2. | 0)              |                      |       |       |                   |           | $  \times$ |
|-------------------------------|-----------------|-----------------|----------------------|-------|-------|-------------------|-----------|------------|
|                               | 基本<br>配置        |                 | 数据 监控                |       | 后期 使服 | ⊒<br>Ĵ            | 系统 设置     |            |
| 数据监控<br><sup>右键节点添加设备读到</sup> | 弓指令             |                 |                      |       | MQT   | T服务器设置            | 启动数据监控    |            |
|                               |                 | 通信口:以太阳<br>通信指令 | 网<br>写数据指令 使用Delete键 | 删除选中项 |       | 批量添加              | 添加指令      |            |
| 日二 以太网                        |                 | 指令名称            | 通信设备                 | 对象地址  | 数据个数  | Abox对象地址          | 备注        |            |
| L=菱Q                          |                 | _               |                      |       |       |                   |           | X          |
| - 🗎 指令汇的                      | 10.47           |                 |                      | 通信指令  | 令配置   | - I               | 自动分配 手动设置 |            |
|                               |                 | 指令名称: [         | Data000              |       | 数据    | 规格: Word          | ~         |            |
|                               |                 | 数据对象: [         | D                    | -     | 起始    | 地址: 1             | . –       |            |
|                               |                 | 添加方式: [         | 单个添加                 | ~     |       |                   |           |            |
|                               | MQT             | т ———           |                      |       |       |                   |           |            |
|                               |                 | 数据类型: [         | INT16U 💌 Len:        |       | 发布    | 莫式: 高性能           | ~         |            |
|                               |                 | a               |                      |       | 8+U2. | <del>с,</del> /ш. |           |            |

| ABox ID:32805811578467947(H2/V2.2 | 2.0 )                                       |           | 🐵 — 🛛 🗙 |
|-----------------------------------|---------------------------------------------|-----------|---------|
| 基本 配置                             | 数据 监控                                       | 运程 伝輸     | 系统设置    |
| 数据监控<br><sup>右键节点添加设备读写指令</sup>   | 提示:列表中的"SD"指ABox自身系统寄存器<br>设备连接标志需要配置通信指令生效 | MQTT服务器设置 | 启动数据监控  |
|                                   | 系统运行状态信息                                    | 通         | 信设备连接标志 |
| COM1                              | 设备名称                                        | 连接标志      | 值       |
| 日二 以太网                            | 三菱Q                                         | SD1001    | 1       |
| └三菱Q<br>-                         |                                             |           |         |
| - 1 自由监控                          |                                             |           | ●通讯正堂   |
| - 7 系统信息                          |                                             |           |         |
|                                   |                                             |           |         |
|                                   |                                             |           |         |

#### 6-10. 三菱 L 系列以太网 PLC

1、本案例PLC型号为L06CPU-CM。首先使用GX Works2连接到PLC,本PLC的IP地址为192.168.3.39。

| 计算机例<br>I/F     | Serial COLE Cont Collink Ethernet COLE Field O Seria              | NET (II) PLC                                      |            |
|-----------------|-------------------------------------------------------------------|---------------------------------------------------|------------|
|                 | USB NET/10(H) Board Board Bus<br>Board Board Bus                  | Board Board                                       | < <b>F</b> |
| 可编程控制<br>器侧 I/F | Fic co IE Cont CC-Link Ethernet C24 501<br>Module Module          | CC IE Field Head Module<br>Master/Local<br>Module |            |
|                 | CPU模式 [<br>IP地址/主机4 192.168.3.39                                  | LCPU                                              |            |
| 其他站指<br>定       |                                                                   | 连接路径一览(L)                                         |            |
|                 | No Specification Other MELSOFT应用程序 X                              | 可编程控制器直接连接设置(D)                                   |            |
|                 | 时间检查(秒) 30 :                                                      | 通信测试(T)                                           |            |
| 网络二元            | 日成功与L06CPU/L06CPU-P连接。                                            | CPU型号 L06/L06-P                                   |            |
| 通信路径            | CC IE Cont CC IE Et<br>NET/10(H) Field →                          | <sup>Ц≉</sup> 3⊞<br>系統图像(G)                       |            |
|                 | 198A.C                                                            | 电话线路连接(C24)(C)                                    |            |
| 不同网络<br>通信路径    |                                                                   | 确定                                                |            |
|                 | CC IE Cont CC IE Ethernet CC-Link C24<br>NBT/10(H) Field          | 取消                                                |            |
|                 | 本站访问中。                                                            |                                                   |            |
| 对象系统            | \$CPU指定         元余CPU指定           1         2         3         4 |                                                   |            |

2、在"PLC参数"中找到"内置以太网设置",点击"打开设置"。

| million (2001 207) OX HOLKSE (TERNOOR) | - L参数设置                                                                                                    | - X  |        | 0         |            |   |
|----------------------------------------|----------------------------------------------------------------------------------------------------|------|--------|-----------|------------|---|
| 工程(P) 编辑(E) 搜索/替换(F) 转换/编辑             | -<br>R.C名设置  R.C系统设置   <u>R.C天祥设置  R.C.M</u> IS设置  引导文祥设置  程序设置  SFC设置   软元件设置                                                                                                    |      |        |           | - 8        | ľ |
| . 🗅 🗎 📇 🧶 👘 💌 📃                        | 10分離设置 持重以太何讓口设置 内置いの功能设置 通磁器串行设置                                                                                                    |      |        |           |            |   |
| 🛅 🗈 🚍 🚟 🚟 🚟 🐨 😨                        |                                                                                                    |      | 38 3 3 | ම කි කි 🖷 | <b>1</b> 🔊 |   |
| 导航 우× ④ [PR                            | PHONE THE PROPERTY AND A PROPERTY AND A PROPERTY AN |      |        |           | 4 ₽        |   |
| C8                                     |                                                                                                    |      |        |           |            | ľ |
| 🕈 🗈 🖄 🗞 🔹 👫                            | HIVING TO THE FIRE                                                                                                    |      | -      | -END      | 3          | ł |
|                                        | IP地址 192 168 3 39                                                                                                    |      |        |           |            |   |
| - PLC参数<br>- の 用地参数                    | 子网境码类型                                                                                                    |      |        |           |            |   |
|                                        | <b>聚认路由器护地址</b>                                                                                                    |      |        |           |            |   |
| 「通道理口令                                 |                                                                                                    |      |        |           |            |   |
| 🔄 智能功能模块                               | 通信物理行の必要                                                                                                    |      |        |           |            |   |
|                                        |                                                                                                    |      |        |           |            |   |
| 3.67程序部件                               |                                                                                                    |      |        |           |            |   |
| e 👜 程序                                 | CC-Link IEF Basic设置                                                                                                    |      |        |           |            |   |
| MAIN<br>局部较元件注释                        |                                                                                                    |      |        |           |            |   |
| 8-2 較元件存储器                             | <ul> <li>X MALENDER AND ADDRESS ADDRESS</li> </ul>                                                                                                    |      |        |           |            |   |
| 🥶 软元件初始值                               | □ 禁止与MELSOFT直接连接                                                                                                    |      |        |           |            |   |
|                                        | □ 不响应网络上的以太网内置型CPU的搜索                                                                                                    |      |        |           |            |   |
|                                        |                                                                                                    |      |        |           |            |   |
| c >                                    |                                                                                                    |      |        |           |            |   |
| <b>4</b> 18                            | 周率CPU直接设置 PI新建因中建设置                                                                                                    |      |        |           |            |   |
| TV most                                | 高単GPU適信役置 P数据包中继设置                                                                                                    |      |        |           |            |   |
| ~                                      | 必要时设置( 默认 / 有更改 )                                                                                                    |      |        |           |            |   |
| · 连接目标                                 |                                                                                                    |      |        |           |            |   |
| 2                                      |                                                                                                    | -244 |        |           |            | , |
|                                        | 32/1/2014/01/1/1/2/2014/1/2/2014/2014                                                                                                    | 2m   |        | 20°E +    |            |   |

3、"协议"选择 TCP,"打开方式"选择 MC 协议,"本站端口号"填写 1025。端口号可任意设置。 设置好后将参数下载到 PLC 中。断电重启 PLC 生效。

|    | 想议  | r | 打开方       | đ | TCP连接方式 |   | <u>本計</u><br>端口号 | 通信对象<br>IP地址 | <b>₹</b> | 通信对象<br>端口号 | 通信协议<br>用起 | 运行状态存储<br>始软元件 |
|----|-----|---|-----------|---|---------|---|------------------|--------------|----------|-------------|------------|----------------|
| 1  | TCP |   | MC协议      | • | •       | • | 1025             |              |          |             |            |                |
| 2  | TCP | + | MELCOFT连接 | - |         | • |                  |              |          |             |            |                |
| 3  | TCP | - | MELSOFT连接 | - |         | - |                  |              |          |             |            |                |
| 4  | TCP | • | MELSOFT连接 | - |         | • |                  |              |          |             |            |                |
| 5  | TCP | - | MELSOFT连接 | - |         | - |                  |              |          |             |            |                |
| 6  | TCP | • | MELSOFT连接 | - |         | • |                  |              |          |             |            |                |
| 7  | TCP | - | MELSOFT连接 | - |         | • |                  |              |          |             |            |                |
| 8  | TCP | • | MELSOFT连接 | - |         | • |                  |              |          |             |            |                |
| 9  | TCP | - | MELSOFT连接 | - |         | • |                  |              |          |             |            |                |
| 10 | TCP | • | MELSOFT连接 | - |         | • |                  |              |          |             |            |                |
| 11 | TCP | • | MELSOFT连接 | - | •       | • |                  |              |          |             |            |                |
| 12 | TCP | • | MELSOFT连接 | - |         | • |                  |              |          |             |            |                |
| 13 | TCP | - | MELSOFT连接 | - |         | • |                  |              |          |             |            |                |
| 14 | TCP | - | MELSOFT连接 | - |         | • |                  |              |          |             |            |                |
| 15 | TCP | - | MELSOFT连接 | - |         | • |                  |              |          |             |            |                |
| 16 | TCP | - | MELSOFT连接 | - |         | - |                  |              |          |             |            |                |

4、使用 BOX Manager 连接 A-BOX, 首先修改 A-BOX 的局域网网关。使 A-BOX 的局域网网关与 PLC 的 IP 地址在同一网段。本案例 PLC 的 IP 为 192.168.3.39,则 A-BOX 的局域网网关设置为 192.168.3.1。

| ABox ID:328058115 | 578467947( H2/V2.2.0 )                                                                               |            |                                                                   | 🗇 — 🖾 🗙 |
|-------------------|----------------------------------------------------------------------------------------------------|------------|-------------------------------------------------------------------|---------|
|                   | 基本配置                                                                                                 | 数据<br>监控   | (行う) 近程 (传输)                                                      | 系统 设置   |
|                   | 局域网参数<br><sup>■域网</sup><br>DHCP服务: <u>开启</u><br>[P(网关): <u>192.168.3</u><br>子列権码: <u>255.255.255</u> | - 1<br>. 0 | PLC的IP地址在同一网段<br>AP: □ 屆用熱点<br>ESSID: XINJE ABOX<br>密码: XINJEABOX |         |
| _                 | 白名单                                                                                                  |            | 返回                                                                | 下一步     |

5、设置好局域网网关后,到最后一步重启模块。

| ABox ID:32805811 | 1578467947( H2/V2.2.0 ) |           |                          |          | <b>(</b> ) | – 🛛 🗙    |
|------------------|-------------------------|-----------|--------------------------|----------|------------|----------|
|                  | 基本配置                    | <u>~~</u> | 数据<br>监控                 | 近程<br>伝輸 | <b>-</b> 0 | 系统<br>设置 |
|                  |                         |           |                          |          |            |          |
|                  |                         |           |                          |          |            |          |
|                  |                         |           |                          |          |            |          |
|                  |                         |           |                          | ×        |            |          |
|                  |                         |           |                          |          |            |          |
|                  |                         |           | 重启后设备上网方式会生<br>请确认具态重启设备 | E效,      |            |          |
|                  |                         |           | 间端伙庄口重归议由                | •        |            |          |
|                  |                         |           | 确认                       | 取消       |            |          |
|                  |                         |           |                          |          |            |          |
|                  |                         |           |                          |          |            |          |
|                  |                         |           |                          |          |            |          |
|                  |                         |           |                          |          |            | <b>-</b> |
|                  |                         |           |                          | 返回       | 重启生效       |          |
|                  |                         |           |                          |          |            |          |

6、在"数据监控"中,右击"以太网"添加设备,选择型号为L系列,端口号填写 GX Works2 中设置的端口号,填写 PLC 的 IP 地址。

| ABox ID:32805811578467947 | 7(H2/V2.2.0)                                |                                             | 🐵 — 🛛 🗙                  |
|---------------------------|---------------------------------------------|---------------------------------------------|--------------------------|
| ▲本     記書     □           | z 数据<br>监控                                  | ご 定程 伝輸                                     | 系统设置                     |
| 数据监控                      |                                             | MQTT服务器设置                                   | 启动数据监控                   |
|                           | 1: 网口<br>设备品牌: 三美<br>机型协议: L系列<br>设备名称: 三菱L | 附加项<br>网络端口: 1025<br>IP: 192 , 168 , 3 , 39 | - ×<br>添加描令<br><u>路注</u> |
| -☆ 自由监                    | 264模板:                                      | 925号: 1<br>附加项按滞要编写<br>取消 确                 | ĉ                        |
|                           |                                             |                                             |                          |

7、选择添加的设备,点击添加指令,配置 PLC 地址与 A-BOX 地址的映射关系。添加完成后点击"启动数据监控"。

| ABox ID:32805811578                  | 467947( H2/V2 | .2.0 )                                               |                |        |      |                 | X |
|--------------------------------------|---------------|------------------------------------------------------|----------------|--------|------|-----------------|---|
|                                      | 基本<br>配置      | <u>~</u>                                             | 数据<br>监控       | 近れ 伝輸  |      | 系统 设置           |   |
| 数据监控<br><sup>右键节点添加设备读</sup>         | 写指令           |                                                      |                | MQTT服务 | 器设置  | 启动数据监控          |   |
|                                      |               | <ul><li>通信日:以太网</li><li>通信指令</li><li>写数据指令</li></ul> | 使用Delete键删除选中项 | [      | 批量添加 | 添加指令            |   |
| □□□□□□□□□□□□□□□□□□□□□□□□□□□□□□□□□□□□ | 设备            | z                                                    | 通信             | 旨令配置   | É    | <b>动分配</b> 手动设置 | × |
| - 🔒 指令汇;<br>- 🏠 自由监;                 |               | 指令名称:                                                |                | 数据规格:  | Bit  | •               |   |
| - () 系统信息                            |               | 数据对象: X                                              | •              | 起始地址:  | 1    |                 |   |
|                                      |               | 添加方式: 单个添加                                           | ~              |        |      |                 |   |
|                                      | МС            | 2TT                                                  |                |        |      |                 |   |
|                                      |               | 数据类型: BOOL                                           | ▼ Len:         | 发布模式:  | 高性能  | •               |   |
|                                      |               | 触发方式: 值改变时触                                          | 发 🔻            | 触发条件:  |      | ~               |   |

| ABox ID:32805811578467947( H2/V2.        |                                             |           | 🗇 — 🛛 🗙 |  |  |
|------------------------------------------|---------------------------------------------|-----------|---------|--|--|
| 基本 配置                                    | 数据 监控                                       | 近程 使輸     | 系统设置    |  |  |
| 数据监控<br><sup>右键节点添加设备读写指令</sup>          | 提示:列表中的"SD"指ABox自身系统表存器<br>设备连接标志需要配置通信指令生效 | MQTT服务器设置 | 启动数据监控  |  |  |
| COM0                                     | 系统运行状态信息                                    | 通         | 信设备连接标志 |  |  |
|                                          | 设备名称                                        | 连接标志      | 值       |  |  |
| 日 🛄 以太网                                  | 三菱L                                         | SD1001    | 1       |  |  |
| ∟三菱L<br>- 🔒 指令汇总<br>- 🏠 自由监控<br>- 🕜 系统信息 |                                             |           | 通讯正常    |  |  |
|                                          |                                             |           |         |  |  |

#### 6-11. 信捷 XC 系列串口 PLC

1、本案例以信捷 XC3-24R-E 为例,串口参数为 19200,8,1,E,使用 DVP 编程线缆连接到 A-BOX 的 COM0 或 COM1 口(此处以连接 COM0 口为例),COM0 和 COM1 口支持 RS232 和 RS485。首先用配置 工具远程连接 A-BOX。

| ABox | ID:3280581157 | 8467947( H2/V2. | 2.0 )    |   |          |   |                           |               |   | (2) | —        | 2 | $\times$ |
|------|---------------|-----------------|----------|---|----------|---|---------------------------|---------------|---|-----|----------|---|----------|
|      | Ŷ             | 基本配置            | <u>~</u> | 2 | 数据<br>监控 |   | 4                         | う             |   | Ξò  | 系统<br>设置 |   |          |
|      |               |                 |          |   |          |   |                           |               |   |     | ]        |   |          |
|      |               | 上网方式:           | 有线       |   |          |   |                           |               |   |     |          |   |          |
|      |               |                 |          |   |          | Γ | - 广域网 ———                 |               |   |     |          |   |          |
|      |               |                 |          |   |          |   | 协议:                       | 自动获取IP        | ~ |     |          |   |          |
|      |               |                 |          | 2 |          |   | IP地址:                     |               |   |     |          |   |          |
|      |               |                 |          |   |          |   | 子网掩码:                     |               |   |     |          |   |          |
|      |               |                 |          |   |          |   | 默认网关:                     |               |   |     |          |   |          |
|      |               |                 |          |   |          |   | <ul> <li>自动获取D</li> </ul> | DNS服务器地址      |   |     |          |   |          |
|      |               |                 |          |   |          |   | ○ 手动指定                    | 223 . 5 . 5 . | 5 |     |          |   |          |
|      |               |                 | 1        |   |          |   |                           |               |   |     | 1        |   |          |
|      |               | 高级设置            |          |   |          |   |                           |               |   | 下一步 |          |   |          |

2、修改 A-BOX 的 COM0 口的串口参数,与连接的 PLC 串口的参数一致,配置完成后点击"写入并 生效"。

| ABox ID:32805811578467947(H | i2/V2.2.0 )                                                                                                  |                                                     | 💿 — 🛛 🗙 |
|-----------------------------|----------------------------------------------------------------------------------------------------|-----------------------------------------------------|---------|
| 基本 配置                       | 数据 监控                                                                                                    | で 定程 使輸                                             | 系統 设置   |
|                             | 古击选择串口设置           波特率:         [           数据位:         [           検验位:         [           停止位:         [ | ■日参数设置<br>■日参数设置<br>19200 ▼<br>8 ▼<br>EVEN ▼<br>1 ▼ |         |
|                             |                                                                                                    | 读取 写入                                               |         |

3、在"数据监控"中,右击"COM0",点击"协议设置"。

| ABox ID:32805811578467947( H2/V2.2.0 |                             |            |      |          | 🐵 — 🖾 🗙 |
|--------------------------------------|-----------------------------|------------|------|----------|---------|
| 基本 配置                                | 数据 监控                       |            |      | 程        | 系统设置    |
| 数据监控<br><sup>右键节点添加设备读写指令</sup>      |                             |            | MQ   | TT服务器设置  | 启动数据监控  |
|                                      | 通信口:以太网<br>通信指令 写数据指令 使用Del | lete键删除选中项 |      | 批量添加     | 添加指令    |
|                                      | 指令名称通信设备                    | 对象地址       | 数据个数 | Abox对象地址 | 备注      |
| - 會 指令汇总                             |                             |            |      |          |         |
| - 🏠 自由监控                             |                             |            |      |          |         |
| - 👔 系统信息                             |                             |            |      |          |         |
|                                      |                             |            |      |          |         |
4、通信协议选择"信捷"-"XC\_Modbus 系列"。

|       |             | $- \times$ |
|-------|-------------|------------|
|       | 协议设置        |            |
|       | F           |            |
| 设备品牌: | 信捷          | ~          |
| 机型协议: | XC_Modbus系列 | Ŧ          |
|       |             |            |
|       | 取消          | 确定         |

5、点击 "确定"后,右击 "COM0",选择 "添加设备"。

| ABox ID:32805811578467947(H2/V2.2.0               |                     |               |       |      |          | 💿 💮 — 🖾 🗙 |
|---------------------------------------------------|---------------------|---------------|-------|------|----------|-----------|
| 基本配置                                              | ~                   | 2 数据<br>监控    |       | 前    | 星        | 系统设置      |
| 数据监控<br><sup>右键节点添加设备读写指令</sup>                   |                     |               |       | MQ   | TT服务器设置  | 启动数据监控    |
|                                                   | 通信口:以太网<br>通信指令 写数3 | 醫指令 使用Delete键 | 删除选中项 |      | 批量添加     | 添加指令      |
|                                                   | 指令名称                | 通信设备          | 对象地址  | 数据个数 | Abox对象地址 | 备注        |
| - La _ +-La _<br>- 計 指令汇总<br>- 計 自由监控<br>- ⑦ 系统信息 |                     |               |       |      |          |           |

6、指定设备的名称、站点号、连接标志,站点号与PLC串口的站点号保持一致。

|       | $- \times$       |
|-------|------------------|
| 通信口:  | COM0             |
| 通信协议: | 信捷-XC_Modbus系列   |
| 设备名称: | 信捷XC             |
| 站点号:  | 1                |
| 设备模板: |                  |
| 数据顺序: | 🗌 高低字节交换 🗌 高低字交换 |
| 取消    | 确定               |

7、选择"信捷 XC",点击"添加指令"或"批量指令"。对于"bit",对象数量不能超过 100;对于"word",对象数量不得超过 50。

| ABox ID:32805811578                  | 467947( H2/V | 2.2.0 )     |                  |            |       |                        |          |      | (2)           | - 🛛 >  | < |
|--------------------------------------|--------------|-------------|------------------|------------|-------|------------------------|----------|------|---------------|--------|---|
| <u></u>                              | 基本<br>配置     |             | ~~               | 数据<br>监控   |       | $\widehat{\mathbf{T}}$ | 远程<br>传输 |      | <b>王</b> 〇 彩  | 统<br>置 |   |
| 数据监控<br><sup>右键节点添加设备读</sup>         | 写指令          |             |                  |            |       | 1                      | MQTT服务器  | 没置   | 启动数据          | 器监控    |   |
| □□□□□□□□□□□□□□□□□□□□□□□□□□□□□□□□□□□□ |              | 通信口:<br>通信指 | COM0<br>i令 写数据指令 | 使用Delete键删 | 删除选中项 | 1                      |          | 批量添加 | 添加            | 暗令     |   |
| - 🛄 以太<br>- 😭 指令                     | ┌── 设备 -     |             |                  | ì          | 通信指令配 | 置                      |          | 自动分配 | <b>1</b> 手动设置 |        |   |
| - <b>::</b> 自由                       |              | 指令名称:       |                  |            | ]     | 数据规                    | 见格: Bit  |      | *             |        |   |
| - 🚺 系紛                               |              | 数据对象:       | М                | •          | ]     | 起始地                    | 也址: 1    |      | •             |        |   |
|                                      |              | 添加方式:       | 单个添加             | •          | ]     |                        |          |      |               |        |   |
|                                      |              |             |                  |            |       |                        |          |      |               |        |   |
|                                      |              | 数据类型:       | BOOL -           | Len:       |       | 发布相                    | 賞式: 高性   | ĥĔ   | ~             |        |   |
|                                      |              | 触发方式:       | 值改变时触发           | ~          | ]     | 触发会                    | 景件:      |      | -             |        |   |

8、指令添加完成后,请在云平台监控相应的 A-BOX 地址。

| 🐵 — 🖂 🗙  |
|----------|
| 系统<br>设置 |
| 启动数据监控   |
| 添加指令     |
| 备注       |
| · .      |
|          |
|          |
|          |
|          |
|          |
|          |
|          |
|          |
|          |
|          |

| ABox ID:32805811578467947(H2/V2.2.0 |                                             |           | 🐵 — 🛛 🗙 |
|-------------------------------------|---------------------------------------------|-----------|---------|
| 基本 配置                               | 数据 监控                                       | 远程<br>传输  | 系统 设置   |
| 数据监控<br><sup>右键节点添加设备读写指令</sup>     | 提示:列表中的"SD"指ABox自身系统寄存器<br>设备连接标志需要配置通信指令生效 | MQTT服务器设置 | 启动数据监控  |
| E-eee COM0                          | 系统运行状态信息                                    | 通(        | 言设备连接标志 |
| ─信捷XC                               | 设备名称                                        | 连接标志      | 值       |
| COM1                                | 信捷XC                                        | SD1001    | 1       |
| 一[] 以太网                             |                                             |           | /       |
| - 🔒 指令汇总                            |                                             |           |         |
| - 1 自由监控                            |                                             | 通讯        | 凡正常     |
| - 7 系统信息                            |                                             |           |         |
|                                     |                                             |           |         |
|                                     |                                             |           |         |
|                                     |                                             |           |         |
|                                     |                                             |           |         |
|                                     |                                             |           |         |
|                                     |                                             |           |         |

## 6-12. 信捷 XD 系列串口 PLC

1、本案例以信捷 XDH-30A16-E 为例,串口参数为 19200,8,1,E,使用 DVP 编程线缆连接到 A-BOX 的 COM0 或 COM1 口(此处以连接 COM0 口为例),COM0 和 COM1 口支持 RS232 和 RS485。首先用配 置工具远程连接 A-BOX。

| ABox ID:328058115 | 78467947( H2/V2.2.0 ) |          |                                                                                                    | é     | - 🛛 🔪    | K |
|-------------------|-----------------------|----------|----------------------------------------------------------------------------------------------------|-------|----------|---|
| Statistics        | 基本配置                  | 数据<br>监控 | 伝報 法程                                                                                                    | -     | 系统<br>设置 |   |
|                   | 上网方式: 有线 🔹            |          |                                                                                                    |       | ]        |   |
|                   |                       |          | 广域网         协议:       自动获取IP         IP地址:       .         子网境码:       .         武以网关:       .         DNS       .         ④ 自动获取DNS服务器地址       .         〇 手动指定       223 .       5 . | ×<br> |          |   |
|                   | 高级设置                  |          |                                                                                                    | 下一步   | ]        |   |

2、修改 A-BOX 的 COM0 口的串口参数,与连接的 PLC 串口的参数一致,配置完成后点击"写入并 生效"。

| ABox ID:32805811578467947(H2/V2.2.0 | ))         |                   | © — 🛛 🗙           |
|-------------------------------------|------------|-------------------|-------------------|
| 基本 配置                               | 数据 监控      | (行) 近程 (传輸        | 系統 设置             |
| 数据监控<br><sup>右键节点添加设备读写指令 右击込</sup> |            | MOITI#S表设置<br>数设置 | 启动数据监控<br>添加 添加指令 |
|                                     | 波特率: 19200 |                   | 址 备注              |
|                                     | 数据位: 8     | *                 |                   |
|                                     | 校验位: EVEN  | ¥                 |                   |
|                                     | 停止位: 1     | <br>读取            |                   |
|                                     |            |                   |                   |

3、在"数据监控"中,右击"COM0",点击"协议设置"。 える 系統 设置 基本 配置 数据 监控 运程 传输 Ŷ ~~ 数据监控 MQTT服务器设置 启动数据监控 右鍵节点添加设备读写指令 通信口: 以太网 批量添加 添加指令 通信指令 写数据指令 使用Delete键删除选中项 – 📟 c pi 协议设置 指令名称 通信设备 对象地址 数据个数 Abox对象地址 备注 -**[\_\_]** 以大.\_ 串口设置 - 🔒 指令汇总 - 🏠 自由监控 -1 系统信息 4、通信协议选择"信捷"-"XD/XL/XG 系列(Modbus)"。 X 协议设置 设备品牌: 信捷 XD/XL/XG系列(Modbus) 机型协议: 取消 确定 5、点击"确定"后,右击"COM0",选择"添加设备"。 — 🛛 🗙 Ŷ 远程 传输 ~~ 基本 配置 数据 监控 系统 设置 (II) 20 数据监控 MQTT服务器设置 启动数据监控 右鍵节点添加设备读写指令 通信口: 以太网 批量添加 添加指令 通信指令 写数据指令 使用Delete键删除选中项 -协议设置 对象地址 数据个数 指令名称 通信设备 Abox对象地址 备注 串口设置 -- 📋 指令汇总 - 🏠 自由监控 -- 👔 系统信息

6、指定设备的名称、站点号、连接标志,站点号与 PLC 串口的站点号保持一致。

|       | - X                   |
|-------|-----------------------|
| 通信口:  | COM0                  |
| 通信协议: | 信捷-XD/XL/XG系列(Modbus) |
| 设备名称: | 信捷XD                  |
| 站点号:  | 1                     |
| 设备模板: |                       |
| 数据顺序: | 🗌 高低字节交换 🔲 高低字交换      |
| 取消    | 确定                    |

7、选择"信捷 XD",点击"添加指令"或"批量指令"。对于"bit",对象数量不能超过 100;对于"word",对象数量不得超过 50。

| ABox ID:32805811578467947(H          | 2/V2.2.0 )                             |           | 🗇 — 🖾 🗙       |
|--------------------------------------|----------------------------------------|-----------|---------------|
| 基本<br>配置                             | 数据 监控                                  | 运程<br>传输  | 系统设置          |
| 数据监控<br><sup>右键节点添加设备读写指令</sup>      |                                        | MQTT服务器设置 | 启动数据监控        |
| □□□□□□□□□□□□□□□□□□□□□□□□□□□□□□□□□□□□ | 通信日: COM0<br>通信指令 写数操指令 使用Delete键删除透中功 | 批量添加      | 添加指令          |
|                                      |                                        |           | ×             |
| - 🛄 以                                | 通信指令                                   | 和置 自动分    | <b>配</b> 手动设置 |
| -目指                                  | 指令名称:                                  | 数据规格: Bit | ~             |
| - 1 系                                | 数据对象: M 🔻                              | 超始地址: 1   | ~             |
|                                      | 添加方式: 单个添加 🔻                           |           |               |
| MQT                                  | Τ                                      |           |               |
|                                      | 数据类型: BOOL ▼ Len:                      | 发布模式: 高性能 | -             |
|                                      | 触发方式: 值改变时触发 🛛 🔻                       | 触发条件:     | ~             |

8、指令添加完成后,请在云平台监控相应的 A-BOX 地址。

| ABox ID:32805811578467947(H2/V2.2 | 2.0 )    |                      |       |             |          | 💿 🔿 — 🖾 🗙 |
|-----------------------------------|----------|----------------------|-------|-------------|----------|-----------|
| 基本 配置                             |          | 数据 监控                |       | 前間          | 星        | 系统设置      |
| 数据监控<br><sup>右键节点添加设备读写指令</sup>   |          |                      |       | MQ          | TT服务器设置  | 启动数据监控    |
| 中  COM0<br>└信捷XD                  | 通信口: COM | D<br>写数据指令 使用Delete键 | 删除选中项 |             | 批量添加     | 添加指令      |
| - COM1                            | 指令女称     | 通信设备                 | 计学会讨  | 数据个数        | Aboy对象批批 | 备注        |
| 一[] 以太网                           | Data000  | 信捷XD                 | M1    | 50 (BOOL[]) | M10-M59  | -         |
| - 🔒 指令汇总                          |          |                      |       |             |          |           |
| - 論 自由监控                          |          |                      |       |             |          |           |
| - 👔 系统信息                          |          |                      |       |             |          |           |
|                                   |          |                      |       |             |          |           |
|                                   |          |                      |       |             |          |           |

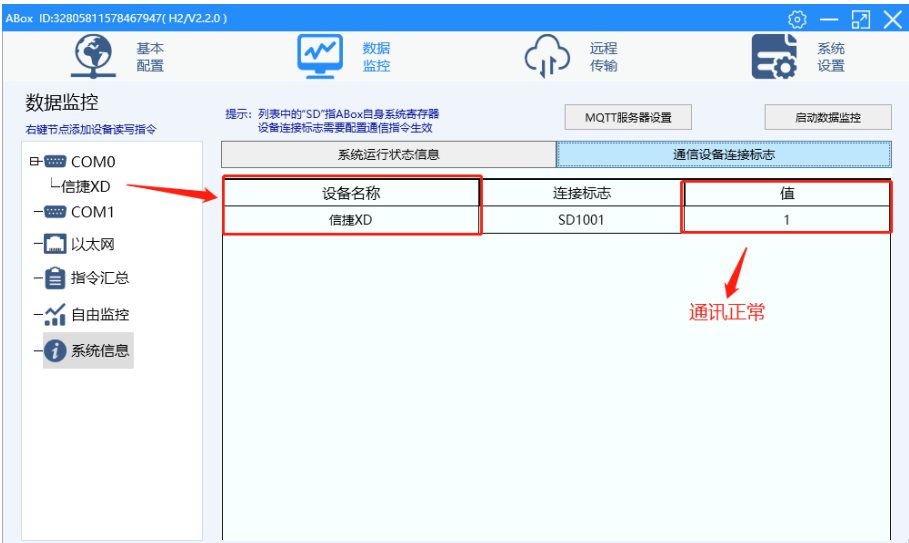

## 6-13. 信捷网口系列 PLC

1、本案例以信捷 XDH-30A16-E 为例,首先将 PLC 的以太网口设为固定 IP,本处 PLC 的网口 IP 固定为 192.168.1.100。

| PLC1 - 以太网口 设置                                                                                                    |                                                                                                    | × |
|----------------------------------------------------------------------------------------------------|----------------------------------------------------------------------------------------------------|---|
| <ul> <li>■ PLC配置</li> <li>■ I/0</li> <li>■ 密码</li> <li>● PLC 串口</li> <li>● UX 本の</li> <li>● WX 本参数</li> <li>● DD模块</li> <li>● DD模块</li> <li>● DD模块</li> <li>● DD模块</li> <li>● DD模块</li> <li>● DED模块</li> <li>● DED模h</li> <li>● DED模h</li> <li>● DED模h</li> <li>● DED模h</li> <li>● DED</li> <li>● DED</li> <li>● DED</li> <li>● DED</li> <li>● DED</li> <li>● DED</li> <li>● DED</li> <li>● DED</li> <li>● DED</li> <li>● DED</li> <li>● DED</li> <li>● DED</li> <li>● DED</li> <li>● DED</li> <li>● DED<td><ul> <li>常规 远程通信</li> <li>以太网口: 9</li> <li>● 自动获得IF地址</li> <li>● 使用下面的IF地址</li> <li>IF地址: 192.168.1.100</li> <li>子网摘码: 255.255.0</li> <li>默认网关: 192.168.1.1</li> </ul></td><td></td></li></ul> | <ul> <li>常规 远程通信</li> <li>以太网口: 9</li> <li>● 自动获得IF地址</li> <li>● 使用下面的IF地址</li> <li>IF地址: 192.168.1.100</li> <li>子网摘码: 255.255.0</li> <li>默认网关: 192.168.1.1</li> </ul> |   |
|                                                                                                    | 读取PLC 写入PLC 确定 取消                                                                                                    |   |

2、将 A-BOX 局域网口 IP 设置为和 PLC 在同一个网段。

| ABox ID:32805811578 | 3467947( H2/V2.2.0 ) |                                 | 🐵 — 🖾 🗙 |
|---------------------|----------------------|---------------------------------|---------|
| Ŷ                   | 基本 数据 监控             | のでで                             | 系統 设置   |
|                     | 局域网参数                | 前三段与PLC的IP相同                    |         |
| ſ                   | DHCP服务: 开启 V         | AP: □ 启用热点<br>ESSID: XINJE ABOX |         |
| l                   | 子网境码: 255,255,0      | 密码: XINJEABOX                   |         |
|                     |                      |                                 |         |
|                     | 日名单                  | 返回                              | 下一步     |

3、使用配置工具远程连接 A-BOX, 点击"数据监控", 右击"网口", 点击"添加设备"。

| NDOX 10.32003011370407547(112)42.2.0                   |                                   |           |          |        |
|--------------------------------------------------------|-----------------------------------|-----------|----------|--------|
| 基本 配置                                                  | 数据 监控                             |           | 程        | 系统 设置  |
| 数据监控<br><sup>右键节点添加设备读写指令</sup>                        |                                   | MQ        | TT服务器设置  | 启动数据监控 |
|                                                        | 通信口: COM0<br>通信指令 写数据指令 使用Delete键 | 删除选中项     | 批量添加     | 添加指令   |
| - □ 以太 <u>⊼mg著</u><br>- 音 指令上息<br>- 新 自由监控<br>- ⑦ 系统信息 | ●指令名称 通信设备                        | 对象地址 数据个数 | Abox对象地址 | 备注     |
|                                                        | L                                 |           |          |        |

4、通信协议选择"信捷"-"XD/XL/XG 系列(ModbusTcp)",端口 502,指定设备名称, IP 为 PLC 的 IP 地址。

| ABox ID:328058115           | 578467947( H | H2/V2.2.0)      |                  |          |                   | (e       | ) – 🛛 🗙       |
|-----------------------------|--------------|-----------------|------------------|----------|-------------------|----------|---------------|
|                             | 基本<br>配置     |                 | 数据 监控            | 4        | し 近程 使輸           | -0<br>-0 | 系统<br>设置      |
| 数据监控<br><sup>右键节点添加设备</sup> | 経営指令         |                 |                  |          | MQTT服务器设置         |          | <b>言动数据监控</b> |
| - COM                       | 通信口:         | 网口              | /=               | 附加项      |                   | - X      | 添加指令          |
|                             |              | 以首nm本:<br>机型协议: | 旧版 マ             | 网络端口:    | 502               | •        | 备注            |
| - 🔒 指令汇                     | -            | 设备名称:           | 信捷网口XD           | IP:      | 192 . 168 . 1 . 2 | 20       |               |
|                             | e<br>r       | 设备模板:           | ~                | 站号:      | 1                 | •        |               |
| 一(1)系统信                     |              | 数据顺序:           | 🗌 高低字节交换 🗌 高低字交换 | 附加项按需要填写 |                   |          |               |
|                             |              |                 |                  |          | 取消                | 确定       |               |
|                             | L            |                 |                  |          |                   |          | 1             |

5、选择"信捷 XD",点击"添加指令"或"批量指令"。对于"bit",对象数量不能超过 100;对于"word",对象数量不得超过 100。

| ABox ID:328058115784679        | 947(H2/V2.2.0) |                        |        |           | 💿 — 🖾 🗙   |
|--------------------------------|----------------|------------------------|--------|-----------|-----------|
| <b>E</b>                       | 钵<br>置         | 数据 监控                  | (1)    | 远程<br>传输  | 系统 设置     |
| 数据监控<br><sup>右键节点添加设备读写指</sup> | \$             |                        |        | MQTT服务器设置 | 启动数据监控    |
| - 📟 сомо<br>- 📟 сом1           | 通信口:以太网通信指令    | ]<br>写数据指令 使用Delete键删除 | 选中项    | 批量添加      | 添加指令      |
|                                | ;2 <b>4</b>    |                        | 通信指令配置 |           | 自动分配 手动设置 |
|                                | 《画<br>指令名称:    |                        |        | 数据规格: Bit | ~         |
| 👔 系统信息                         | 数据对象:          | x                      | ~      | 起始地址: 1   |           |
|                                | 添加方式:          | 单个添加                   | *      |           |           |
|                                | 数据类型:          | BOOL 💌 Len:            |        | 发布模式: 高性能 | ~         |
|                                | 触发方式:          | 值改变时触发                 | ~      | 触发条件:     | ~         |

6、指令添加完成后,请在云平台监控相应的 A-BOX 地址。

| ABox ID:32805811578467947(H2/V2.2.0 |                 |                      |       |             |          | 🐵 — 🖾 🗙 |
|-------------------------------------|-----------------|----------------------|-------|-------------|----------|---------|
| 基本 配置                               |                 | 数据 监控                |       | 命           | 程        | 系统 设置   |
| 数据监控<br><sup>右键节点添加设备读写指令</sup>     |                 |                      |       | MQ          | TT服务器设置  | 启动数据监控  |
| 🔤 сомо<br>📟 сом1                    | 通信口:以太网<br>通信指令 | ]<br>写数据指令 使用Delete键 | 删除选中项 |             | 批量添加     | 添加指令    |
|                                     | 指令名称            | 通信设备                 | 对象地址  | 数据个数        | Abox对象地址 | 备注      |
|                                     | Data000         | 信捷网口XD               | M0    | 50 (BOOL[]) | M10-M59  | -       |
| - 📄 指令汇总<br>- 🏠 自由监控<br>- 🕜 系统信息    |                 |                      |       |             |          |         |

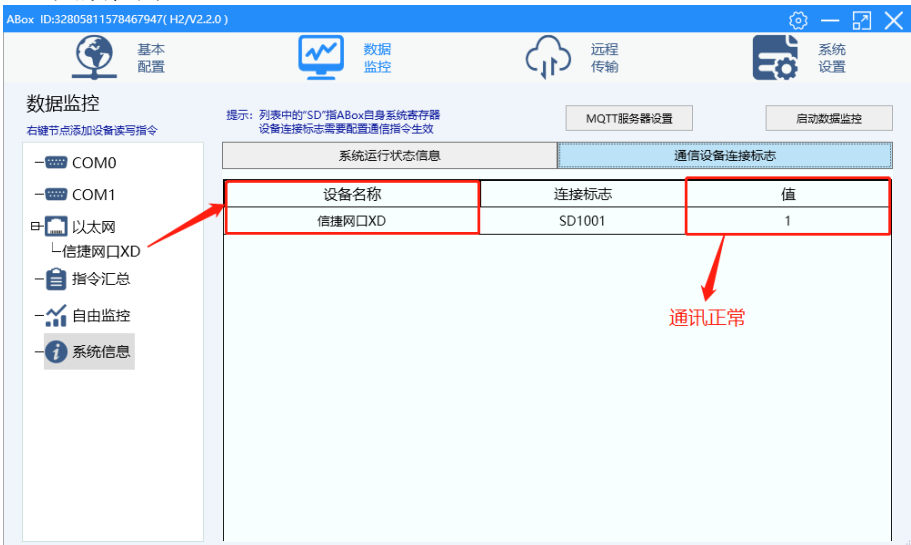

## 6-14. 台达 DVP 系列(Modbus ASC)

1、本案例 PLC 型号为台达 DVP-60ES,PLC 的 232 口默认串口参数为 9600, 7,1,偶,默认协议为 ModbusASC。使用 DVP 线将 PLC 与 A-BOX 连接。本案例连接 A-BOX 的 COM0。首先将 A-BOX 的串 口参数设置与 PLC 一致。

| ABox ID:32805811578467947( H2/V2.2.0) |           |                    | 🗇 — 🖾 🗙            |
|---------------------------------------|-----------|--------------------|--------------------|
| 基本 配置                                 | 数据 监控     | 远程 传输              | 系统 设置              |
| 数据监控<br><sup>右键节点添加设备读写描令</sup> 右击进   | 择串口设置 电口参 | MOTTHE& 器设置<br>数设置 | 启动数据监控<br>畫添加 添加指令 |
| - 📟 COM1<br>- 🛄 以太网                   | 波特率: 9600 | <b>*</b>           | 地址 备注              |
| - 自指令汇总                               | 数据位: 7    | ~                  |                    |
|                                       | 校验位: EVEN | Ţ                  |                    |
|                                       | 停止位: 1    | Ŧ                  |                    |
|                                       |           | 读取 写入              |                    |
|                                       |           |                    |                    |
|                                       |           |                    |                    |

2、右击 COM0 点击协议设置,选择"Delta"-"DVP\_ModbusASC"。

|              |               | —                   |
|--------------|---------------|---------------------|
|              |               | 小议设署                |
|              | 设备品牌: 台       |                     |
|              |               | VP ModbusASC        |
|              |               | VP_ModbusASC        |
|              |               | 取消 确定               |
| 3、右击 COM0, ) | 点击添加设备。站<br>┏ | 点号默认是"1"。           |
|              |               | - x                 |
|              | 通信[           | □: COM0             |
|              | 通信协议          | 议: 台达-DVP_ModbusASC |
|              | 设备名利          | 称: 台达ASC            |
|              | 站点            | 묵: 1 🔶              |
|              | 数据顺序          | 序: □ 高低字节交换 □ 高低字交换 |
|              |               | 取消 确定               |

4、点击添加指令,配置 PLC 地址与 A-BOX 地址的映射关系。添加完成后点击"启动数据监控"。 目前"WORD"类型批量添加 25 个, "DWORD"类型 12 个。

| ABox ID:328058115784          | 467947( H2/V2.2 | .0)              |                    |          |       |     |          |      | 5   | ) — [    | $\mathbb{Z} \times$ |
|-------------------------------|-----------------|------------------|--------------------|----------|-------|-----|----------|------|-----|----------|---------------------|
|                               | 基本<br>配置        |                  | ~                  | 数据<br>监控 |       | (1) | 远程<br>传输 |      | -0  | 系统<br>设置 |                     |
| 数据监控<br><sup>右键节点添加设备</sup> 读 | 写指令             |                  |                    |          |       |     | MQTT服务   | 5器设置 |     | 启动数据监护   | 2                   |
| 中 IIII COM0<br>└台达ASC         |                 | 通信口: COI<br>通信指令 | <b>MO</b><br>写数据指令 | 使用Delete | 删除选中项 |     |          | 批量添加 |     | 添加指令     | •                   |
|                               |                 |                  |                    |          | 通信指令  | 全配置 |          | Ê    | 动分配 | 手动设置     | ×                   |
|                               |                 | 指令名称: [          |                    |          |       | **  | 数据规格:    | Bit  |     | *        |                     |
| - 👔 系统信                       |                 | 数据对象: [          | s                  |          | *     | j   | 起始地址:    | 1    |     | •        |                     |
|                               |                 | 添加方式:            | 单个添加               |          | ~     |     |          |      |     |          |                     |
|                               |                 | ·                |                    |          |       |     |          |      |     |          | 1                   |
|                               |                 | 数据类型:            | BOOL               | ▼ Len:   |       | 4   | 发布模式:    | 高性能  |     | *        |                     |
|                               |                 | 触发方式: [          | 值改变时触              | 发        | Ŧ     | i   | 触发条件:    |      |     | ~        |                     |

| ABox ID:32805811578467947(H2/V2.2 | .0)                                         |           | 🕸 — 🖾 🗙 |
|-----------------------------------|---------------------------------------------|-----------|---------|
| 基本 配置                             | 数据 监控                                       | で 定程 使輸   | 系统设置    |
| 数据监控<br><sup>右键节点添加设备读写指令</sup>   | 提示:列表中的"SD"指ABox自身系统寄存器<br>设备连接标志需要配置通信指令生效 | MQTT服务器设置 | 启动数据监控  |
| E- COM0                           | 系统运行状态信息                                    | · 通       | 信设备连接标志 |
| └台达ASC                            | 设备名称                                        | 连接标志      | 值       |
| - COM1                            | 台达ASC                                       | SD1001    | 1       |
| -[] 以太网                           |                                             |           |         |
| - 🗎 指令汇总                          |                                             |           |         |
| - 11 自由监控                         |                                             |           |         |
| - 7 系统信息                          |                                             |           |         |
|                                   |                                             |           |         |
|                                   |                                             |           |         |
|                                   |                                             |           |         |
|                                   |                                             |           |         |
|                                   |                                             |           |         |
|                                   |                                             |           |         |

## 6-15. 台达 DVP 系列(Modbus RTU)

1、本案例 PLC 型号为台达 DVP-60ES,首先连接 PLC,编写梯形图将 485 参数设置为 ModbusRTU,本案例串口参数设置为 19200, 8,1,偶。

| 錢 Dvp1 - Delta WPLSoft - [梯形图模式]        |                               | – 0 ×                  |
|-----------------------------------------|-------------------------------|------------------------|
| [2] 文件(F) 编程(E) 编译(P) 批注(M) 查找(S)       | 视图① 通信① 设置② 向导① 窗口③ 帮助④       | _ <i>6</i> ×           |
| 📄 🖻 📰 🖼 🗿 💿 🗶 🗈 🛅 🍠 🖆                   | t Q < < Ø = ∓ ⊠ 0 1 = ≑ ● 3 √ |                        |
| 📓 🖫 🏟 🔮 🖄 🗟 🗐 💆 🍠 💵 🗊                   |                               | ▲ 表示19200, 8, 1, E     |
| 業置型态 ▶ 背 投 掛 料 彩 常 好                    | 高品前級 添款品綴び會 🖬 🍇 🔤 🍈 🖬 🖧 🛱 🗊   |                        |
| ······································  | M1002                         | <b></b>                |
| ▲ 项目说明 ▲                                |                               | MDV H97 D1120          |
|                                         |                               |                        |
| MachineList                             |                               | SET M1120              |
| APIs     Function                       |                               |                        |
| 回路控制                                    |                               | SET M1143              |
| □····································   |                               |                        |
| □                                       |                               | END                    |
| 田 · · · · · · · · · · · · · · · · · · · |                               |                        |
| □───◎ 使利指令<br>□───── 外部设定显示             |                               |                        |
| □                                       |                               | 设置为ModbusRTU           |
| □ □ □ □ □ □ □ □ □ □ □ □ □ □ □ □ □ □ □   |                               | <u>KE</u> /smodsustric |
| 田                                       |                               |                        |
| □ 定位控制                                  |                               |                        |
|                                         |                               |                        |
| · · · · · · · · · · · · · · · · · · ·   |                               |                        |

2、使用 RS485 将 PLC 与 A-BOX 连接。本案例连接 A-BOX 的 COM0。首先将 A-BOX 的串口参数设 置与 PLC 一致。

| ABox ID:32805811578467947 | 7(H2/V2.2.0) |                                         | 🐵 — 🖾 🗙                                  |
|---------------------------|--------------|-----------------------------------------|------------------------------------------|
| ▲<br>● ■<br>■<br>■        | ない 数据        | □ · · · · · · · · · · · · · · · · · · · | 系统设置                                     |
| 数据监控                      | 右击选择串口设置     | MOTT報名器设置                               | 自动数据监控                                   |
|                           | 波特率:         | 19200 💌                                 | 重添加         添加指令           地址         备注 |
|                           |              | 8                                       |                                          |
| -*** 自由监控<br>-• • • 系统信息  | 校验位:         | EVEN                                    |                                          |
|                           | 停止位:         | 1 (波取 写入                                |                                          |
|                           |              |                                         |                                          |
|                           |              |                                         |                                          |

3、右击 COM0 点击协议设置,选择"Delta"-"DVP\_ModbusRTU"。

|      | - x           |
|------|---------------|
|      | 协议设置          |
|      |               |
| 设备品牌 | 台达            |
|      |               |
| 机型协议 | DVP_ModbusRtu |
|      | DVD MedbucASC |
|      | DVP ModbusRtu |
|      | 取消 确定         |

 $\sim$ 

4、右击 COM0,点击添加设备。站点号默认是"1"。

|       | ,,,,,,,,,,,,,,,,,,,,,,,,,,,,,,,,,,,,,, |
|-------|----------------------------------------|
|       | - ×                                    |
| 通信口:  | COM0                                   |
| 通信协议: | 台达-DVP_ModbusRtu                       |
| 设备名称: | 台达RTU                                  |
| 站点号:  | 1                                      |
| 设备模板: |                                        |
| 数据顺序: | 🗌 高低字节交换 🗌 高低字交换                       |
| 取消    | 确定                                     |

5、点击添加指令,配置 PLC 地址与 A-BOX 地址的映射关系。添加完成后点击"启动数据监控"。 目前"WORD"类型批量添加 25 个, "DWORD"类型 12 个。

| ABox ID:328058115784                   | 467947( H2/V2 | .2.0 )                        |                        |       |                    |                | 🗇 — 🖾 🗙                  |
|----------------------------------------|---------------|-------------------------------|------------------------|-------|--------------------|----------------|--------------------------|
| <u></u>                                | 基本<br>配置      |                               | 数据 监控                  |       | 伝報 伝報              | ē<br>D         | 系统 设置                    |
| 数据监控<br><sup>右键节点添加设备读</sup>           | 同指令           |                               |                        |       | MQT                | T服务器设置         | 启动数据监控                   |
| 中 <sup></sup> ᡂ COM0<br>└台达RTU         |               | 通信口: CC<br>通信指令               | DMO<br>写数据指令 使用Delete键 | 删除选中项 |                    | 批量添加           | 添加指令                     |
| - 🐨 COM1                               |               | 指令名称                          | 通信设备                   | 对象地址  | 数据个数               | Abox对象地址       | 备注                       |
| - 🔛 以太<br>- 🔒 指令<br>- 🏠 自由出<br>- 🕜 系统( |               | 指令名称: [<br>数据对象: [<br>添加方式: [ | M<br>单个添加              | 通信指令f | 配置<br>数据规科<br>起始地块 | 章: Bit<br>止: 1 | ×<br>(初分配) 手助设置<br>マ<br> |
|                                        | MQT           | 数据类型:                         | BOOL 💌 Len:            |       | 发布模式               | 式: 高性能         | ~                        |
|                                        | 1             | en42                          | 1==+-+==1&=U_          |       | 金巾住をか              | 4.             |                          |

| ABox ID:32805811578467947(H2/V2.2 |                                             |           | 🗇 — 🖾 🗙 |
|-----------------------------------|---------------------------------------------|-----------|---------|
| 基本 配置                             | 数据 监控                                       | 近程<br>使輸  | 系统设置    |
| 数据监控<br><sup>右键节点添加设备读写指令</sup>   | 提示:列表中的"SD"指ABox自身系统高存器<br>设备连接标志需要配置通信指令生效 | MQTT服务器设置 | 启动数据监控  |
| EFeee COM0                        | 系统运行状态信息                                    | 通         | 信设备连接标志 |
| └台达RTU                            | 设备名称                                        | 连接标志      | 值       |
| - COM1                            | 台达RTU                                       | SD1001    | 1       |
| 一[] 以太网                           |                                             |           |         |
| - 📋 指令汇总                          |                                             |           |         |
|                                   |                                             |           | 通讯正常    |
| - 7 系统信息                          |                                             |           |         |
|                                   |                                             |           |         |
|                                   |                                             |           |         |

## 6-16. Modbus Rtu 设备

1、首先确认该设备支持标准的 Modbus Rtu,信捷 A-BOX 的 COM0 口支持 RS232 和 RS485, COM1 口支持 RS232,RS485 和 RS422,正确连接 A-BOX 的串口和相应的设备,确认设备的串口参数,修改 A-BOX 串口参数和设备串口一致,写入并生效。

| ABox ID:32805811578467947(H2/V2.2.0) |                     |                  | 🐵 — 🛛 🗙 |
|--------------------------------------|---------------------|------------------|---------|
| 基本配置                                 | 数据 监控               | 近程 传輸            | 系统设置    |
| 数据监控<br><sup>右键节点添加设备读写指令</sup>      | 串口参数                | MOTT服祭器设置<br>数设置 | 启动数据监控  |
|                                      | NUMETIC COROL       |                  | 添加指令    |
| - 🛄 以太网                              | 波特率: 19200          |                  | 备注      |
|                                      | 数据位: 8<br>林哈位: EVEN |                  |         |
| - 7 系统信息                             | 停止位: 1              |                  |         |
|                                      |                     | 读取               |         |
|                                      |                     |                  |         |
|                                      |                     |                  |         |

2、点击"数据监控",右击相应的 COM 口,点击"协议设置",选择"ModbusRtu"。

| ABox ID:32805811578                          | 3467947( H2/V2.2 | .0)               |                      |       |      |          | 🐵 — 🛛 🗙 |
|----------------------------------------------|------------------|-------------------|----------------------|-------|------|----------|---------|
| Ŷ                                            | 基本<br>配置         | (                 | 数据 监控                |       | 命 意  | 呈        | 系统 设置   |
| 数据监控                                         | 写指令              |                   |                      |       | MQT  | T服务器设置   | 启动数据监控  |
|                                              | 添加设备             | 通信口: COMO<br>通信指令 | の<br>写数選指令 使用Delete键 | 删除选中项 |      | 批量添加     | 添加指令    |
| - 🛄 以太网                                      | 协议设置<br>串口设置     | 指公名称              | 通信设备                 | 对象地址  | 数据个数 | Abox对象地址 | 备注      |
| - 🔒 指令汇总                                     | Ś                |                   |                      |       |      |          |         |
| <ul> <li>一: 自由监持</li> <li>一: 系统信息</li> </ul> | ک<br>ا           |                   |                      |       |      |          |         |
| Ū                                            |                  |                   |                      |       |      |          |         |
|                                              |                  |                   |                      |       |      |          |         |
|                                              |                  |                   |                      |       |      |          |         |
|                                              |                  |                   |                      |       |      |          |         |
| [                                            |                  |                   |                      |       |      |          | X       |
|                                              |                  |                   |                      |       |      |          |         |
|                                              |                  |                   | 协                    | 议设置   |      |          |         |
|                                              |                  |                   |                      |       |      |          |         |
|                                              |                  | 设首                | MODBUS               |       |      | Ŧ        |         |
|                                              |                  | 机型协议:             | ModbusRtu            |       |      |          |         |
|                                              |                  |                   | ModbusRtu            |       |      |          |         |
|                                              |                  |                   |                      |       |      |          |         |
|                                              |                  |                   |                      |       | 取消   | 确定       |         |

3、右击相应的 COM 口,点击"加设备",指定设备名称、站号和连接标志。

| - ×              |
|------------------|
| COM0             |
| MODBUS-ModbusRtu |
| ModbusRtu        |
| 1                |
| T                |
| 🗌 高低字节交换 🗌 高低字交换 |
| 确定               |
|                  |

4、选择"ModbusRtu",点击"添加指令"或"批量指令"。对于"bit",对象数量不能超过 100; 对于"word",对象数量建议不超过 50。

| ABox ID:32805811578467947( H2/V2.2.0     |                                        |                   | 🐵 — 🛛 🗙   |
|------------------------------------------|----------------------------------------|-------------------|-----------|
| 基本配置                                     | 数据 监控                                  | 运程<br>传输          | 系统设置      |
| 数据监控<br><sup>右键节点添加设备读写指令</sup>          |                                        | MQTT服务器设置         | 启动数据监控    |
| <b>⊏</b> ‱ COM0<br>└ModbusRtu            | 通信日: COMO<br>通信指令 写数据指令 使用Delete键删除选中项 | 批量添加              | 添加指令      |
|                                          | 通信指令配;<br>                             | 置 自动<br>数据规格: Bit | → AB 手助设置 |
|                                          | 」                                      | 起始地址: 1 .         | ~         |
| MQTT ——————————————————————————————————— | 裡: BOOL v Len:                         | 发布模式: 高性能         |           |
| 触发了                                      | 元: 值改变时触发 ▼                            | 触发条件:             | <b>~</b>  |

5、指令添加完成后,请在云平台监控相应的 A-BOX 地址。

| ABox ID:32805811578467947(H2/V2.2 |          |                      |       |            |          | 🐵 — 🖾 🗙 |
|-----------------------------------|----------|----------------------|-------|------------|----------|---------|
| 基本 配置                             |          | 数据 监控                |       | いで         | 程        | 系统设置    |
| 数据监控<br><sup>右键节点添加设备读写指令</sup>   |          |                      |       | MQ         | TT服务器设置  | 启动数据监控  |
| <b>⊫</b> COM0<br>└ModbusRtu       | 通信口: COM | D<br>写数据指令 使用Delete键 | 删除选中项 |            | 批量添加     | 添加指令    |
| -000 COM1                         | 指令名称     | 通信设备                 | 对象地址  | 数据个数       | Abox对象地址 | 备注      |
| - 🛄 以太网                           | Data000  | ModbusRtu            | _4x1  | 1 (INT16U) | D10-D10  | -       |
|                                   |          |                      |       |            |          |         |
| - 11 自由监控                         |          |                      |       |            |          |         |
| - 7 系统信息                          |          |                      |       |            |          |         |
|                                   |          |                      |       |            |          |         |
|                                   |          |                      |       |            |          |         |
|                                   |          |                      |       |            |          |         |
|                                   |          |                      |       |            |          |         |
|                                   |          |                      |       |            |          |         |
|                                   |          |                      |       |            |          |         |

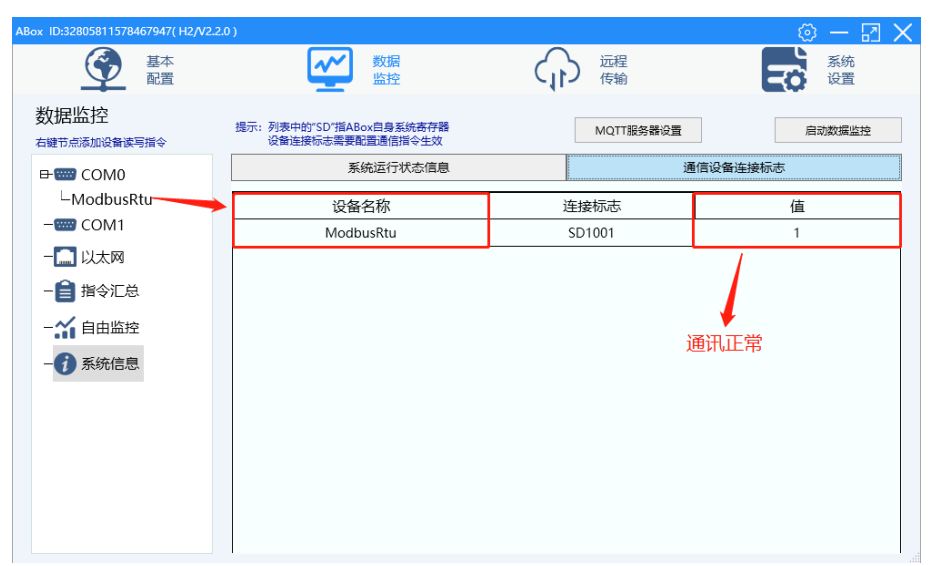

## 6-17. Modbus TCP 设备

1、首先确认该设备支持标准的 Modbus TCP,用网线连接 A-BOX 和相应设备。局域网口 IP 设置为和 设备 IP 在同一个网段。

| ABox ID:3280581157 | 8467947( H2/V2.2.0 )                                                               |                                                                 | 🗇 — 🖂 🗙  |
|--------------------|------------------------------------------------------------------------------------|-----------------------------------------------------------------|----------|
| <u></u>            | 基本<br>配置<br>数据<br>监控                                                               | (行う) 近程 (传輸) 日本                                                 | 系统<br>设置 |
| [                  | 局域网参数<br><sup>局域网</sup><br>DHCP服务: 开启<br>IP(网关) 192.168.1 1<br>子列境研: 255.255.255.0 | 前三段与PLC的IP相同<br>AP: □周用热点<br>ESSID: XINJE ABOX<br>密码: XINJEABOX |          |
|                    | 白名单                                                                                | 返回下一步                                                           |          |

2、使用配置工具远程连接 A-BOX, 点击"数据监控", 右击"网口", 点击"添加设备"。

| ABox ID:32805811578467947(H2/V2.2.0) |                                                |                |       |          | 🗇 — 🖾 🗙 |
|--------------------------------------|------------------------------------------------|----------------|-------|----------|---------|
| 基本 配置                                | <b>~</b>                                       | 数据<br>监控       | 近程 伝輸 |          | 系统 设置   |
| 数据监控<br><sup>右键节点添加设备该写指令</sup>      |                                                |                | MQTTI | 务器设置     | 启动数据监控  |
| COM0<br>COM1                         | <ul><li>通信口: COM0</li><li>通信指令 写数据指令</li></ul> | 使用Delete键删除选中项 |       | 批量添加     | 添加指令    |
|                                      | 指令名称通信                                         | 言设备 对象地址       | 数据个数  | Abox对象地址 | 备注      |
| - 🏠 自由监控                             |                                                |                |       |          |         |
| -(1) 系统信息                            |                                                |                |       |          |         |

#### 名称和连接标志。

| ABox ID:328058115784 | 67947(H2/V2.2.0)                   |                                      | 6                                                | ) — 🛛 🗙  |
|----------------------|------------------------------------|--------------------------------------|--------------------------------------------------|----------|
|                      | 基本<br>配置                           | 数据 监控                                |                                                  | 系统<br>设置 |
| 数据监控                 | =指公                                |                                      | MQTT服务器设置                                        | 动数据监控    |
|                      | 通信口: 网口<br>设备品牌:<br>机型协议:<br>设备名称: | MODBUS v<br>ModbusTcp v<br>ModbusTcp | - ×                                              | 添加指令     |
| - (1) 系统信            | 设备模板:<br>数据顺序:                     | ● 高低字节交换 □ 高低字交换                     | 水<br>()<br>()<br>()<br>()<br>()<br>()<br>()<br>( |          |
|                      |                                    |                                      |                                                  |          |

4、选择"ModbusTcp",点击"添加指令"或"批量指令"。对于"bit",对象数量不能超过 100; 对于"word",对象数量不得超过 100。

| ABox ID:32805811578467947(      | H2/V2.2.0 )                                                                      |           | 🐵 — 🛛 🗙   |
|---------------------------------|----------------------------------------------------------------------------------|-----------|-----------|
| 「 基本 配置                         | 数据 监控                                                                            | 运程<br>传输  | 系统设置      |
| 数据监控<br><sup>右键节点添加设备读写指令</sup> |                                                                                  | MQTT服务器设置 | 启动数据监控    |
|                                 | <ul> <li>通信日:以太网</li> <li>通信指令</li> <li>写数据指令</li> <li>使用Delete键删除选中项</li> </ul> | 批量添加      | 添加指令      |
| 中 <u></u> 以太网<br>しModbusTcp     | ji<br>设备                                                                         | 通信指令配置    | 自动分配 手动设置 |
|                                 | 指令名称:                                                                            | 数据规格: Bit | ~         |
| - (1) 系统信息                      | 数据对象: _0x                                                                        | 起始地址: 1   |           |
|                                 | 添加方式:                                                                            |           |           |
|                                 | MQTT                                                                             | 发布模式: 高性能 |           |
|                                 | 触发方式: 值改变时触发 🔻                                                                   | 触发条件:     |           |

5、指令添加完成后,请在云平台监控相应的 A-BOX 地址。

| ABox ID:32805811578467947(H2/V2. |             |                 |       |            |          | 🐵 — 🖾 🗙 |
|----------------------------------|-------------|-----------------|-------|------------|----------|---------|
| 「 基本 配置                          |             | 数据 监控           |       | いで         | 程        | 系统 设置   |
| 数据监控<br><sup>右键节点添加设备读写指令</sup>  |             |                 |       | MQ         | TT服务器设置  | 启动数据监控  |
| COM0<br>                         | 通信口:以太网通信指令 | 国数据指令 使用Delete键 | 删除选中项 |            | 批量添加     | 添加指令    |
|                                  | 指令名称        | 通信设备            | 对象地址  | 数据个数       | Abox对象地址 | 备注      |
|                                  | Data00      | ModbusTcp       | _3x1  | 1 (INT16U) | D10-D10  |         |
| - 6 指令汇总<br>- 1 自由监控<br>- 7 系统信息 |             |                 |       |            |          |         |

| ABox ID:32805811578467947(H2/V2.2 | 2.0 )                                       |           | 🐵 — 🛛 🗙 |
|-----------------------------------|---------------------------------------------|-----------|---------|
| 基本 配置                             | 数据 监控                                       | (行動) 近程   | 系統 设置   |
| 数据监控<br><sup>右键节点添加设备读写指令</sup>   | 提示:列表中的"SD"指ABox自身系统寄存器<br>设备连接标志需要配置通信指令生效 | MQTT服务器设置 | 启动数据监控  |
| -como                             | 系统运行状态信息                                    | j         | 信设备连接标志 |
| -www com1                         | 设备名称                                        | 连接标志      | 值       |
| 日 🛄 以太网                           | ModbusTcp                                   | SD1001    | 1       |
| -ModbusTcp                        |                                             |           |         |
| - 📄 指令汇总                          |                                             |           |         |
| - 1 自由监控                          |                                             |           | 通讯正常    |
| - () 系统信息                         |                                             |           |         |
|                                   |                                             |           |         |
|                                   |                                             |           |         |
|                                   |                                             |           |         |
|                                   |                                             |           |         |
|                                   |                                             |           |         |
|                                   |                                             |           |         |

### 6-18. Ethernet/IP 设备

EIP 通信需要 Abox 固件版本 2.2.1 以上以及 BOX Manager 软件版本 V1.3 以上的设备支持,这里举例 AllenBrandly 的 1769-L32E 来说明。

1、本案例 PLC 的 IP 地址为 192.168.1.10,首先需将 A-BOX 的局域网参数与 PLC 的 IP 地址设置在同一网段上。

| ABox ID:511196149857474 | 418( H2/V2.2.0 )                                                           |                                                        | $- \square \times$ |
|-------------------------|----------------------------------------------------------------------------|--------------------------------------------------------|--------------------|
| 🤶 🛔                     | 本 置 数 据 监 控                                                                |                                                        | 系统<br>设置           |
| 后                       | 30域网参数<br><u> 「中CP服务:</u><br>」P(の关):<br>「192.168.0.0<br>子网境码:<br>255.255.0 | i复<br>AP: □ 启用热点<br>ESSID: XINJE ABOX<br>密码: XINJEABOX |                    |
|                         |                                                                            |                                                        |                    |
| E                       |                                                                            | 返回下一步                                                  |                    |

2、使用网线连接 PLC 和 A-BOX, 在"数据监控"中, 右击"网口", 点击"添加设备"。

| 新作品置             「ごに             「に                                                                                                    | 51 A |
|----------------------------------------------------------------------------------------------------|------|
| 数据监控         MQTT服务器设置         自动观望监           右健市点添加设备该再指令         通信口:以太网 (test3)         通信印令 年時間時間中順         批量指令         添加時間           - 000 COM1         通信印令 年時間時令 使用Delete鳗鲡鳗店中项         批量指令         添加時間           - 000 COM1         通信印令 年時間時令 使用Delete鳗鲡鳗店中项         批量指令         添加時間           - 000 COM1         通信设备         対象地址         数据个数         Abox对象地址         备注           - test1         - test2         - + セッビアグ |      |
| - 1000 - 通信ロ:以大河 (test3)<br>通信協会 写影描合 使用Delete慢到始选中项 批量指令 添加指<br>- 1000 COM1 描合全容称 通信设备 对象地址 数据个数 Abox对象地址 备注<br>- test1<br>- test2                                                                                                    | Ŷ    |
| 日 日 1 日 1 日 1 日 1 日 1 日 1 日 1 日 1 日                                                                                                    | ¢    |
| - ☆ 自由监控<br>- ☆ 自由监控<br>- ⑦ 系统信息                                                                                                    |      |

3、设备品牌选择"AllenBrandly", 机型协议选择"AB\_CIP", 端口号选择"44818"。

| ABox ID:5111961498574741        | 18( H2/V2.2.0 )                                                               |                                               | 🐵 — 🖾 🗙 |
|---------------------------------|-------------------------------------------------------------------------------|-----------------------------------------------|---------|
|                                 | 本<br>置 数据<br>监控                                                               | (行) に注理 (伝输)                                  | 系统 设置   |
| 数据监控<br><sup>右键节点添加设备读写指令</sup> | ÷                                                                             | MQTT服务器设置                                     | 启动数据监控  |
|                                 | 通信口: 网口<br>设备品牌: AllenBrandly ▼<br>机型协议: AB_CIP ▼<br>设备名称: EIPtest<br>设备模板: ▼ | 附加项<br>网络講口<br>IP<br>192 . 168 . 1 .<br>站号: 1 |         |
| - 👔 系统信息                        | 数据顺序: □ 商低字节交换 □ 南低字交换                                                        | 附加项按带要填写<br>取消                                | 施定      |

4、选择"EIPtest",点击"添加指令"或者"批量指令"。

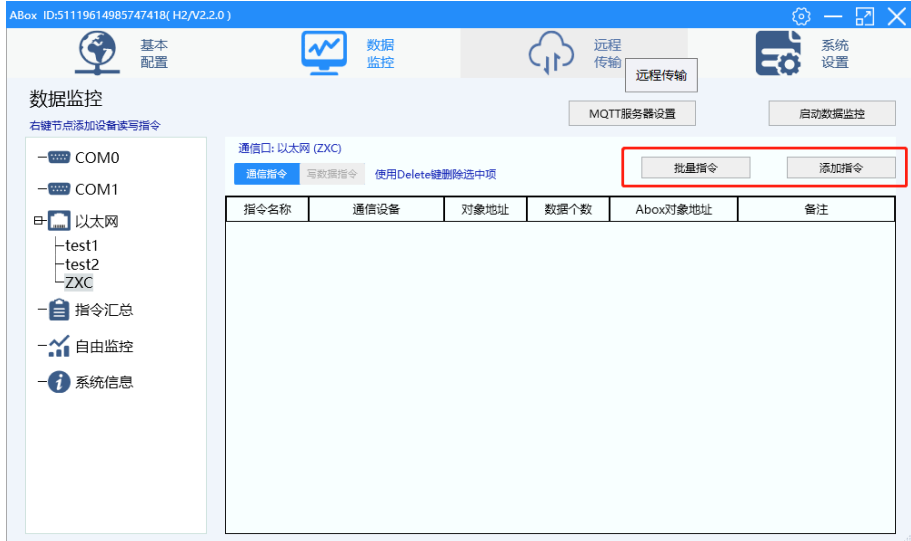

5、打开 rslogix500 编程软件,选择 Go Online,新建一个 Tag。

| File Edit View Search Logic Communications Tools Window H                                                                                                    |                   |        |  |  |  |
|----------------------------------------------------------------------------------------------------|-------------------|--------|--|--|--|
| In the Edit New Search Edgic Communications Tools Window The                                                                                                    | Help              |        |  |  |  |
|                                                                                                    | AL 🔁              | C I    |  |  |  |
| Offline 🛛 🗖 RUN 🔤 🗱 Path: AB_ETHIP-1\192.                                                                                                    | 2.168.1.5\Backpla | ne\0   |  |  |  |
| No Forces <u>Go</u> Online                                                                                                    |                   |        |  |  |  |
| No Edits Upload                                                                                                    | -1/1( )(U)-       | (L     |  |  |  |
| Download                                                                                                    | On 🖌 Safety 👗     | Alar   |  |  |  |
| Controller Or Program Mode            Program Mode         P ×         Scope:         Image: Image: Im | ✓ Show: A         | All Ta |  |  |  |
| Eun Mode Name I A Va                                                                                                    | 'alue 🔶           | For    |  |  |  |
| CoA1                                                                                                    | 65535             |        |  |  |  |
| Co A1.0                                                                                                    | 1                 |        |  |  |  |
| Po Clear Faults -A1.1                                                                                                    | 1                 |        |  |  |  |
| 😑 — 🔄 Tasks Go To Faults — — A1.2                                                                                                    | 1                 |        |  |  |  |
| Controller Properties                                                                                                    | 1                 |        |  |  |  |
| Unscheduled Programs / Phases                                                                                                    | 1                 |        |  |  |  |
| A1.6                                                                                                    | 1                 |        |  |  |  |
| Ungrouped Axes                                                                                                    | 1                 |        |  |  |  |
| Add-On Instructions                                                                                                    | 1                 |        |  |  |  |
| -A1.9                                                                                                    | 1                 |        |  |  |  |
| A1.10                                                                                                    | 1                 |        |  |  |  |
| -A1.11                                                                                                    | 1                 |        |  |  |  |
| Add On Defined                                                                                                    | 1                 |        |  |  |  |
| -A1.13                                                                                                    | 1                 |        |  |  |  |
| A1.14                                                                                                    | 1                 |        |  |  |  |
| Module-Defined                                                                                                    |                   |        |  |  |  |

|         |                                                                     |                                                                     |              | Þ  | \ Fav |
|---------|---------------------------------------------------------------------|---------------------------------------------------------------------|--------------|----|-------|
| ⇔       | Controller Organizer                                                |                                                                     | <b>-</b> 7 × | Sr | cope: |
| Start F | Controller I32                                                      | 16                                                                  |              |    | Nam   |
| age     | Controller                                                          | <u>N</u> ew Tag                                                     | Ctrl+W       |    |       |
|         | Power-Up<br>Tasks<br>MainTask<br>MainPr<br>Unschedul<br>Motion Grou | Monitor Tags<br>Edit Tags<br>Verify<br><u>E</u> xport Tags<br>Print | •            |    |       |
|         | Ungrouped A<br>Add-On Instruction<br>Data Types<br>                 | xes<br>ons<br>ied                                                   |              | _  |       |

6、在Tag中设置需要监控的点位。

| New Tag                      | -                 | ×        |
|------------------------------|-------------------|----------|
| <u>N</u> ame:                | B1                | Create 🔻 |
| Description:                 | A                 | Cancel   |
|                              |                   | Help     |
|                              |                   |          |
| <u>U</u> sage:               | <normal></normal> |          |
| Тур <u>е</u> :               | Base              |          |
| Alias <u>F</u> or:           |                   |          |
| Data <u>T</u> ype:           | BOOL              |          |
| <u>S</u> cope:               | 🗓 132 🗸           |          |
| E <u>x</u> ternal<br>Access: | Read/Write        |          |
| Style:                       | Decimal 💌         |          |
| Constant                     |                   |          |
| Open Con                     | figuration        |          |

7、在 A-BOX 中添加对应的指令, PLC 中 INT 对应 ABOX 的 INT16S, DINT 对应 ABOX 的 INT32S, LINT 对应 ABOX 的 INT64S, REAL 对应 ABOX 的 float, LREAL 对应 ABOX 的 double。

| - 设备      |            |         | 通信  | 指令配置   |        |       | 自动分配 | 手动设置 |
|-----------|------------|---------|-----|--------|--------|-------|------|------|
| 指令名       | 你: B1      |         |     | 数据     | 君规格: E | Bit   |      | Ŧ    |
| 数据对       | 象: Coil    |         | ~   | 起始     | 台地址: 1 |       |      | •    |
| 添加方       | 式: 单个添加    | 1       | *   | ABox映射 | 寸地址: N | 1000  |      |      |
| — MQTT —— |            |         |     |        |        |       |      |      |
| 数据类       | ₩: byte (≛ | 自字节无符号数 | ) 🔻 | 发布     | ī模式:   | 高性能   |      | •    |
| 触发形       | 式: 值改变的    | 捕使发     | ~   | 触法     | 读条件:   |       |      | •    |
| 最小        | 值:         |         |     | 重      | 鼓大值:   |       |      |      |
| 发布间       |            |         | (s) |        | 单位: F  | liece |      |      |
|           |            |         |     |        |        |       |      |      |

| ABox ID:51119614985747418(H2/V2.2 | 2.0 )                                       |           | 🛛 — 🖾 🗙 |
|-----------------------------------|---------------------------------------------|-----------|---------|
| 基本 配置                             | 数据 监控                                       | 近程 伝輸     | 系统 设置   |
| 数据监控<br><sup>右键节点添加设备读写指令</sup>   | 提示:列表中的"SD"指ABox自身系统寄存器<br>设备连接标志需要配置通信指令生效 | MQTT服务器设置 | 启动数据监控  |
| COM0                              | 系统运行状态信息                                    | 通         | 信设备连接标志 |
| COM1                              | 设备名称                                        | 连接标志      | 值       |
| ➡ 🛄 以太网                           | test1                                       | SD1001    | 0       |
| -test1                            | test2                                       | SD1002    | 0       |
| -test2<br>-FIPtest                | EIPtest                                     | SD1003    | 1       |
| - ● 指令汇总                          |                                             |           |         |
| - 🏠 自由监控                          |                                             |           |         |
| - () 系统信息                         |                                             |           |         |
|                                   |                                             |           |         |
|                                   |                                             |           |         |
|                                   |                                             |           |         |
|                                   |                                             |           |         |
|                                   |                                             |           |         |

# 7. MQTT 新版协议详解

\*Json 格式中的中文字符: UTF-8

#### 7-1. 数据部分(Userdata)

- 1) Client ID 命名: IDPWDUserdata
- 2) TOPIC

| 功能名称   | 类型 | Topic                 | 说明                       |
|--------|----|-----------------------|--------------------------|
| 上报配置列表 | 发布 | ID+PWD/pub_configlist | Retain 类型,点击"启动数据监控"发布一次 |
| 数据上报   | 发布 | ID+PWD/pub_data       | 设备端主动上报实时数据              |
| 数据控制请求 | 订阅 | ID+PWD/write_data     | 平台端发起数据点控制请求             |
| 数据控制回复 | 发布 | ID+PWD/write_reply    | 设备端回复数据控制结果              |
| 主动获取数据 | 订阅 | ID+PWD/access_data    | 获取数据                     |

#### 3)上报配置列表

- ◆ 主题: ID+PWD/pub\_configlist
- ▶ 发布条件:客户端点击一次"启动数据监控",即发布一次;Retain 类型。
- 默认添加系统数据表。
- ▶ payload 实例:

```
{
    "Unix": "1614576888000",
    "Version": "V1.0",
    "Configlist": {
        "设备 1": [{
             "Order_name": "温度",
"Order_ID": "43912342299231234+0",
             "Order_type": "INT8S"
         }, {
             "Order name": "长度",
"Order_ID": "43912342299231234+1",
             "Order_type": "Float"
         }, {
             "Order_name": "产量[6]",
"Order_ID": "43912342299231234+2",
             "Order_type": "Float"
         }],
         "设备 2": [{
             "Order_name": "温度",
"Order_ID": "43912342299231234+3",
             "Order_type": "INT8U"
         }, {
             "Order_name": "长度",
"Order ID": "43912342299231234+4",
             "Order_type": "Float"
         }, {
             "Order_name": "产量[6]",
"Order_ID": "43912342299231234+5",
             "Order_type": "Float"
         }],
                                 //系统信息列表
         "Localghost": [{
             "Order_name": "GPS 纬度",
"Order_ID": "43912342299231234+6",
```

```
"Order_type": "Float"

}, {

"Order_name": "GPS 经度",

"Order_ID": "43912342299231234+7",

"Order_type": "Float"

}, {

"Order_name": "系统运行时间[4]",

"Order_ID": "43912342299231234+8",

"Order_type": "INT8S"

}]

}
```

#### ◆ 参数说明

| 名称         | 说明                                                                                         |
|------------|--------------------------------------------------------------------------------------------|
| Unix       | 发布的时间,格式为毫秒级的 UNIX 时间戳(从 1970 年开始的毫秒数)                                                     |
| Version    | 协议版本号,当前协议版本固定为"V1.0"                                                                      |
| Configlist | 设备列表根节点                                                                                    |
| 设备1、设备2    | Box Manager中的添加的设备名称。                                                                      |
| Order_name | 指令名称,如果指令名称后面带"[6]",表示该指令为批量添加,长度为批量添加的<br>个数                                              |
| Order_ID   | 「指令ID,唯一,用于云平台绑定数据的唯一标识                                                                    |
| Order_type | 数据类型(注意区分字母大小写)<br>Bool/INT8U/INT8S/INT16U/INT16S/INT32U/INT32S/INT64S/Float/Double/Char[] |

#### 4) 数据上报

- ◆ 主题: ID+PWD/pub\_data
- ◆ 上报实时数据:
- {

} ◆ 参数说明

| 名称       | 说明                                            |
|----------|-----------------------------------------------|
| Variant  | 根节点,数组格式                                      |
| Unix     | 发布的时间,格式为毫秒级的 UNIX 时间戳(从 1970 年开始的毫秒数)        |
| Version  | 协议版本号,当前协议版本固定为"V1.0"                         |
| Pub_data | 数据根节点                                         |
| 设备1、设备2  | Box Manager 中的添加的设备名称。                        |
| 指令键值对    | 如果指令名称后面带"[6]",表示该指令为批量添加,数据的值为批量添加数据的<br>实际值 |

◆ 上报消息缓存数据:

```
{
"Vori
```

```
"Variant": [{
"Unix": "1614576768000",
```

//时间越近的在上面

```
"Version": "V1.0",
"Pub_Data": {
```

```
"设备 1": {
                         "温度":23,
                         "长度":50,
                         "产量[6]": [12, 32, 43, 53, 15, 53]
                     },
                     "设备 2": {
                         "温度":23,
                         "长度":50,
                         "产量[6]": [12, 32, 43, 53, 15, 53]
                     }
                 }
            },
            {
                "Unix": "1614576400000",
                "Version": "V1.0",
                "Pub_Data": {
                     "设备 1": {
                         "温度":44,
                         "长度":50,
                         "产量[6]": [12, 32, 43, 33, 15, 53]
                     },
                     "设备 2": {
                         "温度":13,
                         "长度":60,
                         "产量[6]": [12, 32, 123, 53, 15, 53]
                     }
                 }
            }
        ]
    }
5)数据控制请求
    主题: ID+PWD/write data
٠
   payload 实例:
٠
    写单条或多条数据:
٠
    {
    "Unix": "1614576888000",
    "Version": "V1.0",
        "Write_Data": {
            "设备 1": {
                "温度":20,
                "长度":16,
                "产量[2]":55,
                "产量[4]": 22
            },
            "设备 2": {
                "温度":20,
                "长度":16,
                "产量[2]": 55,
                "产量[4]": 22
            }
        }
    }
```

◆ 参数说明

| 2          |                                          |  |  |  |  |  |  |  |
|------------|------------------------------------------|--|--|--|--|--|--|--|
| 名称         | 说明                                       |  |  |  |  |  |  |  |
| Unix       | 支布的时间,格式为毫秒级的 UNIX 时间戳(从 1970 年开始的毫秒数)   |  |  |  |  |  |  |  |
| Version    | 协议版本号,当前协议版本固定为"V1.0"                    |  |  |  |  |  |  |  |
| Write_data | 根节点                                      |  |  |  |  |  |  |  |
| 设备 1、设备 2  | Box Manager 中的添加的设备名称。                   |  |  |  |  |  |  |  |
| 指令键值对      | 如果指令名称后面带"[]",表示该指令为批量添加,"[2]"2为偏移,指的是第3 |  |  |  |  |  |  |  |
|            | 个产量数据                                    |  |  |  |  |  |  |  |

#### 6)数据控制请求回复

٠

| 主题: ID+PWD/write_reply                        |
|-----------------------------------------------|
| {                                             |
| "Unix": "1614576888000",                      |
| "Version": "V1.0",                            |
| "Write_Reply": {                              |
| "设备 1": {                                     |
| "温度": "OK",                                   |
| "长度": "OK",                                   |
| "产量[2]": "OK",                                |
| "产量[4]": "OK"                                 |
| },                                            |
| "设备 2": {```````````````````````````````````` |
| "温度": "ERROR0",                               |
| "长度": "ERROR1",                               |
| "产量[2]": "ERROR2".                            |
| "产量[4]": "ERRORO"                             |
| }                                             |
| }                                             |
| }                                             |

◆ 参数说明

| 名称         | 说明                                                                                                    |  |  |  |  |  |  |  |  |
|------------|----------------------------------------------------------------------------------------------------|--|--|--|--|--|--|--|--|
| Unix       | 式布的时间,格式为毫秒级的 UNIX 时间戳(从 1970 年开始的毫秒数)                                                                             |  |  |  |  |  |  |  |  |
| Version    | 协议版本号,当前协议版本固定为 "V1.0"                                                                                             |  |  |  |  |  |  |  |  |
| Write_data | 根节点                                                                                                    |  |  |  |  |  |  |  |  |
| 设备 1、设备 2  | Box Manager 中的添加的设备名称。                                                                                             |  |  |  |  |  |  |  |  |
| 指令键值对      | 如果指令名称后面带"[]",表示该指令为批量添加,"[2]"2为偏移,指的是第3<br>个产量数据<br>执行结果:OK:执行成功<br>ERROR0:写值失败<br>ERROR1: 未找到该指令<br>ERROR2: 其他错误 |  |  |  |  |  |  |  |  |

#### 7) 获取的数据

◆ 主题: ID+PWD/access\_data

```
{
	"Unix": "1614576888000",
"Version": "V1.0",
"Content": "savedata"
}
```

```
◆ 参数说明
```

| 名称      | 说明                                     |
|---------|----------------------------------------|
| Unix    | 发布的时间,格式为毫秒级的 UNIX 时间戳(从 1970 年开始的毫秒数) |
| Version | 协议版本号,当前协议版本固定为"V1.0"                  |

| 名称      | 说明                                                            |  |
|---------|---------------------------------------------------------------|--|
| Content | "savedata": 省流量模式的数据<br>"alldata": 所有数据<br>"systemdata": 系统数据 |  |

ABOX 订阅到消息后,返回的数据通过"ID+PWD/pub\_data"发布。

# 8. 对接阿里云物联网平台

## 8-1. 简述

阿里云物联网平台为设备提供安全可靠的连接通信能力,向下连接海量设备,支撑设备数据采集上云; 向上提供云端 API,服务端通过调用云端 API 将指令下发至设备端,实现远程控制。

物联网平台也提供了其他增值能力,如设备管理、规则引擎等,为各类 IoT 场景和行业开发者赋能。 信捷 A-BOX 系列实现将 PLC 数据与阿里云物联网平台连接。

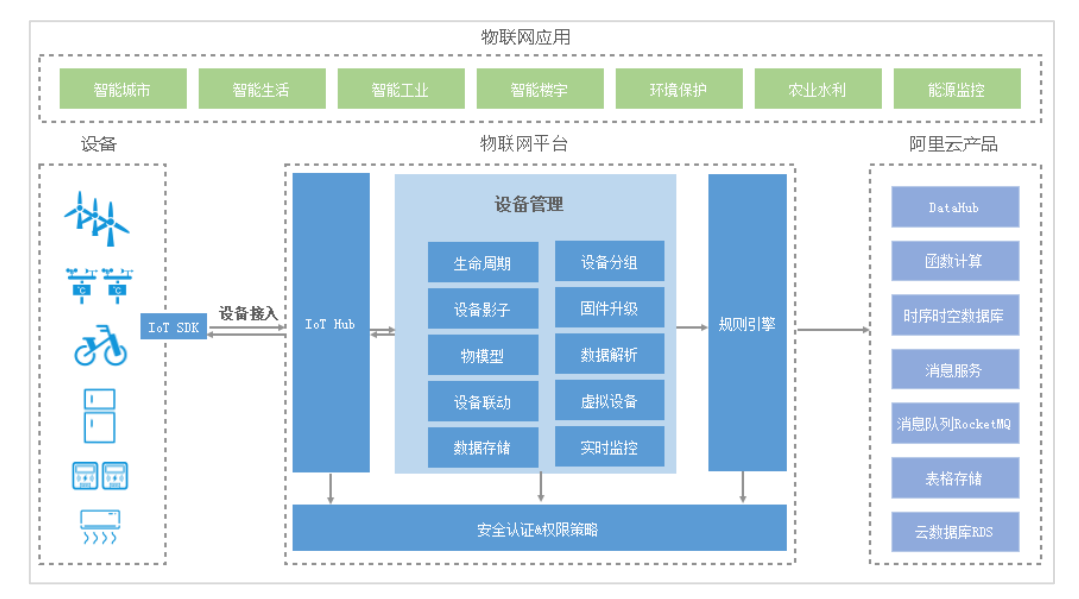

## 8-2. 操作步骤

1、登陆阿里云账号,在产品中找到"物联 IoT"。

|                                         | × +                  |                  |                   |                  |                         |                      |               |                |        |              | • - •        |     |
|-----------------------------------------|----------------------|------------------|-------------------|------------------|-------------------------|----------------------|---------------|----------------|--------|--------------|--------------|-----|
| → C in allyun.com                       | 24 TODR . TODR       |                  | TIME              |                  | (1610) BREAR 🖉 ANG      | 17 Mil 844 0 77 4 4  | menta 📰 statu | Mindnus en     | 4      | D <b>1</b> 8 | <b>a a a</b> | 0   |
| (一)阿里云 最新活动                             | 产品。 解决方案。 云市场。       | 合作伙伴。 支持与服务。 开发者 | r~ 7解闷里?          |                  | and actives and actives | SE CERT              | Q             | 中国站~ 文档        | 101314 | ICP餐蜜        | 129/10       | 0   |
|                                         | 查看全部产品 >             | Q. 搜索云产品         |                   |                  |                         |                      |               |                |        |              |              | ×   |
|                                         | <u>熱()产品</u><br>通性计算 | 協口開移             |                   | 新普畅销             | 新品发布                    | 3                    | 产品动态          | >              |        |              |              |     |
|                                         | 存值                   | 云服务器 ECS         |                   | 轻量应用服务器          | 云原生应用                   | 交付平台 ADP(公閒)         | 开源大数据。        | 1.云实践          |        |              |              |     |
|                                         | 数振库                  | 城名注册             |                   | DataV 数据可视线      | Salesforce              | Social Commerce (公例) | 云取据库 M        | angoDB 新品发布    |        |              |              |     |
|                                         | 安全                   | 对象存储 OSS         |                   | 无影云虞面            | 运增编印                    |                      | 阿里云云河         | 新昌发布           |        |              |              |     |
|                                         | 大政選                  | 经量应用股份器          |                   | 智能语音交互           | 数据资源平                   | -éa                  | 物联网平台         | 自定义监控支持 OTA 指标 |        |              |              |     |
|                                         | 人工智能                 | 同标报号             |                   | 性能测试 PTS         | BizWorks                | (公卿)                 | OceanBase     | 云數應车級另番港地域开报   |        |              |              |     |
|                                         | 网络与CDN               | 短傷服务             |                   | NAT 网关           | 虚构数字人                   | . (公開)               | 地址标准化         | 4版本发布上线        |        |              |              |     |
|                                         | 视结服务                 | 云胶癌库 RDS MySQL 版 |                   | 块存储 EBS          | 运维事件中                   | 心 (公測)               | 临云境产品。        | #验伉化           |        |              |              |     |
|                                         | 容器与中间伸               | 块存值 EBS          |                   | Quick BI 数据可视化分析 | 无剩云虞国                   |                      | 展開云产品         | HH >           |        |              |              |     |
|                                         | 开发与运输                | CDN              |                   | 机器学习平台 PAI       | 阿里云企业                   | 采购数字化产品(公園)          |               |                |        |              |              |     |
|                                         | 物联网IoT               | 日志服务 SLS         |                   | 文字识别             | 云网管                     |                      | 阿里云产品         | 0月刊 (mener)    |        |              |              |     |
|                                         | 混合云                  |                  |                   |                  |                         |                      | 阿里云严品         | 6911           |        |              |              |     |
|                                         | 企业应用与云通信             |                  |                   |                  |                         |                      |               |                |        |              |              |     |
|                                         | <u>.</u>             |                  |                   | 14               |                         |                      | •••           |                |        |              | (            | 上五日 |
|                                         | ۹(                   | $\sim$           | -                 | 9                | 0                       | 3                    |               | ·              |        |              |              | 1   |
|                                         | 松门产品                 | 3舉(生)+788        | 存储                | 数据库              | Ŕ                       | £                    | 大数据           | 人工解税           |        |              |              |     |
|                                         | 域名注册(#用^+元和)         | 经量应用服务           | ■<br>●<br>新用户43元年 | 8 N\$            | F储 OSS 平时6所起            |                      | 短续服务 新用户      | 1945           |        |              |              |     |
| and and and and and and and and and and | 地名注册教制国内市场 NO 1      | 丰富的组织配置          | E, 305一種自己        | 应用 海量,           | 安全、低成本、高可靠的             | 的云存储服务               | 菌内短信砂级触达      | 国际撤益200+国家     |        |              |              |     |

2、在"物联网 IoT"中找到"控制台"。

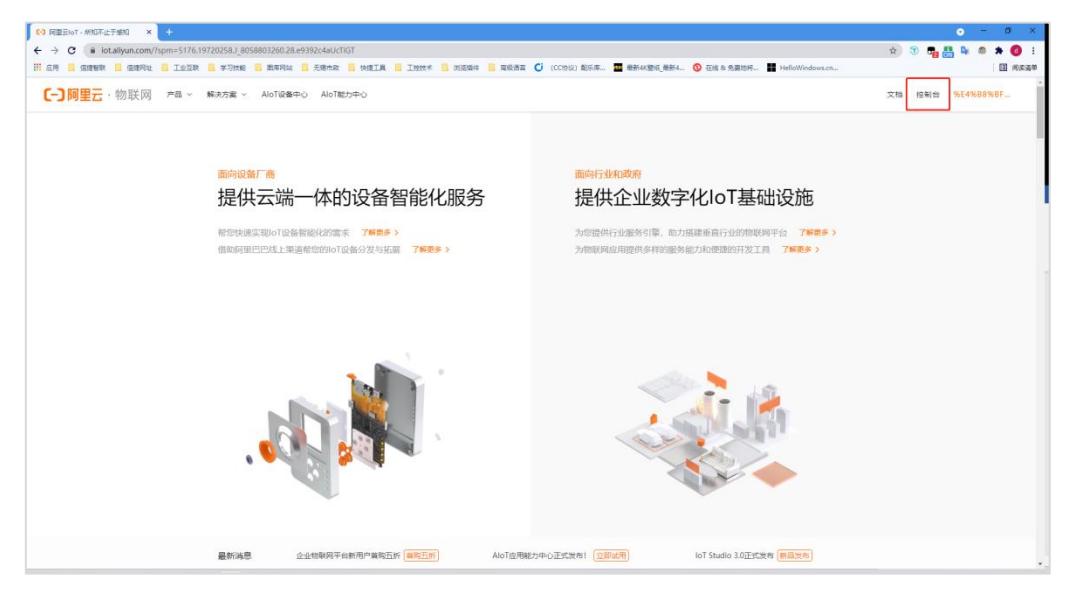

3、进入"控制台"后,点击"公共实例"。

|          |                                                                                                    |                                    |                       |                                                       |                        |                      |                                                                                                    |                                                                            | - 0           | ×            |
|----------|----------------------------------------------------------------------------------------------------|------------------------------------|-----------------------|-------------------------------------------------------|------------------------|----------------------|----------------------------------------------------------------------------------------------------|----------------------------------------------------------------------------|---------------|--------------|
|          | regenet 🧧 IoSR 📒 学习性能 📒 東市同会                                                                                                    | 📕 Filter 📕 (1921) 📕 Innet 📕 Jianat | - 東京市車 C (CCN-R) 配5.4 |                                                       | 4 🔇 在线 & 免费地杆。         | . 📕 HelioWindows.cn. | R                                                                                                    | · · · · ·                                                                  |               | 1.<br>1.2.30 |
| 三(つ)阿里云  | ✿ 工作店 华乐2 (上海) ∨                                                                                                    |                                    |                       | Q. (8)%                                               |                        | 展用 工業 ICP S          | 度 企业 支持                                                                                                    | Aep 🖾 🗘                                                                    | W 🕲 ma        | 0            |
| 物联网平台    | 0 2021-10-30发布公告: 地肤闷干白新功能发布! 量                                                                                                    | 6393                               |                       |                                                       |                        |                      |                                                                                                    |                                                                            |               | ×            |
| 实例概念     | 企业版实例                                                                                                    | 运行中 2                              | 10 田将到期 0             | 4                                                     | 已到期 ()                 | 4                    | 常用入口                                                                                                    |                                                                            |               |              |
| 产品文档10   | 0                                                                                                    | 0                                  | 0                     |                                                       | 0                      |                      | R<br>1972-0                                                                                                    | . E                                                                        | S<br>TRURNSDK |              |
|          | 全部实例                                                                                                    |                                    |                       |                                                       |                        | 图表: 12 章章 14 章       | TPS T                                                                                                    | E                                                                          | ED            |              |
|          | Attended and<br>e ana<br>marine Zativani<br>Attended attended atte | 2                                  |                       | Randren and den<br>Referen and den<br>Referen and den | Britnatamile 、 新聞か SLA | A 602.               | 中台湾通<br>2021年0<br>2021年0<br>2021年0<br>2021年0<br>2021年0<br>2021年0<br>2021年0<br>2021年0<br>2021年0<br>2021年0<br>2021年0<br>2021年0<br>2021年0 | 内部2025年<br>内部2025年<br>内部日<br>内部日<br>内部日<br>内部日<br>内部日<br>内部日<br>内部日<br>内部日 | ₿S#F          |              |
| (三) 新版反馈 |                                                                                                    |                                    |                       |                                                       |                        |                      |                                                                                                    |                                                                            |               |              |

4、在"设备管理"中"产品"栏创建产品,确认保存。

|                                                                                                    | 1 0 本 0 i<br>前前期<br>〒 0 用体 0<br>×                                                                                                    |
|----------------------------------------------------------------------------------------------------|----------------------------------------------------------------------------------------------------|
| C 発電: 自 10年 452 (2月) → Q 世界 目目 107 日本 22 23 40 □ 0 1 1     C 日本 107 日本 22 23 40 □ 0 1     C 日本 107 日本 107       | н () ма ()<br>×                                                                                                    |
| ◆ 公共主要:<br>● 2021-16-2023年63日: 地路門学会研究総定当: 地路門学会研究総定当: 地路門学会研究総定当: 地路門学会研究総定当: 地路門学会研究総定当: 地路一部 (1) 2021-16-2022年7日                                                                                                    | ×                                                                                                    |
| ·····································                                                                                                    | and the second second |
|                                                                                                    | 和和文档                                                                                                    |
|                                                                                                    |                                                                                                    |
|                                                                                                    |                                                                                                    |
| 分明         NUTLY           (分)         **用電品           (分)         **用電品                                                                                                    |                                                                                                    |
| ○ 标题类 () 新聞美味 () 新聞美味 () 新聞 () 新聞 |                                                                                                    |
| RRNSHAR V SAN TRADE NEW REFOR                                                                                                    |                                                                                                    |
| (Gad)(3) (「月二日)(1) (日本)(1) (日本)(1) (日本)(1) (日本)(1) (日本)(1) (日本)(1) (日本)(1) (日本)(1) (日本)(1) (日本)(1) (日本)(1) (日本)(1) (日本)(1) (日本)(1) (日本)(1) (日本)(1) (日本)(1) (日本)(1) (日本)(1) (日本)(1) (日本)(1) (日本)(1) (日本)(1) (日本)(1) (1) (1) (1) (1) (1) (1) (1) (1) (1)                                                                                                    |                                                                                                    |
| 安康中心 ' 当用为式                                                                                                    |                                                                                                    |
| の真真整 New No.A V                                                                                                    |                                                                                                    |
| 文明和工具 **期間式 0 (A(A 588)開催灯 (A(A 1701))  (A 588)開催灯 (A(A 1701))  (A 588)開催灯 (A(A 1701))  (A 588)開催灯 (A(A 1701))  (A 588)                                                                                                    |                                                                                                    |
| くな影響時                                                                                                    |                                                                                                    |
| - (1)(()方式                                                                                                    | <u> </u>                                                                                                    |
| 更多相思                                                                                                    |                                                                                                    |
| <b>BA</b> 83                                                                                                    |                                                                                                    |

5、在"设备"中,点击"添加设备",给设备设置一个"DeviceName"。

| (3) 同型云lot · 約0不止于統約 | 10 × 😒 物説同平台 🛛 × 🕓                  | +                |                                                   |                      |                         |                      | ο - σ ×         |
|----------------------|-------------------------------------|------------------|---------------------------------------------------|----------------------|-------------------------|----------------------|-----------------|
| ← → C in lot.com     | nsole.aliyun.com/devices            |                  |                                                   |                      |                         | \$                   | 🗊 📲 🏭 🌬 🌲 🔕 E   |
| 前 白月 📙 伝統智歌 📙        | 信總河社 🧮 工业正联 🛄 学习技能 📒 副草河站           | 📙 无感布政 📕 快捷工具 📙  | 工程技术 🛄 浏览编件 🛄 南极清算                                | 🕻 🚺 (CC协议) 配乐库 🏧 最新4 | K整纸_最新4 🔕 在线 & 免费地将     | HelloWindows.cn      | □ 所获清单          |
| ■ Cつ阿里云   ●          | ✿ I作台 年552 (上海) ¥                   |                  |                                                   |                      | Q BUR                   | 展用 王章 ICP 集實 企业 支持   | Asp 🖾 🗘 🗑 🐨 🖉 🕅 |
| ← 公共实例               | 2021-10-30波布公告: 检数网平台新功能波布1 3       | <b>新新洋信</b>      |                                                   |                      |                         |                      | ×               |
| 实伤洋情                 | 地駅周平台 / 设备管理 / 设备                   |                  |                                                   |                      |                         |                      |                 |
| 设备管理                 | 、以面                                 |                  |                                                   |                      |                         |                      |                 |
| 产品                   | 全部/"品 ~                             | 12期15款 ©<br>2    | • #031@## @<br>2                                  | • metrice ©          |                         |                      | C               |
| 说新                   | 设备列表 批次管理 英级搜索                      |                  | 添加设备 ◎                                            |                      | ×                       |                      |                 |
| 分型                   | ALLIGH BLEIGIG DeviceName           | ✓ 譜編入 DeviceName | <ul> <li>         ・         ・         ・</li></ul> | (为空,当为空时,阿里云会褒发产品下的  |                         |                      |                 |
| 数字穿生 New             | <ul> <li>DeviceName/衡注名称</li> </ul> | 设备所属产品           | 唯一标识符作为 DeviceName                                |                      | 果后上级时间                  | 語の                   |                 |
| 规则引擎                 | ✓ 4gtest                            | 信理局关             | 作品 信捷用共                                           |                      | 2021/11/01 17:21:16.2   | <b>查看   删除   子</b> ( | 2 <b>6</b> (0)  |
| 监控运输                 | ✓ C test A_BOX_U                    | 信律局关             | DeviceName                                        |                      | 2021/10/21 16:33:47.974 | 2日 - 1999 日子の        | 200(0)          |
| 设备划归                 |                                     |                  | xinjietest                                        |                      | <u>-</u>                |                      |                 |
| 安至中心 ·               |                                     |                  | 请输入做注名称                                           |                      |                         |                      |                 |
| 文档与丁具                |                                     |                  |                                                   |                      |                         |                      |                 |
|                      |                                     |                  |                                                   | enx som              |                         |                      |                 |
|                      |                                     |                  |                                                   |                      |                         |                      | E               |
|                      |                                     |                  |                                                   |                      |                         |                      | 8               |
|                      |                                     |                  |                                                   |                      |                         |                      |                 |
|                      |                                     |                  |                                                   |                      |                         |                      |                 |
| (7) #165518          |                                     |                  |                                                   |                      |                         |                      |                 |

6、点击进入设备后,点击"DeviceSecret"查看。将设备证书"一键复制"。查看"区域"是"华东2(上海)"。

| II REENT - MORTLET IN | a ×                           | (•) 机联网干给            | × +                                             |                             |                |                  |            |            |           |         |            |         |              |           |     | •            | ø     | × |
|-----------------------|-------------------------------|----------------------|-------------------------------------------------|-----------------------------|----------------|------------------|------------|------------|-----------|---------|------------|---------|--------------|-----------|-----|--------------|-------|---|
| ← → C in lotcon       | sole.aliyun                   | com/devices/g        | h8swiCnRdJ/xinjietest/1                         |                             |                | nost Ci          |            | BEATER BEA | 0 THE & G | ana 🖬 1 | MalloWindo |         |              | <b>\$</b> |     | <b>D</b> r 6 | * (   |   |
| 三 (-) 阿里云             | a Ins                         | \$52 (上年)            |                                                 | 100204 C 20007              |                |                  |            | Q 11.9     |           |         | 9 I#       |         | <u>eu</u> 33 | s App     | ⊡ ¢ | H (          | ) 180 | 0 |
| ← 公共实例                | 0 20                          | 21-10-30波考公告         | 电积荷平台新动和发布! 素量详细                                |                             |                |                  |            |            |           |         |            |         |              |           |     |              |       | × |
| icette<br>Mate        | ntill<br>~ ←<br>Prill<br>Prod | xinjiete             | 9 / 00 / 20140<br>251 ANN<br>ADVX NO<br>ADVX-AD |                             |                |                  | DeviceSecr |            | •         |         |            |         |              |           |     |              |       |   |
| <b>投稿</b><br>分明<br>任务 | 3<br>104                      | HAS                  | - FUR 10122338 2298877                          | 设备证书<br>设备证书<br>设备证书 — 485% |                |                  |            | -          | ×         |         |            |         |              |           |     |              |       |   |
| 数字孪生 New              | *                             | 88 <b>9</b>          | 德國同关                                            | ProductKey                  | ghāswiCnRdJ    | 莱利               |            |            |           | 15/4    | 4          | 8年2(上海) |              |           |     |              |       |   |
| 和2月月1季                | × π                           | er an ta             | 用关                                              | DeviceName                  | sinjietest 201 |                  |            |            |           | U.Emt   |            | 201210  |              |           |     |              |       |   |
| 12121210              | × #                           | ISR 0                | -                                               | Description                 | 011067#47164   | Nr3aa725F2r04/4r | 245 100    |            |           | Mater.  |            |         |              |           |     |              |       |   |
| 设备划归<br>安全中心          |                               | 建时间                  | 2021/11/17:17:36-38                             | 調査方式介绍                      |                |                  |            |            |           | 最低上級时间  |            |         |              |           |     |              |       |   |
| 仍真实短New               | 3                             | et et al             | #.#.S                                           | > −約−衰, −型−4                | B/HB           |                  |            |            |           | @##3582 | :# E       | exes 🗇  |              |           |     |              |       |   |
| 文档句工具                 | м                             | 017 (6 <b>99</b> 40) |                                                 |                             |                |                  |            | 关闭         |           |         |            |         |              |           |     |              |       |   |
|                       | 10 M                          | 111前前度               |                                                 |                             |                |                  |            |            |           |         |            |         |              |           |     |              |       |   |
|                       |                               | ×街田                  |                                                 |                             | 829            |                  |            |            |           | 使日常     |            |         |              |           |     |              |       |   |
|                       |                               | 11.21.10             |                                                 |                             |                |                  |            |            |           |         |            |         |              |           |     |              |       | 8 |
|                       | 162<br>Q2                     | 148 🖌                | 10                                              |                             |                |                  |            |            |           |         |            |         |              |           |     |              |       |   |

7、连接 A-BOX,在"MQTT 服务器设置"中,选择"阿里云服务器设置",将一键复制的设备证书 粘贴到输入框中,地区信息选择"华东 2"。

| ABox ID:32805811578467947(H2/V2.2.0) |                                                                                       | 🐵 — 🛛 🗙 |
|--------------------------------------|---------------------------------------------------------------------------------------|---------|
| 基本 配置                                | 数据 版控 近程 传输                                                                           | 系統 设置   |
| 数据监控<br><sup>右键节点添加设备该写指令</sup>      | MQTT服务器设置                                                                             | 启动数据监控  |
| -ш сомо<br>-ш сом1                   | 通用MQTT服务器设置 阿里云服务器设置 X                                                                | 添加指令    |
| -□□ 以太网                              | "Productkey": "ghBawiCnRdJ",<br>"DeviceSerret":<br>"933bf7edf21bbfc3aa725f3c04c4a245" | t 备注    |
|                                      | ·<br>□ 指定域名:                                                                          |         |
|                                      | 服务质量(QoS): 至少发布成功一次(可能多次) 👻                                                           |         |
|                                      | 地区信息: 华东2 🔻                                                                           |         |
|                                      | GPS: ☑ 启用GPS上报功能                                                                      |         |
|                                      | 提示: ABox支持两种配置模式,一种是普通MQTT服务器,一种是阿里云物联网服务器。<br>两种模式不能同时运行,请假据需要选择其中一种模式进行配置           |         |
|                                      | 恢复默认 读取 写入                                                                            |         |

8、在阿里云物联网平台中,在产品中点击"功能定义",点击"编辑草稿"。

| ▶ 局型至107 · 約0不止于1800 | × 🕢 检研用干台                                  | × +                                                                                                    |                          |                      |                       |                   |            | - σ ×     |
|----------------------|--------------------------------------------|----------------------------------------------------------------------------------------------------|--------------------------|----------------------|-----------------------|-------------------|------------|-----------|
| ← → C i lot.conso    | le.allyun.com/product/productDet           | ail/gh8swiCnRdJ?current=88d                                                                                                    | ack=true                 |                      |                       |                   | 🖈 🗇 晴 👪    | 💺 🗶 🌲 🔕 E |
| ※ 点用                 | 總河址 📒 工业互联 📒 学习技能                          | 🔜 戴麻阿站 🛄 无端市政 🔜 t                                                                                                    | 村を工具 🛄 工业技术 🛄 対応操作 🛄 電線: | 教育 🖸 (CC1分説) 配乐席 🏧 最 | 新4K塑纸_最新4 🚫 在线 & 免费地将 | HelloWindows.cn   |            | □ 所求清单    |
|                      | 工作台 华东2(上海) ゞ                              |                                                                                                    |                          |                      | Q 19.9                | 裏用 工单 ICP 保度 企业 3 | 38 App 🖬 🗘 | 💮 🕸 🕲 🦷   |
| ← 公共实例               | () 2021-10-30波布公告: 物影同平台表                  | 新功能发布! 臺灣洋情                                                                                                    |                          |                      |                       |                   |            | ×         |
| 实例详情                 | 物則同平台 / 设备管理 / 产品                          | / 产品详情                                                                                                    |                          |                      |                       |                   |            | _         |
| 设备管理 へ               | ← 信捷网关                                     |                                                                                                    |                          |                      |                       |                   |            | 没布        |
| 产品                   | ProductKey gh8ewiCnRdJ<br>iPfkRt 3 mitting | 展制                                                                                                    |                          | ProductSecret        |                       |                   |            |           |
| 设备                   | 产品信息 Topic 美列表                             | 功能定义数据解析                                                                                                    | 8务编订阅 设备开发               |                      |                       |                   |            |           |
| 分组                   | ① 当前展示的是已发去到终上的】                           |                                                                                                    |                          |                      |                       |                   |            |           |
| 任务                   |                                            | And a second second sec |                          |                      |                       |                   |            |           |
| 数字孪生 New             | 物機型 TSL                                    |                                                                                                    |                          |                      |                       |                   |            |           |
| 規則引撃 〜               | 请输入模块名称 Q                                  | 默认模块                                                                                                    |                          |                      |                       |                   |            |           |
| 監控运输 ~               | < 默认模块                                     | 功能與型                                                                                                    | 功能名称(全部) 🖓               | 标记符 14               | 数据类型                  | 数据定义              | 授作         |           |
| 设备划归 ~               |                                            |                                                                                                    |                          |                      |                       | 布尔道:              |            |           |
| 安全中心 ~               |                                            | AB12                                                                                                    | 第4446 (HIIX)             | Hunningstate         | poor (451)(28)        | 1-开机              | 24         |           |
| 仍真实验 New             |                                            | 履性                                                                                                    |                          | temperature          | float (華籍雲浮点型)        | 取儀范囲: 0 ~ 100     | 22         |           |
| 文档与工具                |                                            |                                                                                                    |                          |                      |                       |                   |            |           |
|                      |                                            |                                                                                                    |                          |                      |                       |                   |            |           |
|                      |                                            |                                                                                                    |                          |                      |                       |                   |            |           |
|                      |                                            |                                                                                                    |                          |                      |                       |                   |            | 8         |
|                      |                                            |                                                                                                    |                          |                      |                       |                   |            | -         |
|                      |                                            |                                                                                                    |                          |                      |                       |                   |            |           |
| □ 新版反馈               |                                            |                                                                                                    |                          |                      |                       |                   |            |           |

9、点击"添加自定义功能",定义数据名称、类型、单位等。数据添加好后,点击"发布上线"。

| (2) 同型云16T · 約07不止于1850 | × • 他联网平台 × +                                                     |                                  |                          |                 | •             | - 0 ×   |
|-------------------------|-------------------------------------------------------------------|----------------------------------|--------------------------|-----------------|---------------|---------|
| ← → C 🖬 lot.console     | allyun.com/product/productDetail/gh8swiCnRdJ/func/definition/edit |                                  |                          |                 | 🖈 🗇 📲 🏭 💺     | a 🛪 👩 E |
|                         | 1971年 🧧 工业互联 🧧 苯马铁酸 🛄 副车网站 🧧 无癌本政 🔜 快速工具                          | IIII IIII (CC1532) 第25月          | 🏧 最新4K整纸_最新4 🚫 在线 & 免费地将 | HelloWindows.cn |               | □ 州武清单  |
|                         | 【作名 単称2 (上海) マ                                                    |                                  | Q 脱汞                     | 展用 王章 ICP 發度 企业 | 238 App 🖾 🗘 🗑 | 🕐 🕬 🕐   |
| ← 公共实例                  | ● 2021-10-30波布公告: 執题将平台新功能波布1 查看详细                                | 添加自定义功能                          | ×                        |                 |               | ×       |
|                         | 物制用平台 / 设备管理 / 产品 / 产品详细 / 功能定义                                   | * 736000 0                       |                          |                 |               |         |
| 54/01/#10               | ← 编辑草稿                                                            | 羅性 股份 事件                         |                          |                 |               |         |
| 以資管理 へ                  | 产品名称 信捷购关                                                         | • 75.86名称: ①                     | SawiCriRdl 展制            |                 |               |         |
| P86                     |                                                                   | Marcy Cost 240 Block 441         |                          |                 |               |         |
| 设备                      | CITHERINE, STARAR, SELITIO.                                       | • ISURIO ()<br>Stati A Mana-1025 |                          |                 |               |         |
| 分組                      | (快速导入 - 物理型 TSL - 历史版本 - >                                        |                                  |                          |                 |               | ?       |
| 任务                      | 请能入费块名称 Q + 默认模块                                                  | int32                            | ~                        |                 |               |         |
| 数字穿生 New                | 活动法治电功能 得加自己的关键                                                   | 取儀花園                             |                          |                 |               |         |
| 規則離 >                   | 2046/07                                                           | (金 単小値 ~ 単大値                     | 2                        | 数据定义            | 操作            |         |
| 監控活体 ~                  | + JADORELA                                                        | <b>第</b> 术                       |                          |                 |               |         |
| 设备划归 🗸                  |                                                                   | 清鉱入学长                            |                          |                 |               |         |
| 安全中心 ~                  |                                                                   | #@                               |                          |                 |               |         |
| 仿真实验 New                |                                                                   | 请选择单位                            | ~                        |                 |               |         |
| 文档与工具                   |                                                                   | 1 (2702)                         |                          |                 |               |         |
|                         |                                                                   | (e) igit ⊂ Fig                   |                          |                 |               |         |
|                         |                                                                   | 構成<br>Janah h MD et              |                          |                 |               |         |
|                         |                                                                   | 04380-C32142                     |                          |                 |               |         |
|                         |                                                                   |                                  | 0/100                    |                 |               | 8       |
|                         |                                                                   |                                  |                          |                 |               |         |
|                         |                                                                   |                                  | RC 10                    |                 |               |         |
| 巴 新版反馈                  | 发布上线 运用                                                           |                                  |                          |                 |               |         |
|                         |                                                                   |                                  |                          |                 |               |         |

10、点击"物模型 TSL",在完美物模型中,"Ctrl+A"全选后"Ctrl+C"复制。

|                                                                                                    | ← → C                                       | .console.allyun.com/produ                                                                                                    | ict/productDetail,                                 | /gh8swiCnRdJ/func         |       |                                                                                                    |                                                                                                    |                                                   | -                                   |              |                                        |                 | \$ 🕄 (         | <b>₩</b> ₩ Ø         | * 🗿 🗄    |
|----------------------------------------------------------------------------------------------------|---------------------------------------------|----------------------------------------------------------------------------------------------------|----------------------------------------------------|---------------------------|-------|----------------------------------------------------------------------------------------------------|----------------------------------------------------------------------------------------------------|---------------------------------------------------|-------------------------------------|--------------|----------------------------------------|-----------------|----------------|----------------------|----------|
|                                                                                                    |                                             | ▲ 101000 ▲ 101000                                                                                                    | <ul> <li>(本)に加まし、</li> <li>(本) (本)</li> </ul>      | 國原利益 <mark>山</mark> 无感带权  |       | 1992 - ***                                                                                                    |                                                                                                    | CC1962) 829-04 1                                  | Q HR-                               | ● 住地 本 地震吃粉… | ■ HelloWindows                         | P. 委变 <u>企业</u> | 支持 App E       | а ф <sup>°</sup> ж ( | D RG 🙆   |
| Note     Note       Note     Note       Note     Note <t< td=""><td>← 公共変例<br/>实例評情</td><td>0 2021-10-3000年<br/>1 100月平台 / 梁<br/>← 信捷D</td><td></td><td><b>総双布1 素素详情</b><br/>产品详情</td><td>直面</td><td>前物模型</td><td></td><td></td><td>×</td><td></td><td></td><td></td><td></td><td></td><td>×<br/>2/6</td></t<>                                                                                                    | ← 公共変例<br>实例評情                              | 0 2021-10-3000年<br>1 100月平台 / 梁<br>← 信捷D                                                                                                    |                                                    | <b>総双布1 素素详情</b><br>产品详情  | 直面    | 前物模型                                                                                                    |                                                                                                    |                                                   | ×                                   |              |                                        |                 |                |                      | ×<br>2/6 |
|                                                                                                    | (公開管理)<br>戶量<br>设备<br>分明<br>任务<br>数字字生 New  | <ul> <li>Production</li> <li>Production</li> <li>(日本の)</li> <li>(日本の)<!--</td--><td>ghdowiCeRdJ 現<br/>3 前往管理<br/>Topic 英列表<br/>星已发布到版上的Da</td><td>8<br/>功能定义</td><td>100 S</td><td>模型是对设备在云外的功能<br/>这些高手中能达物模型。称之<br/>顶面 11、组织上规定中的到<br/>物模型。配合设备两 50K g<br/>机模块<br/>1.156 化模型</td><td>国活、包括设备的履任。<br/>第<br/>15 TSL(即 Thing Specific<br/>項、認可以得当地理制度<br/>に同じ使用定。<br/>型</td><td>最新ロ事件。他都用学生<br/>ation Language)、東原<br/>型、用于ZSM立用作品。</td><td>通过定义一种物的<br/>3.50N 格式、忽可<br/>忽告可以只导出箱</td><td></td><td></td><td></td><td></td><td></td><td></td></li></ul> | ghdowiCeRdJ 現<br>3 前往管理<br>Topic 英列表<br>星已发布到版上的Da | 8<br>功能定义                 | 100 S | 模型是对设备在云外的功能<br>这些高手中能达物模型。称之<br>顶面 11、组织上规定中的到<br>物模型。配合设备两 50K g<br>机模块<br>1.156 化模型                                                                                                    | 国活、包括设备的履任。<br>第<br>15 TSL(即 Thing Specific<br>項、認可以得当地理制度<br>に同じ使用定。<br>型                                                                                                    | 最新ロ事件。他都用学生<br>ation Language)、東原<br>型、用于ZSM立用作品。 | 通过定义一种物的<br>3.50N 格式、忽可<br>忽告可以只导出箱 |              |                                        |                 |                |                      |          |
| STRUER<br>STRUER<br>STRUER | 規則引線<br>12292活体<br>设備利切<br>安全中心<br>仿真实验 New | ※ 課題入機体名称<br>※ く 取以機構<br>※ <                                                                                                    | a the                                              | 认摄块<br>2016月型<br>雇性<br>雇性 |       | <pre>     for the set of the set of the set</pre>                                                                                                    | ://iotx-tsl.oss-ap-so<br>ð",<br>"gBSscICAR3"<br>: "Humidity",<br>: "humidity",<br>: "hu | utheast-1.aliyuncs.                               | com/schema.json                     | 0            | 和原定义<br>取得定期: 0 ~ 100<br>取得定期: 0 ~ 100 |                 | 84<br>22<br>28 |                      |          |
|                                                                                                    | 2564EIR                                     |                                                                                                    |                                                    |                           |       | 66 - "spect" (<br>7 Martin<br>8 Martin<br>9 Martin<br>9 Mart | 97,<br>1807,<br>1907,<br>et: "相对温度",                                                                                                    |                                                   | 發出機型文件                              |              |                                        |                 |                |                      | II. 88   |

11、在 A-BOX 配置工具中,在"阿里物联网"中的"完美物模型 JSON 文本"中"Ctrl+V"粘贴。 粘贴后,点击"导入物模型文本"。

| ABox ID:32805811578467947(H2/V2.2.0 |                                                            |                    | 🗇 — 🛛 🗙     |
|-------------------------------------|------------------------------------------------------------|--------------------|-------------|
| 基本 配置                               | 数据 监控                                                      | 近程 伝輸              | 系統 设置       |
| 数据监控<br><sup>右键节点添加设备读写指令</sup>     |                                                            | MQTT服务器设置          | 启动数据监控      |
| - <b>(-)</b> 阿里物联网<br>              |                                                            | 阿里产品物模型信息导入        |             |
| COM1                                | 完整物模型Json文本:                                               | 0                  |             |
| 一                                   | }                                                          |                    |             |
| - 📋 指令汇总                            | {<br>"identifier": "te                                     | × ×                |             |
| - 論 自由监控                            | "name": "温度",<br>"dataType": {<br>"type": "float"          |                    |             |
| - () 系统信息                           | "specs": {<br>"min": "0",<br>"max": "100"<br>"unit": "°C", | 导入成功,共有2条属性信息被成功导入 |             |
|                                     | "unitName":<br>"step": "0.1"<br>}<br>}                     | 输认                 | 导入物模型Json文件 |
|                                     | )<br>}<br>]<br>}                                           | v                  | 导入物模型文本     |

12、配置 ABOX 下面连接的 PLC,本案例连接 PLC 为信捷 XDH。选择 COM0 新增设备。

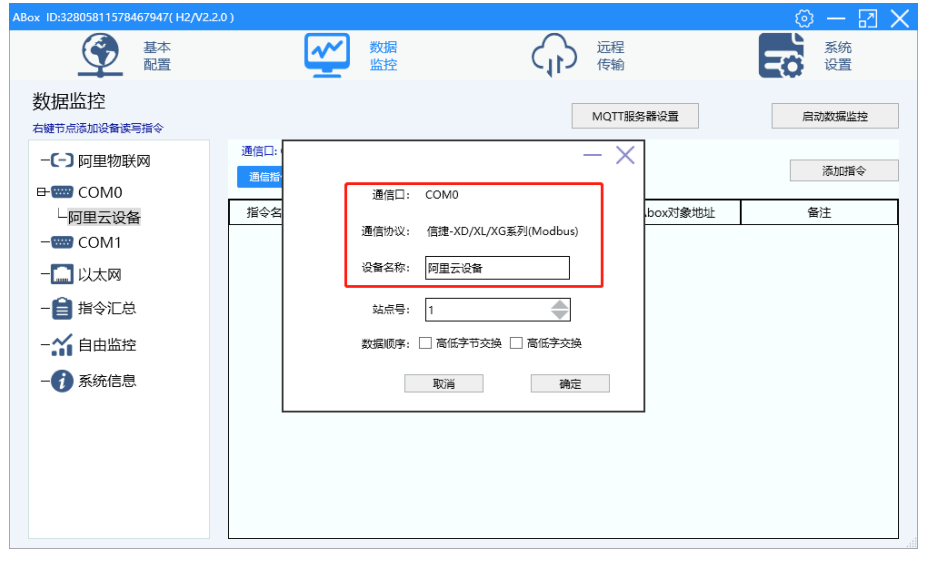

13、添加指令时,会自动显示物联网平台添加的物模型列表,配置 PLC 对应的地址,配置 MQTT 的触发形式。

| ABox ID:320050 | 115704670471 | 112 472 2 43 |          |        |             |    | < <mark>17</mark> |
|----------------|--------------|--------------|----------|--------|-------------|----|-------------------|
|                | ;7.42        |              | Ĩ        | 通信指令配置 | 自动分配 手动     | 设置 |                   |
| 数据!            | (2) 画        | 指令各称:        |          | 指令标识:  |             |    | 控                 |
| -[-]           |              | 数据规格:        | 温度       | 数据对象:  | M           |    | \$                |
| 4              |              | 起始地址:        |          | 物模型列   | 列表          |    |                   |
|                |              |              | -        |        |             |    |                   |
| -8             |              | 数据类型:        |          | 触发形式:  | 満足条件触发    ▼ |    |                   |
| -::            |              | 触发条件:        | 在范围内 🔹 🔻 | 发布间隔:  | 5 (s)       |    |                   |
| -0             |              | 最小值:         | 0        | 最大值:   | 999999999   |    |                   |
|                |              | 資注:          |          |        |             |    |                   |
|                | L            |              |          |        | 取消 确定       | Ē  |                   |
|                |              |              |          |        |             |    |                   |

14、数据配置完成后,点击"启动数据监控"。

| ABox ID:32805811578467947(H2/V2.2. |                   |                      |       |           |          | 🗇 — 🛛 🗙 |
|------------------------------------|-------------------|----------------------|-------|-----------|----------|---------|
| ▲本<br>配置                           | (                 | 数据 监控                |       | い。        | 程        | 系统设置    |
| 数据监控<br><sup>右键节点添加设备读写指令</sup>    |                   |                      |       | MQ        | TT服务器设置  | 启动数据监控  |
| - <b>(-)</b> 阿里物联网<br>             | 通信口: COMO<br>通信指令 | )<br>写数语指令 使用Delete键 | 删除选中项 |           |          | 添加指令    |
| 阿里云设备                              | 指令名称              | 通信设备                 | 对象地址  | 数据个数      | Abox对象地址 | 备注      |
| COM1                               | 湿度                | 阿里云设备                | D0    | 1 (Float) | D10-D11  | -       |
|                                    | 温度                | 阿里云设备                | D10   | 1 (Float) | D12-D13  | -       |
| - 自 指令汇总<br>- 新 自由监控<br>- ⑦ 系统信息   |                   |                      |       |           |          |         |

15、在阿里云物联网平台中,可以看到设备已经在线。

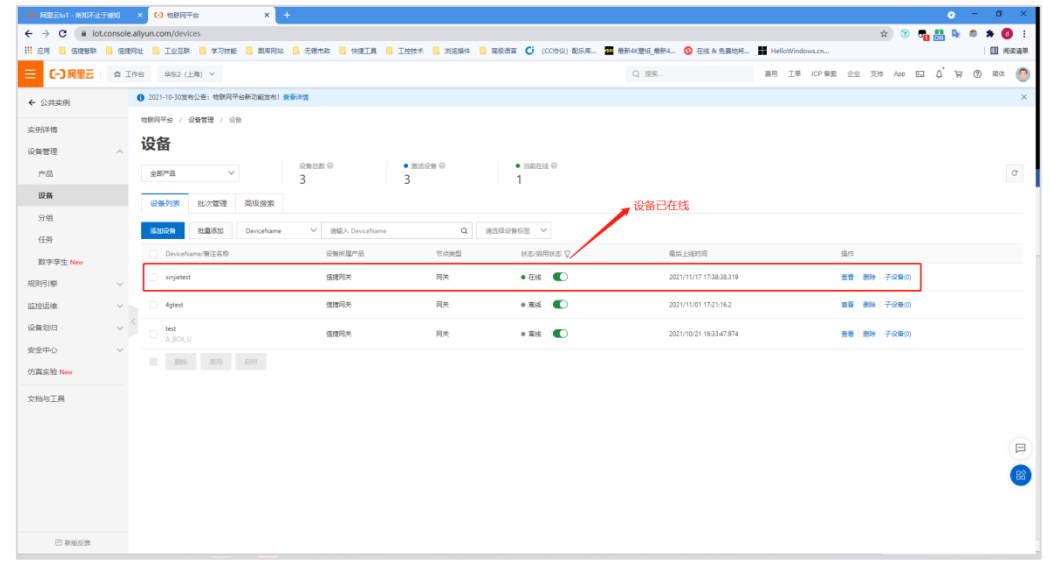

16、点击设备,在"物模型数据"中可查看数据状态。

| 63 周囲云lot · 約01不止于400 | ı ×      | 63 他联网平台          |             | × +              |               |          |             |           |        |           |           |              |            |              |          |            |    |    |     |            | •    | - 1 | σ×         |
|-----------------------|----------|-------------------|-------------|------------------|---------------|----------|-------------|-----------|--------|-----------|-----------|--------------|------------|--------------|----------|------------|----|----|-----|------------|------|-----|------------|
| ← → C in lot.com      | sole.ali | un.com/devices    | ;/gh8swiCnR | RdJ/xinjietest/1 |               |          |             |           |        |           |           |              |            |              |          |            |    | ¢  | •   | <b>%</b> 🏭 | Dy d | *   | <b>0</b> : |
|                       | 1997)u   |                   | ■ 学习技能      | 📃 凱専阿站           | - 无端市政        | 📙 快速工具   | □ 工控技术      | 🔜 浏览播件    | — 東京市  | iii 🕻 (0  | (11分記) 配  | 乐库 🏧 🗄       | 教新4K整纸_最新4 | ◎ 在线 & 免費地杯. | Hellov   | Vindows.cn |    |    |     |            |      |     | 所求清单       |
| ☰ (-) 阿里云   〃         | 1 Inte   | 华东2(上海            | 0 ~         |                  |               |          |             |           |        |           |           |              | Q IRR      |              | 泉月 二     | 工単 ICP 製タ  | 22 | 支持 | Арр | ΩĻ         | Ħ    | 9 # | ter 🌔      |
| ← 公共实例                | 0        | 2021-10-30波彬公     | 告: 物联网平台    | 6新功能发布 童         | 新洋情           |          |             |           |        |           |           |              |            |              |          |            |    |    |     |            |      |     | ×          |
| 实例详情                  |          | 物則同平台 / 设备        | 管理 / 设备     | / 设备详情           |               |          |             |           |        |           |           |              |            |              |          |            |    |    |     |            |      |     |            |
| 设备管理                  | ~ .      | ← xinjiet         | test 👜      | ie.              |               |          |             |           |        |           |           |              |            |              |          |            |    |    |     |            |      |     |            |
| 7**83                 |          | ™⊞<br>Productifes | 信理阿关 👮      | 12<br>1 12 14    |               |          |             |           |        |           |           | DeviceSecret |            | 20           |          |            |    |    |     |            |      |     |            |
| 设备                    |          | -046-fttm T       | Topic Silts | 41107218128      | 048-7         | 文任教祖     | □ □ ± \$2.0 | 5 2019 Rd | 7:04   |           | e via     |              |            |              |          |            |    |    |     |            |      |     |            |
| 分组                    |          |                   | opic yya    | 10/04/20/04      | 0.007         | A.17 B.4 | 120000      | C.C. HERR | 3 66,8 |           | 7.7 HB    |              |            |              |          |            |    |    |     |            |      |     |            |
| 任务                    | Ц        | 运行状态              | 事件管理        | 服务调用             |               |          |             |           |        |           |           |              |            |              |          |            |    | _  |     |            | _    |     |            |
| 数字孪生 New              |          | 请输入模块名称           | Q           | 请输入居住部           | B称威乐识符        |          | Q           |           |        |           |           |              |            |              |          |            |    |    | 1   | 实时用新       | D    | =   | ?          |
| 规则引擎                  | ~        | 默认模块              |             | 湿度               |               |          |             | 25        | 25     | 温度        |           |              |            | 金春秋          | <b>F</b> |            |    | _  |     |            |      |     |            |
| 监控运输                  | 1        |                   |             | 10.19 %RH        | 0             |          |             |           |        | 220.19 °C | 0         |              |            |              |          |            |    |    |     |            |      |     |            |
| 设备划归                  | ~ `      |                   |             | 2021/11/1        | 7 17:48:29.82 |          |             |           |        | 2021/11/  | 17 17:48: | 29.824       |            |              |          |            |    |    |     |            |      |     |            |
| 安全中心                  | ~        |                   |             |                  |               |          |             |           |        |           |           |              |            |              |          |            |    |    |     |            |      |     |            |
| 仍真实验New               |          |                   |             |                  |               |          |             |           |        |           |           |              |            |              |          |            |    |    |     |            |      |     |            |
| 文档与工具                 |          |                   |             |                  |               |          |             |           |        |           |           |              |            |              |          |            |    |    |     |            |      |     |            |
|                       |          |                   |             |                  |               |          |             |           |        |           |           |              |            |              |          |            |    |    |     |            |      |     |            |
|                       |          |                   |             |                  |               |          |             |           |        |           |           |              |            |              |          |            |    |    |     |            |      |     |            |
|                       |          |                   |             |                  |               |          |             |           |        |           |           |              |            |              |          |            |    |    |     |            |      |     | 88         |
|                       |          |                   |             |                  |               |          |             |           |        |           |           |              |            |              |          |            |    |    |     |            |      |     |            |
|                       |          |                   |             |                  |               |          |             |           |        |           |           |              |            |              |          |            |    |    |     |            |      |     |            |
| 巴 新版反馈                |          |                   |             |                  |               |          |             |           |        |           |           |              |            |              |          |            |    |    |     |            |      |     |            |

# 9. OPC DA 功能应用

## 9-1. 版本说明

| 硬件版本 | 固件版本    | 配置工具版本                     | 是否支持 OPC DA | 处理方法                       |
|------|---------|----------------------------|-------------|----------------------------|
| 111  | V1.0.0  | XNetConfigTool<br>V2.1.001 | 否           |                            |
|      | V1.0.23 | XNetConfigTool<br>V2.1.010 | 否           | H1硬件版本不支持OPC DA 功能,如       |
|      | V1.0.24 | XNetConfigTool<br>V2.2.024 | 否           | 需使用此功能需使用 H2 硬件版本。         |
|      | V1.0.25 | XNetConfigTool<br>V2.2.040 | 否           |                            |
|      | V1.0.24 | XNetConfigTool<br>V2.2.024 | 否           |                            |
|      | V1.0.25 | XNetConfigTool<br>V2.2.040 | 否           | 寄回原厂刷机                     |
|      | V2.1.0  | BOX Manager<br>V1.1.0 及以上  | 否           |                            |
| H2   | V2.1.1  | BOX Manager<br>V1.1.1 及以上  | 否           | 使用 BOX Manager (V1.3.0)及以上 |
|      | V2.2.0  | BOX Manager<br>V1.2.0 及以上  | 否           | 管理工具进行升级                   |
|      | V2.2.0  | BOX Manager<br>V1.3.0 及以上  | 是           | -                          |

**注意:**目前 OPC 功能仅针对远程,在广域网中使用。局域网暂不支持。

## 9-2. 准备工作

BOX Manager V1.3 版本新增了 OPC DA 功能,可实现组态王、力控、WINCC 等组态软件和 A-BOX 设备进行数据通信。本文以组态王软件举例,介绍 OPC DA 功能的简单应用。

1、首先 BOX Manager 需要使用账号登陆模式,注册好账号后登陆。

|   |         |       | X   |
|---|---------|-------|-----|
|   | 用户名:    |       |     |
|   | 密码:     |       |     |
| 用 | 再次输入密码: |       |     |
|   | 手机/邮箱:  |       |     |
| 注 | 公司:     |       | *选填 |
| 拁 | 姓名:     |       | *选填 |
|   | 验证码:    | 发送验证码 |     |
|   |         | 用户注册  |     |
|   |         |       |     |

2、添加设备。

| 围户名: xinjetest    |          |     |   | 0 — U                        |
|-------------------|----------|-----|---|------------------------------|
|                   | *        | OPC | ٢ |                              |
| 认设备名称回            |          |     | Q |                              |
| 的设备               |          |     |   |                              |
| ★ 新建设备<br>4021171 | 91A05058 | 155 |   | 输入设备名称 新建设备                  |
|                   |          |     |   | 输入设备ID 402-117-191-A050-5855 |
|                   |          |     |   | 输入设备密码 12345678              |
|                   |          |     |   | 选择设备分组 我的设备                  |
|                   |          |     |   |                              |

3、进入 A-BOX 进行数据监控配置。对于需要转为 OPC DA 协议的数据,在配置数据时,请勾选"启用 MQTT",并将配置的数据的"发布模式",改为"高性能"模式。

|       | 通用MQTT服务器设置                              | 阿里云服务器设置                                         | ×         |      |
|-------|------------------------------------------|--------------------------------------------------|-----------|------|
|       | 启用MQTT: ✔<br>服务器地址: mqt                  | t.x-net.info                                     |           |      |
|       | 服务质量(QoS): 至少                            | 发布成功一次 (可能多次)                                    | Ŧ         |      |
|       | 用户名: xinje                               | eadmin                                           |           |      |
|       | 密码: ••••                                 | •••••                                            |           |      |
|       | 提示: ABox支持两种配置模式,<br>两种模式不能同时运行,<br>恢复默认 | ,一种是普通MQTT服务器,一种是阿里<br>请根据需要选择其中一种模式进行配置<br>取消 發 | 云物联网服务器。  |      |
| ·     |                                          | 通信指令配置                                           | 自动分配      | 手动设置 |
| 指令名称: | M1000                                    | 数据规格:                                            | Bit       | -    |
| 数据对象: | Μ                                        | ▼ 起始地址:                                          | 1000 .    | -    |
| 添加方式: | 单个添加                                     | ▼ ABox映射地址:                                      | M 1000    |      |
| MQTT  |                                          |                                                  |           |      |
| 数据类型: | byte(单字节无符号数)                            | ▼ 发布模式:                                          | 高性能       | ~    |
| 触发形式: | 满足条件触发                                   | ▼ 触发条件:                                          | 在范围内      | -    |
| 最小值:  | 0                                        | 最大值:                                             | 999999999 |      |
| 发布间隔: | 5                                        | (s)     单位:                                      | Piece     |      |
|       |                                          |                                                  |           |      |
|       |                                          |                                                  | 取消        | 确定   |

## 9-3. 组态王软件与 A-BOX OPC 通讯

1、使用账号登陆模式登陆 BOX Manager。

| Box云管理工具                                                                                         | © - × |
|--------------------------------------------------------------------------------------------------|-------|
| <ul> <li>▲ 用户名: xinje</li> <li>→ 注册账号</li> <li>▲ 密 码: → → →</li> <li>● 登 码: 近往密码 删除信息</li> </ul> |       |
| 登入                                                                                               |       |
|                                                                                                  | 跳过→   |

2、添加设备。

| 用户律   | 목: xinjetest     |         |     |   |
|-------|------------------|---------|-----|---|
| î     |                  | *       | OPC | ٩ |
| 请输入i  | 设备名称或            |         |     | Q |
| ⊿ 我的设 | 告<br>(合)         |         |     |   |
| X     | 新建设备<br>40211719 | 1A05058 | 355 |   |
|       |                  |         |     |   |
|       |                  |         |     |   |
|       |                  |         |     |   |
|       |                  |         |     |   |
|       |                  |         |     |   |
|       |                  |         |     |   |
|       |                  |         |     |   |
|       |                  |         |     |   |

3、进入 A-BOX 进行数据监控配置。首先在"MQTT 服务器设置"中,勾选"启用 MQTT",其他配置信息默认。

| 通用MQTT服务器设置                                                                 | 阿里云服务器设置        |  |  |  |  |  |
|-----------------------------------------------------------------------------|-----------------|--|--|--|--|--|
|                                                                             |                 |  |  |  |  |  |
| 启用MQTT:                                                                     |                 |  |  |  |  |  |
| 服务器地址:                                                                      | mqtt.x-net.info |  |  |  |  |  |
| 服务质量(QoS):                                                                  | 至少发布成功一次(可能多次)  |  |  |  |  |  |
| 用户名:                                                                        | xinjeadmin      |  |  |  |  |  |
| 密码:                                                                         | •••••           |  |  |  |  |  |
| 提示: ABox支持两种配置模式,一种是普通MQTT服务器,一种是阿里云物联网服务器。<br>两种模式不能同时运行,请根据需要选择其中一种模式进行配置 |                 |  |  |  |  |  |
| 恢复默认                                                                        | 取消 确定           |  |  |  |  |  |
4、按连接的 PLC,选择相应的串口或网口新建设备,并添加"通信指令",数据的"发布模式", 改为"高性能"模式。配置好需要监控的数据后,点击"启动数据监控"。

| 通信指令配置   | 写数据指令             | 令配置       |        | ×    |
|----------|-------------------|-----------|--------|------|
| ··· ···· | 通                 | 通信指令配置    | 自动分配   | 手动设置 |
| 指令名称:    | 温度                | 数据规格:     | Word   | -    |
| 数据对象:    | D 👻               | 起始地址:     | 100 .  | -    |
| 添加方式:    | 单个添加 🔻            | ABox映射地址: | D 1000 |      |
| MQTT     |                   |           |        |      |
| 数据类型:    | short(单字十进制数) 🔹 🔻 | 发布模式:     | 高性能    | -    |
| 触发形式:    | 值改变时触发 🔹 🔻        | 触发条件:     |        | ~    |
| 最小值:     |                   | 最大值:      |        |      |
| 发布间隔:    | (s)               | 单位:       | Piece  |      |
|          |                   |           |        |      |
|          |                   |           | 取消     | 确定   |

5、退出当前 ABOX 配置。在主画面中,会显示"启用 OPC",点击后启用。

| 用户名: xinjetest              | $\Box - O$               | $\times$ |
|-----------------------------|--------------------------|----------|
|                             |                          |          |
| 這個王贝<br>清初八夜萬名称或ID          | 设备名称:新建设备                |          |
| ▲ 我的设备                      |                          |          |
| ★ 新建设备<br>402117191A0505855 | 设备ID: 402117191A0505855  |          |
|                             | 连接状态: 在线                 |          |
|                             | 联网方式:WiFi上网              |          |
|                             | 版本信息:H2 / v2.1.1 (A-Box) |          |
|                             | 备注信息:                    |          |
|                             |                          |          |
|                             |                          |          |
|                             |                          |          |
|                             |                          |          |
|                             | 影除设备 添加收藏 后用OPC 配置设备     |          |
|                             |                          |          |

6、在菜单栏,点击 OPC 功能选项。点击"启用服务",开启 OPC Server 功能。高级设置中可设置是 否开机自启动,以及服务器地址、服务器端口。

| 用户名: XINJEtest                                            |                        |                                                                                                    | • - ₽ 1  |
|-----------------------------------------------------------|------------------------|----------------------------------------------------------------------------------------------------|----------|
| <ul> <li>↑</li> <li>新建设备<br/>046085173D2305858</li> </ul> | ① 用户信息:                | OPC服务信息                                                                                                    | OP₹.     |
|                                                           | 运行状态:                  | 盒子数量:<br>♪                                                                                                    | Opc 客户端: |
|                                                           | 数据服务・<br>注接状态・<br>高級设置 | OPC服务:<br>04-2015:19:45 / 理序开始回动,初始化用<br>04-2015:19:45 / 或描服序器连接成功<br>04-2015:19:48 / 理研知社(成功<br>04-2015:19:51: OpcServer都开连按) | 运行信息     |

| 用户名: subocynic      | Opc高级设置  |                   | × ⊡ – ⊡ ×  |
|---------------------|----------|-------------------|------------|
|                     | (        | <b>DPC参数设置</b>    | )P₹°       |
| • 51115014503747410 | 开机自动启动:  |                   |            |
|                     | 数据服务器地址: | mqtt.x-net.info   | )pc 客 户 端: |
|                     | 数据服务器端口: | 1883 (1000-60000) |            |
|                     | 服务通信端口:  | 4545 (1000-60000) |            |
|                     | 服务日志端口:  | 4546 (1000-60000) |            |
|                     | 默认参数     | 读取写入              |            |
|                     |          |                   |            |
|                     |          |                   |            |

#### 开启成功后状态指示灯变为绿色:

| 用户名: XINJI         | test      |   |                 |                         | 0 — 🛛 🕽                                         |
|--------------------|-----------|---|-----------------|-------------------------|-------------------------------------------------|
| ★ 新建设备<br>04608517 | 3D2305858 | ۲ | 用户信息: XINJEtest | OPC服务信息                 | OP <b>₹</b> °                                   |
|                    |           |   | 运行状态:           | 盒子数量:                   | Opc 客户端:<br>② 0                                 |
|                    |           |   | 数据服务•<br>连接状态•  | OPC服务近<br>04-20 15:2040 | 五行信息<br>动能模块。<br>558克成谱令数据初始化。<br>558克成谱令数据初始化。 |
|                    |           |   |                 |                         |                                                 |

7、启动成功后,打开组态王软件。新建工程,进入工程后,点击"OPC 服务器",新建 OPC 服务器,选择"XINJE OPC Server"。

| 4% 工程浏览器                                                                                                    | - D X     |
|----------------------------------------------------------------------------------------------------|-----------|
| [ [[]] [[]] [[]] [[]] [[]] [[]] [[]] [                                                                                                    |           |
|                                                                                                    |           |
| 工程 / 大图 小图 详细 开发 运行 报警 历史 网络 用户 MAKE VIEW 关于                                                                                                    |           |
| 390 390 <sup>1</sup> 10 <sup>1</sup> 10 |           |
|                                                                                                    |           |
|                                                                                                    |           |
| The Server      The Server      The Se                                                                                                    |           |
|                                                                                                    |           |
| 一番 結構変量     Ph와 TRACAUL (Voonputer)) Drum 分響     Drum 分響     The Drum Section 1                                                                                                    | I         |
| 出版 「加加」 が 加加 に の に の に の に の に の に の に の に の に の                                                                                                    |           |
| Angly ew. 1 av. 1                                                                                                    |           |
| □ C ● ● ● ● ● ● ● ● ● ● ● ● ● ● ● ● ● ●                                                                                                    |           |
| III COM2 XINTE OPC Server OPCServer. WinCC. 1                                                                                                    |           |
|                                                                                                    |           |
|                                                                                                    |           |
| - 题 OPC服务器                                                                                                    |           |
|                                                                                                    |           |
|                                                                                                    |           |
| - 響 设置开发系统 当出现通信故障时,设定恢复策略                                                                                                    |           |
| 国 · · · · · · · · · · · · · · · · · · ·                                                                                                    |           |
|                                                                                                    |           |
|                                                                                                    |           |
|                                                                                                    |           |
|                                                                                                    |           |
|                                                                                                    |           |
|                                                                                                    |           |
| 一「」「记录体                                                                                                    |           |
| 🗄 🧰 Web                                                                                                    |           |
| <b>通</b> 发布画面                                                                                                    |           |
| —(f)发布实时信息                                                                                                    |           |
| 〔1 发布历史信息                                                                                                    | [中 °, 半 😭 |
| → 2) 没有数编库信息 >                                                                                                    |           |
| 就绪                                                                                                    | NUM       |

8、点击"数据词典",新建数据,变量类型,根据 PLC 的变量类型选择"I/O 离散"、"I/O 整数"或"I/O 实数"。"连接设备"选择"本机\XINJE OPC Server"。"寄存器"中按 OPC 层级依次选择,确定最后的数据点。并且可在该页面修改数据点的读写属性。

| 定义变量          |                                         |                                  | × |
|---------------|-----------------------------------------|----------------------------------|---|
| 基本属性报警定       | 22 记录和安全区                               |                                  |   |
| 变量名:<br>变量类型: | 1/0整数                                   |                                  |   |
| 描述:           |                                         |                                  |   |
| 结构成员:         |                                         | → 成员类型: -                        |   |
| 成员描述:         |                                         |                                  |   |
| 变化灵敏度         | 0 初始值                                   | 0.000000                         |   |
| 最小值           | 0 最大值                                   | 999999999                        |   |
| 最小原始值         | 0 最大原始值                                 | 99999999999                      |   |
| 连接设备          | 本机\XINJE OPC Server ▼                   | 采集频率 1000 室秒                     |   |
| 寄存器           | <b></b>                                 | 转换方式                             |   |
| 数据类型:         | Server                                  | <ul> <li>● 线性 ○ 开方 高级</li> </ul> |   |
| 读写属性:         | 设备<br>纳设备.新建设备                          | 厂 允许DDE访问                        |   |
|               | □ 2012年初建设置,现度目,现度目<br>我的设备,新建设备,设备1.湿度 |                                  |   |
|               | ■ 我的设备,新建设备,设备1.温度                      | 确定 取消                            | ý |
|               | < >                                     |                                  |   |

9、新建画面,绑定数据,根据数据点的属性设置相对应的输入输出属性。

| 🕊 开发系统开发系统                                |                        |                 |               |                                         |
|-------------------------------------------|------------------------|-----------------|---------------|-----------------------------------------|
| 文件[F] 编辑[E] 排列[L] 工具[T] 图库[Z] 画面[W] 帮助[H] |                        |                 |               |                                         |
|                                           |                        |                 |               |                                         |
|                                           |                        |                 |               |                                         |
|                                           |                        |                 |               |                                         |
|                                           |                        |                 |               |                                         |
|                                           |                        |                 |               |                                         |
|                                           |                        |                 |               |                                         |
|                                           |                        |                 |               |                                         |
|                                           |                        |                 |               |                                         |
|                                           |                        |                 |               |                                         |
|                                           |                        |                 | ~             |                                         |
|                                           |                        |                 | × ×           |                                         |
|                                           |                        |                 |               |                                         |
|                                           |                        | 左 248 上 167     | 高度 16   宽度 64 |                                         |
| · · · · · · · · · · · · · · · · · · ·     |                        |                 |               |                                         |
|                                           | Line Title 名称: Graph0  | 提示文本:           |               |                                         |
|                                           | Viller Hill.  or abito | 11E/11/2044-0-1 |               |                                         |
|                                           |                        |                 |               |                                         |
|                                           | - 属性变化                 | 位置与大小变化         |               |                                         |
|                                           |                        |                 |               |                                         |
|                                           |                        | 模拟值输出连接         |               | × • • • • • • • • • • • • • • • • • • • |
|                                           |                        |                 |               | · · · · · · · · · · · · · · · · · · ·   |
|                                           | □ 填充属性                 |                 |               |                                         |
|                                           |                        | 表达式 \\太远占\温度    |               |                                         |
|                                           | □ □ □ □ □ □ □          |                 |               |                                         |
|                                           |                        |                 |               |                                         |
|                                           |                        |                 |               |                                         |
|                                           | RULL                   | *               |               | <b>*</b>                                |
|                                           |                        |                 | इ             |                                         |
|                                           |                        | 189000110.00 X3 | 91-           |                                         |
|                                           | 模拟值输出                  |                 | 居左            |                                         |
|                                           |                        |                 | hт            |                                         |
|                                           | ──── 离散值输出             |                 | ○ 居中          |                                         |
|                                           |                        | 小数位数 0 🔺        |               |                                         |
|                                           | □ 字符串輸出                | 1 000400 (- 14  | C 居右          |                                         |
| · · · · · · · · · · · · · · · · · · ·     |                        |                 | · )=/=        |                                         |
|                                           | 4+ 7.4                 |                 |               | · · · · · · · · · · · · · · ·           |
|                                           | 1397                   | 显示格式            |               |                                         |
|                                           | 闪烁                     | ◎ 上进制 ○ 上上进制    | ○ 利誉は悪け       |                                         |
|                                           |                        | で「西朝 して八进朝      | ○ 科子 叶剱运      |                                         |
|                                           | □ 陰会                   | L               |               |                                         |
|                                           |                        | 确定              | 取消 清除         |                                         |
|                                           | 「流动」                   |                 |               |                                         |
|                                           | 210490                 |                 |               |                                         |
|                                           |                        |                 | 70.00         |                                         |
|                                           |                        |                 | 确定 取消         |                                         |
|                                           |                        |                 |               |                                         |
|                                           |                        |                 |               |                                         |
|                                           |                        |                 |               |                                         |
|                                           |                        |                 |               |                                         |

选择之前配置的数据词典:

| ■ 洋技亦具々  |                                                  |        |                                                                   |          | ~ |
|----------|--------------------------------------------------|--------|-------------------------------------------------------------------|----------|---|
|          |                                                  |        |                                                                   |          | ^ |
|          | 变 <b>重域:</b> ⟨无⟩                                 | ▼ 过渡   | 器: 〈无〉                                                            | •        |   |
|          | 变量名称                                             | 变量类型 拍 | 選り ちょうしん ひんしょう ひんしょう ひんしょう ひんしん ひんしん ひんしん ひんしん ひんしん ひんしん ひんしん ひんし | 连接设备     | ~ |
| _        | 22 \$月                                           | 内存实型   |                                                                   |          |   |
|          | 88 \$⊟                                           | 内存实型   |                                                                   |          |   |
|          | <b>33</b> \$8寸                                   | 内存实型   |                                                                   |          |   |
|          | 🔡 \$分                                            | 内存实型   |                                                                   |          |   |
|          | <b>器</b> \$秒                                     | 内存实型   |                                                                   |          |   |
|          | 叠\$日期                                            | 内存字符串  |                                                                   |          |   |
|          | 叠 \$时间                                           | 内存字符串  |                                                                   |          |   |
|          | ▲ \$ 用户名                                         | 内存字符串  |                                                                   |          |   |
|          | 🔡 \$访问权限                                         | 内存实型   |                                                                   |          |   |
|          | 10\$启动历史记录                                       | 内存离散   |                                                                   |          |   |
|          | 10\$启动报警记录                                       | 内存离散   |                                                                   |          |   |
|          | 10\$启动后台命令语言                                     | 内存离散   |                                                                   |          |   |
|          | 10\$新报警                                          | 内存离散   |                                                                   |          |   |
|          | 8 \$双机热备状态                                       | 内存整型   |                                                                   |          |   |
|          |                                                  | 内存实型   |                                                                   |          |   |
|          | 8 \$网络状态                                         | 内存整型   |                                                                   |          |   |
|          | <mark>⊳</mark> <u></u> <del>π</del> <del>×</del> | то寧散   | 无                                                                 | ★机\XINJE |   |
|          | №温度                                              | IO整型   | 无                                                                 | 本机\XINJE |   |
|          |                                                  |        |                                                                   |          | ¥ |
|          | <                                                |        |                                                                   | >        |   |
|          |                                                  |        | 70-2-                                                             | The talk |   |
| \\本站点\温度 |                                                  |        |                                                                   |          |   |

10、保存后,运行画面,可以看到,运行系统中的画面和 ABOX 寄存器以及 PLC 之中的数据是对应的。

| ■■ 佐田                       | ar + +       |        |            |               |          |             |
|-----------------------------|--------------|--------|------------|---------------|----------|-------------|
| ELE 1997                    |              |        |            |               |          |             |
|                             |              |        |            |               |          |             |
| 开关                          | 卡显示 关闭       |        |            |               |          |             |
| 温度                          | 氏显示13        |        |            |               |          |             |
|                             |              |        |            |               |          |             |
|                             |              |        |            |               |          |             |
|                             |              |        |            |               |          |             |
|                             |              |        |            |               |          |             |
|                             |              |        |            |               |          |             |
|                             |              |        |            |               |          |             |
|                             |              |        |            |               |          |             |
|                             |              |        |            |               |          |             |
|                             |              |        |            |               |          |             |
|                             |              |        |            |               |          |             |
|                             |              |        |            |               |          |             |
|                             |              |        |            |               |          |             |
| ox ID:046085173D2305858(H2/ | V2.2.0 )     |        |            |               |          | 🐵 — 🖾 🗙     |
| 基本                          | <b>~</b>     | 数据     | $\bigcirc$ | 远程            |          | 系统          |
|                             |              | 监控     | db         | 传输            | C        | <b>Q</b> 设置 |
| 数据监控                        |              |        |            | MOTT服冬果沿雪     |          | 白动物焊收场      |
| 右键节点添加设备读写指令                |              |        |            | MQ TAK5 BIOLE |          | A WINAMIT   |
| -COM0                       | <u>监控</u> 表格 | 导入表格导出 | 通信口:汇      | 总             |          | 通信指令 写数据指令  |
| -com1                       | 指会名称         | 通信设备   | 对象地址       | 数据举型          | Abox对象地排 | 监控值         |
| 日 🛄 以太网                     |              | 123    | M90        | BOOL          | M10      | OFF         |
| └-123                       | 温度           | 123    | D1000      | INT16U        | D10      | 13          |
| - 📋 指令汇总                    |              |        |            |               |          |             |
|                             |              |        |            |               |          |             |
| - 3 系统信息                    |              |        |            |               |          |             |

# 10. 物联网卡管理与充值

#### 10-1. 基本信息

信捷物联网卡是三大运营商为物联网提供的专用流量卡,采用物联网专用号段、专用网元设备,具有 通讯更高效的特点。

#### ■ 使用范围

适用于所有支持 4G 通讯的信捷产品,支持中国大陆范围内使用,定向流量,仅可定向访问信捷设置的服务器与域名。

#### ■ 机卡绑定

新卡插入设备初次上电后即与设备绑定激活,当此卡更换插入新设备后,此卡自动停机。即单一设备可以插入绑定多张不同的卡,但单一物联网卡即可绑定插入的第一台设备,如不慎锁机,具体复机请查看 10-3-3。

#### ■ 使用周期

新卡为期6个月的沉默期,在此期间物联网卡为待激活的状态,超过沉默期自动激活(建议用户估算 好用量以及项目应用时期之后下订单,以免造成不必要的损失),信捷流量卡默认为年包模式,可自行进 行充值、续费、加周期等操作;如卡过期超过三个月未重新使用(由于统计卡清单以及进行注销需要一定时 间,故**到期后第三个月的20号取消用户续费权限**,防止用户续费成功后卡仍然注销,以免造成不必要的 麻烦),信捷保留注销此卡的权力。

#### ■ 功能概述

BOX Manager 可以为信捷物联网卡提供查询物联网卡与序列号的绑定信息、物联网卡续费、更改套餐、延长使用周期、查询流量使用情况、订单开具发票等功能。若是非信捷配套物联网卡只能通过 BOX Manager 查询到 ICCID,不支持流量充值、流量查询等功能。

| 硬件版本    | 固件版本    | 配置工具版本                     | 是否支持 SIM 卡<br>充值查询 | 处理方法                                       |
|---------|---------|----------------------------|--------------------|--------------------------------------------|
|         | V1.0.0  | XNetConfigTool<br>V2.1.001 | 否                  |                                            |
| H1      | V1.0.23 | XNetConfigTool<br>V2.1.010 | 否                  | H1 硬件版本不支持 SIM 卡查询充值<br>功能 加票使用此功能票使用 H2 硬 |
| 111     | V1.0.24 | XNetConfigTool<br>V2.2.024 | 否                  | 为能,如而使用此为能而使用 112 硬件版本。                    |
| V1.0.25 |         | XNetConfigTool<br>V2.2.040 | 否                  |                                            |
|         | V1.0.24 | XNetConfigTool<br>V2.2.024 | 否                  |                                            |
| -       | V1.0.25 | XNetConfigTool<br>V2.2.040 | 否                  | 寄回原厂刷机                                     |
|         | V2.1.0  | BOX Manager<br>V1.1.0 及以上  | 否                  |                                            |
| H2      | V2.1.1  | BOX Manager<br>V1.1.1 及以上  | 否                  | 使用 BOX Manager (V1.3.0) 及以上                |
|         | V2.2.0  | BOX Manager<br>V1.2.0 及以上  | 否                  | 官理工兵进行并级                                   |
|         | V2.2.0  | BOX Manager<br>V1.3.0 及以上  | 是                  |                                            |

#### 下表为 SIM 卡充值查询的软硬件需求(A-BOX(U)、A-BOX-4G):

**注意:**目前 4GBOX (ED) 仅支持通过信捷物联网卡卡号查询、充值,不支持自动绑定 BOX Manager 账号。

### 10-2. 流量查询

BOX Manager V1.5 版本可以查询 SIM 卡状态,保证用户随时掌握物联网卡的使用状态便于及时排查故障。

在设备列表中选择设备,可查看盒子使用的基本信息,包括流量使用情况。

| 用户名         | 꿐: subocynic              |        |    |                             | 0 — 🖸                       |
|-------------|---------------------------|--------|----|-----------------------------|-----------------------------|
| î           | <b></b>                   | OPC    | ٢  |                             |                             |
| <i>请输入谈</i> | 语名称或记                     |        | Q  | 设备名称: 新建设备                  | ICCID: 898604A6102170490658 |
| - 测试用       | E                         | 、<br>点 | 设备 | 列表 设备 ID: 51119614985747418 | 卡使用状态: 正常                   |
| (           | 新建设备<br>511064019B00F3154 | 4      |    | 连接状态:在线                     | 套餐总用量: 15372.00 M           |
| (1)         | 新建设备                      |        |    | 联网方式: 46 上网                 | 套餐已用量: 307.06 M             |
|             | 185240036B9E2211<br>新建设备  | 1      |    |                             | 套餐剩余量: 15064.94 M           |
| 0           | 116126171C9FF4203         | 2      |    | 版本信息: H2/V2.2.0 (ABox)      | ヨ月1定用重. 307.06 M            |
| 0           | 02608500827C6674          | 2      |    | 备注信息:                       | 1                           |
| (           | 新建设备<br>1872532456BD1537  | '5     |    | 选择设备                        |                             |
| *           | 新建设备<br>046085173D230585  | 8      |    |                             | / 本套这是体田桂阳                  |
| *           | 新建设备                      | .0     | 10 |                             | 旦旬师星使用间儿                    |
|             | 5111961498574741          | 8      |    |                             |                             |
|             |                           |        |    | 删除设备 添加收藏                   | 停用OPC 配置设备                  |
|             |                           |        |    |                             |                             |

若用户需要了解物联网卡的详细信息,可在 SIM 管理页面中查看,点击用户信息---SIM 管理---基本信息---双击设备。

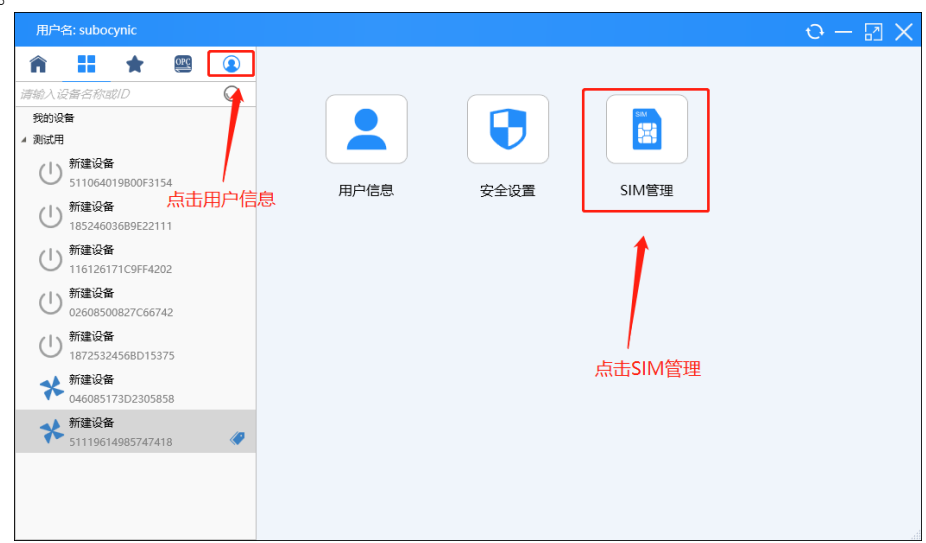

在基本信息界面可以通过搜素 BOX 序列号/SIM 卡号/ICCID 添加设备,并且可以通过添加设备 ID 来 绑定 BOX Manager 账号。

| 用户名: lihuaxiang                                                                        | 您当前账号下的流量卡:14 | 41150164133            | 3、1441150164127、1 | 441150164050已达量;   | 1   | o – 🛛 🗙    |
|----------------------------------------------------------------------------------------|---------------|------------------------|-------------------|--------------------|-----|------------|
| <ul> <li>              ▲         </li> <li>             森線入设备名称或ID         </li> </ul> | SIM卡管理        | 已到<br>0                | 期 已达量 3           | 即将到期<br>0          |     | 即将达量<br>0  |
| ★ 新建设备<br>1720762486C3E2316                                                            | 基本信息          | 分组搜                    | ģ ▼ BO            | X序列号 / SIM卡号 / ICC | D   | 搜索         |
| 新建设备<br>3231090155A1A5749                                                              | data a        | 使用情况                   | 设备ID              | 设备名称               | 信捷卡 | 剩余流量       |
| 9C2012C.4Z                                                                             | 中明八示          | 😑 达量                   | 14504314652DF5556 | 新建设备               | 是   | 0.00 M 🔨   |
| U 14504314652DE5556                                                                    |               | 😑 达量                   | 26622903302AF6954 | 新建设备               | 是   | 0.00 M     |
| 1. 新建设备                                                                                | 开票记录 🗌        | 送量                     | 2330310367AD60312 | 新建设备 🖊             | 是   | 0.00 M     |
| 0 26622903302AF6954                                                                    |               | <ul> <li>正常</li> </ul> | 20012917696EC2983 | 新建设备               | 是   | 10699.97 1 |
|                                                                                        | 推送设置 🗌        | - 正常                   | 497021095180B4992 | 卡槽环境测试             | 是   | 12253.81 I |
| 2330310367AD60312                                                                      |               | - 正常                   | 1642390904A332339 | 触摸屏demo            | 是   | 9738.47 N  |
| \$C70+C542                                                                             |               | - 正常                   | 0460091905B747648 | 触摸屏02              | 是   | 11834.15 I |
| 091167067CA226825                                                                      | 返回            | <ul> <li>正常</li> </ul> | 07215811089AE6998 | TS5                | 是   | 1379.81 N  |
| - 4 新建设备                                                                               |               | ● 正常                   | 11218024655E91516 | 触摸屏4g              | 是   | 11533.98 I |
| 319057229726F6111                                                                      |               | 正常                     | 1720762486C3E2316 | 新建设备               | 是   | 2725.96 N  |
| - 4 新建设备111                                                                            |               | <ul> <li>正常</li> </ul> | 3231090155A1A5749 | 新建设备               | 是   | 3305.15 N  |
| 20123310541E23794                                                                      |               | <ul> <li>正常</li> </ul> | 319057229726F6111 | 新建设备               | 是   | 2835.20 N  |
| (1) 111                                                                                |               | ● 正常                   | 1311750694DDB5344 | 线末2                | 是   | 12201.04 1 |
| 230029126F9C61052                                                                      |               |                        |                   |                    |     | 续费         |
| 423251153177D7636                                                                      |               |                        |                   |                    |     |            |

双击设备,即可查看物理网卡详细信息,包括流量使用情况、激活日期、到期日期等。

| 用户名: lihuaxiang                             |                  |         |      |                 |         |              |          | 您当前账号下的流       | <del>能量卡:144115016413</del> 3 | 3 1 | $\mathbf{D} = \mathbf{E}$ |
|---------------------------------------------|------------------|---------|------|-----------------|---------|--------------|----------|----------------|-------------------------------|-----|---------------------------|
| ▲ ● ● ● ● ● ● ● ● ● ● ● ● ● ● ● ● ● ● ●     | <u>90</u>        |         | S    | IM卡管理           | 1       | 已到<br>[<br>0 | 8        | 已达量            | 即将到期                          |     | 即将达1                      |
| 物联网卡详细信息                                    |                  |         |      |                 |         |              | $\times$ |                |                               |     |                           |
|                                             |                  |         |      | 基               | 本信息     | ι            |          | ▼ BO           | X序列号 / SIM卡号 / ICC            | ID  | 捜索                        |
| 设备ID:2                                      | 200129176        | 96EC298 | 3    | 当月使用流量:         | 13.58 N | N            |          | 设备ID           | 设备名称                          | 信捷卡 | 剩余流量                      |
| 卡号: 1                                       | 44115016         | 5577    |      | 套餐总流量:          | 12288.0 | M 00         |          | 314652DF5556   | 新建设备                          | 是   | 0.00 M                    |
|                                             | 98604B51         | 0227029 | 5577 | <b>査解已田流量</b> ・ | 1588.0  | зм           |          | 903302AF6954   | 新建设备                          | 是   | 0.00 M                    |
| 1000.0                                      | ration to be the | OLLIGLU | 5511 |                 | 10000   | 07.14        |          | 10367AD60312   | 新建设备                          | 是   | 0.00 M                    |
| 设备名称:第                                      | 时建设备             |         |      | 套餐剩余流量:         | 10699.9 | 97 M         |          | 917696EC2983   | 新建设备                          | 是   | 10699.97                  |
| 信捷卡:長                                       | 륲                |         |      | 激活日期:           | 2022-1  | 0-20         |          | 1095180B4992   | 卡槽环境测试                        | 是   | 12253.81                  |
| 使用状态:1                                      | F蛍               |         |      | 到期日期:           | 2023-1  | 0-14         |          | 90904A332339   | 触摸屏derio                      | 是   | 9738.47 1                 |
|                                             |                  |         |      |                 |         |              |          | 91905B747648   | <b>触摸</b> 解02                 | 是   | 11834.15                  |
| 运宫商: 杜                                      | 多动               |         |      | APN状态:          | CMMI    | MJSXZ:止常     |          | 811089AE6998   | TS5                           | 是   | 1379.81                   |
|                                             |                  |         |      |                 |         |              |          | 024655E91516   | 触摸屏4g                         | 是   | 11533.98                  |
|                                             |                  |         |      |                 | 确       | 定            |          | 62486C3E2316   | 新建设备                          | 是   | 2725.96                   |
|                                             |                  |         |      |                 |         |              |          | 90155A1A5749   | 新建设备                          | 是   | 3305.15 M                 |
| 20123310541E2                               | 3794             |         |      |                 |         | ● 正常         | 3190     | 157229726F6111 | 新建设备                          | 是   | 2835.20 M                 |
| (1) 111                                     | 1050             |         |      |                 | <       | ● 正常         | 1311     | 750694DDB5344  | 线末2                           | 是   | 12201.04 I                |
| (1) 222                                     | 1052             |         |      |                 |         |              |          |                |                               |     | 续费                        |
| () 230029126F9C6<br>() 222<br>423251153177D | 1052             |         |      |                 | (       |              |          |                |                               |     | 1                         |

此外,用户可根据详细信息来判断物联网卡工作状态。当使用状态为停机时,该卡可能因机卡绑定后 机卡分离而导致锁卡停机。

| 用户名: lihuaxiang                                               |                                                                         | 您当前账号下的流量卡:1441150164133、1                                                                                                    | 44115016412 O — 🖃 🗙                           |
|---------------------------------------------------------------|-------------------------------------------------------------------------|----------------------------------------------------------------------------------------------------|-----------------------------------------------|
|                                                               | <ul><li>Image: SIM</li><li>Image: SIM</li><li>SIM</li><li>F管理</li></ul> | 已到期         已达量           0         3                                                                                                    | 即将到期         即将达量           0         0       |
| Paran C R I II C 1 (1000)     ******************************* | ********************************                                        | U     3       当月使用流量:1.20 M       146     套餐总流量:12288.00 M       2270295146     套餐司力流量:1.20 M       套餐利介流量:12286.80 M     激活日期:2023-03-01       到明日期:2024-02-23     APN状态:CMMTMJSXZ:正常       確定 | 0<br>0295146<br>授業<br>単次応温<br>夏<br>12286.80 M |
| <sup>222</sup><br>423251153177D7636                           |                                                                         |                                                                                                    | 续费                                            |

当 APN 状态为暂停时,为套餐流量使用达量或者订阅时间到期,用户可根据实际情况选择加流量或者续周期。

| 用户                      | 名: lihuaxiang                | E;                                                                      |               |                 |           | 1                 | o – ⊡ ×                  |
|-------------------------|------------------------------|-------------------------------------------------------------------------|---------------|-----------------|-----------|-------------------|--------------------------|
| <b>介</b><br><i>清输入i</i> | 🚦 🛧 🖭                        | <ul><li>Image: SIM</li><li>Image: SIM</li><li>SIM</li><li>F管理</li></ul> | 已到期<br>0      | 已达量<br>3        | 即将到期<br>0 | 9                 | 即将达量<br>0                |
| *                       | 新建设备<br>1720762486C3E2316    | 物联网卡详细信息                                                                |               |                 | ×<br>号/IC | CID               | 捜索                       |
| *                       | 新建设备<br>3231090155A1A5749    | 设备ID:20012917696EC29                                                    | 83 当月使用流量     | Ł: 13.58 M      |           | 信捷卡               | 剩余流量                     |
| ( <sup>1</sup> )        | 新建设备                         | 卡号: 1441150165577                                                       | 套餐总流量         | : 12288.00 M    |           | 문<br>문            | 0.00 M                   |
|                         | 14504514652DF5556            | ICCID: 898604B51022702                                                  | 295577 套餐已用流量 | E: 1588.03 M    |           | 是                 | 0.00 M                   |
| 0                       | 26622903302AF6954            | 设备名称:新建设备                                                               | 套餐剩余流量        | E: 10699.97 M   | 试         | <del>是</del><br>是 | 10699.97 I<br>12253.81 I |
| Ú                       | 新建设备<br>2330310367AD60312    | 信捷卡:是                                                                   | 激活日期          | 3: 2022-10-20   | 10        | 是                 | 9738.47 N                |
| X                       | 新建设备                         | 运营商: 移动                                                                 | 到期日期<br>APN状态 | 5: CMMTMJSXZ:正常 | ר ו ר     | 是<br>是            | 11834.15 I<br>1379.81 N  |
| -                       | 新建设备                         |                                                                         |               |                 |           | 是                 | 11533.98                 |
| K                       | 319057229726F6111            |                                                                         |               | 确定              |           | 문<br>문            | 2725.96 N<br>3305.15 N   |
| X                       | 新建设备111<br>20123310541E23794 |                                                                         | ● 止帝 31905722 | 972080111 #19   | 建双窗       | 是                 | 2835.20 N                |
| (1)                     | 111                          |                                                                         | ● 正常 13117506 | 94DDB5344 #     | 线末2       | 是                 | 12201.04   ~             |
|                         | 230029126F9C61052            |                                                                         |               |                 |           |                   | 续费                       |
| Ū                       | 423251153177D7636            |                                                                         |               |                 |           |                   |                          |

### 10-3. 续费充值

#### 10-3-1. 基本信息

物联网卡基本流量套餐均为12G/年,使用期限为1年,客户需要增加时长或者增加流量时,可自行选择套餐和生效时间。

1、首先进入 SIM 卡管理界面。

| 用户                       | 名: lihuaxiang                    |     |      |               | 您当前账号下的流量卡:1441 | 0 – 🛙 🗙 |
|--------------------------|----------------------------------|-----|------|---------------|-----------------|---------|
| <b>命</b><br><i>请输入</i> 该 | Ħ 🚖 🖭 🛛                          |     |      |               |                 |         |
| *                        | 新建设备<br>1720762486C3E2316        |     |      |               | SIM E           |         |
| *                        | 新建设备<br>3231090155A1A5749        | 第一步 | 用户信息 | 安全设置          | SIM管理           |         |
| Ú                        | <b>新建设备</b><br>14504314652DF5556 |     |      | ~~ <b>~</b> ~ | 1               |         |
| (                        | <b>新建设备</b><br>26622903302AF6954 |     |      |               |                 |         |
| Ú                        | 新建设备<br>2330310367AD60312        |     |      |               | /               |         |
| ×                        | 新建设备<br>091167067CA226825        |     |      | 9             | 第二步             |         |
| ×                        | <b>新建设备</b><br>319057229726F6111 |     |      |               |                 |         |
| ×                        | 新建设备111<br>20123310541E23794     |     |      |               |                 |         |
| (                        | 111<br>230029126F9C61052         |     |      |               |                 |         |
| (                        | <b>222</b><br>423251153177D7636  |     |      |               |                 |         |

2、当 BOX 绑定 BOX Manager 账号时,可通过分组搜索找到需要充值的物联网卡。

| 用户              | 名: lihuaxiang                      |    |        | 1441150164127 | 7、144115                                          | 0164050已达量; |   |          |                    | 1   | o — 🛙      |
|-----------------|------------------------------------|----|--------|---------------|---------------------------------------------------|-------------|---|----------|--------------------|-----|------------|
| <b>介</b><br>输入i | ■ ★                                |    | ם<br>ג | SIM卡管         | 理                                                 | 已到期<br>0    | i | 已达量<br>3 | 即将到期               | •   | 即将达量<br>0  |
| X               | <b>新建设备</b><br>1720762486C3E231    | 6  |        | 基本信息          | ✓ 测试用                                             |             |   | во       | X序列号 / SIM卡号 / ICC | CID | 搜索         |
| X               | 新建设备<br>3231090155A1A574           | 19 |        | do\$terras    | <ul> <li>我的话</li> <li>我的话</li> <li>我的话</li> </ul> | ·备          | - |          | 设备名称               | 信捷卡 | 剩余流量       |
|                 | 新建造成                               |    |        | 甲項升票          |                                                   | 2           | 4 | 992      | 卡槽环境测试             | 是   | 12253.81 N |
| $\bigcirc$      | 14504314652DF555                   | 6  |        | _             | □ 客户问                                             | ]题盒子        | 7 | 418      | 新建设备               | 否   |            |
|                 | 新建设备                               |    |        | 开票记录          | □ 客户谈                                             | 备           | 4 | 968      | 5G                 | 否   |            |
| U               | 26622903302AF695                   | 4  |        |               | □ 诸暨环                                             | 保           | 6 | 570      | 工控机                | 否   |            |
|                 | 新建设备                               |    |        | 推送设置          |                                                   |             | 7 | 212      | 冠亚测试               | 否   |            |
| U               | 2330310367AD6031                   | 2  |        |               |                                                   |             |   |          |                    |     |            |
| *               | <b>新建设备</b><br>091167067CA22682    | 15 |        | 返回            |                                                   |             |   |          |                    |     |            |
| *               | <b>新建设备</b><br>319057229726F611    | 1  |        |               |                                                   |             |   |          |                    |     |            |
| *               | <b>新建设备111</b><br>20123310541E2379 | 4  |        |               |                                                   |             |   |          |                    |     |            |
| U               | 111<br>230029126F9C6105            | 2  |        |               | <                                                 |             |   |          |                    | _   | 2-4        |
| (               | 222<br>423251153177D763            | 6  |        |               |                                                   |             |   |          |                    |     | 续費         |

3、当 BOX 没有绑定账号时,可通过搜索 SIM 卡号、ICCID,来搜索对应的物联网卡。

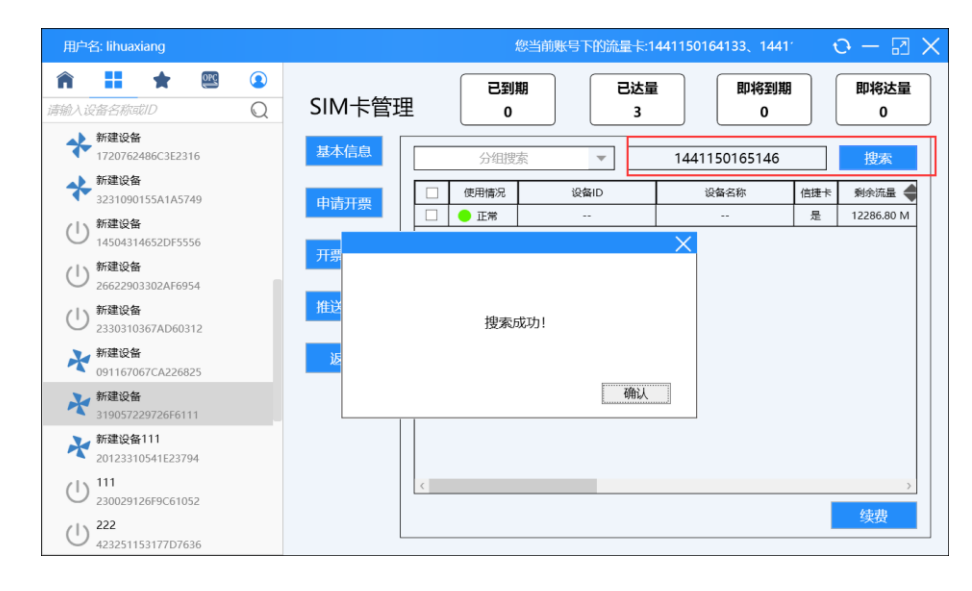

4、勾选需要充值的物联网卡号,点击续费。

|                 | 名: lihuaxiang                               |     |               | 账号下的流量卡:144 | 11 | 5016 | 4133、1441              | 1150164127、14411501 | 64050已达量;          |     | $\mathfrak{o} = \mathbb{Z}$ |
|-----------------|---------------------------------------------|-----|---------------|-------------|----|------|------------------------|---------------------|--------------------|-----|-----------------------------|
| <b>介</b><br>输入: | 計 ★<br>设备名称或ID                              | OPC | <b>2</b><br>Q | SIM卡管理      | 里  |      | 已到<br>0                | 期 已达量 3             | 即将到期<br>0          |     | 即将达量<br>0                   |
| *               | 新建设备<br>1720762486C3E231                    | 6   |               | 基本信息        |    |      | 分组搜                    | 索 ▼ BO              | X序列号 / SIM卡号 / ICC | ID  | 搜索                          |
| *               | 新建设备<br>3231090155A1A574                    | 9   |               | ம்காக       |    |      | 使用情况                   | 设备ID                | 设备名称               | 信捷卡 | 剩余流量                        |
|                 | \$62#30.4Z                                  |     |               | 甲明开景        |    |      | 送量                     | 14504314652DF5556   | 新建设备               | 是   | 0.00 M                      |
| U               | 14504314652DF555                            | 6   |               |             |    |      | 送量                     | 26622903302AF6954   | 新建设备               | 문   | 0.00 M                      |
|                 | ≠c2#3:0.6z                                  |     |               | 开票记录        |    |      | 达量                     | 2330310367AD60312   | 新建设备               | 是   | 0.00 M                      |
| U               | 26622903302AF695                            | 4   |               |             | I  |      | 正常                     | 20012917696EC2983   | 新建设备               | 是   | 10699.97 (                  |
|                 | ac2曲3八.4z                                   |     |               | 推送设置        |    | •    | 正常                     | 497021095180B4992   | 卡槽环境测试             | 룬   | 12253.81 (                  |
| U               | 2330310367AD6031                            | 2   |               | JILC DO H   |    |      | 正常                     | 1642390904A332339   | 触摸屏demo            | 是   | 9738.47 N                   |
|                 | \$67#XGdz                                   |     |               |             |    |      | ● <u>₹</u> 常           | 0460091905B747648   | 触摸屏02              | 是   | 11834.15 I                  |
| *               | 091167067CA22682                            | 5   |               | 返回          |    |      | 正常                     | 07215811089AE6998   | TS5                | 是   | 1379.81 N                   |
|                 | ÷c2#30.62                                   |     |               |             |    |      | ● 正常                   | 11218024655E91516   | 触摸屏4g              | 是   | 11533.98                    |
| イ               | オバ地以面<br>319057229726F611                   | 1   |               |             |    | 1    | ● 正常                   | 1720762486C3E2316   | 新建设备               | 是   | 2725.96 N                   |
|                 | \$C2#3/547.1.1.1                            |     |               | 方进          | 1  |      | 正常                     | 3231090155A1A5749   | 新建设备               | 是   | 3305.15 N                   |
| *               | 20123310541F2379                            | a   |               | 4)20        |    |      | <ul> <li>正常</li> </ul> | 319057229726F6111   | 新建设备               | 是   | 2835.20 N                   |
| 1               | 111                                         |     |               |             |    | <    | 🦲 正常                   | 1311750694DDB5344   | 线末2                | 是   | 12201.04 I                  |
| Ċ               | 230029126F9C6105<br>222<br>423251153177D763 | 6   |               |             |    |      |                        |                     | 点击续费               |     | 续费                          |

5、选择需要的充值内容和套餐。

| 用户名: lihuaxiang                                                                                                    | 您当前账号下的流量                    | 卡:1441150164133、144           | 41150164127、1441150164               | 050已达 🛛 🖸 🖂 🗙                      |
|----------------------------------------------------------------------------------------------------|------------------------------|-------------------------------|--------------------------------------|------------------------------------|
| ↑     ●     ●       清输入设备名称或ID     Q                                                                                                   | SIM卡管理                       | 已到期<br>0                      | 已达量<br>3                             | 即将到期     即将达量       0     0        |
| 新建设备<br>1720762486C3E316<br>新建设备<br>3231090155A1A5749<br>① 新建设备<br>14504314652DF5556<br>① 新建设备<br>26622903302AF6954<br>△ 1 新建设备        | 基本信息<br>申请开票<br>开票记录<br>推送设置 |                               |                                      | <u> </u>                           |
| → 2330310367AD60312<br>→ 新建设备<br>091167067CA226825<br>→ 新建设备<br>319057229726F6111                                                      | 返回                           | 加油包<br>增加指定周期流量,仅<br>指定周期内生效! | <b>续周期</b><br>保持当前套餐不变,增<br>加套餐使用时间! | <b>改套餐</b><br>修改套餐内容,原套餐<br>到期后结束! |
| ★ mail kiger 111           20123310541E23794           U         111           230029126F9C61052           U         423251153177D7636 |                              |                               |                                      |                                    |

#### 10-3-2. 续费类型

#### 1)加油包

加油包套餐指增加指定周期流量,有效时间最长至主套餐时间。根据需要,用户可自行选择不同的资

- 费。加油包流量基于主套餐进行叠加,加油包不会改变主套餐内容。
- 信捷提供多种加油包套餐供客户选择,主要有 3G\6G\12G\18G\24G 这几种资费供客户选择,可叠加使用,且最大使用周期为1年。
- 加油包套餐生效日期默认为流量包开通日期至主套餐结束日期,用户开通时需留意该物联网卡剩余时间。生效日期可由客户自行选择,如非特殊需求,不建议修改生效日期。

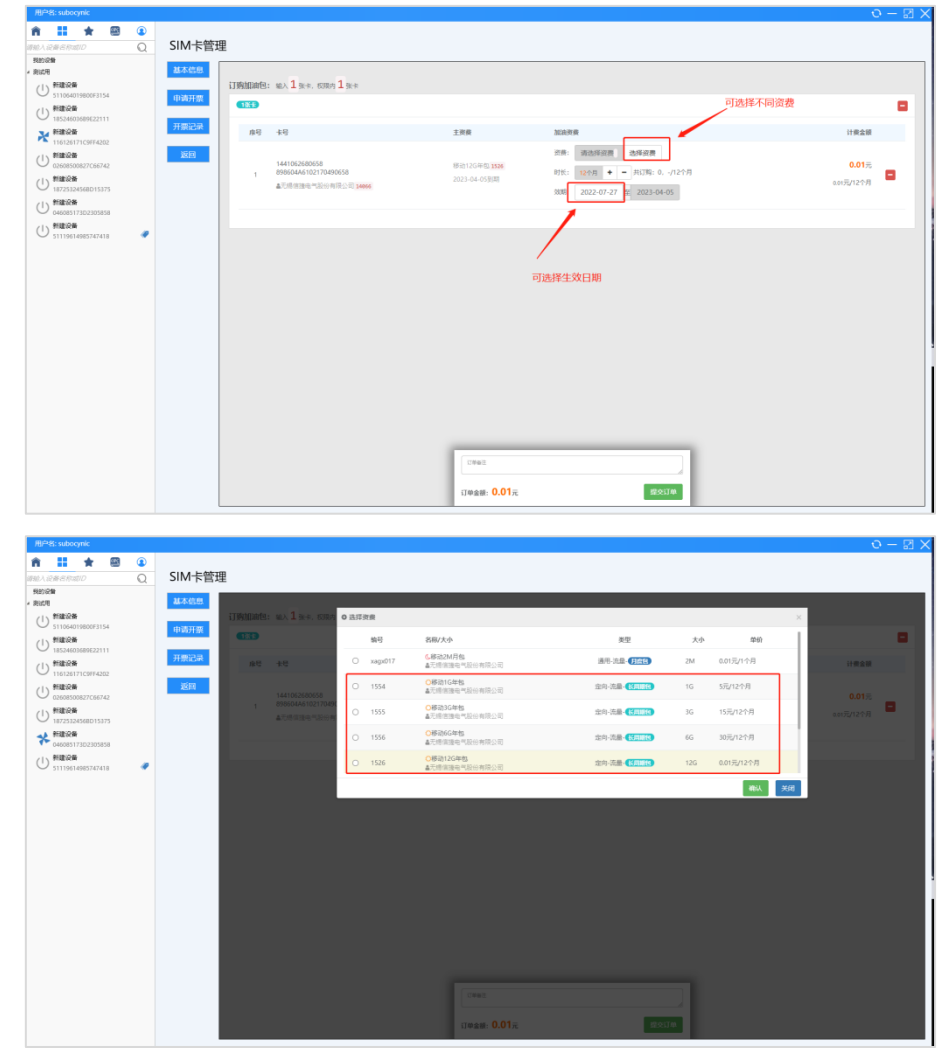

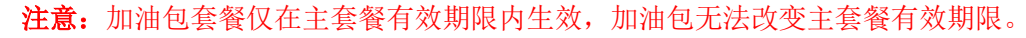

#### 2)续周期

物联网卡初始套餐为1年的使用周期,可以通过续周期来延长物联网卡使用时间,延续周期至少为一年,流量为12G。

续周期功能相当于提前支付次年套餐的费用,续周期获得的套餐流量在该周期开始日期前不可使用, 与上一个周期的套餐流量分开计算、相互独立。

| E: subocynic      |         |              |                 |                   |             |           |         |
|-------------------|---------|--------------|-----------------|-------------------|-------------|-----------|---------|
| 11 \star 🐵 🛈      | SIM-Fee | m            |                 |                   |             |           |         |
|                   | 21M FE  | œ            |                 |                   |             |           |         |
|                   | 基本信息    |              |                 |                   |             |           |         |
| 511054019800F3154 | 由調研羅    | 資費貸費:共▲強中,   | 可读書 🛓 张州        |                   |             |           |         |
| 制建设备              |         | 1个用值: 移动12G4 | F11 编号: 1526    |                   |             |           |         |
| MILOR             | 开票记录    |              |                 |                   |             | 续订时任      | 12 个月 • |
| 116126171C9FF4202 | 2010    | 序号           | +49             | 有效日期              | 学校          | 期间收       | 金額      |
| 02608500827C66742 | 10,00   | 144100       | 2680658         | 续删前效期: 2023-04-05 |             |           | _       |
| 料建设备              |         | 1 898604     | IA6102170490658 | 续费后效期: 2024-03-30 | ¥0.01元/12个月 | 12 个月 + - | 0.01元   |
| HILLOW            |         |              |                 |                   |             |           |         |
| 046085173D2305858 |         |              |                 |                   |             |           |         |
| 51119614985747418 |         |              |                 |                   |             |           |         |
|                   |         |              |                 |                   |             |           |         |
|                   |         |              |                 |                   |             |           |         |
|                   |         |              |                 |                   |             |           |         |
|                   |         |              |                 |                   |             |           |         |
|                   |         |              |                 |                   |             |           |         |
|                   |         |              |                 |                   |             |           |         |
|                   |         |              |                 |                   |             |           |         |
|                   |         |              |                 |                   |             |           |         |
|                   |         |              |                 |                   |             |           |         |
|                   |         |              |                 |                   |             |           |         |
|                   |         |              |                 |                   |             |           |         |
|                   |         |              |                 |                   |             |           |         |
|                   |         |              |                 |                   |             |           |         |
|                   |         |              |                 |                   |             |           |         |
|                   |         |              |                 |                   |             |           |         |
|                   |         |              |                 | JI@金頫- 0.01〒      | MONTH.      |           |         |
|                   |         |              |                 |                   |             |           |         |

注意:图片使用套餐费用为内部测试版,具体费用以实际为准。

#### 3) 改套餐

改套餐功能用于修改主套餐类型,可增加该物联网卡流量和延续周期。修改套餐之后,原主套餐剩余 流量可延续到原主套餐到期之前,原套餐内容与主套餐内容叠加生效。

主套餐最大时限为12个月,用户如果在改套餐内容中选择订阅时长12个月以上的周期,可视为提前 支付次年套餐的消费,可参考上文续周期内容。

修改套餐后,主套餐内容发生变化,此时用户开通的加油包将与现有的主套餐叠加,原先开通的所有 套餐内容与现有套餐叠加生效。

|                                                                                                    |                                             |                                         |                                                                                                    |                                                                                                    |                                                                                                    |                                                                        |                                                                                                    | $\Omega - \Sigma$                                                                                    | $\sim$ |
|----------------------------------------------------------------------------------------------------|---------------------------------------------|-----------------------------------------|----------------------------------------------------------------------------------------------------|----------------------------------------------------------------------------------------------------|----------------------------------------------------------------------------------------------------|------------------------------------------------------------------------|----------------------------------------------------------------------------------------------------|----------------------------------------------------------------------------------------------------|--------|
| fi 🖬 🛨 🖾 🛈                                                                                                    |                                             |                                         |                                                                                                    |                                                                                                    |                                                                                                    |                                                                        |                                                                                                    |                                                                                                    |        |
| 御絵入読券合作成の                                                                                                    | SIM卡管理                                      | ₽                                       |                                                                                                    |                                                                                                    |                                                                                                    |                                                                        |                                                                                                    |                                                                                                    |        |
| 985/60W<br>4 泉山川                                                                                                    | 基本信息                                        |                                         |                                                                                                    |                                                                                                    |                                                                                                    |                                                                        |                                                                                                    |                                                                                                    |        |
| () #182.28                                                                                                    |                                             | 更换主资费: 输入 1 张卡, 638;                    | n <mark>1</mark> ∰≉                                                                                                    |                                                                                                    |                                                                                                    |                                                                        |                                                                                                    |                                                                                                    |        |
| (1) 11828                                                                                                    | 甲磷升聚                                        | 1819                                    |                                                                                                    |                                                                                                    |                                                                                                    |                                                                        |                                                                                                    | •                                                                                                    |        |
| 18524603689622111                                                                                                    | 开票记录                                        |                                         |                                                                                                    |                                                                                                    |                                                                                                    |                                                                        |                                                                                                    |                                                                                                    |        |
| 116126171C9974262                                                                                                    |                                             | 教授师:                                    | 258518 (199)                                                                                                    | € 12 个月 + - 生效日期                                                                                                    | =                                                                                                    |                                                                        |                                                                                                    |                                                                                                    |        |
| () 新建設施                                                                                                    | <b>3</b> 500                                | <b>序</b> 号 卡号                           |                                                                                                    | 原主资费                                                                                                    | 新主观费                                                                                                    |                                                                        |                                                                                                    | 计费金额                                                                                                 |        |
| (1) 新建设备                                                                                                    |                                             | 1441062680658                           |                                                                                                    |                                                                                                    | 證書:移动12G年包 1526                                                                                                    | 选择                                                                     |                                                                                                    |                                                                                                    |        |
| 0 18725324568015375                                                                                                    |                                             | 1 898604A6102170                        | M10658                                                                                                    | (940)120年回 1526<br>2025-03-25号明                                                                                                    | 时长: 12个月 + -                                                                                                    |                                                                        |                                                                                                    |                                                                                                    |        |
| ★ 新建設備<br>046085173D2305858                                                                                                    |                                             | ▲无相信道电气股份                               | 8時間公司 14055                                                                                                    |                                                                                                    | 7月: 2025-03-26                                                                                                    | ≨ 2026-03                                                              | -20                                                                                                    | 0.0176/12179                                                                                         |        |
| A HERE                                                                                                    |                                             |                                         |                                                                                                    |                                                                                                    |                                                                                                    |                                                                        |                                                                                                    |                                                                                                    |        |
| 21113614960747418                                                                                                    |                                             |                                         |                                                                                                    |                                                                                                    |                                                                                                    |                                                                        |                                                                                                    |                                                                                                    |        |
|                                                                                                    |                                             |                                         |                                                                                                    |                                                                                                    |                                                                                                    |                                                                        |                                                                                                    |                                                                                                    |        |
|                                                                                                    |                                             |                                         | 法计算术编码法律师                                                                                                    |                                                                                                    |                                                                                                    |                                                                        |                                                                                                    |                                                                                                    |        |
|                                                                                                    |                                             |                                         | 加中台模大主                                                                                                    |                                                                                                    | 选择生双日期                                                                                                    | 8                                                                      |                                                                                                    |                                                                                                    |        |
|                                                                                                    |                                             |                                         |                                                                                                    |                                                                                                    |                                                                                                    |                                                                        |                                                                                                    |                                                                                                    |        |
|                                                                                                    |                                             |                                         |                                                                                                    |                                                                                                    |                                                                                                    |                                                                        |                                                                                                    |                                                                                                    |        |
|                                                                                                    |                                             |                                         |                                                                                                    |                                                                                                    |                                                                                                    |                                                                        |                                                                                                    |                                                                                                    |        |
|                                                                                                    |                                             |                                         |                                                                                                    |                                                                                                    |                                                                                                    |                                                                        |                                                                                                    |                                                                                                    |        |
|                                                                                                    |                                             |                                         |                                                                                                    |                                                                                                    |                                                                                                    |                                                                        |                                                                                                    |                                                                                                    |        |
|                                                                                                    |                                             |                                         |                                                                                                    |                                                                                                    |                                                                                                    |                                                                        |                                                                                                    |                                                                                                    |        |
|                                                                                                    |                                             |                                         |                                                                                                    |                                                                                                    |                                                                                                    |                                                                        |                                                                                                    |                                                                                                    |        |
|                                                                                                    |                                             |                                         |                                                                                                    |                                                                                                    |                                                                                                    |                                                                        |                                                                                                    |                                                                                                    |        |
|                                                                                                    |                                             |                                         |                                                                                                    | and the second second s                                                                                                    |                                                                                                    |                                                                        |                                                                                                    |                                                                                                    |        |
|                                                                                                    |                                             |                                         |                                                                                                    | CHAL                                                                                                    |                                                                                                    | -                                                                      |                                                                                                    |                                                                                                    |        |
|                                                                                                    |                                             |                                         |                                                                                                    | 订除余禄: 0.01元                                                                                                    | 間交(7)                                                                                                    |                                                                        |                                                                                                    |                                                                                                    |        |
|                                                                                                    | l                                           |                                         |                                                                                                    |                                                                                                    |                                                                                                    |                                                                        |                                                                                                    |                                                                                                    |        |
|                                                                                                    |                                             |                                         |                                                                                                    |                                                                                                    |                                                                                                    |                                                                        |                                                                                                    |                                                                                                    |        |
| 用户名: subocynic                                                                                                    |                                             |                                         |                                                                                                    |                                                                                                    |                                                                                                    |                                                                        |                                                                                                    |                                                                                                    |        |
|                                                                                                    |                                             |                                         |                                                                                                    |                                                                                                    |                                                                                                    |                                                                        |                                                                                                    | 0 - 8                                                                                                | 3 ×    |
| în <b>11</b> ★ 🕮 🛈                                                                                                    |                                             |                                         |                                                                                                    |                                                                                                    |                                                                                                    |                                                                        |                                                                                                    | O = S                                                                                                | 3 X    |
| 👘 🔡 🛊 🖼 🔹                                                                                                    | SIM卡管理                                      | ₽                                       |                                                                                                    |                                                                                                    |                                                                                                    |                                                                        |                                                                                                    | 0 – 0                                                                                                | X      |
| ↑         ■         ●         ●         ●         ●         ●         ●         ●         ●         ●         ●         ●         ●         ●         ●         ●         ●         ●         ●         ●         ●         ●         ●         ●         ●         ●         ●         ●         ●         ●         ●         ●         ●         ●         ●         ●         ●         ●         ●         ●         ●         ●         ●         ●         ●         ●         ●         ●         ●         ●         ●         ●         ●         ●         ●         ●         ●         ●         ●         ●         ●         ●         ●         ●         ●         ●         ●         ●         ●         ●         ●         ●         ●         ●         ●         ●         ●         ●         ●         ●         ●         ●         ●         ●         ●         ●         ●         ●         ●         ●         ●         ●         ●         ●         ●         ●         ●         ●         ●         ●         ●         ●         ●         ●         ●         ●                                                                                                    | SIM卡管理                                      | Ŧ                                       |                                                                                                    |                                                                                                    |                                                                                                    |                                                                        |                                                                                                    | 0 – 2                                                                                                | 3 ×    |
|                                                                                                    | SIM卡管理<br>基本信息                              | 里<br>                                   | 0 选择效象                                                                                                    |                                                                                                    |                                                                                                    |                                                                        |                                                                                                    | 0 – 2                                                                                                | 3 ×    |
| Image: A start of the start of the | SIM-卡管田<br>基本信息<br>申请开票                     | 里<br>更後主發費: wo, 1 a+, com               | <b>0</b> 选择资源                                                                                                    |                                                                                                    |                                                                                                    |                                                                        |                                                                                                    | 0 – 2                                                                                                |        |
|                                                                                                    | SIM卡管理<br>基本信息<br>申请开架                      | 里<br>里放主政府: 10.1 10.5 cm/               | <ul> <li>0 选择资意<br/>编号</li> </ul>                                                                                                    | 路影大中                                                                                                    | 天型                                                                                                    | 大小                                                                     | 中的                                                                                                    | 0 — ₽<br>×                                                                                           |        |
|                                                                                                    | SIM卡管理<br>基本信息<br>申请开架<br>开册记录              | E<br>REIRE w.1s. com                    | <ul> <li>● 法評资業<br/>執行</li> <li>① 1555</li> </ul>                                                                                                    | <ul> <li>2007人か</li> <li>CMR300かち</li> <li>Alifermatic (Alifermatica)</li> </ul>                                                                                                    | 東型<br>古中活動 <b>低和田子</b>                                                                                                    | 大小<br>3G                                                               | <b>华约</b><br>15元12个月                                                                                                    | 0 – 5<br>×                                                                                           |        |
|                                                                                                    | SIM-卡管讯<br>基本信息<br>申请开票<br>开票记录<br>交网       | E<br>ERING: u. 1 s. con<br>ans.         | <ul> <li>● 直探波曲<br/>執句</li> <li>○ 1555</li> <li>○ 1555</li> </ul>                                                                                                    | 教授/大会<br>〇切(25)5年5<br>本(118)12月<br>〇切(25)5年5<br>○切(25)5月<br>〇切(25)5月<br>〇切(25)5月<br>〇切(25)5月<br>〇切(25)5月<br>〇切(25)5月<br>〇切(25)5月<br>〇切(25)5月<br>〇切(25)5月<br>〇切(25)5月<br>〇切(25)5月<br>〇切(25)5月<br>〇切(25)5月<br>〇切(25)5月<br>〇切(25)5月<br>〇切(25)5月<br>〇切(25)5月<br>〇切(25)5月<br>〇切(25)5月<br>〇切(25)5月<br>〇切(25)5月<br>〇切(25)5月<br>〇〇切(25)5月<br>〇〇切(25)5月<br>〇〇切(25)5]<br>〇切(25)5<br>〇切(25)5<br>〇切(25)5<br>〇切(25)5<br>〇切(25)5<br>〇切(25)5<br>〇切(25)5<br>〇切(25)5<br>〇〇切(25)5<br>〇〇切(25)5<br>〇〇〇〇<br>〇〇〇〇<br>〇〇〇〇<br>〇〇〇〇<br>〇〇〇<br>〇〇〇<br>〇〇〇<br>〇〇〇                                                                                                    | <u>東京</u><br>立中-元章 (55001)                                                                                                    | 大小<br>3G                                                               | <b>华的</b><br>15元/12个月<br>20日日20月                                                                                                    | 0 - 5                                                                                                | 3 ×    |
|                                                                                                    | SIM卡管铁<br>基本信息<br>中质开册<br>开册记录<br>发网        | E<br>EBIRG: u/las.com<br>non:<br>att st | <ul> <li>● 直探资源</li> <li>第号</li> <li>○ 1555</li> <li>○ 1556</li> </ul>                                                                                                    | 88//A4<br>4.148394-1004803<br>4.248394-1004803<br>06846494<br>4.248394-10048038                                                                                                    | <b>大王</b><br>京内-正朝 (1988)<br>市内-正朝 (1988)                                                                                                    | 大小<br>3G<br>6G                                                         | <b>単約</b><br>15元/12个月<br>30近/12个月                                                                                                    |                                                                                                    |        |
|                                                                                                    | SIM卡管理<br>基本稳想<br>中选开册<br>开册记录<br>发展        | PRIES. 0.18. cm                         | <ul> <li>● 語序披展<br/>施母</li> <li>○ 1555</li> <li>○ 1556</li> <li>○ 1526</li> </ul>                                                                                                    | 88/A0<br>063049<br>4/88049<br>4/88049<br>4/88049<br>4/88049<br>6/80049<br>6/80040<br>6/80049<br>6/80049<br>6/8000000000000000000000000000000000000 | <u>کی</u><br>شہ کے دوسی<br>شہ کے دوسی                                                                                                    | 大小<br>3G<br>6G<br>12G                                                  | <b>መሰ</b><br>15፱/12个月<br>10፱/12个月<br>0.001近/12个月                                                                                                    | 0 - 5                                                                                                |        |
|                                                                                                    | SIM卡管理<br>基本稳思<br>中请开册<br>开册记录<br>发用        | ERIES: w.11++, cru<br>                  | a 高厚原用     ml 号     ml 号     1555     1556     1556     1526                                                                                                    | RM/人か      CORDAND      CORDAND                                                                                                    | 東京<br>広外 法後 (1000)<br>広外 法後 (1000)<br>広外 法後 (1000)<br>のの 法後 (1000)                                                                                                    | 大小<br>3G<br>6G<br>12G                                                  | <b>申約</b><br>15元/12个月<br>10元/12个月<br>0.01元/12个月<br>72541155月                                                                                                    | <ul> <li> <ul> <li>Instant</li> <li>Instant</li> <li>Instant</li> <li>Instant</li> </ul> </li> </ul> |        |
| Image: A constraint of the constraint of the constraint of th | SIM-卡管理<br>基本信号<br>中國升價<br>开册记录<br>支款       |                                         | automet     me9     1555     1556     1526     1527                                                                                                    | BR/人か      GE35046     GE35046     GE3044     GE3044     GE3044     GE3044     GE3044     GE3044     GE3044     GE3044     GE3044     GE3044     GE3044     GE3044     GE3044     GE304     GE304     GE304     GE304     GE304     GE304     GE304     GE304     GE304     GE304     GE304     GE304     GE3     GE304     GE3     GE304     GE3     GE3     G                                                                                                    | <b>92</b><br>द्रारा राज्य (1003)<br>द्रारा राज्य (1003)<br>द्रारा राज्य (1003)<br>द्रारा राज्य (1003)                                                                                                    | 大小<br>3G<br>6G<br>12G<br>18G                                           | ФФ<br>1557/12-РЯ<br>3057/12-РЯ<br>60157/12-РЯ<br>1257/12-РЯ                                                                                                    | 0 - 2                                                                                                |        |
|                                                                                                    | SIM卡管理<br>基本信号<br>中國升廠<br>并删记录<br>发明        |                                         | <ul> <li>● 通信资源</li> <li>● 通信资源</li> <li>● 1555</li> <li>○ 1555</li> <li>○ 1556</li> <li>○ 1576</li> <li>○ 1577</li> <li>○ 1570</li> </ul>                                                                                                    | KIN/A-     GEB3/A-     GEB3/A-     GEB3/A-     Altitudes-Value (ABL)-0     GEB3/A-     Altitudes-Value (ABL)-0     GEB3/A-     Altitudes-Value (ABL)-0     GEB3/A-     Company-Value (ABL)-0     GEB3/A-     GEB3/A-                                                                                                    | <u>25</u><br>۵۹ ۵۶ ۵۲۵۵<br>۵۹ ۸۵ ۵۲۵۵<br>۵۹ ۸۵ ۵۲۵۵<br>۵۹ ۸۵ ۵۲۵۵                                                                                                    | 大小<br>3G<br>6G<br>12G<br>185<br>24G                                    | 参加     15元パンド月     15元パンド月     15元パンド月     10元パンド月     10元パンド月     12元パンド月     12元パンド月     4元別パンド月                                                                                                    | <                                                                                                    |        |
|                                                                                                    | SIM卡管式<br>基本机器<br>申請开展<br>开册记录<br>发展        |                                         | <ul> <li>通貨資源</li> <li>第号</li> <li>1555</li> <li>1556</li> <li>1526</li> <li>1527</li> <li>1578</li> </ul>                                                                                                    | BBF/AA           C0820Apt           Antenense           C0820Apt           Antenense           Antenense           C0820Apt           Antenense           Antenense           Antenense           Antenense           Antenense           Antenense           Antenense           Antenense           Antenense                                                                                                    | ま2<br>立かえ後 (1000)<br>かかえ後 (1000)<br>かかえ後 (1000)<br>かかえ後 (1000)<br>かかえ後 (1000)<br>かかえ後 (1000)<br>かかえ後 (1000)                                                                                                    | 大小<br>3G<br>6G<br>12G<br>185<br>24G                                    | <b>สพต</b><br>1555/วะวิ-คิ<br>2015/วะวิ-ศิ<br>2015/วะวิ-ศิ<br>2015/วะวิ-ศิ<br>345(วะวิ-ศิ                                                                                                    | • - 9                                                                                                |        |
|                                                                                                    | SIM-卡管理<br>基本信息<br>申请升票<br>开册记录<br>发展       |                                         | autom     meg     1555     1556     1556     1526     1527     1577                                                                                                    | BRAAD           GE35046           GE35046           GE30048           GE30049           GE30049           GE30049           GE30049           GE30049           GE30049           GE30049           GE30049           GE30049           GE30049           GE30049           GE30049           GE30049           GE30049           GE30049           GE30049                                                                                                    | <b>82</b><br>डिफा रेडे (1003)<br>डिफा रेडे (1003)<br>डिफा रेडे (1003)<br>डिफा रेडे (1003)                                                                                                    | 大小<br>3G<br>6G<br>12G<br>18G                                           | #W6<br>15月パスクタ<br>3月月パスクタ<br>3月月パスクタ<br>3月月パスクタ<br>7月月パスクタ<br>4月パスクタ<br>4月<br>14月パスクタ<br>4月<br>14月パスクタ<br>3月                                                                                                    | 0 - 2                                                                                                |        |
|                                                                                                    | SIM卡管型<br>14.609<br>中國用版<br>开册已申<br>2013    |                                         | ● 副原始<br>● 3<br>○ 1555<br>○ 1555<br>○ 1556<br>○ 1556<br>○ 1557<br>○ 1577<br>○ 1578                                                                                                    | BBX/A4           QB30Am           Altimizer Value ethics 0           QB30Am           Altimizer Value ethics 0           QB40Am           Altimizer Value ethics 0           QB40Am           Altimizer Value ethics 0           QB40Am           Altimizer Value ethics 0           QB40Am           Altimizer Value ethics 0           QB40Am           Altimizer Value ethics 0           QB40Am           Altimizer Value ethics 0           QB40Am           Altimizer Value ethics 0           QB40Am           Altimizer Value ethics 0           QB40Am           Altimizer Value ethics 0                                                                                                    | 82<br>201 AB (720)<br>201 AB (720)<br>201 AB (720)<br>201 AB (720)<br>201 AB (720)                                                                                                    | 大小<br>3G<br>6G<br>12G<br>18G                                           |                                                                                                    | 0 - 0                                                                                                |        |
|                                                                                                    | SIM 卡管理<br>基本成绩<br>计算计规<br>并删定算<br>支持       |                                         | automm     me     me     me     to     to                                                                                                    | BBF/A0-           C00000-01           Antenness visite entro co           C00000-01           Antenness visite entro co           C00000-01           Antenness visite entro co           C00000-01           Antenness visite entro co           Antenness visite entro co           Antenness visite entro co           Antenness visite entro co                                                                                                    | 82<br>2014 28 6 6 6 7 7<br>2014 28 6 6 6 7 7<br>2014 28 6 6 7 7 7<br>2014 28 6 7 7 7<br>2014 28 6 7 7 7<br>2014 28 6 7 7 7<br>2014 28 6 7 7 7<br>2014 28 6 7 7 7<br>2014 28 6 7 7 7<br>2014 28 6 7 7 7<br>2014 2014 2014 2014 2014 2014 2014 2014                                                                                                    | 大小<br>3G<br>6G<br>12G<br>18G<br>24G                                    | ชาต<br>155/725-76<br>255/725-76<br>255/725                                                                                                    |                                                                                                    |        |
|                                                                                                    | SIM卡管政<br>144.0,5<br>中國开展<br>非常之足           |                                         | ● AJF##<br>#93<br>○ 1555<br>○ 1556<br>○ 1526<br>○ 1527<br>○ 1527                                                                                                    | SBF/A-0           OFB30-PE           Altitudes           Altitudes                                                                                                    | <b>8</b> 2<br>59 वेड (125)<br>29 वेड (125)<br>29 वेड (125)<br>29 वेड (125)<br>29 वेड (125)                                                                                                    | 大小<br>36<br>66<br>125<br>185<br>245                                    | <b>ชงท</b><br>1558/12578<br>3038/12578<br>4059/12578<br>4059/12578<br>4059/12578<br>4059/12578                                                                                                    | 0.01%<br>0.01%<br>0.01%                                                                              |        |
|                                                                                                    | SIM 卡管理<br>はそのの<br>中原开閉<br>予用でごが<br>あびれ     |                                         | Altime     R0     O 155     O 155     O 154     O 154     O 1                                                                                                    | BR/A4  GR03Ate  GR03Ate  Attraction  Attraction  GR03Ate  Attraction  Attraction  Attracti                                                                                                    | <u>来型</u><br>二部・改善 (1111)<br>二部・改善 (1111)<br>二部・改善 (1111)<br>二部・改善 (1111)<br>二部・公益 (1111)                                                                                                    | 大小<br>3G<br>6G<br>12G<br>18G<br>24G                                    |                                                                                                    | 0 - 0<br>1000                                                                                        |        |
|                                                                                                    | SIM 卡管理<br>基本化的<br>问题计算<br>开册记录<br>发展       |                                         | altime     me     mo                                                                                                    | BBF/A4           C0000/mtm           Antenness           C0000/mtm           Antenness           C0000/mtm           Antenness           Antenness           Antenness           Antenness           Antenness           Antenness                                                                                                    | 82<br>2014 28 6 6 6 7 7 1<br>2014 28 6 6 6 7 7 1<br>2014 28 6 6 7 7 1<br>2014 28 6 6 7 7 1<br>2014 28 6 7 7 1<br>2014 28 6 7 7 7 1<br>2014 28 6 7 7 1<br>2014 28 6 7 7 1<br>2014 2014 2014 2014 2014 2014 2014 2014                                                                                                    | 大小<br>3G<br>6G<br>12G<br>24G                                           |                                                                                                    |                                                                                                    |        |
|                                                                                                    | SIM卡管亚<br>#465<br>100개第<br>月第628<br>201     |                                         | Alther     Baller     Baller     Baller     Baller     Same     Same                                                                                                    | 80/24<br>0/30/24<br>2/30/24<br>2/30/                                                                                                    | <u>東京</u><br>立内 元本 (三四)<br>二の 元本 (三四)<br>二の 元本 (三四)<br>二の 元本 (三四)                                                                                                    | 大小<br>3G<br>6G<br>12G<br>18G<br>24G                                    | สม<br>155/121-74<br>138/1121-74<br>125/1121-74<br>125/1121-74<br>138/1121-74<br>148/1121-74                                                                                                    | 0015<br>0015<br>0015                                                                                 |        |
|                                                                                                    | SIM-卡管田<br>Barkgin<br>中国日田<br>田田正田<br>R08   |                                         | AUTORN     M     G     S35     S     S35     S     S35     S35     S35     S35     S35     S35     S35                                                                                                    | BR/A4  GR3Atm A100004100 A1000040 A1000040 A1000040 A1000040 A1000040 A1000040 A100004004 A1000040040 A1000040040 A100040040 A100040040 A100040040 A100040040 A100040040 A100040040 A100040040 A100040040 A10004004 A10004004 A100040040 A10004004 A10004004 A10004004 A100040 A10004004 A10004004 A10004004 A10004004 A100040 A10004004 A10004004 A10004004 A10004004 A10004 A10004 A10004 A10004 A10004 A10004 A10004 A1004 A1004                                                                                                    | 安型  ホホル法 (1000)  ホルル法 (1000)  ホルル法 (1000)  ホルル法 (1000)  ホルル法 (1000)  ホルル法 (1000)  ホール法 (1000)                                                                                                    | 大小<br>3G<br>6G<br>125<br>185<br>245                                    | কণ্ড<br>15%/22-74<br>25%/22-74<br>25%/22-74<br>25%/22-75<br>44%/22-75<br>44%/22-75                                                                                                    |                                                                                                    |        |
|                                                                                                    | SIM卡管亚<br>ALKON<br>中面开展<br>开展之间             |                                         | A 307999     49     49     1     5     5     5     5     5     5     5     5     5     5     5                                                                                                    | SBX/AD           Official/Phil           Alfinizing           Alfinizing           Alfinizing           Official/Phil           Alfinizing           Official/Phil           Official/Phill                                                                                                    | R型<br>立かえ法 (1000)<br>立かえ法 (1000)<br>立かえ法 (1000)<br>立かえ法 (1000)<br>立かえ法 (1000)                                                                                                    | 大中<br>3G<br>6G<br>12G<br>185<br>245                                    |                                                                                                    |                                                                                                    |        |
|                                                                                                    | SIM卡管亚<br>14855<br>1487月<br>1月第52<br>203    | P<br>Philippi u.s. 1 mm, mm             | ● 4.17996<br>- 935<br>- 935<br>- 936<br>- 102<br>- 102<br>- 10 | BBXA6           GB3049           Altitizer           Altitizer           Altitizer           Altitizer           Altitizer           Altitizer           Altitizer           Altitizer           Altitizer           Altitizer           Altitizer           Altitizer           Altitizer           Altitizer                                                                                                    | 82<br>27) 28 (200)<br>29) 28 (200)<br>29) 28 (200)<br>29) 28 (200)                                                                                                    | 100<br>100<br>100<br>100<br>240                                        | #90<br>15万/227月<br>30万/227月<br>40万/22月<br>40万/27月<br>40万/27月<br>(本)(大)(大)(大)(大)(大)(大)(大)(大)(大)(大)(大)(大)(大)                                                                                                    |                                                                                                    |        |
|                                                                                                    | SIM卡管亚<br>At com<br>中原开展<br>中原之间<br>发展      | 2<br>RRIIGS: w.1se, cm<br>              | ● 3.10 mm<br>= 40<br>○ 1355<br>○ 1355<br>○ 1356<br>○ 1356<br>○ 1377<br>○ 1377<br>○ 1377<br>○ 1378<br>■ 4000000000000000000000000000000000000                                                                                                    | ВИХАФ           ОСВОЛИМ<br>АТОВЛИЧИКА<br>ОСВОЛИМА<br>АТОВЛИЧИКА<br>СОВАТИСАВ<br>АТОВЛИЧИКА<br>АТОВЛИЧИКА<br>АТОВЛИТИВА<br>АТОВЛИТИ<br>АТОВЛИТИВА<br>АТОВЛИТИВА<br>АТОВЛИТОВЛИТОВЛИТОВЛИТОВЛИТОВЛИТОВЛИТОВЛИ                                                                                                    | 安定  ホウス法  「日本の スポ  「日本の スポ  「日本の スポ  「日本の スポ  「日本の スポ  「日本の スポ  「日本の スポ  「日本の スポ  「日本の スポ  「日本の スポ  「日本の スポ  「日本の スポ  「日本の スポ  「日本の スポ  「日本の スポ  「日本の スポ  「日本の スポ  「日本の スポ  「日本の スポ  「日本の スポ  「日本の スポ  「日本の スポ  「日本の スポ  「日本の スポ  「日本の スポ  「日本の スポ  「日本の スポ  「日本の スポ  「日本の スポ  「日本の スポ  」 「日本の スポ  「日本の スポ  」 「日本の スポ  」 「日本の 」 「日本の 」 「日本の 」 「日本の 」 「日本の 」 「日本の 」 」 「日本の 」 」 「日本の 」 」 「日本の 」 」 「日本の 」 」 「日本の 」 」 「日本の 」 」 「日本の 」 」 「日本の 」 」 「日本の 」 」 「日本の 」 」 「日本の 」 」 「日本の 」 」 「日本の 」 」 「日本の 」 」 」 「日本の 」 」 」 」 」 」 」 」 」 」 」 」 」 」 」 」 」 」 」 | 大小<br>3G<br>6G<br>12G<br>24G                                           |                                                                                                    | 0 – 0                                                                                                |        |
|                                                                                                    | SIM卡管亚<br>ALLOS<br>IDDITAL<br>FREES         |                                         | AUTORN     H     H                                                                                                    | SB/A0           OldaColl           Altitative Multitation           OldaColl           Altitative Multitation           OldaColl           Altitative Multitation           OldaColl           Altitative Multitation           OldaColl           OldaColl           OldaColl           Matemative Multitation           OldaColl           Matemative Multitation           OldaColl           Matemative Multitation           Matemative Multitation                                                                                                    | <u>हर</u><br>२१ २३ ६ १८२२<br>२१ २३ ६ १८२२<br>२१ २३ ६ १८२२                                                                                                    | 246                                                                    | ペリー     パリング     パリング                                                                                                    | 0.01%<br>0.01%<br>0.01%                                                                              |        |
|                                                                                                    | SIM卡管理<br>1485年<br>1485年<br>1月第52日<br>1895日 |                                         | Altime                                                                                                    | BUXAE           QEBACHE<br>ALTRINGTUSIONERLIC<br>QEBACHE<br>ALTRINGTUSIONERLIC<br>COMPLICIONE<br>ALTRINGTUSIONERLIC<br>ALTRINGTUSIONERLIC<br>COMPLICIONE<br>ALTRINGTUSIONERLIC<br>ALTRINGTUSIONERLIC<br>ALT                                                                                                    | <u>東世</u><br>二日: 元年 (1111)<br>二日: 元年 (1111)<br>二日: 元年 (1111)<br>二日: 元年 (1111)                                                                                                    | λΦ           36           66           125           186           246 | #40<br>155月72十月<br>20月17日月<br>2月月7日月<br>12月17日月<br>12月17日月<br>12月17日月<br>11月11日<br>11月11日<br>11111<br>11月111日<br>11月1111<br>11月1111<br>11月1111<br>11月1111<br>11月1111<br>11月1111<br>11月1111<br>11月1111<br>11月1111<br>11月1111<br>11月1111<br>11月1111<br>11月1111<br>11月1111<br>11月1111<br>11月1111<br>11月1111<br>11月1111<br>11月1111<br>11月11111<br>11月11111<br>11月1111<br>11月1111<br>11月1111<br>11月11111<br>11月11111<br>11月11111<br>11月11111<br>11月111111 | 0 - 0                                                                                                |        |

| 베우왕: subocynic                                                              |              |                                               |                                  |               |          |                                             |
|-----------------------------------------------------------------------------|--------------|-----------------------------------------------|----------------------------------|---------------|----------|---------------------------------------------|
| े 🚼 🚖 🖾 💿<br>१८८२:इसडराळाठ 📿                                                | SIM卡管理       | 里                                             |                                  |               |          |                                             |
| 総合語<br>新成用<br>① 新設設務<br>511054019800F3154<br>① 新設設務<br>18554403689622111    | 基本信息<br>申请开展 | 资质较贵: 共136年、司法者136年<br>(1576) #8312G418 (1586 |                                  |               |          |                                             |
|                                                                             | 开展记录         | 序号 卡号<br>1441062680658                        | <b>門双上時</b><br>成票能效期: 2025-03-25 | ##            |          | < 12 个月 · · · · · · · · · · · · · · · · · · |
| **#E69*     18725324568D15375     **#E69*     04608517302305858     **#E69* |              | * 896604A6102170490658                        | 续费后效期: 2026-03-20                | * 00/72/12/79 | 12 179 * | aarys 📕                                     |
| 51119614985747418                                                           |              |                                               |                                  |               |          |                                             |
|                                                                             |              |                                               | /<br>改套餐后有效期变化                   |               |          |                                             |
|                                                                             |              |                                               |                                  |               |          |                                             |
|                                                                             |              |                                               |                                  |               |          |                                             |
|                                                                             |              |                                               |                                  |               |          |                                             |
|                                                                             |              |                                               | 订单金额: 0.01元                      | <b>建交订单</b>   |          |                                             |

#### 10-3-3. 停复机与断复网

机卡分离复机:用户误操作导致停机,即物联网卡详细信息页使用状态变为停机,复机请准备好联系 信捷技术支持(400-885-0136)复机;复机时效:回到该卡绑定的初始设备,工作日1个小时内可完成复 机,节假日为一个工作日;若客户需要解除机卡绑定,需等待一至两个工作日方可解绑。

达量断网复机:信捷物联网卡流量用尽或者使用超期之后,系统会自动将物联网卡断网,即在详细信息页面可以看见 APN 状态为暂停。用户需首先进行充值操作,支付时会自动勾选复网复机,半小时内即可恢复上网,仍不能上网尝试重启设备。

**注意**:物联网卡到期后有三个月的缓冲区,此时主套餐为空,加油包无法提交,可以通过提交续费和改套餐延长使用周期,三个月内用户如果没有提交续费或改套餐,运营商将会注销该卡。

#### 10-4. 发票管理

#### 1) 开票申请

| 用户名: subocynic                                     |              |                                                                       |                                                     | 0 — 🖾 .             |
|----------------------------------------------------|--------------|-----------------------------------------------------------------------|-----------------------------------------------------|---------------------|
| ★ 計 ★ ◎ ② 第総人 読術名称第10 ○                            | SIM卡管理       |                                                                       |                                                     |                     |
| 第四位用     ① 第回記録     S11064019800F3154     (1) 第回記録 | 基本信息<br>申请开票 | 开赛注意事项<br>1、读者月25号之后造交开展,1个工作日茶出:25.月度<br>2、金额=2000元的一般纳税人企业可开课道就专用发票 | 申请的开意尔月和家出。<br>小于2000元大于200元的可开"电子 <b>电音效道道发展"。</b> | 点击申请开票              |
| 18524603689622111                                  | 开票记录         | *开展 •                                                                 |                                                     | 已选开展主新 ¥0 完 ◆中述开禁   |
| () #BEQ#<br>02608500827C66742                      | 2513         | L HRRE                                                                | 金額 开示情况                                             | 充值日期                |
| () MIRRA                                           |              | 10条单                                                                  | ¥0.02元 (17)                                         | 2022-04-27 15:17:56 |
| 18725324568015375                                  |              | (注意单                                                                  | ¥0.01元 (11月日)                                       | 2022-04-26 22:23:05 |
| 046085173D2305858                                  |              |                                                                       | ¥0.01元 (0312)                                       | 2022-04-26 22:20:00 |
| * FEER#                                            |              | 205844                                                                | ¥0.01元 (1371a)                                      | 2022-04-26 22:13:12 |
| 01112014203/4/410                                  |              | 1064                                                                  | ¥0.01元 (1)1日)                                       | 2022-04-26 21:46:47 |
|                                                    |              | 2054                                                                  | ¥0.01元 (11月日)                                       | 2022-04-26 21:42:59 |
|                                                    |              | 20福州                                                                  | ¥0.01元 ●用金                                          | 2022-04-26 21:32:09 |
|                                                    |              | 勾选所需证费单                                                               | ¥0.01元 (137日)                                       | 2022-04-26 18:33:19 |
|                                                    |              | 20%#                                                                  | ¥0.01元 (8)7三)                                       | 2022-04-24 15:00:33 |
|                                                    |              | 1-9行, 總共9行                                                            |                                                     |                     |
|                                                    |              |                                                                       |                                                     |                     |

在 BOX Manager 中产生的所有消费,均可在申请开票。点击开票申请,勾选计费单,点击申请开票:

选择发票类型,填写发票详细信息,提交开票申请。根据需要用户可以选择电子普票、纸质普票、电 子专票、纸质专票等方式。电子发票由运营商审核,通过后发送到用户邮箱中,纸质发票通过后,由运营 商邮寄,邮费用户自付。

200-2000 元的小额发票可通过电子普票发送到用户的邮箱之中,2000 元以上的发票可开具电子专票、 纸质普票或纸质专票,且纸质发票邮费到付。金额不足 200 元的充值可等待充值金额累计达到 200 元后开 具,金额不足不可开票。

| ×     |
|-------|
| ×     |
|       |
|       |
| ◆中羽开放 |
|       |
|       |
|       |
|       |
|       |
|       |
|       |
|       |
|       |
|       |
|       |
|       |

提醒:每月25号之前提交开票操作,1-3个工作日寄出,25-月底申请的开票次月初寄出。

#### 2)开票记录

在开票记录中可查询之前开票所留下的信息,可搜索发票抬头快速查找。

| P8: subocynic                                                                                                    |        |                    |                     |               |             |                                                                           |                                |                   |
|----------------------------------------------------------------------------------------------------|--------|--------------------|---------------------|---------------|-------------|---------------------------------------------------------------------------|--------------------------------|-------------------|
| <ul> <li>         ・</li> <li>         ・</li></ul> | SIM卡管理 | B                  |                     |               |             |                                                                           |                                |                   |
| 22 <b>8</b><br>CR                                                                                                    | 基本信息   | 2022-03-28₩(2022-0 | 4-7 villal.         | 0.89          |             |                                                                           |                                |                   |
| D #18208<br>511054019800F3154                                                                                                    | 申请开留   | 快速操作               | 中語日間                | 开票全级          | 审核状态        | 开想动象                                                                      | 快速单号                           | <b>秋雨</b> 人       |
|                                                                                                    | 开意记录   |                    | 2022-04-24 14:43:09 | 0.01元<br>由子音篇 | <b>C</b> 13 | 始头:无缘密趣地"加股份有限公司<br>积号:91320200674440635K                                 | 电子票已发至邮箱:<br>1328577931@an.com | 1328577931@qq.com |
| 新建設新<br>116126171C0FF4202<br>新建設施                                                                                                    | 32100  |                    | 2022-04-24 14:36:51 | 0.01元         | ens.        | 1978: 1328577931@qq.com<br>1954: 无缘信理电气服给有限公司<br>1975: 91320200674440635K | 电子票已发至邮箱:                      | 1328577931@gg.com |
| 02608500827C66742<br>新聞記録                                                                                                    | -      |                    |                     | 167 M.M       |             | 6F%: 1328577931@qq.com                                                    | 1328577931@qq.com              |                   |
| 18725324568D15375<br>戦闘没婦                                                                                                    |        |                    |                     |               |             |                                                                           |                                |                   |
| 046085173D2305858                                                                                                    |        |                    |                     |               |             |                                                                           |                                |                   |
| 51119614985747418                                                                                                    |        |                    |                     |               |             |                                                                           |                                |                   |
|                                                                                                    |        | 1-2行,总共2行          |                     |               |             |                                                                           |                                |                   |
|                                                                                                    |        |                    |                     |               |             |                                                                           |                                |                   |
|                                                                                                    |        |                    |                     |               |             |                                                                           |                                |                   |
|                                                                                                    |        |                    |                     |               |             |                                                                           |                                |                   |
|                                                                                                    |        |                    |                     |               |             |                                                                           |                                |                   |
|                                                                                                    |        |                    |                     |               |             |                                                                           |                                |                   |
|                                                                                                    |        |                    |                     |               |             |                                                                           |                                |                   |
|                                                                                                    |        |                    |                     |               |             |                                                                           |                                |                   |
|                                                                                                    |        |                    |                     |               |             |                                                                           |                                |                   |
|                                                                                                    |        |                    |                     |               |             |                                                                           |                                |                   |
|                                                                                                    |        |                    |                     |               |             |                                                                           |                                |                   |
|                                                                                                    |        |                    |                     |               |             |                                                                           |                                |                   |
|                                                                                                    |        |                    |                     |               |             |                                                                           |                                |                   |

### 10-5. 流量预警短信推送

#### 1) 推送对象

添加该设备的 boxmanager 账号对应的手机卡或者邮箱。

#### 2)推送频次

针对到期情况:到期前的第7天,这一天内发送一条即将到期的提醒;到期后的第1天,这一天内发送一条已到期的提醒;例如卡2.9到期,这2天分别对应的是2.2/2.10。

针对流量用完情况:流量用量达 80%,这一天内发送一条流量即将用完的提醒;流量用量达 100%,这 一天内发送一条流量已用完的提醒。

#### 3)提醒范围

- ◆ 流量卡即将到期;
- ◆ 流量卡己到期;
- ▲ 流量卡流量即将用完;
- ▲ 流量卡流量用完。

### 4)推送设置

用户可以设置是否接受流量预警短信推送。

| 用户名: lihuaxiang                                                   |   | 54050已达量; |         |              |              | 0 – 🛛 🗙 |
|-------------------------------------------------------------------|---|-----------|---------|--------------|--------------|---------|
| ↑ # ★ @ 活輸入设备名称可D                                                 |   | SIM卡管理    | 已到期     | 已达量          | 即将到期         | 即将达量    |
| 新建设备<br>1720762486C3E2316                                         | 4 | 基本信息      |         |              |              |         |
| 新建设备<br>3231090155A1A5749                                         |   | 申请开票      | 第一步     | 消息报警推送设      | 置            |         |
| 新建设备<br>14504314652DF5556                                         |   | 开票记录      | 报警联3    | ミ方式・ 1326486 | 2355         |         |
| <ul> <li>新建设备</li> <li>26622903302AF6954</li> <li>新建设备</li> </ul> |   | 推送设置      | 田田田     | ◎推送: 1320400 | [二步]<br>[二步] |         |
| <ul> <li>→ → → → → → → → → → → → → → → → → → →</li></ul>          |   | 返回        | 71/43/4 |              |              |         |
| <ul> <li>№ 091167067CA226825</li> <li>★ 新建设备</li> </ul>           |   |           |         |              |              | 第三步     |
| 319057229726F6111<br>★ 新建设备111<br>20123310541E23794               |   |           |         |              |              |         |
| U 111<br>230029126F9C61052                                        |   |           | 7       |              |              | 写入配置    |
| U 423251153177D7636                                               |   |           |         |              |              |         |

# 11. 问题汇总与解决方法

# Q1: 刚拿到的 A-BOX 用网线直连电脑, 局域网连接不上?

## Α:

分以下几个步骤去排查问题:

① 网线直连电脑,查看电脑自动获取的 IP 地址, A-BOX 系列工厂出厂默认分配 IP 为 192.168.1.xxx。 并使用"ping"命令, ping 192.168.1.1 是否 ping 通。

| 网络连接详细信息            |                                  | ;                                                                                        |
|---------------------|----------------------------------|------------------------------------------------------------------------------------------|
| 网络连接详细信息(D):        |                                  |                                                                                          |
| 属性                  | 值                                | ^                                                                                        |
| 连接特定的 DNS 后缀        | lan                              |                                                                                          |
| 描述                  | Intel(R) Ethernet Connection (3) | 3) 1218-                                                                                 |
| 物理地址                | 50-7B-9D-D3-FE-7F                |                                                                                          |
|                     |                                  | n 📕                                                                                      |
| IPv4 地址             | 192.168.1.220                    |                                                                                          |
| IPv4 子网掩码           | 255.255.255.0                    |                                                                                          |
| 获得租约的时间             | 2020年12月1日 8:06:25               | Microsoft Windows L版本 10.0.18363.1198]<br>(c) 2019 Microsoft Corporation, 保留所有权利.        |
| 租约过期的时间             | 2020年12月1日 20:06:26              |                                                                                          |
| IPv4 默认网关           | 192.168.1.1                      | C:\Users∖jinwei>ping 192.168.1.1                                                         |
| IPv4 DHCP 服务器       | 192.168.1.1                      | 正在 Ping 192.168.1.1 具有 32 字节的数据:                                                         |
| IPv4 DNS 服务器        | 192.168.1.1                      | 来自 192.168.1.1 的回复: 字节=32 时间=1ms TTL=64                                                  |
| IPv4 WINS 服务器       |                                  | →     米目 192.168.1.1 的回复: 子节=32 时间<1ms TTL=64<br>来自 192.168.1.1 的回复: 字节=32 时间=1ms TTT=64 |
| 已启用 NetBIOS over To |                                  | 来自 192.168.1.1 的回复: 字节=32 时间=1ms TTL=64                                                  |
| IPv6 地址             | fdd7:ee33:c5c3::ccc              |                                                                                          |
| 获得租约的时间             | 2020年12月1日 8:06:08               | 192.108.1.1 的 Fing 5017信息:<br>数据包:已发送 = 4、已接收 = 4、丢失 = 0(0% 丢失)。                         |
| 租约过期的时间             | 2157年1月7日 16:29:55               | 住返行程的估计时间(以毫秒为单位):                                                                       |
|                     | fdd7:ee33:c5c3:0:d2e:128c:454c:  | <b>4c:940c</b>                                                                           |
| 临时 IPv6 地址          | fdd7:ee33:c5c3:0:cd36:4f5c:8693  | 93:e13l 🗸 C:\Users\jinwei>                                                               |

② 如果网卡详细信息中心出现两个 IPV4 地址,则需要在设备管理器中卸载对应的网卡驱动,再重新扫描安装。"两个 IPV4 地址"如下图所示:

| 属性                            | 值                                  |
|-------------------------------|------------------------------------|
| 连接特定的 DNS 后缀                  | lan                                |
|                               | 4 Beatry PCIe GbE Family Controlle |
| IPv4 地址                       | 192,168,1,121                      |
| IF V4 T MUSEON                | 255.255.255.0                      |
| 获得租约的时间<br>租约过期AbBtim         | 2019年5月17日 9:57:38                 |
| IPv4 地址                       | 169.254.64.106                     |
| 11-04 二-003年0月                | 255.255.0.0                        |
| IPv4 默认网关                     | 192.168.1.1                        |
| IPv4 DHCP 服务器                 | 192.168.1.1                        |
| IPv4 DNS 服务器<br>IPv4 WINS 服务器 | 192.168.1.1                        |
| 已启用 NetBIOS over Tc           | 最                                  |
| IPv6 地址                       | fdaa:8e16:b15:fcc                  |
| 展得担约的时间                       | 2019年5月17日 9:57:34                 |
| 相對以某時的时间                      | 2155年6月23日 16:27:47 🗸              |

打开"设备管理器",在设备管理中找到对应的网卡名称,右击"卸载设备"。

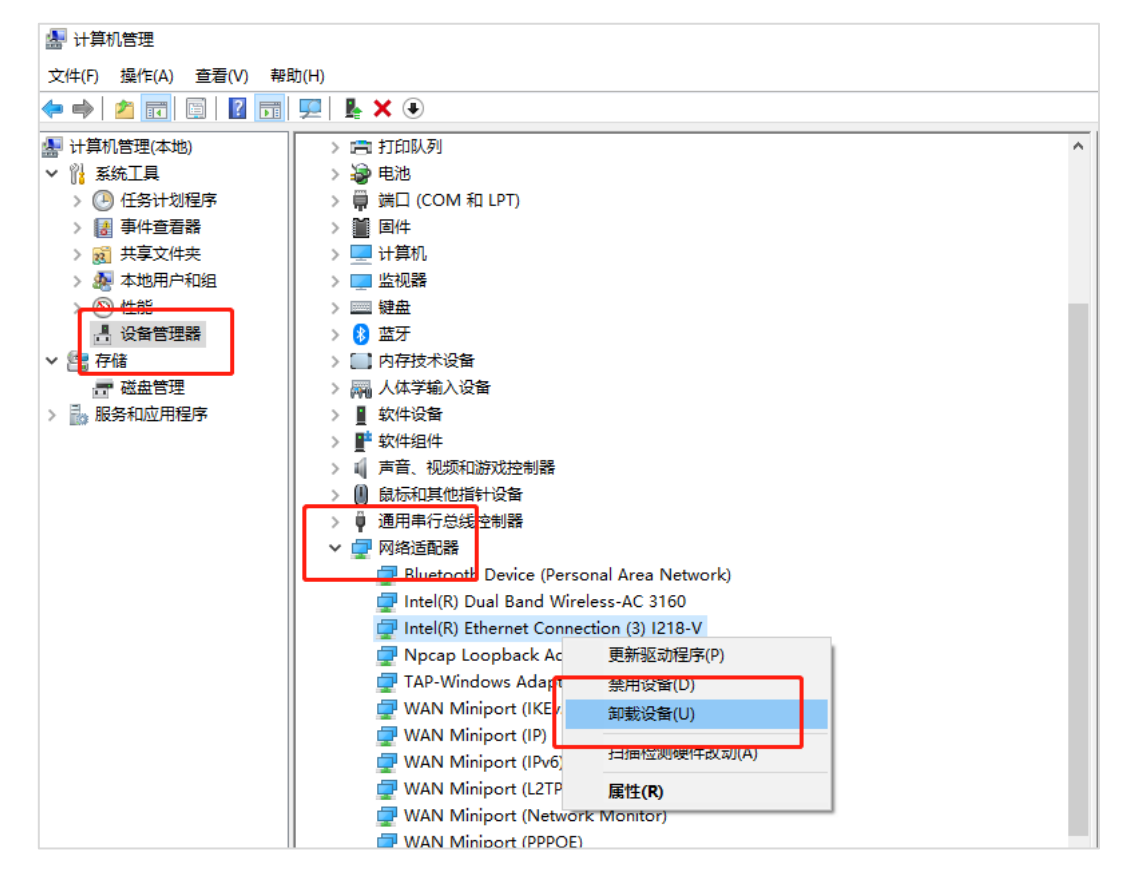

卸载完成后,在"任务管理器"中,"操作"下点击"扫描检测硬件改动"。

| -       | -              |                |       |                    | <b>_</b> | - |   |                    |   |
|---------|----------------|----------------|-------|--------------------|----------|---|---|--------------------|---|
|         | 바              | <b>\$</b> †0.0 |       |                    |          |   |   |                    |   |
| 文       | ( <b>4</b> (F) | ) 1            | 嬠作(A) | 查看(V) 帮            | 助(H)     |   |   |                    |   |
| <b></b> | 4              |                | 更加限   | 医动程序(P)            |          |   |   | < €                |   |
|         | 计算             | 秭              | 禁用谈   | 设备(D)              |          |   |   | 打印队列               | ^ |
| ~       | 1              | ₹ r            | 卸载资   | <b>译音(U)</b>       |          | _ | ٦ | 电池                 |   |
|         | > (            | e              | 扫描格   | 金测硬件改动             | (A)      | - | + | 端口 (COM 和 LPT)     |   |
|         | >              | ٤L             | 汤加    | <del>加速(+(L)</del> |          | - |   | (株式) 点击后自动重新安装网卡驱动 |   |
|         | >              | <u>8</u>       | 设备利   | ロ打印机(V)            |          |   |   | 叶异机<br>些如器         |   |
|         | > (            | <u>N</u>       | 届性()  | R)                 |          |   |   | 建盘                 |   |
|         | B              |                |       |                    |          |   |   | 蓝牙                 |   |
| ~       | 2              | 存              | 帮助()  | H)                 |          | _ | _ | 内存技术设备             |   |
|         | ģ              | - 7            | 磁盘管理  |                    |          | > | M | 人体学输入设备            |   |
| >       |                | 服务             | 和应用程序 | 茅                  |          | > | 1 | 软件设备               |   |
|         |                |                |       |                    |          | > |   | 软件组件               |   |
|         |                |                |       |                    |          | > | 4 | 声音、视频和游戏控制器        |   |
|         |                |                |       |                    |          | > |   | 鼠标和其他指针设备          |   |
|         |                |                |       |                    |          | > | Ŷ | 通用串行总线控制器          |   |

重新安装后,再次打开网卡的"详细信息"查看 IPV4 地址是否正确。

③ 打开 BOX Manager,确认局域网连接的界面,"电脑适配器"选择的是连接 A-BOX 的以太网网卡,并写入。

|   | 远程连接     | 局域网连接             |      | X - 0 |
|---|----------|-------------------|------|-------|
|   |          |                   |      |       |
|   | 设备ID:    | 402-117-191-A050- | 5855 | -     |
|   | 密码:      | 12345678          |      |       |
|   | 电脑适配器:   | 以太网               |      | 写入    |
|   | _        |                   |      |       |
|   |          | 查询可用设备ID          | 连接设备 |       |
| 删 | 除此设备历史记录 | 1                 |      |       |

**Q2:** 连接 A-BOX 时,提示版本太低或提示使用新版本的软件。

| B ABoxL | ink X      | X                            |
|---------|------------|------------------------------|
| 远程连接    | ×          |                              |
| 服务器     | 请使用新版本的软件。 |                              |
| 设备II    | 55         | 当前ABox版本较新,请到官网更新最新版配置工具进行配置 |
| 密码:     | 确定         |                              |
|         | L 注 按 谟 田  | 确认                           |

# A :

遇到以上问题,请到信捷电气官网(https://www.xinje.com)下载最新版本配置工具 BOX Manager。

| 下载中心        |                                         |                                          |                  |          |                   |                  |                                             |
|-------------|-----------------------------------------|------------------------------------------|------------------|----------|-------------------|------------------|---------------------------------------------|
|             | A-BOX                                   |                                          |                  |          |                   | 搜索               |                                             |
| 按资料类别筛选:    | <ul><li>✓ 显示全部</li><li>□ 教学视频</li></ul> | <ul> <li>□ 产品手</li> <li>□ 其他下</li> </ul> | 册 🗌 软件/驱<br>载    | 动 [      | ] 样本/彩页           | □ 产品图纸           | □ 样例/应用                                     |
| 按产品类别筛选:    | <ul><li>✓ 显示全部</li><li>□ 步进系统</li></ul> | <ul> <li>PLC</li> <li>交频器</li> </ul>     | □ 人机界面<br>□ 网关产品 | 回 整<br>□ | 体式控制器 (<br>平台软件 🗌 | □ 特殊模块<br>视觉相机 [ | <ul> <li>□ 伺服系统</li> <li>□ 工业机器人</li> </ul> |
| 文件名         |                                         |                                          | 文件大              | 小        | 上传日期              | 文件详情             | 下载资料                                        |
| A-BOX远程通讯模块 | 用户手册及配置工具                               | :                                        | 51.87            | db       | 2020-11-25        | $\sim$           | <u>+</u>                                    |
| A-BOX远程通讯模块 | 产品样本                                    |                                          | 4.5M             | b        | 2018-11-19        | $\sim$           | <u>+</u>                                    |

Q3: VPN 时,黑框为什么会闪退或 VPN 启动信息滚动卡住?

# Α:

在"网络连接"中查看是否有"TAP-Windows Adapter V9"这个驱动。

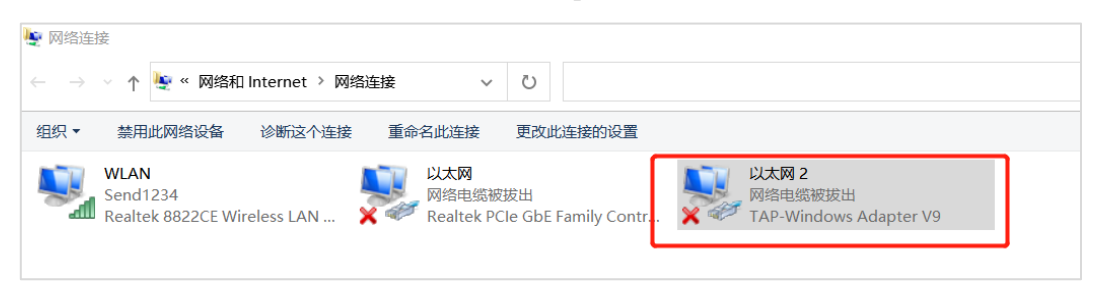

如果没有请重新安装"XNetConfigTool"。安装后再重新查看上述驱动。

| > XN | letConfigTool 🗸 🗸 | Ö       |                | Config | Tool"            |            |
|------|-------------------|---------|----------------|--------|------------------|------------|
| ^    | 名称                | ^       |                |        | 修改日期             | 类型         |
|      | TNetSetup_2020_03 | _24_v2. | 2.070_Beta.exe |        | 2020/8/15 10:01  | 应用程序       |
|      | ZNetSetup配置工具多    | 安装说明    | .pdf           |        | 2018/12/26 10:46 | WPS PDF 文档 |

Q4: USB 透传时,检测不到授权信息。

## Α:

在"控制面板",在"卸载程序"中找到"Bonjour",右击卸载。

|                                | PT TOP OF TAXABLE A                                                                     |                              |                                                          |                                               |               |  |  |  |  |
|--------------------------------|-----------------------------------------------------------------------------------------|------------------------------|----------------------------------------------------------|-----------------------------------------------|---------------|--|--|--|--|
| 查看已安装的更新<br>戶田或关闭 Windows That | 若要卸载程序,请从列表中将其选中,然后单击"卸载"、"更改"或"修复"。                                                    |                              |                                                          |                                               |               |  |  |  |  |
|                                | 组织 ▼ 卸载 修复                                                                              |                              |                                                          |                                               | 8= - (7       |  |  |  |  |
|                                | 名称 <ul> <li>Q(秋号保护组件)</li> <li>Q Zone相册极速上传工具</li> <li>軟結解号</li> <li>契約明音輸入法</li> </ul> | 发布者                          | 安装时间<br>2021/5/28<br>2021/5/28<br>2021/5/27<br>2021/5/29 | 大小<br>2.13 MB<br>7.05 MB<br>7.54 MB<br>321 MB | 版本            |  |  |  |  |
|                                | → 260 安全卫士                                                                              | 360安全中心                      | 2021/6/28                                                | 191 MB                                        | 13.0.0.2001   |  |  |  |  |
|                                | 😺 Bonjour                                                                               | Apple Inc.                   | 2021/5/31                                                | 2.00 MB                                       | 3.0.0.10      |  |  |  |  |
|                                | BoxManager     御载(U)     優复(E)     像复(E)                                                | XINJE<br>广联达科技股份有限公司         | 2021/6/21<br>2021/6/1                                    | 79.0 MB                                       | 1.0.0.0       |  |  |  |  |
|                                | 💯 e-Manual Viewer                                                                       | MITSUBISHI ELECTRIC CORPORAT | 2021/6/1                                                 | 28.9 MB                                       | 1.05.000      |  |  |  |  |
|                                | Everything 1.4.1.1005 (x64)                                                             | voidtools                    | 2021/5/31                                                | 3.00 MB                                       | 1.4.1.1005    |  |  |  |  |
|                                | FlexManager 1.0 Beta                                                                    | 上海繁易电子科技有限公司                 | 2021/6/30                                                | 340 MB                                        | 1.0.2830      |  |  |  |  |
|                                | G Foxmail                                                                               | 腾讯公司                         | 2021/5/31                                                |                                               | 7.2.21.453    |  |  |  |  |
|                                | O Google Chrome                                                                         | Google LLC                   | 2021/6/28                                                |                                               | 91.0.4472.114 |  |  |  |  |
|                                | GX Works2                                                                               | MITSUBISHI ELECTRIC CORPORAT | 2021/6/1                                                 |                                               | 1.586L        |  |  |  |  |
|                                | 🙀 GX Works3                                                                             | MITSUBISHI ELECTRIC CORPORAT | 2021/6/1                                                 |                                               | 1.008J        |  |  |  |  |
|                                | 🔤 KEPServerEX 6                                                                         | Kepware                      | 2021/6/11                                                | 461 MB                                        | 6.5.829.0     |  |  |  |  |
|                                | A KingView7 5 Driver                                                                    | WallinTach Co. Ltd           | 2021/6/1                                                 | 161 MD                                        | 7540          |  |  |  |  |
|                                |                                                                                         |                              |                                                          |                                               |               |  |  |  |  |

卸载完成后,重新安装"XNetConfigTool"。

| XNetConfigTool                            | ~ | Ü | 0 | 搜索"XNetConfigToo |  |  |  |  |
|-------------------------------------------|---|---|---|------------------|--|--|--|--|
| 名称                                        |   |   |   | ^                |  |  |  |  |
| TNetSetup_2020_03_24_v2.2.070_Beta.exe    |   |   |   |                  |  |  |  |  |
| <ul> <li>XNetSetup配置工具安装说明.pdf</li> </ul> |   |   |   |                  |  |  |  |  |

# 手册更新日志

手册的资料编号及版本信息记录于本手册封面的右下角,关于手册的改版更新记录如下:

| 序号 | 资料编号               | 章节                                                            | 变更内容                                                                                                    |
|----|--------------------|---------------------------------------------------------------|----------------------------------------------------------------------------------------------------|
| 1  | MC12 20201119 2.0  | -                                                             | 第六版手册发布                                                                                                    |
| 2  | MC12 20211130 2.1  | _                                                             | <ol> <li>BOXManager云管理工具界面图片更新;</li> <li>MQTT协议格式更新;</li> <li>MQTT协议格式更新;</li> <li>阿里云物联网平台操作步骤更新;</li> <li>新增SIM卡管理功能介绍;</li> <li>新增WiFi扫描功能介绍;</li> <li>新增白名单功能介绍;</li> <li>新增消息缓存功能介绍;</li> <li>新增批量指令功能介绍;</li> <li>新增配置表导入导出指令功能介绍;</li> <li>新增Modbus RTU从站功能介绍;</li> <li>新增问题汇总与解决方法。</li> </ol> |
| 3  | MC12 20220505 2.2  | 1-1<br>1-2<br>3-4-3<br>6-18<br>9<br>10                        | <ol> <li>新增 2.2.1 版本说明;</li> <li>更新联网模式部分截图;</li> <li>新增数据表导入导出说明;</li> <li>新增 Etherenet IP 案例;</li> <li>新增 OPC DA 功能应用;</li> <li>新增物联网卡管理和充值。</li> </ol>                                                                                                    |
| 4  | MC12 202307019 2.3 | 2-3<br>3-2-1<br>3-2-2<br>3-2-3<br>4-7<br>10-1<br>10-3<br>10-5 | <ol> <li>1、更新指示灯状态说明</li> <li>2、补充白名单使用说明</li> <li>3、补充 WiFi 上网配置以及白名单使用说明</li> <li>4、补充有线上网配置以及白名单使用说明</li> <li>5、新增 VNC 功能介绍</li> <li>6、补充卡注销说明</li> <li>7、更新物联网卡续费充值部分截图</li> <li>8、新增流量预警短信推送相关说明</li> </ol>                                                                                       |

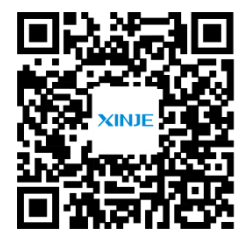

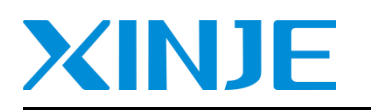

无锡信捷电气股份有限公司 WUXI XINJE ELECTRIC CO., LTD.

地址:江苏省无锡市滨湖区建筑西路 816 号 总机: 0510-85134136 传真: 0510-85111290 网址: www.xinje.com 邮箱: xinje@xinje.com

微信扫一扫,关注我们

全国技术服务热线: 400-885-0136